## Listari din WinMENTOR ENTERPRISE

Pentru a avea acces la listele din **WinMENTOR ENTERPRISE**, apasati butonul "Spre LISTE".

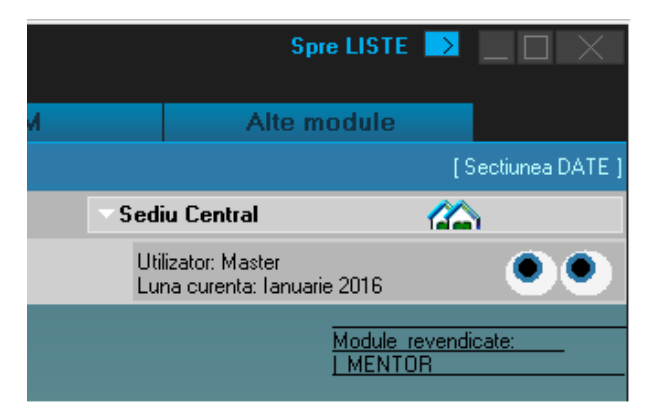

Luam ca exemplu lista "Stocuri la moment" din MENTOR > Stocuri:

| MENTOR       Service       Comercial       Productie       Expert       CRM       Alte module         Unelle       Nomerclatoare       Stocui       Miscari       Trezorenie       Pateneri       Contable       Diverse       [Sectium         Image: Contable       Fisa aigletica de magazie       Sediu Central       Image: Central       Set liste curent:       Set General       Utilizator: Master       Una curenta: lanvarie 2016         Image: Treactifitate       Treactifitate       Treactifitate       Treactifitate       Treactifitate       Treactifitate                                                                                                    |         |
|----------------------------------------------------------------------------------------------------|---------|
| Unelle Nomenclatoare Stocuri Miscari Trezorerie Parteneri Contabile Diverse [Sectium<br>Caula optiune Etsa de magazie Fice signetica de magazie Treachilitele                                                                                                    | _       |
| Eisa de magazie     Fisa sigleica de magazie     Fisa sigleica de magazie     Transhillele                                                                                                    | LISTE 1 |
|                                                                                                    | •       |
|                                                                                                    |         |
| A Balanta stocuilor Module reven                                                                                                    | ate:    |
| C Balanta stocunior pe pericada                                                                                                    |         |
| Balanta stocuilor pe furrigori                                                                                                    |         |
| Constantine and The set                                                                                                    |         |
| Band petitika valorie                                                                                                    |         |
| Racot cestiure canthalix valoric                                                                                                    |         |
| Raport gestiune PMP                                                                                                    |         |
|                                                                                                    |         |
| Stocuri la moment Stocuri la moment Stocuri la moment Stocuri la moment                                                                                                    |         |
| Stocuri la moment Sediu Central Stocul Iunii: Iun 2016 (start 11:14 - finish: 11:19 ) $\nabla \bigtriangleup $                                                                                                    |         |
|                                                                                                    |         |
| Districol UM Stoc Pret Valoare Adaos Pret Valoare TVA 🔥 🔺                                                                                                    |         |
| Distri 2 crt. curent achizitie achizitie (%) valoare inreg inregistrare % valoare                                                                                                    |         |
| Distri 🝸 2 (2) 🥵 🛛 🖉                                                                                                    |         |
| Distri 1 Articol 1 Buc 100,00 0,20 20,00 25,00 5,00 0,30 30,00 20 5,00 A                                                                                                    |         |
| 2 Articol 1 Buc 955,00 0,20 191,00 25,00 47,75 0,30 286,50 20 47,75 F                                                                                                    |         |
| 3 Articol 1 Buc 50,00 0,20 10,00 25,00 2,50 0,30 15,00 20 2,50 N                                                                                                    |         |
| 4 Articol 1 Buc 50,00 0,20 10,00 25,00 2,50 0,30 15,00 20 2,50 A                                                                                                    |         |
| 2 H Total 0,30 1.155,00 231,00 57,75 346,50 57,75                                                                                                    |         |
|                                                                                                    |         |
| 5 ARCOIT BUC 500,00 0,50 250,00 60,67 100,67 1,00 500,00 20 65,53 F                                                                                                    |         |
| 2 EL TOTAL 1/00 200/00 200/00 100/07 200/00 00/03                                                                                                    |         |
| 6 Articol 1 Buc 450.00 6.00 2.700.00 38.89 1.050.00 10.00 4.500.00 20 750.00 F                                                                                                    |         |
| 7 Articol 1 Buc 350,00 5,50 1.925,00 51,52 991,67 10,00 3.500,00 20 583,33 F                                                                                                    |         |
| 2 (±) Total 10,00 800,00 4.625,00 2.041,67 8.000,00 1.333,33                                                                                                    |         |
| 2 [1] 100,00                                                                                                    |         |
| 8 Articol 1 Buc 95,00 50,00 4.750,00 66,67 3.166,67 100,00 9.500,00 20 1.583,33 F                                                                                                    |         |
| 2 (±) Total 100,00 95,00 4.750,00 3.166,67 9.500,00 1.583,33                                                                                                    |         |
| 1 H Total Articol 1 2.550,00 9.856,00 5.432,75 18.346,50 3.057,75                                                                                                    |         |
| 2 [1] 15,00                                                                                                    |         |
| 9 Articol 2 Buc 595,00 12,00 7,140,00 4,17 297,50 15,00 8,925,00 20 1,487,50 F                                                                                                    |         |
| 10 ARCO12 BUC 50,00 10,00 500,00 23,00 13,00 750,00 20 123,00 7<br>2141 Total 45.00 546.00 7540.00 422.50 9,575.00 4,542.50                                                                                                    |         |
| 2 [1] 1000 1000 1012[00 1012]00 1012[00 1012]00 1012[00 100]00 1012[00 100]00 100[00 100]00 100[00 100]000 100[00 100]00 100[00 100]00 100[00 100]00 100[00 100]00 100[00 100]00 100[00 100[00 100]00 100[00 100]00 100[00 100[00 100]00 100[00 100[00 100]00 100[00 100[00 100]00 100[00 100[00 100]00 100[00 100[00 100]00 100[00 100[00 100]00 100[00 100[00 100]00 100[00 100[00 100]00 100[00 100[00 100]00 100[00 100[00 100[00 100]000 100[00 100[00[00 100[00[00 100[00 100[00 100[00[00 100[00 100[00[00 100[00 100[00[00 100[00 100[00[00 100 |         |
| 11 Articol 2 Buc 20.00 12.00 240.00 25.00 60.00 18.00 360.00 20 60.00 N                                                                                                    |         |
| 12 Articol 2 Buc 480,00 12,00 5,760,00 25,00 1.440,00 18,00 8,640,00 20 1.440,00 4                                                                                                    |         |
| 13 Articol 2 Buc 500,00 12,00 6.000,00 25,00 1.500,00 18,00 9.000,00 20 1.500,00 A                                                                                                    |         |
| 0 1 2 3 4 5 6 2H Total 18,00 1.000,00 12.000,00 3.000,00 3.000,00 3.000,00 0 0.000 0 0.0000 0 0.0000 0 0.0000 0 0.0000 0 0.0000 0 0.0000 0 0.0000 0 0.0000 0 0.0000 0 0.0000 0 0.0000 0 0.0000 0 0.0000 0 0.00 | ) C     |
| Taskuri: 0 Activi Module <                                                                                                    | OFF     |
|                                                                                                    |         |
|                                                                                                    |         |

|   |                               | WinMEN<br>ENTERI                           | TOR<br>PRISE |         |            | ▼ Firma: I | )emo SRL  | T Lun     | a lucru: Tanuari | e 2017 🚺 |                   | Liste       | Spre DATE ♪                                       |
|---|-------------------------------|--------------------------------------------|--------------|---------|------------|------------|-----------|-----------|------------------|----------|-------------------|-------------|---------------------------------------------------|
|   | M                             | ENTOR                                      |              | S       | ervice     |            | Comercial | P         | roductie         | Expert   |                   | CRM         | Alte module                                       |
| ſ | Unelte                        | Nomenclat                                  | oare         | Stocuri | Miscari    | Trezorerie | Parteneri | Contabile | Diverse          |          |                   |             |                                                   |
| ( | caut                          | a optiune <del>v</del>                     | $\bigotimes$ | 18      | <b>x</b> • | 2          | 2         | € 💡       | ▼Sediu Central   | 1        | Set liste curent: | Set General | Utilizator: Master<br>Luna curenta: Ianuarie 2017 |
| 0 | <u>1 = U</u><br><u>Master</u> | <u>Itilizatori activi:</u><br>r / LIVIU-PC | (lanuarie    | 2017)   |            |            |           |           |                  |          |                   |             |                                                   |
| 6 |                               |                                            |              |         |            |            |           |           |                  |          |                   |             |                                                   |
| 8 |                               |                                            |              |         |            |            |           |           |                  |          |                   |             |                                                   |
| 3 |                               |                                            |              |         |            |            |           |           |                  |          |                   |             |                                                   |
| 6 | ð                             |                                            |              |         |            |            |           |           |                  |          |                   |             |                                                   |
| Ъ |                               |                                            |              |         |            |            |           |           |                  |          |                   |             |                                                   |
| 2 |                               |                                            |              |         |            |            |           |           |                  |          |                   |             |                                                   |
| Ł | -                             |                                            |              |         |            |            |           |           |                  |          |                   |             |                                                   |
| 2 | 3                             |                                            |              |         |            |            |           |           |                  |          |                   |             |                                                   |

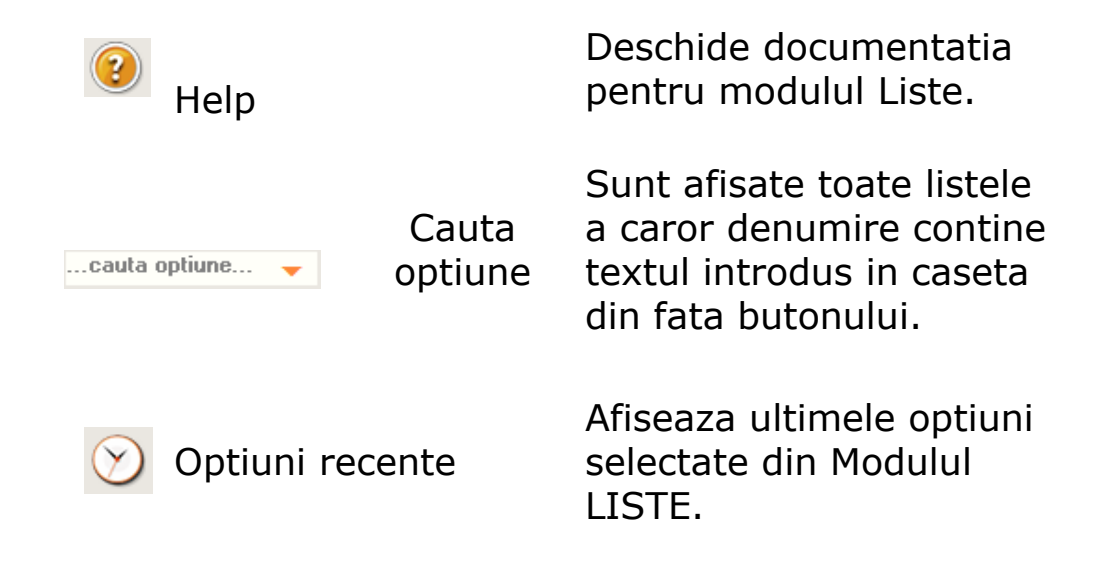

|          | Alege dintre listele<br>afisate           | Permite selectarea unei<br>liste dintre toate listele<br>deschise.                                                                                                    |
|----------|-------------------------------------------|----------------------------------------------------------------------------------------------------|
|          | Aranjare mozaic                           | Aranjeaza listele deschise in mozaic.                                                                                                    |
| ×        | Inchide toate listele                     | Inchide toate listele deschise.                                                                                                    |
| •        | Start/Stop record                         | Inregistraza actiunile<br>efectuate in modulu Liste<br>in stiva de mesaje .                                                                                                    |
|          | Activare/Dezactivare<br>ConfigMODE        | Butonul activeaza<br>optiunea ConfigMODE. A<br>doua apasare a<br>butonului dezactiveaza<br>optiunea.                                                                                                    |
| <b>.</b> | Activare/Dezactivare<br>SafeMODE          | Butonul activeaza<br>optiunea SafeMODE. A<br>doua apasare a<br>butonului dezactiveaza<br>optiunea.                                                                                                    |
|          | Activare/Dezactivare<br>DebugMODE         | Butonul activeaza<br>optiunea DebugMODE. A<br>doua apasare a<br>butonului dezactiveaza<br>optiunea.                                                                                                    |
|          | Activare/Dezactivare<br>DataWareHouseMODE | Daca este activata<br>optiunea (butonul este<br>verde), atunci cand<br>deschideti o lista aveti<br>posibilitatea sa generati<br>lista in acel moment<br>(ceea ce poate dura mai<br>mult), sau sa incarcati<br>lista salvata dintr-un |

|          |                                               | depozit creat anterior<br>prin executia unui job de<br>liste.                                                                                                    |
|----------|-----------------------------------------------|----------------------------------------------------------------------------------------------------|
| <b>#</b> | Limba pentru liste                            | Buton pentru alegerea<br>limbii pentru liste<br>(romana sau engleza).                                                                                                  |
| ¥        | Contabilitate fara<br>refacere jurnal         | Dezactiveaza modificarile<br>pe care optiunea<br><i>Refacere jurnal</i> le face in<br>mod normal asupra<br>listelor contabile.<br>Implicit, optiunea este<br>activata. |
| <b>`</b> | Contabilitate fara<br>verificare regularizari | Optiunea dezactiveaza<br>verificarea regularizarilor<br>inainte de deschiderea<br>listelor.                                                                            |
| Q        | Cauta in lista                                | Buton pentru caurarea<br>unui text intr-o lista.                                                                                                    |
| 4        | Repeta ultima cautare                         | Buton pentru repetarea ultimei cautari din lista.                                                                                                    |
| 8        | Expandare/Colaps<br>pentru toata lista        | Butonul realizeaza<br>expandarea/colapsul<br>intregii liste.                                                                                                    |
| ₹;       | Expandare/Colaps<br>grup curent               | Butonul realizeaza<br>expandarea/colapsul<br>grupului pe care sunteti<br>pozitionat.                                                                                   |
| ÿ        | Printare lista                                | Buton pentru printarea<br>listei.                                                                                                    |
| -        | Vizualizare printare                          | Buton pentru<br>vizualizarea listei inainte<br>de printare.                                                                                                    |

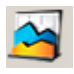

Exporta lista in format:

- PDF
- CSV
- HTM
- TXT
- XLSX
- WMEnterprise

   (\*.WM0) format ce
   va putea fi importat
   ulterior.
- Format XLS
- WME comparare (\*.CDS)

Numarul de utilizatori logati in WinMENTOR ENTERPRISE la un moment dat.

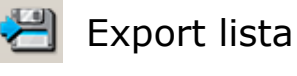

Utilizatori activi

Atunci cand aveti mai multe liste deschise, accesul rapid la acestea se poate face din bara de shortcuturi (imaginea de mai jos). Listele care sunt deja generate au ca shortcut o bifa verde, iar cele care nu sunt in curs de generare, un ceas. Daca tineti mouseul deasupra unei bife, va aparea titlul listei aferente. Cu click pe ea o veti aduce in fata.

| V      |                       | Win                              |                                     | R                  |            | ▼ Firma      | Demo S      | SRL           |          |              | •          | Luna lucru:  | lanua | rie 2017 |                 |        |          |     |
|--------|-----------------------|----------------------------------|-------------------------------------|--------------------|------------|--------------|-------------|---------------|----------|--------------|------------|--------------|-------|----------|-----------------|--------|----------|-----|
|        | M                     | ENTC                             | IR                                  |                    | Service    |              | (           | Comercial     |          |              | Product    | ie           |       | Expe     | ıt              |        |          | CRM |
| Ur     | elte                  | No                               | menclatoare                         | e Stocuri          | Miscar     | i Trezor     | erie Pa     | rteneri (     | Contabil | e Diverse    | e          |              |       |          |                 |        |          |     |
| 0      | ca                    | uta o                            | ptiune                              | •                  | $\bigcirc$ |              | ×Ð          | ¥             |          | Set          | diu Cent   | ral          | 1     | ¥        | Set liste curen | it Se  | t Gene   | ral |
| Q<br>& | <u>1 = L</u><br>Maste | <u>Jtilizato</u><br><u>r / L</u> | <u>ori activi:</u><br>IVIU-PC (lanı | <u>uarie 2017)</u> | V          |              | 1           | V             | ,        | ]            |            |              |       |          |                 |        |          |     |
| 8      |                       |                                  |                                     | Fisa               | de magaz   | ie Sediu C   | entral 1    | 31 Ianuari    | e 2017   | (start 15:00 | ) - finish | : 15:00 )    |       |          |                 | ▼ .    | ▲ :      | ×   |
| 2      |                       |                                  | In                                  | trari Sediu        | Central I  | anuarie 20'  | 17 (start 1 | 5:01 - finis  | :h: 15:0 | )1 )         | _          |              |       |          |                 | ▼.     | <b></b>  | ×   |
| 8      |                       |                                  | Stocuri la                          | moment S           | ediu Cent  | ral Stocul I | unii: Ian 2 | :017 (start ' | 14:58 -  | finish: 14:5 | 58 )       |              |       |          |                 | •      | <b>^</b> | ×   |
| 1      |                       | Nr.                              |                                     | Articol            | UN         | Stoc         | Pret        | Valoare       | Adaos    |              | Pret       | Valoare      | TVA   |          | Document        | NP1    | NP2      | ^   |
| 00     | E                     | crt.                             | atta at d                           |                    |            | curent       | achizitie   | achizitie     | (%)      | valoare      | inreg      | inregistrare | %     | valoare  |                 |        |          |     |
|        |                       | 1 (±)<br>4 (+) 1                 | Articol 1                           | ,                  |            | 100.00       | 1           | 2 000 00      |          | 4 222 22     |            | 4 000 00     |       | 666 67   |                 | 0      |          |     |
| _      |                       | •  ∸ <br>1 [+].                  | Articol 2                           | •                  |            | 100,00       | ,           | 2,000,00      |          | 1,000,00     |            | 4,000,00     |       | 000,07   |                 | U      |          |     |
| 붠      |                       | 1 <u>1</u>                       | Total Articol                       | 2                  |            | 100,00       | )           | 3.000,00      | )        | 1.166,67     |            | 5.000,00     |       | 833,33   |                 | 0      |          | i   |
| 0      |                       | 1 [±]                            | Articol 3                           |                    |            |              |             |               |          |              |            |              |       |          |                 |        |          | i I |
|        |                       | 1  ±  1                          | Total Articol                       | 3                  |            | 100,00       | )           | 4.000,00      | 1        | 1.000,00     |            | 6.000,00     |       | 1.000,00 |                 | 0      |          | İ-I |
| 1      |                       | 1 [±]                            | Articol 4                           |                    |            |              |             |               |          |              |            |              |       |          |                 |        |          |     |
|        |                       | 1  ±  1                          | Total Articol                       | 4                  |            | 100,00       | )           | 5.000,00      |          | 833,33       |            | 7.000,00     |       | 1.166,67 |                 | 0      |          |     |
|        |                       | 1 [±]                            | Articol 5                           |                    |            |              |             |               |          |              |            |              |       |          |                 |        |          |     |
|        |                       | 1 ± 1                            | Fotal Articol                       | 5                  |            | 100,00       | )           | 6.000,00      |          | 666,67       |            | 8.000,00     |       | 1.333,33 |                 | 0      |          |     |
|        | -                     | 0  ±  1                          | TOTAL GENER                         | RAL:               |            | 500,00       | )           | 20.000,00     |          | 5.000,00     |            | 30.000,00    |       | 5.000,00 |                 | 0      |          |     |
|        |                       | <b>A</b> C(                      | onfigurare                          | SQLConne           | ction(0)   |              |             | Ok.           |          |              |            |              |       |          |                 | 11 lin | ii ,     | ×   |

Dupa generarea listei, coloanele nu se pot redimensiona si nu pot fi mutate, deoarece lista este implicit "blocata".

Prin apasarea butonului • - *Format lista,* lista se "deblocheaza", iar coloanele pot fi redimensionate. Atunci cand lista este deblocata, fundalul acesteia devine verde (ca in imaginea de mai jos).

Dupa terminarea configurarilor, apasati din nou butonul ▶ pentru *blocarea* listei.

| ocun la moment o      | e <mark>diu Cen</mark> ti | ral Stocul Iu | ınii: lun 2 | 016 (start 10 | :58 - fii | nish: 11:1 | <b>(</b> ) |              |     |          |                  | $\nabla$ |
|-----------------------|---------------------------|---------------|-------------|---------------|-----------|------------|------------|--------------|-----|----------|------------------|----------|
|                       |                           |               |             |               |           |            |            |              |     |          |                  |          |
| Format lista          | UM                        | Stoc          | Pret        | Valoare       | Adaos     |            | Pret       | Valoare      | TVA |          | Document         |          |
|                       |                           | curent        | achizitie   | achizitie     | (%)       | valoare    | inreg      | inregistrare | %   | valoare  |                  |          |
| 1 [±] Articol 1       |                           |               |             |               |           |            |            |              |     |          |                  |          |
| 2 [±] 0,30            |                           |               |             |               |           |            |            |              |     |          |                  |          |
| 1 Articol 1           | Buc                       | 100,00        | 0,20        | 20,00         | 25,00     | 5,00       | 0,30       | 30,00        | 20  | 5,00     | AE.36541/15.01.2 |          |
| 2 Articol 1           | Buc                       | 955,00        | 0,20        | 191,00        | 25,00     | 47,75      | 0,30       | 286,50       | 20  | 47,75    | F.222/05.01.2016 |          |
| 3 Articol 1           | Buc                       | 50,00         | 0,20        | 10,00         | 25,00     | 2,50       | 0,30       | 15,00        | 20  | 2,50     | NT.1/15.01.2016  |          |
| 4 Articol 1           | Buc                       | 50,00         | 0,20        | 10,00         | 25,00     | 2,50       | 0,30       | 15,00        | 20  | 2,50     | AE.1/10.01.2016  |          |
| 2  ±  Total 0,30      |                           | 1.155,00      |             | 231,00        |           | 57,75      |            | 346,50       |     | 57,75    |                  |          |
| 2 [±] 1,00            |                           |               |             |               |           |            |            |              |     |          |                  |          |
| 5 Articol 1           | Buc                       | 500,00        | 0,50        | 250,00        | 66,67     | 166,67     | 1,00       | 500,00       | 20  | 83,33    | F.1/05.01.2016   |          |
| 2  ±  Total 1,00      |                           | 500,00        |             | 250,00        |           | 166,67     |            | 500,00       |     | 83,33    |                  |          |
| 2 [±] 10,00           |                           |               |             |               |           |            |            |              |     |          |                  |          |
| 6 Articol 1           | Buc                       | 450,00        | 6,00        | 2.700,00      | 38,89     | 1.050,00   | 10,00      | 4.500,00     | 20  | 750,00   | F./20.12.2015    |          |
| 7 Articol 1           | Buc                       | 350,00        | 5,50        | 1.925,00      | 51,52     | 991,67     | 10,00      | 3.500,00     | 20  | 583,33   | F./20.12.2015    |          |
| 2  ±  Total 10,00     |                           | 800,00        |             | 4.625,00      |           | 2.041,67   |            | 8.000,00     |     | 1.333,33 |                  |          |
| 2 [±] 100,00          |                           |               |             |               |           |            |            |              |     |          |                  |          |
| 2  ±  Total 100,00    |                           | 95,00         |             | 4.750,00      |           | 3.166,67   |            | 9.500,00     |     | 1.583,33 |                  |          |
| 1  ±  Total Articol 1 |                           | 2.550,00      |             | 9.856,00      |           | 5.432,75   |            | 18.346,50    |     | 3.057,75 |                  |          |
| 1 [±] Articol 2       |                           |               |             |               |           |            |            |              |     |          |                  |          |
| 2 [±] 15,00           |                           |               |             |               |           |            |            |              |     |          |                  |          |
| 9 Articol 2           | Buc                       | 595,00        | 12,00       | 7.140,00      | 4,17      | 297,50     | 15,00      | 8.925,00     | 20  | 1.487,50 | F.1/05.01.2016   |          |
| 10 Articol 2          | Buc                       | 50,00         | 10,00       | 500,00        | 25,00     | 125,00     | 15,00      | 750,00       | 20  | 125,00   | F.123/05.01.2016 |          |
| 2  ±  Total 15,00     |                           | 645,00        |             | 7.640,00      |           | 422,50     |            | 9.675,00     |     | 1.612,50 |                  |          |
| 2 [±] 18,00           |                           |               |             |               |           |            |            |              |     |          |                  |          |
| 11 Articol 2          | Buc                       | 20,00         | 12,00       | 240,00        | 25,00     | 60,00      | 18,00      | 360,00       | 20  | 60,00    | NT.1/15.01.2016  |          |
| 12 Articol 2          | Buc                       | 480,00        | 12,00       | 5.760,00      | 25,00     | 1.440,00   | 18,00      | 8.640,00     | 20  | 1.440,00 | AE.1/10.01.2016  |          |
| 13 Articol 2          | Buc                       | 500,00        | 12,00       | 6.000,00      | 25,00     | 1.500,00   | 18,00      | 9.000,00     | 20  | 1.500,00 | AE.36541/15.01.2 |          |
| TO ARBOUL             |                           |               |             |               |           |            |            | 10 000 00    |     |          |                  |          |

| 2  ±  Total 25,00                 | 99,00    |       | 2.475,00   |      | 0,00      |       | 2.475,00            | 0,00      |             |
|-----------------------------------|----------|-------|------------|------|-----------|-------|---------------------|-----------|-------------|
| 1  ±  Total Rama                  | 99,00    |       | 2.475,00   |      | 0,00      |       | 2.475,00            | 0,00      |             |
| 1 [±] Stofa import temporar       |          |       |            |      |           |       |                     |           |             |
| 2 [±] 21,00                       |          |       |            |      |           |       |                     |           |             |
| 35 Stofa import temporar M        | 150,00   | 21,00 | 3.150,00   | 0,00 | 0,00      | 21,00 | 3.150,00            | 0 0,00    | FE.788984/' |
| 2  ±  Total 21,00                 | 150,00   |       | 3.150,00   |      | 0,00      |       | 3.150,00            | 0,00      |             |
| 1  ±  Total Stofa import temporar | 150,00   |       | 3.150,00   |      | 0,00      |       | 3.150,00            | 0,00      |             |
| 0  ±  TOTAL GENERAL:              | 8.072,00 |       | 167.935,00 |      | 18.717,75 |       | 201.745,50          | 15.092,75 |             |
| <                                 |          |       |            |      |           |       |                     |           | , ,         |
| 📕 \land 📄 💈 🔟                     |          |       | 🕴 🔒        |      |           | ×     | <mark>ب</mark> چە د | . 4 📄     |             |
| Configurare SQLConnection         | (0)      |       |            |      |           |       |                     | 10        | 18 linii    |

| M        | Format lista                        | Permite configurarea<br>caracteristicilor generale<br>ale listei.                                                                    |
|----------|-------------------------------------|----------------------------------------------------------------------------------------------------|
|          |                                     | Butonul deschide macheta pentru:                                                                                                    |
| ß        | Coloane vizibile /<br>Grupare lista | <ul> <li>stabilirea coloanelor<br/>vizibile din lista;</li> <li>gruparea si sortarea<br/>listei dupa anumite<br/>coloane.</li> </ul> |
|          | Pivotare                            | Optiune in lucru                                                                                                    |
| *        | Filtrare lista                      | Butonul deschide macheta<br>pentru filtrarea listei dupa<br>anumite conditii.                                                        |
| <b>1</b> | Coloane<br>suplimentare             | Aceste coloane se pot<br>adauga de catre utilizator<br>prin alegerea dintr-o lista<br>de coloane posibile.                           |
|          | Coloane calculate                   | Aceasta optiune se<br>foloseste pentru crearea<br>unei noi coloane folosind<br>valorile coloanelor<br>existente.                     |

|            |                                        | Datele dintr-o coloana<br>etajata apar pe listare pe<br>mai multe randuri.                                                                                                    |
|------------|----------------------------------------|----------------------------------------------------------------------------------------------------|
|            | Coloane etajate                        | Coloanele etajate permit<br>listarea datelor de pe mai<br>multe coloane ca sir de<br>caractere, pe randuri unul<br>sub altul.                                                                                                    |
| <b>(</b> ) | Colorare<br>conditionata               | Se poate alege o anumita<br>culoare pentru o linie din<br>lista care indeplineste o<br>conditie introdusa de<br>utilizator.                                                                                                    |
| ð          | Refacere lista dupa<br>configurari     |                                                                                                    |
|            | Salvare configurari                    | Salveaza configurarile listei<br>in forma curenta.                                                                                                    |
| <b>~</b>   | Expandare/Colaps<br>pentru toata lista | Butonul realizeaza<br>expandarea/colapsul<br>intregii liste.                                                                                                    |
| •\$        | Expandare/Colaps<br>grup curent        | Butonul realizeaza<br>expandarea/colapsul<br>grupului pe care sunteti<br>pozitionat.                                                                                                    |
| •          | Cautare in lista                       | Identificarea unui sir de<br>caractere, stabilit de<br>utilizator, in cadrul listei<br>selectate. Cautarea se face<br>de la linia curenta din lista<br>spre sfarsitul ei si se<br>opreste in momentul<br>gasirii primului sir de |

|             |                                        | caractere care coincide cu cel selectat.                                                                                                    |
|-------------|----------------------------------------|----------------------------------------------------------------------------------------------------|
| <b>Q</b>    | Repeta ultima<br>cautare               | Buton pentru repetarea<br>ultimei cautari.                                                                                                    |
| =           | Printare lista                         | Selectarea imprimantei si a<br>optiunilor de tiparire.<br>Trimiterea listei pe E-mail.                                                                                                    |
|             | Vizualizare printare                   | Vizualizarea listei inaintea<br>tiparirii, in vederea<br>verificarii corectitudinii<br>configurarilor existente.                                                                                                    |
|             | Export lista                           | <ul> <li>Exporta lista in format:</li> <li>PDF</li> <li>CSV</li> <li>HTM</li> <li>TXT</li> <li>XLSX</li> <li>WMEnterprise (*.WM0) <ul> <li>format ce va putea fi</li> <li>importat ulterior.</li> </ul> </li> <li>Format XLS</li> <li>WME comparare (*.CDS)</li> </ul> |
| ▲<br>2<br>▼ | Modificare nivel<br>centralizare lista | Valorile nivelurilor de<br>centralizare posibile sunt<br>de fapt grupurile dupa<br>care se face sortarea listei<br>(in macheta de Ordonare si<br>grupare lista).<br>Alegeti (cu sagetile sau cu<br>click pe butonul verde)                                             |
|             |                                        | nivelul de centralizare dorit<br>(@, 2, 3 etc), apoi cu<br>dublu click pe grupurile din<br>lista (liniile care contin<br>simbolul <b>[±]</b> ) aceasta va fi                                                                                                    |

expandata / centralizata conform criteriului ales.

In mod de listare CENTRALIZAT listele sunt grupate dupa diverse coloane (campuri) si nu mai afiseaza "miezul listei" (liniile obisnuite), ci numai liniile de **Antet + Final GRUP;** 

# Selectarea optiunilor pentru printarea documentelor:

# Selectarea optiunilor pentru printa listelor:

| FACTURA EXTERNA                                           |                     | Stocuri la moment                                         |                    |
|-----------------------------------------------------------|---------------------|-----------------------------------------------------------|--------------------|
| Tiparesc la imprimanta:<br>\\SERVER\Canon PC-D300/FAX-L4( | Driver<br>Paginare  | Tiparesc la imprimanta:<br>\\SERVER\Canon PC-D300/FAX-L4( | Driver<br>Paginare |
|                                                           | Vizualizare         |                                                           | Vizualizare        |
| ■?<br>Nr. de exemplare: 1<br>1                            | Configurare         | Nr. de exemplare: 1                                       | E x port           |
| 2 Pagini de la: 1 ♀<br>3 pana la: 1 ♀                     | E x port<br>E M ail | Pagini de la: 1 🜩<br>pana la: 2 🔶                         | E M ail            |
| Tiparesc paginile cu numere pare 🖌                        |                     | Tiparesc paginile cu numere pare 🖌                        |                    |
| Impare 🖌                                                  | OK                  | ımpare 🗹                                                  | OK                 |
|                                                           | Renunt              |                                                           | R enunt            |
|                                                           |                     |                                                           |                    |

Maketele de selectare a optiunilor pentru printare sunt asemanatoare, diferenta constand in faptul ca pentru documente se poate selecta optiunea de tiparire pe 3 culori.

macheta permite configurarea imprimantei (butonul *Driver*), modul de listare in pagina (butonul *Paginare*), precum si documentul (butonul *Configurare*) care poate fi si vizualizat inainte de listare.

Pentru a se deschide macheta cu bifarea implicita a optiunii de listare a documentelor pe trei culori, trebuie setata constanta: *Listare documente, exemplar 2 rosu, exemplar 3 verde* pe valoarea "Da". Se gaseste in *Constante generale Mentor > 1. Constante de functionare > 10. Listare.* 

Astfel, pentru acele liste de documente pentru care se memoreaza numar de exemplare = 3, listarea se va face pe cele trei culori. Pentru listele care au la numar de exemplare = 1, se va lista doar exemplarul negru.

Butonul *Export* permite salvarea listei curente.

Pentru a trimite lista pe care sunteti pozitionat prin e-mail in format "xls" sau "pdf", apasati butonul *Printare* (1) din imaginile de mai sus,

apoi, de pe macheta de listare, apasati butonul EMail (2).

Trebuie setate constantele: *Server de eMail, Port server eMail, Domeniu server de eMail*, cu numele server-ului de email al firmei, portul de iesire

folosit de acesta, respectiv domeniul, pentru a se putea folosi optiunea de transmitere pe email adaugata pe macheta de listare.

Constantele se gasesc in Constante generale Mentor > 11. E-mail.

Lista destinatarilor poate fi completata:

- cu adresele de email din nomenclatorul de personal, daca lista este din sectiunea *Liste*.
- cu adresele din nomenclatorul de parteneri (Sedii > Persoane de contact), daca este listarea unui document cu partener specificat din sectiunea *Date*.

Pentru aceasta, trebuie setata constanta *Incarcare adrese de eMail* pe valoarea "Da".

Constanta se gaseste in *Constante utilizator Mentor* > 5. *Mesagerie WinMentor*.

## Format lista

Un document sau o lista (vezi figura de mai jos) pot fi definite ca structura astfel:

- Antet
- Corp date
- Final

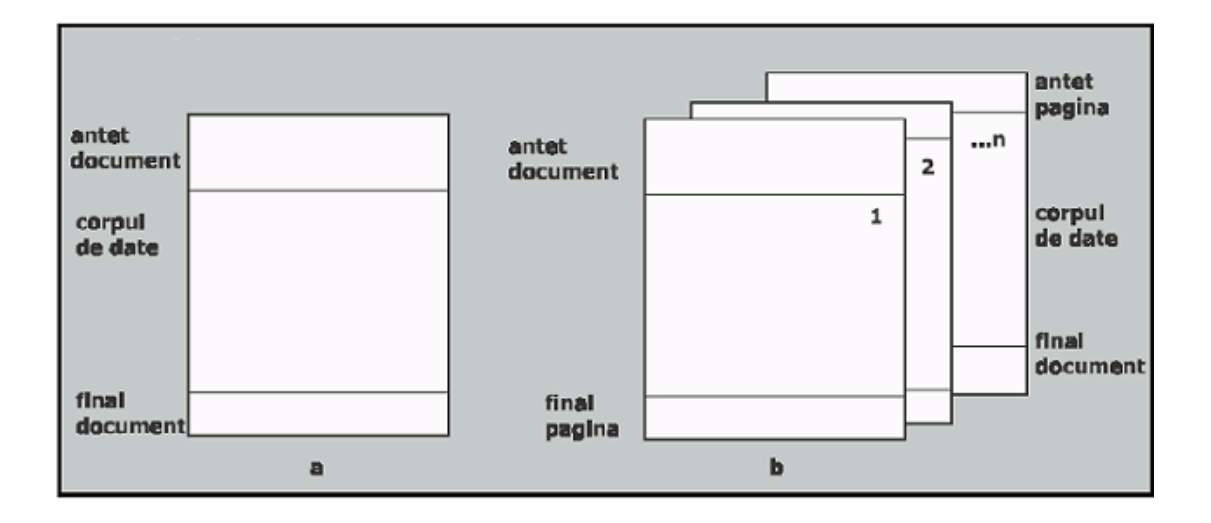

**Antetul**, ca parte superioara a documentului/listei, poate fi tiparit:

- pe prima pagina antet document;
- pe fiecare pagina antet pagina (poate fi identic cu cel de document sau diferit).

El poate contine:

- elemente de identificare a firmei:
  - sigla;
  - denumirea;
  - adresa;
  - localitate;
  - judet;

- codul fiscal;
- numarul de inregistrare in registrul comertului;
- denumirea bancii si contul bancar;
- administratorul;
- anul si luna de lucru;
- capitalul social.
- elemente de identificare a subunitatii curente;
- elemente de identificare a partenerului (ca mai sus);
- elemente de identificare a listei:
  - denumirea listei;
  - data tiparirii;
  - ora tiparirii;
  - numarul paginii curente;
  - numarul total de pagini ale listei;
  - numarul benzii curente;
  - numarul total de benzi ale listei;
  - numele operatorului ce a solicitat editarea listei.
- linii de comentarii.

#### Corpul de date

Este prezentat in mod tabelar cu sau fara cap de tabel (documentele tipizate nu contin cap de tabel, folosindu-se in locul lui cel existent pe formularul tiparit). Numarul maxim de linii pe care il poate contine capul de tabel este 5. Configurarea capului de tabel se face la nivel de coloana pentru fiecare rand in parte.

Pentru ca sa fie tiparit, un document sau o lista, trebuie sa contina cel putin un rand in corpul de date.

Datele pot fi ordonate in mod crescator dupa valorile existente in cel mult 13 coloane si se pot grupa pe 13 nivele de imbricare.

Se poate conditiona editarea randurilor din corpul de date prin utilizarea filtrarii datelor. Numarul maxim de conditii ce se pot defini intr-un filtru este 13.

**Finalul** de document/lista are aceleasi proprietati ca si antetul.

Se poate ajunge la optiunea "Format lista" in doua moduri:

- Click dreapta pe lista deschisa si alegeti "Format lista", apoi selectati tabul "Aspect grupuri".
- apasati butonul *Format lista* 🎽 din stanga-jos a listei, apoi selectati tabul "Aspect grupuri".

| toci | uri la  | moment Sediu C | entral Stocul I | unii: l | un 2016 (st | art 12:07                       | - finish: 12 | :07 )        |                       |              |              |      | $\nabla \Delta$ |    | X |
|------|---------|----------------|-----------------|---------|-------------|---------------------------------|--------------|--------------|-----------------------|--------------|--------------|------|-----------------|----|---|
|      |         |                |                 |         |             |                                 |              |              |                       |              |              |      |                 |    |   |
| Nr   |         | Articol        |                 | UM      | Stoc        | Pret                            | Valoare      | Adaos        |                       | Pret         | Valoare      | TVA  |                 | ^  | ] |
| cr   | t.      |                |                 |         | curent      | achizitie                       | achizitie    | (%)          | valoare               | inreg        | inregistrare | %    | valoare         |    |   |
| 1 [± | t] Arti | col 1          |                 |         |             |                                 |              |              |                       |              |              |      |                 |    |   |
| 2 [± | E] 0,30 |                |                 |         |             |                                 |              |              |                       |              |              |      |                 |    |   |
|      | 1 Art   | ticol 1        |                 | Buc     | 100,00      | 0,20                            | 20,00        | 25,00        | 5,00                  | 0,30         | 30,00        | 20   | 5,00            | ł  |   |
|      | 2 Art   | ticol 1        |                 | Buc     | 955,00      | 0,20                            | 191,00       | 25,00        | 47,75                 | 0,30         | 286,50       | 20   | 47,75           | f  |   |
|      | 3 Art   | ticol 1        |                 | Buc     | 50,00       | 0,20                            | 10,00        | 25,00        | 2,50                  | 0,30         | 15,00        | 20   | 2,50            | ٨  |   |
|      | 4 Art   | ticol 1        |                 | Buc     | 50,00       | 0,20                            | 10,00        | 25,00        | 2,50                  | 0,30         | 15,00        | 20   | 2,50            | ł  |   |
| 2  ± | Tota    | l 0,30         |                 |         | 1.155,00    |                                 | 231,00       |              | 57,75                 |              | 346,50       |      | 57,75           |    |   |
| 2 [± | t] 1,00 | 1              |                 |         |             |                                 |              |              |                       |              |              |      |                 |    |   |
|      | 5 Art   | ticol 1        |                 | Buc     | 500,00      | 0,50                            | 250,00       | 66,67        | 166,67                | 1,00         | 500,00       | 20   | 83,33           | f٧ |   |
| <    |         |                |                 |         |             |                                 |              |              |                       |              |              |      | >               |    |   |
|      | As      | pect coloane   | Aspec           | t grup  | uri         | Aspec                           | t general    |              | Ante                  | et           |              | Fina | l               |    |   |
|      | )enur   | nire Articol   |                 |         |             | 1                               | Latime coloa | ina 193      | }                     |              |              |      |                 |    |   |
|      |         |                | Celule de d     | ate     |             |                                 |              |              |                       | Cap tab      | el           |      |                 |    |   |
|      |         | Aliniere       |                 |         |             | ) Fara linie<br>Simpla<br>Dubla |              | Sepa<br>Zeci | arator mii?<br>male 0 | <b>.</b>     |              |      |                 |    |   |
|      |         | Hartie         | Culoare         | •       | ì           |                                 |              | Пh           | ervatii col           | nana         |              |      |                 |    |   |
|      |         |                | Font            | •       |             |                                 |              | 00.          |                       | Juna         |              |      |                 |    |   |
|      |         | 🔾 fara linie 🧿 | Simpla 🔿 Du     | ıbla    |             |                                 |              |              |                       |              |              |      |                 |    |   |
| ļ    | 4       | 12 📩           |                 |         | =           | θ                               |              |              | ×                     | <b>} ∘</b> ⇔ | Q, Q,        | B    |                 |    |   |
|      | Con     | figurare SQLCo | nnection(0)     |         |             |                                 |              |              |                       |              |              | 2    | 9 linii         |    |   |

#### Celule de date

Se pot modifica acum proprietatile coloanei pe care sunteti pozitionat. Observati in partea superioara a imaginii de mai sus ca suntem pozitionat in coloana *Pret achizitie*, iar in tabul *Aspect coloane* apare titlul coloanei curente.

#### **Observatie:**

Pentru a modifica proprietatile mai multor coloane in acelasi timp tineti apasata tasta *CTRL* apoi click pe coloanele dorite.

Proprietatile aplicate din tabul Aspect coloane se vor aplica astfel tuturor coloanelor selectate

#### Exemplu:

Daca selectam coloanele "Articol", "Stoc curent" si "Pret Achizitie" si alegem stilul fontului **Bold**, vom observa ca toate cele 3 coloane vor fi bold.

Pentru continutul coloanei se mai pot preciza:

- alinierea textului poate fi la stanga, centrat, la dreapta;
- "Hartie" culoarea campului pe care se va face tiparirea;
- "Font" specificarea fontului in care se va face tiparirea (tip, stil, marime, culoare, efect, clasa de caractere vezi figura urmatoare):

|                                                      |        | Font                                              |          |                                      |   | ×      |
|------------------------------------------------------|--------|---------------------------------------------------|----------|--------------------------------------|---|--------|
| <u>F</u> ont:<br>Arial                               |        | Font st <u>y</u> le:<br>Regular                   |          | <u>S</u> ize:<br>8                   |   | ОК     |
| Arial<br>Arimo<br>Calibri<br>Cambria<br>Cambria Math | ^<br>~ | Regular<br>Italic<br>Bold<br>Bold Italic<br>Black | <b>^</b> | 8<br>9<br>10<br>11<br>12<br>14<br>16 | ~ | Cancel |
| Effects                                              |        | Sample                                            |          | )                                    |   |        |
| Loidur:<br>Black                                     | •      | Script:<br>Central Europear                       | 1        |                                      | • |        |

- "Linie jos" tipul liniei tiparita sub randul coloanei pe care l-am selectat - poate fi dubla, simpla sau sa nu apara deloc;
- "Linie dreapta" exclusiv ultima coloana la care tipul de linie este specificat de tipul de chenar selectat in pagina "Aspect general".

Pentru "Coloanele numerice" se poate specifica:

- "Separator mii" utilizarea separatorului "." pentru mii;
- "Zecimale" numarul zecimalelor afisate.

#### Cap tabel

|   | Aspect coloane     | Aspect grupuri       | Aspect g                                                            | jeneral                                        | Antet                                                      | Final         |        |
|---|--------------------|----------------------|---------------------------------------------------------------------|------------------------------------------------|------------------------------------------------------------|---------------|--------|
|   | Pret achizitie     |                      | Latim                                                               | e coloana <mark>4</mark> 9                     |                                                            |               | 0      |
| 0 |                    | Celule de date       |                                                                     |                                                | Cap tabel                                                  |               |        |
|   | Aliniere<br>Hartie | Culoare V<br>Font V  | <ul> <li>○ Fara linie</li> <li>○ Simpla</li> <li>○ Dubla</li> </ul> | ▼ E<br>Pret<br>achizitie                       | ditor cap tabel                                            |               |        |
|   | 💿 fara linie 🔘 S   | impla 🔿 Dubla        | l                                                                   | <enter> sau Du<br/>tabel valoarea intr</enter> | bluClick transfera in capul de<br>odusa pe linia din grila |               |        |
|   | Configurare        | 12 💦 🗮<br>nection(0) | 5 🔅 📑                                                               |                                                | ) چە چە                                                    | 🎗 🔍 📄<br>29 I | inii 🗸 |

In grila "Editor cap tabel" introduceti denumirea dorita pentru coloana pe care sunteti pozitionat.

Numarul de linii din capul de tabel se seteaza din tabul Aspect general prezentata in subcapitolul urmator.

| Aspect coloane                          | Aspect grupuri              | Aspect general        | Antet             | Final                                                       |
|-----------------------------------------|-----------------------------|-----------------------|-------------------|-------------------------------------------------------------|
| Linii in capul de tabel<br>Coloane fixe | 2                           | Printeaza zebra       |                   | Resetare Resetare<br>culori culori<br>cap tabel toata lista |
| Are total general 🖌                     | Denumirea totalului general | TOTAL GENERAL:        | ▼ Font Cu         | Iloare 🔻                                                    |
|                                         |                             | Linie deasupra totalu | lui Dubla ===▼ Cu | loare 🔻                                                     |
| Nume pentru export<br>Subiect eMail     |                             |                       |                   | Marime pachet la incarcare<br>0                             |
|                                         |                             | Mesaj eMail           |                   |                                                             |
|                                         |                             |                       |                   | ^<br>_                                                      |
| <                                       |                             |                       | _                 | >                                                           |
| 🖄 📣 📄 💈                                 | 🔟 🍡 🗏 🏮                     | 0                     | *\$ *\$           | a a 😑 🖬 🗖 🗸                                                 |
| Configurare SQLCon                      | nection(0)                  |                       |                   | 29 linii 🛛 🥣                                                |

## Exemplu:

Dorim sa avem doua linii in capul de tabel (ca in figura de mai sus), ceea ce inseamna ca pentru fiecare coloana din capul de tabel grila "Editor cap tabel" va avea doua linii.

Editarile facute in grila "Editor cap tabel", se transfera in capul de tabel cu dublu click sau cu <ENTER>.

Pentru a atribui aceleasi proprietati tuturor liniilor unei coloane a capului de tabel:

- pozitionati-va pe coloana respectiva (coloana "Stoc" in figura de mai jos)
- apasati butonul Editor cap tabel
- alegeti proprietatile dorite (in figura de mai jos am selectat "culoarea hartiei" = "verde" si "alinierea" = "stanga").

| Aspect coloane                         | Aspect grupuri                                       | Aspect g                                                            | eneral                                            | Antet            | Final        |
|----------------------------------------|------------------------------------------------------|---------------------------------------------------------------------|---------------------------------------------------|------------------|--------------|
| Pret achizitie                         |                                                      | Latime                                                              | e coloana 78                                      | }                | 0            |
|                                        | Celule de date                                       |                                                                     |                                                   | Cap tabel        |              |
| Aliniere<br>Hartie<br>⊙ fara linie ◯ S | E     E       Culoare     Imple       Font     Imple | <ul> <li>○ Fara linie</li> <li>○ Simpla</li> <li>○ Dubla</li> </ul> | Pret achizitie <enter> sau tabel valoarea</enter> | Editor cap tabel |              |
| 🖄 \land 📩 💈                            | 🔟 🎧 🚍 🥊                                              | ) 🔅 🔒                                                               |                                                   | •🚓 •🐥 (          | s < 🖨 🖬 💭 🗸  |
| Configurare SQLCon                     | nection(0)                                           |                                                                     |                                                   |                  | 84 linii 🛛 🛒 |

# Rezultatul va fi urmatorul:

| Nr.     | Articol            | UM        | Stoc      | Pret        | Valoare   |          | Pret  | TVA |          | ^ |
|---------|--------------------|-----------|-----------|-------------|-----------|----------|-------|-----|----------|---|
| crt.    |                    |           | curent    | achizitie   | achizitie | valoare  | inreg | %   | valoare  |   |
| 1 [±] A | Articol 1          |           |           |             |           |          |       |     |          |   |
| 2 [±] 0 | ),30               |           |           |             |           |          |       |     |          |   |
| 1       | Articol 1          | Buc       | 100,00    | 0,20        | 20,00     | 5,00     | 0,30  | 20  | 5,00     | E |
| 2       | Articol 1          | Buc       | 955,00    | 0,20        | 191,00    | 47,75    | 0,30  | 20  | 47,75    |   |
| 3       | Articol 1          | Buc       | 50,00     | 0,20        | 10,00     | 2,50     | 0,30  | 20  | 2,50     |   |
| 4       | Articol 1          | Buc       | 50,00     | 0,20        | 10,00     | 2,50     | 0,30  | 20  | 2,50     |   |
| 2  ±  T | otal 0,30          |           | 1.155,00  |             | 231,00    | 57,75    |       |     | 57,75    |   |
| 2 [±] 1 | ,00                |           |           |             |           |          |       |     |          |   |
| 5       | Articol 1          | Buc       | 500,00    | 0,50        | 250,00    | 166,67   | 1,00  | 20  | 83,33    |   |
| 2  ±  T | otal 1,00          |           | 500,00    |             | 250,00    | 166,67   |       |     | 83,33    |   |
| 2 [±] 1 | 0,00               |           |           |             |           |          |       |     |          |   |
| 6       | Articol 1          | Buc       | 450,00    | 6,00        | 2.700,00  | 1.050,00 | 10,00 | 20  | 750,00   |   |
| 7       | Articol 1          | Buc       | 350,00    | 5,50        | 1.925,00  | 991,67   | 10,00 | 20  | 583,33   |   |
| 2  ±  T | otal 10,00         |           | 800,00    |             | 4.625,00  | 2.041,67 |       |     | 1.333,33 |   |
| 2 [±] 1 | 00,00              |           |           |             |           |          |       |     |          | ~ |
|         | í \land 📄 🤹        |           |           | - 🌔 👸       | ) (       | *        | ÷ 4   | Q   | 📄 🔜 🇯    | R |
|         | Configurate SQLCor | nection(0 | ) Salvare | configurari |           |          |       |     | 84 linii |   |

Se poate ajunge la optiunea "Aspect grupuri" in doua moduri:

- Click dreapta pe lista deschisa si alegeti "Format lista"
- apasati butonul *Format lista -* Min stanga-jos a listei.

| Aspect coloane            | Aspect grupuri           | Aspect general                                            | Antet | Final  |       |
|---------------------------|--------------------------|-----------------------------------------------------------|-------|--------|-------|
| Denumire Articol          |                          |                                                           |       |        |       |
|                           | C . F .                  |                                                           |       |        | - 0   |
| Lista grupurilor          | Centralizata<br>Pivotata | -                                                         |       |        |       |
| Denumire Articol          |                          | Incepe pagina noua?                                       | ✓     |        |       |
|                           | Ang Kata Gilan 📝         | Initializare sold la schimbare gr<br><# Denumire Articol> | up? 🖌 |        |       |
|                           | Are unie udu? ✓          | Total <& Denumire Articol>                                |       |        |       |
|                           |                          | -                                                         |       |        |       |
|                           | Hartie 🔻 Cu              | uloare Font 🔻                                             |       |        |       |
|                           |                          |                                                           |       |        |       |
|                           | Linii sus/jos: 🔘         | fara linie 🔘 Simpla 🛛 💽 Dubla                             | ı     |        |       |
|                           |                          |                                                           |       |        |       |
| N / 🛋 🕈 🗂                 |                          | A 8                                                       |       |        |       |
|                           | n Saluara configurati    | ky 🔚                                                      |       |        |       |
| Configurate SQLConnection | DJ Salvare configurari   |                                                           |       | 80 lin | i 🛛 🎢 |

In partea stanga a machetei, in "Lista grupurilor" apar coloanele dupa care este grupata lista. In cazul nostru, lista "Stocuri la moment" este grupata dupa coloanele "Gestiune" si "Denumire Articol".

#### **Observatie:**

Din tabul "Aspect grupuri" se pot modifica doar proprietatile grupurilor deja existente in lista. Stabilirea coloanelor dupa care se creeaza grupul se face din macheta: Coloane vizibile, grupare si sortare linii.

## Textul din linia de titlu si din totalul grupului:

Cu *ClickDreapta* in aceste campuri se deschide un meniu din care se selecteaza valorile posibile care pot aparea in linia de titlu. Valorile vor aparea intre "<... >", iar daca doriti sa introduceti un text langa aceste valori, acesta trebuie scris fara acolade.

In exemplul din imaginea de mai sus, in campul *Are subtotal?* "Total" este text introdus, iar <&\_Denumire Articole> este valoare adusa din meniul deschis cu *ClickDreapta.* 

Culoarea de fundal, fontul, linia de sus si cea de jos se stabilesc pentru fiecare grup in parte.

Se poate ajunge la optiunea "Aspect general" in doua moduri:

- Click dreapta pe lista si alegeti "Format Lista", apoi alegeti tab-ul "Aspect general"
- apasati butonul Configurare lista Addini bara de comenzi rapide, apoi alegeti tab-ul "Aspect general"

Prin intermediul acestei optiuni de configurare (figura urmatoare) se pot stabili:

- "Linii in capul de tabel" numarul liniilor din capul de tabel al corpului de date (maxim 5);
- "Coloane fixe pentru identificare" stabileste numarul coloanelor fixe (de la stanga la dreapta) utilizate pentru identificarea inregistrarilor din tabel atunci cand numarul coloanelor afisate depaseste numarul coloanelor vizibile (pe ecran si/sau pe pagina de hartie pe care se face tiparirea). Pe ecran ele isi vor pastra pozitia la deplasarea cursorului orizontal, iar la tiparirea cu benzi multiple, vor fi tiparite pe fiecare pagina a benzii.

|   | Aspect coloane                          | Aspect grupuri              | Aspect general             | Antet                | Final                                                      |
|---|-----------------------------------------|-----------------------------|----------------------------|----------------------|------------------------------------------------------------|
|   | Linii in capul de tabel<br>Coloane fixe | 2                           | ✓ Printeaza zebra la === ▼ | F<br>c               | lesetare Resetare<br>culori culori<br>ap tabel toata lista |
| 0 | Are total general 🗸                     | Denumirea totalului general | TOTAL GENERAL:             | ▼ Font (             | Culoare 🔻                                                  |
|   |                                         |                             | Linie deasupra to          | talului Dubla ===🔻 ( | Culoare 🔻                                                  |
| 0 | Nume pentru export                      |                             |                            |                      | Marime pachet la incarcare                                 |
|   | Sudiect email                           |                             | Mesaj eMail                |                      | · · ·                                                      |
| 0 |                                         |                             |                            |                      |                                                            |
|   | <                                       |                             |                            |                      | >                                                          |
|   | 🖄 么 🗎 💈                                 | 🔟 🍡 🗏 🍤                     | 😂 📙                        | 44                   | 🔍 ५ 🚖 🔒 🐙 🗸                                                |
|   | Configurare SQLConr                     | nection(0)                  |                            |                      | 80 linii 🛛 📈                                               |

- "Linii pentru chenar" permite utilizatorului specificarea tipului de chenar cu care va fi tiparit corpul de date si culoarea lui. Optiunile existente sunt: fara chenar, chenar cu linie simpla, chenar cu linie dubla;
- "Resetare culori" permite resetarea la alb/negru a capului de tabel sau a intregii liste;
- "Font" selectarea fontului utilizat pentru redarea totalului general si a culorii randului in care se va face tiparirea totalului;
- "Denumirea totalului general";
- "Linie deasupra totalului" deoarece linia de sub randul de total si de pe lateralele lui sunt definite prin tipul de chenar selectat, prin aceasta optiune se specifica tipul de linie ramas neconfigurat, precum si culoarea in care va fi tiparit.

Se poate ajunge la optiunea "Antet" in doua moduri:

- Click dreapta pe lista si alegeti "Format Lista", apoi alegeti tab-ul "Antet"
- apasati butonul Configurare lista Minibara de comenzi rapide, apoi alegeti tab-ul "Antet"

In figura de mai jos se poate vedea ca pagina de configurare este impartita in doua zone:

 "Antetul documentului" - permite configurarea primei pagini;

| Aspect coloane                                                                                                    | Aspect grupuri                                                                                                    | Aspect general               | Antet               | Final       |
|----------------------------------------------------------------------------------------------------|----------------------------------------------------------------------------------------------------|------------------------------|---------------------|-------------|
| A                                                                                                    | ntetul documentului                                                                                                    |                              | Antetul fiecarei pa | gini        |
| Vizualizare                                                                                                    | Inaltime (mm) 0                                                                                                    |                              |                     |             |
| <nf=arial><mf=14><sf<br><mf=12><sf=>Cod fisc<br/><sf=>Registru Comert<br/><al=c><sf=b><mf=18><br/><al=c><sf=b><mf=12><br/><nf=arial><sf=><mf=8< td=""><th>=b&gt;{&amp;_nu&gt;<br/>:al: <sf=b>{&amp;_cf&gt;<br/>ului: <sf=b>{&amp;_nr&gt;<br/>Stocuri analitice pe gestiun<br/>&lt;&amp;_CE AM SELECTAT&gt;<br/>&gt;<al=s>{&amp;_da&gt; ora &lt;&amp;_or&gt;</al=s></sf=b></sf=b></th><td>i<br/>mf=8&gt;∢al=d&gt;Pag. ∢&amp;_pa&gt;;</td><td>ł&lt;ŧ_tp&gt;</td><td></td></mf=8<></sf=></nf=arial></mf=12></sf=b></al=c></mf=18></sf=b></al=c></sf=></sf=></mf=12></sf<br></mf=14></nf=arial> | =b>{&_nu><br>:al: <sf=b>{&amp;_cf&gt;<br/>ului: <sf=b>{&amp;_nr&gt;<br/>Stocuri analitice pe gestiun<br/>&lt;&amp;_CE AM SELECTAT&gt;<br/>&gt;<al=s>{&amp;_da&gt; ora &lt;&amp;_or&gt;</al=s></sf=b></sf=b> | i<br>mf=8>∢al=d>Pag. ∢&_pa>; | ł<ŧ_tp>             |             |
|                                                                                                    |                                                                                                    |                              |                     | >           |
| 🖄 📣 📄 💈                                                                                                    | 12 😪 🗏 🏮                                                                                                    | 0 🔒                          | •\$•\$              | s < 🖨 🔒 🗐 🗸 |
| Configurare SQLConr                                                                                                    | nection(0)                                                                                                    |                              |                     | 🔊 🥆 🛄 👓 🖬 🚽 |

 "Antetul fiecarei pagini" - permite configurarea tuturor paginilor, exclusiv prima; Configurarea antetului se poate face in doua moduri:

- scriind de la tastatura, comenzile si textul ce urmeaza sa fie tiparit in una din cele doua zone ale paginii de configurare;
- utilizand meniul ce se deschide prin click dreapta.

Comenzile utilizate la configurarea textului din antet sunt cuprinse intre paranteze unghiulare si sunt formate din:

- denumire doua caractere;
- semnul "=";
- unul sau mai multi parametrii.

Efectul unei comenzi se pastreaza atata timp cat nu se introduce o noua comanda de acelasi tip.

### Exemplu:

Dorim sa tiparim in antetul unei liste de stocuri: denumirea firmei, adresa, numarul de inregistrare in registrul comertului, codul fiscal si denumirea listei. Antetul va fi aliniat la stanga, exclusiv denumirea listei care va fi aliniata in centrul paginii.

Vom scrie in zona corespunzatoare antetului documentului:

<nf=Times New Roman><mf=16><sf=b> <cf=Negru><al=s> SC EXEMPLU SRL

<mf=12><sf=> Registru comertului: J24/234/1992

Cod fiscal: RO9984567

Adresa: Rotunda 23

<al=c><mf=18><sf=bi>Stocuri luna februarie

In figura de mai jos se poate vedea efectul acestei configurari asupra tiparirii antetului in mod grafic.

Se poate observa ca fiecarui rand din configurare ii corespunde un rand pe pagina tiparita. De asemenea, comenzile nu ocupa nici un spatiu, dar spatiile lasate intre comenzi vor fi redate ca atare.

SC EXEMPLU SRL Registru comertului: J24/ 234/ 1992 Cod fiscal: RO 9984567 Adresa: Rotunda 23

Stocuri analitice pe gestiuni

Pentru a-l scuti pe utilizator de a memora comenzile si constantele puse la dispozitie, acestea pot fi selectate din meniul ce se deschide prin click dreapta, in una din ferestrele active ale paginii de configurare antet.

Acest meniu cuprinde urmatoarele optiuni:

- "Firma..."
- "Subunitatea"
- "Lista..."
- "Text..."
- "Altele..."
- "Specific lista"

**"Firma"** - grupeaza valorile urmatoarelor constante referitoare la firma curenta:

denumire firma<&\_nu> banca<&\_bn>adresa<&\_ad> administrator <&\_am>

| localitate      | <&_lc> | an lucru               | <&_an>    |
|-----------------|--------|------------------------|-----------|
| judet           | <&_jd> | luna luc<br>(numar)    | ru<&_lu>  |
| cod fiscal      | <&_cf> | luna luc<br>(denumire) | ru<&_dl>  |
| nr.reg.comercia | <&_nr> | e-mail                 | <&_em>    |
| cont            | <&_ct> | capital socia          | al <&_cs> |

Utilizand constantele puse la dispozitie de program, configurarea antetului din exemplul de mai sus ar arata astfel:

<nf=Times New Roman><mf=16><sf=b> <cf=Negru><al=s><&\_nu> <mf=12><sf=><&\_ad>, <&\_lc> Registrul comertului: <&\_nr> Cod fiscal: <&\_cf>

<al=c><mf=18><sf=bi>Stocuri luna <&\_dl>

**"Subunitatea"** - grupeaza valorile constantelor referitoare la subunitatea pe care se lucreaza:

| nume       | <&_sd> | judet | <&_sj> |
|------------|--------|-------|--------|
| CIF        | <&_sc> | R.C.  | <&_sr> |
| localitate | <&_sl> | banca | <&_sb> |
| adresa     | <&_sa> | cont  | <&_sk> |

"Lista" - grupeaza valorile urmatoarelor constante:

| data<br>listarii | <&_da> | banda          | <&_ba> |
|------------------|--------|----------------|--------|
| ora<br>listarii  | <&_or> | total<br>benzi | <&_tb> |
| operator         | <&_op> | copia          | <&_cp> |
| pagina           | <&_pa> | Total<br>copii | <&_tc> |

total <&\_tp> pagini

- "Data si ora listarii" se preiau din configurarea sistemului pe care ruleaza programul.
- "Operator" are ca efect tiparirea numelui utilizatorului care a solicitat tiparirea. Numele este identificat pe baza parolei introdusa la lansarea sesiunii de lucru.
- "Pagina" reprezinta numarul curent al paginii tiparite iar total pagini reprezinta numarul total al paginilor pe care le contine documentul. Atunci cand o lista are dimensiunea pe orizontala mai mare decat formatul selectat, tiparirea se va face in mod automat pe benzi. In acest caz, coloanele care nu incap integral pe prima pagina vor fi listate in mod automat pe urmatoarea, generand in acest caz o noua banda. Listarea se va face:

```
pagina 1 - banda 1, pagina 1 - banda 2, ...
pagina 1 - banda n
pagina 2 - banda 1, pagina 2 - banda 2, ...
pagina 2 - banda n
... etc.
```

Pentru simplificarea identificarii randurilor, intre benzi, in pagina "Aspect general" a documentului se poate specifica numarul coloanelor fixe pentru identificare, coloane care se vor tipari pe fiecare inceput de banda a documentului.

- "Copia" reprezinta al catelea exemplar este documentul curent din totalul numarului de exemplare listate.
- "Total copii" reprezinta numarul de exemplare listate.

**"Text"** - contine comenzile de configurare a textului privitoare la:

| aliniere          | <al=></al=> |
|-------------------|-------------|
| stil              | <sf=></sf=> |
| font              | <nf=></nf=> |
| dimensiune        | <mf=></mf=> |
| culoare           | <cf=></cf=> |
| culoare<br>hartie | <ch=></ch=> |

- "Alinierea" textului poate fi la stanga, in centru, sau la dreapta paginii;
- "Stilul" poate fi bold (ingrosat), italic (inclinat), subliniat sau normal. Combinatii de stiluri se pot realiza intervenind manual in descrierea parametrilor comenzii.
- "Font" permite selectarea fontului utilizat pentru scrierea textului, dintr-o lista furnizata de proiectant. Se poate utiliza insa orice font
configurat sub Windows, cu conditia inscrierii denumirii lui ca parametru al comenzii.

- "Dimensiune" permite selectarea unei dimensiuni pentru fontul utilizat din cele sapte prezentate. Intervenind manual se poate folosi orice dimensiune definita pentru fontul respectiv sub Windows.
- "Culoare" se refera la culoarea in care va fi tiparit textul configurat. Nu se pot folosi alte culori decat cele prezentate in lista.
- "Culoare hartie" se refera la culoarea fundalului pe care se va tipari textul configurat. Se foloseste aceeasi lista de culori, ca mai sus.

"Altele" - contine urmatoarele comenzi:

| paragraf nou            | <pa></pa>                                               |
|-------------------------|---------------------------------------------------------|
| imagine                 | <im=cale<br>fisier,x,y,latime,inaltime&gt;</im=cale<br> |
| pozitionare             | <pt=x,y></pt=x,y>                                       |
| deplasare<br>imprimanta | <00=x,y>                                                |
| caractere<br>speciale   |                                                         |

- "Paragraf nou" asigura saltul la un nou rand in timpul tiparirii, fara sa se treaca la un nou rand si in fereastra de configurare a textului. Repetarea comenzii provoaca o repetare a saltului;
- "Imagine" ofera posibilitatea includerii in antetul sau finalul documentului/listei, a unei imagini reprezentand, de exemplu, sigla firmei. Parametrii comenzii, presupun precizarea caii catre fisierul ce

contine imaginea respectiva, coordonatele x si y (mm), masurate din coltul din stanga sus al paginii, precizat prin comanda "Deplasare imprimanta", pana in coltul din stanga sus al imaginii, latimea si inaltimea imaginii (mm). Coordonatele vor fi obligatoriu numere intregi;

"Pozitionare" - permite localizarea unui text la o anumita pozitie in pagina, determinata prin coordonatele x, y (mm) masurate din coltul din stanga sus al suprafetei tiparibile a paginii, precizat prin comanda "Deplasare imprimanta". Comanda s-a utilizat in configurarea documentelor tiparite pe formulare tipizate. La fel ca mai sus, coordonatele vor fi exprimate ca numere intregi.

Executia acestei comenzi nu tine cont de configurarea marginilor paginii. Utilizarea ei implica obligatoriu precizarea inaltimii antetului/finalului de document (mm), in caz contrar, pot aparea disfunctionalitati de asezare in pagina a textului;

- "Deplasare imprimanta" exprima, prin coordonatele sale, punctul corespunzator coltului din stanga sus al suprafetei tiparibile a paginii. Aceasta coordonata se poate afla din manualul imprimantei, sau prin tiparirea unei pagini la care nu se configureaza dimensiunea marginilor, dupa care se masoara distanta dintre marginea stanga a foii si marginea stanga a suprafetei;
- "Caractere speciale" permite introducerea unui caracter din codul ASCII.

## "Specific lista"

• "Specific lista" - grupeaza diverse constante, transmise de programul de elaborare a documentului/listei respective. • "FILTRU" - aduce pe listarea documentului filtrele introduse.

### Afisarea parametrului pe mai multe randuri:

La listare parametru din total grup cu trecere la pagina noua functioneaza afisarea cu trecere la rand nou sau extragerea de randuri cu urmatoarea sintaxa:

<&b80#numecoloana>, <&R1#numecoloana>, <&R2#numecoloana>

Se poate ajunge la optiunea "Final" in doua moduri:

- Click dreapta pe lista si alegeti "Format Lista", apoi alegeti tab-ul "Final"
- apasati butonul *Configurare lista -* Min bara de comenzi rapide, apoi alegeti tab-ul "Final"

Contine aceleasi constante si aceleasi proprietati ca si Antetul documentului.

Puteti ajunge pe macheta *Coloane vizibile, sortare si grupare linii* in doua moduri:

 direct de pe lista, apasati butonul din imaginea urmatoare:

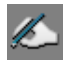

 cu *Click Dreapta* pe lista si alegeti "Coloane vizibile / Grupare".

| Coloane vizibile, sortare                                                                                                    | si grupare linii                                                                                                    |   |                                                                                                    |  |
|----------------------------------------------------------------------------------------------------|----------------------------------------------------------------------------------------------------|---|----------------------------------------------------------------------------------------------------|--|
| <ul> <li>✓ Centralizata</li> <li>Pivotata</li> </ul>                                                                                               | Are total general                                                                                                    |   | 遭 Refacere 🖌 🔀                                                                                                    |  |
| Col                                                                                                    | oane vizibile                                                                                                    |   | Sortare si grupare                                                                                                    |  |
|                                                                                                    | Coloane neafisate                                                                                                    |   | Coloane disponibile                                                                                                    |  |
| NrCrt<br>Denumire Articol<br>UM<br>Stoc<br>Pret achizite<br>Adaos(%)<br>Adaos<br>Pret<br>Valoare stoc<br>Tva<br>Val. Tva<br>Document<br>NP1<br>NP2 | % TVA Implicit         Cant ser         Cant UM princ         Cant.rez.(la moment)         Cant.rez.(la moment) UM Specifica         Clasa Art.         Clasa statistica         Cod extern         Cod intern         Cont         Curs document         Curs document         Curs document         Curs referinta         D1         D2         D3         Data achizitie         Data doc | ~ | Image: Constraint of the second second se |  |
| Coloana % TVA Implicit an                                                                                                    | s total?                                                                                                    |   | Are linie titlu?           Kare linie titlu?       <&_Denumire Articol>         Are subtotal?       Total <&_Denumire Articol>         Initializare sold la schimbare grup?                                                                                                    |  |

**Coloane vizibile:** 

Coloanele disponibile pentru o lista/document sunt prezentate in partea "Coloane Vizibile" a machetei.

Operatiile care se pot executa in ceea ce priveste coloanele sunt:

- trecerea unei coloane dintr-un grup in altul ("Coloane afisate" / "Coloane neafisate") - se face prin selectarea denumirii coloanei cu Dublu Click
- modificarea ordinii de tiparire a coloanelor in lista se realizeaza prin tragerea coloanei in pozitia dorita, cu mouse-ul;

Pentru coloanele numerice se poate specifica daca se va afisa totalul.

#### Sortare si grupare:

Ordonarea inregistrarilor unei liste in **WinMENTOR ENTERPRISE** se face in mod crescator/descrescator, dupa valorile coloanelor specificate in lista de ordonare (fereastra din dreapta paginii de configurare).

Aceasta operatiune este dependenta de ordinea de inregistrare a coloanelor in lista de ordonare (vezi exemplul de mai jos).

#### Exemplu:

Vom ordona lista urmatoare mai intai dupa valorile coloanei NUME, apoi dupa valorile coloanelor VARSTA, NUME, PRENUME.

### POZ. NUME PRENUME VARSTA

1 Botea Andreea 25

| 2 | Tabara | Mircea | 20 |
|---|--------|--------|----|
| 3 | Tabara | Iulian | 27 |
| 4 | Botea  | Ana    | 27 |
| 5 | Costea | Dan    | 25 |

Ordonarea dupa NUME:

| POZ. | NUME   | PRENUME | VARSTA |
|------|--------|---------|--------|
| 1    | Botea  | Andreea | 25     |
| 2    | Botea  | Ana     | 27     |
| 3    | Costea | Dan     | 25     |
| 4    | Tabara | Mircea  | 20     |
| 5    | Tabara | Iulian  | 27     |

Ordonarea dupa VARSTA, NUME, PRENUME:

| POZ. | NUME   | PRENUME | VARSTA |
|------|--------|---------|--------|
| 1    | Tabara | Mircea  | 20     |
| 2    | Botea  | Andreea | 25     |
| 3    | Costea | Dan     | 25     |
| 4    | Botea  | Ana     | 27     |
| 5    | Tabara | Iulian  | 27     |

In exemplele prezentate se pot observa cu usurinta diferentele rezultate in modul de prezentare a listei in urma ordonarilor operate.

## Ordonarea unei liste

Fereastra "Disponibile pentru sortare" contine toate coloanele puse la dispozitie de programul de editare a listei, exclusiv cele care sunt folosite deja pentru ordonare si grupare, aflate in fereastra alaturata. Trecerea dintr-o fereastra in alta se face prin dublu click pe denumiriea coloanei respective.

Modificarea prioritatilor de ordonare a unei liste se face prin modificarea pozitiei coloanelor in lista "Sortare dupa".

Ordonarea inregistrarilor listei se face in mod crescator/descrescator corespunzator valorilor existente in coloanele specificate in lista de ordonare.

### Gruparea inregistrarilor unei liste

"Gruparea inregistrarilor" presupune realizarea urmatoarelor actiuni:

- definirea listei de caracteristici comune grupului prin specificarea coloanelor care le determina. Orice modificare de valoare in una din coloanele specificate determina un nou grup de inregistrari in cadrul listei. Coloanele incluse in lista de caracteristici a grupului, vor fi excluse din lista coloanelor afisate, deoarece vor contine aceeasi valoare pentru toate liniile grupului respectiv;
- configurarea modului de prezentare (editare) a grupului definit, in cadrul listei.

Sa parcurgem impreuna urmatorul exemplu:

- grupam inregistrarile din centralizatorul de stocuri pe clase de articole, iar in cadrul grupului ordonam inregistrarile dupa denumirea articolelor din stoc;
- selectam optiunea "Centralizator stocuri" din meniul "Stocuri" al modului LISTE;
- dupa afisarea liniilor listei selectam optiunea de ordonare si grupare;
- selectam, prin dublu click, coloana "Clasa" din fereastra "Disponibile pentru sortare", transferando in lista de sortare, impreuna cu coloana "Articol". Ordinea coloanelor in lista de ordonare trebuie sa fie: "Clasa articole", "Articol" (in caz contrar modificati ordinea existenta utilizand precizarile de la ordonare);
- activati butonul "Grup" corespunzator coloanei "Clasa articole". In acelasi moment devine activa zona de configurare a modului de editare a grupului. Aveti acum la indemana mai multe posibilitati de prezentare a grupului in pagina, activate prin bifarea optiunilor de mai jos:
  - "Are linie de titlu" permite definirea liniei de titlu pentru grup, oferind posibilitatea incarcarii textului ce va fi tiparit inaintea grupului, a configurarii tipului de font utilizat, culorii de fundal si a tipului de linie utilizat pentru incadrarea liniei de titlu.
  - "Are subtotal" asigura posibilitatea definirii liniei de subtotal. Caracteristicile de redactare sunt comune cu cele ale liniei de titlu (in cazul in care au fost definite). In aceasta linie se vor afisa subtotalurile calculate pentru coloanele in care a fost specificata aceasta optiune la configurarea generala a listei (vezi figura de mai jos).

Apasam butonul "Refacere" pentru a verifica configurarile operate. Se va afisa o lista asemanatoare cu cea din figura de mai jos.

| S             | toc la  | nivel    | de firm  | a1 Sediu Central    | lanuarie 21 | 009 (start 17:3 | 18 - 🕶 🔺 🗙 |
|---------------|---------|----------|----------|---------------------|-------------|-----------------|------------|
| Ø             | NrCrt   | Um       | Stoc     | Valoare pret inreg. | Stoc minim  | Stoc maxim      |            |
| 0             | 1 [±] ( | Clasa A  |          |                     |             |                 |            |
| $\overline{}$ | 2 [±]   | Articol  | 1        |                     |             |                 |            |
|               | 1       | Buc      | 110      | 1.600,00            |             |                 |            |
|               | 2 [±]   | Articol  | 2        |                     |             |                 |            |
| 2             | 2       | Buc      | 220      | 6.400,00            |             |                 |            |
|               | 1  ±  T | otal Cla | isa A    | 8.000,00            |             |                 |            |
| 0             | 1 [±] ( | Clasa B  |          |                     |             |                 |            |
| -             | 2 [±]   | Articol  | 3        |                     |             |                 |            |
|               | 3       | Buc      | 330      | 14.400,00           |             |                 |            |
| 0             | 2 [±]   | Articol  | 4        |                     |             |                 |            |
|               | 4       | Buc      | 440      | 25.600,00           |             |                 |            |
|               | 1  ±  T | otal Cla | isa B    | 40.000,00           |             |                 |            |
|               | 1 [±] ( | Clasa C  |          |                     |             |                 |            |
|               | 2 [±]   | Articol  | 5        |                     |             |                 |            |
| 0             | 5       | Buc      | 549      | 39.925,00           |             |                 |            |
|               | 1  ±  T | otal Cla | isa C    | 39.925,00           |             |                 |            |
|               | 0  ±  T | OTAL O   | GENERAL: | 87.925,00           |             |                 |            |
| 0             |         |          |          |                     |             |                 |            |
|               |         |          |          |                     |             |                 | -          |
| $\sim$        |         |          |          |                     |             |                 | -          |

In cazul in care un grup este caracterizat de valorile mai multor coloane, acestea vor fi transferate, rand pe rand, din fereastra coloanelor "Disponibile pentru sortare", in lista "Sortare dupa", aranjarea lor facandu-se in ordinea descrescatoare a importantei in cadrul grupului. Definirea grupului se va face **prin activarea butonului de grup corespunzator ultimei coloane**, butoanele celorlalte coloane ale grupului fiind activate in mod automat.

### Expandare/Centralizare grupuri

In modul de listare CENTRALIZAT, listele grupate dupa diverse coloane (campuri) nu mai afiseaza "miezul listei" (liniile obisnuite) ci numai liniile de **Antet + Final GRUP.**  Avantajul modului de listare centralizat consta in faptul ca lista este mai scurta si, implicit, se va genera mai repede.

De asemenea, e clar ca o lista desfasurata pe 40.000 de linii e imposibil de printat si total neinteresanta in cele mai multe cazuri. De exemplu, o lista de iesiri de aceasta dimensiune (40.000 linii) se intinde pe 1.050 de pagini format landscape.

### Exemplu:

Lista de mai jos e centralizata, fiind grupata dupa Partener si Document. Grupul Partener are si antet si final (fond gri), iar grupul Document are numai final de grup pe fond alb.

| Nr.                                       | Denumire articol | Valoare |    | TVA     |  |  |  |  |
|-------------------------------------------|------------------|---------|----|---------|--|--|--|--|
| Crt.                                      |                  |         | %  | valoare |  |  |  |  |
| 1 [±] Client                              | [±] Client 1 SRL |         |    |         |  |  |  |  |
| 2 ± F564                                  | 7/04.01.2009     | 2700    | 76 | 513     |  |  |  |  |
| 2 ± F5648                                 | 3/12.01.2009     | 11000   | 95 | 2090    |  |  |  |  |
| 2 ± F5649                                 | 9/15.01.2009     | 1360    | 57 | 258,4   |  |  |  |  |
| 2  ±  F5650                               | 0/22.01.2009     | 2000    | 57 | 380     |  |  |  |  |
| 2  ±  F565                                | 1/23.01.2009     | 3250    | 57 | 617,5   |  |  |  |  |
| 2  ±  F5652                               | 2/25.01.2009     | 100     | 19 | 19      |  |  |  |  |
| 2  ±  F5653                               | 3/25.01.2009     | 100     | 19 | 19      |  |  |  |  |
| 2  ±  F5654                               | 4/29.01.2009     | 100     | 19 | 19      |  |  |  |  |
| 1  ±  Total Client 1 SRL 20610 399 3915,9 |                  |         |    |         |  |  |  |  |
| 1 [±] Client                              | 2 SRL            |         |    |         |  |  |  |  |
| 2  ±  F5655                               | 5/05.01.2009     | 3850    | 19 | 731,5   |  |  |  |  |
| 2  ±  F5656                               | 6/07.01.2009     | 2205    | 19 | 418,95  |  |  |  |  |
| 2 ± F5657                                 | 7/15.01.2009     | 425     | 19 | 80,75   |  |  |  |  |
| 2  ±  F5658                               | 3/25.01.2009     | 616     | 19 | 117,04  |  |  |  |  |
| 2  ±  F5659                               | 9/30.01.2009     | 220     | 19 | 41,8    |  |  |  |  |
| 1  ±  Total (                             | Client 2 SRL     | 7316    | 95 | 1390,04 |  |  |  |  |
| 1 [±] Client                              | 3 SRL            |         |    |         |  |  |  |  |
| 2  ±  F5660                               | 0/07.01.2009     | 150     | 19 | 28,5    |  |  |  |  |
| 2  ±  F5661                               | 1/07.01.2009     | 750     | 19 | 142,5   |  |  |  |  |
| 1  ±  Total (                             | Client 3 SRL     | 900     | 38 | 171     |  |  |  |  |

Se observa semnul **[±]** la inceputul liniei de antet de grup si semnul **|±|** la finalul de grup, ceea ce inseamna ca aceste linii suporta Expandare/Centralizare.

Facilitatea de **expandare (afisare linii detaliu)**: daca aveti pe ecran o lista centralizata ca cea mai de sus, puteti afisa continutul grupului (liniile de detaliu) prin dublu *c*lick pe antet sau final de grup. Dupa dublu *c*lick pe linia marcata galben de exemplu, lista va deveni ca in imaginea de mai jos:

| Nr.          | Denumire articol | Valoare |     | ΤΥΑ     |   |
|--------------|------------------|---------|-----|---------|---|
| Crt.         |                  |         | %   | valoare | T |
| 1 [±] Client | 1 SRL            | ÷       |     |         |   |
| 2  ±  F564   | 7/04.01.2009     | 2700    | 76  | 513     |   |
| 2  ±  F564   | 8/12.01.2009     | 11000   | 95  | 2090    |   |
| 2  ±  F564   | 9/15.01.2009     | 1360    | 57  | 258,4   |   |
| 13           | Articol 1        | 250     | 19  | 47,5    | в |
| 14           | Articol 2        | 500     | 19  | 95      | В |
| 15           | Articol 3        | 1250    | 19  | 237,5   | В |
| 2  ±  F565   | 0/22.01.2009     | 2000    | 57  | 380     |   |
| 2  ±  F565   | 1/23.01.2009     | 3250    | 57  | 617,5   |   |
| 2  ±  F565   | 2/25.01.2009     | 100     | 19  | 19      |   |
| 2  ±  F565   | 3/25.01.2009     | 100     | 19  | 19      |   |
| 2  ±  F565   | 4/29.01.2009     | 100     | 19  | 19      |   |
| 1  ±  Total  | Client 1 SRL     | 20610   | 399 | 3915,9  |   |
| 1 [±] Client | 12 SRL           |         |     |         |   |
| 2  ±  F565   | 5/05.01.2009     | 3850    | 19  | 731,5   |   |
| 2  ±  F565   | 6/07.01.2009     | 2205    | 19  | 418,95  |   |
| 2  ±  F565   | 7/15.01.2009     | 425     | 19  | 80,75   |   |
| 2  ±  F565   | 8/25.01.2009     | 616     | 19  | 117,04  |   |
| 2  ±  F565   | 9/30.01.2009     | 220     | 19  | 41,8    |   |
| 1 I±l Total  | Client 2 SRI     | 7316    | 95  | 1390.04 | _ |

Daca se executa dublu click pe un antet sau final de partener, atunci tot grupul acelui partener va fi expandat, ca si cum acel partener nu mai este centralizat, ca in imaginea de mai jos.

| lesi       | lesiri Sediu Central lanuarie 2009 (start 12:34 - finish: 12:34 ) 🛛 🔽 🗙 🗙 |                  |         |    |         |   |  |
|------------|---------------------------------------------------------------------------|------------------|---------|----|---------|---|--|
| 0          | Nr.                                                                       | Denumire articol | Valoare | Т  | VA      |   |  |
|            | Crt.                                                                      |                  |         | %  | valoare |   |  |
| - 1        | [±] Client                                                                | 1 SRL            |         |    |         |   |  |
| 1          |                                                                           | Articol 4        | 750     | 19 | 142,5   | в |  |
| 2          |                                                                           | Articol 3        | 900     | 19 | 171     | в |  |
| <b>a</b> 3 |                                                                           | Articol 2        | 300     | 19 | 57      | в |  |
| 4          |                                                                           | Articol 1        | 750     | 19 | 142,5   | в |  |
| 2          | 2  ±  F5647                                                               | 7/04.01.2009     | 2700    | 76 | 513     |   |  |
| 5          |                                                                           | Articol 4        | 5000    | 19 | 950     | В |  |
| 6          |                                                                           | Articol 5        | 4500    | 19 | 855     | В |  |
| 7          |                                                                           | Articol 3        | 750     | 19 | 142,5   | В |  |
| 8          |                                                                           | Articol 2        | 500     | 19 | 95      | в |  |
| 9          |                                                                           | Articol 1        | 250     | 19 | 47,5    | В |  |
| 2          | 2  ±  F5648                                                               | 3/12.01.2009     | 11000   | 95 | 2090    |   |  |
| 10         | )                                                                         | Articol 3        | 360     | 19 | 68,4    | В |  |
| 11         | 1                                                                         | Articol 2        | 500     | 19 | 95      | В |  |
| 12         | 2                                                                         | Articol 1        | 500     | 19 | 95      | В |  |
| 2          | 2  ±  F5649                                                               | 9/15.01.2009     | 1360    | 57 | 258,4   |   |  |
| 13         | 3                                                                         | Articol 1        | 250     | 19 | 47,5    | В |  |
| 14         | 4                                                                         | Articol 2        | 500     | 19 | 95      | В |  |
| 15         | 5                                                                         | Articol 3        | 1250    | 19 | 237,5   | В |  |
| 2          | 2  ±  F5650                                                               | 0/22.01.2009     | 2000    | 57 | 380     |   |  |
| •          |                                                                           |                  |         |    |         | • |  |

Facilitatea de **centralizare (colaps linii detaliu)**: daca aveti pe ecran o lista necentralizata (desfasurata), puteti ascunde continutul grupului (liniile de detaliu) prin dublu click pe antet sau final de grup. Aceasta operatiune este opusul operatiunii de expandare. De exemplu, pe lista in forma precedenta, daca execut dublu click pe linia F5648/12.01.2009, rezultatul va fi ca in imaginea de mai jos:

| le                      | siri Sedi    | u Central Tanuarie 2009 (start 1 | 2:34 - finis | h: 12: | 34)     | <b>~ _ X</b> |
|-------------------------|--------------|----------------------------------|--------------|--------|---------|--------------|
| 0                       | Nr.          | Denumire articol                 | Valoare      | Т      | VA      |              |
| 0                       | Crt.         |                                  |              | %      | valoare |              |
| $\overline{\mathbf{v}}$ | 1 [±] Client | 1 SRL                            |              |        |         |              |
| H                       | 1            | Articol 4                        | 750          | 19     | 142,5   | В            |
|                         | 2            | Articol 3                        | 900          | 19     | 171     | В            |
| @                       | 3            | Articol 2                        | 300          | 19     | 57      | в            |
|                         | 4            | Articol 1                        | 750          | 19     | 142,5   | В            |
| 0                       | 2  ±  F5647  | 7/04.01.2009                     | 2700         | 76     | 513     |              |
|                         | 2  ±  F564   | 3/12.01.2009                     | 11000        | 95     | 2090    |              |
|                         | 10           | Articol 3                        | 360          | 19     | 68,4    | В            |
|                         | 11           | Articol 2                        | 500          | 19     | 95      | в            |
|                         | 12           | Articol 1                        | 500          | 19     | 95      | В            |
|                         | 2 ± F564     | 9/15.01.2009                     | 1360         | 57     | 258,4   |              |
|                         | 13           | Articol 1                        | 250          | 19     | 47,5    | в            |
|                         | 14           | Articol 2                        | 500          | 19     | 95      | В            |
| 0                       | 15           | Articol 3                        | 1250         | 19     | 237,5   | В            |
|                         | 2  ±  F5650  | 0/22.01.2009                     | 2000         | 57     | 380     |              |
|                         | 16           | Articol 3                        | 1250         | 19     | 237,5   | В            |
| 0                       | 17           | Articol 2                        | 750          | 19     | 142,5   | В            |
| _                       | 18           | Articol 1                        | 1250         | 19     | 237,5   | В            |
|                         | 2  ±  F565   | 1/23.01.2009                     | 3250         | 57     | 617,5   |              |
|                         | 19           | Articol 1                        | 100          | 19     | 19      | B            |
|                         | •            |                                  |              |        |         |              |

Daca bifati optiunea "Are TOTAL GENERAL?" ultima linie din lista va contine totalul tuturor grupurilor.

Daca bifati optiunea "LISTARE CENTRALIZAT?" in lista vor aparea doar totalurile grupurilor (fara continutul acestora).

Puteti ajunge la tab-ul *Filtrare* in doua moduri:

 direct de pe lista, apasati butonul din imaginea urmatoare:

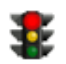

apoi selectati tab-ul Filtrare

• Click dreapta pe lista si alegeti "Structura Lista", apoi din tab-ul *Structura* apasati butonul *Coloane vizibile, ordonare, grupare filtrare. S*electati tab-ul *Filtrare.* 

| <b>,</b>   | Filtrare lista         |                            |                                                                 |                                      |                                    |                               |          |                    |     |
|------------|------------------------|----------------------------|-----------------------------------------------------------------|--------------------------------------|------------------------------------|-------------------------------|----------|--------------------|-----|
|            |                        |                            | FILTRU ACTIV<br>Avertizare daca filtrul est                     | e activ                              | ✓                                  | E Refacere<br>lista           | 1        |                    | *   |
|            | 1. Filtru              | in sintaxa WME             |                                                                 |                                      |                                    | 2. Filtru in sintaxa SQL      |          |                    |     |
| (ST        | OC=<> =0 ) si (PRETACH | IZ=<> =0 ).                |                                                                 |                                      |                                    |                               |          | ] <mark>s</mark> q | L   |
| ) e Filt   | rat 🗸 Coloana          | ≙ Camp                     |                                                                 | Conditie r                           | oentru filtrare                    |                               | l≙ Tip   |                    | Î.  |
| , <u> </u> | Stoc UM Alternativa    | STOC UMALT:                |                                                                 |                                      |                                    |                               | Numeric  |                    | × . |
| Da         | Stoc                   | STOC                       | !=0;                                                            |                                      |                                    |                               | Numeric  |                    |     |
|            | Stare stoc DD          | STAREDD                    |                                                                 |                                      |                                    |                               | Caracter |                    |     |
|            | Stare                  | STARE                      |                                                                 |                                      |                                    |                               | Caracter |                    |     |
|            | Simbol clasa art       | SIMBCLASA                  |                                                                 |                                      |                                    |                               | Caracter |                    |     |
|            | Serie                  | SERIE                      |                                                                 |                                      |                                    |                               | Caracter |                    |     |
|            | SERIADOC               | XINTR_SERIA                |                                                                 |                                      |                                    |                               | Caracter |                    |     |
|            | Provizion              | PROVIZION                  |                                                                 |                                      |                                    |                               | Numeric  |                    |     |
|            | Provenienta certif.    | PROVENIENT/                |                                                                 |                                      |                                    |                               | Caracter |                    |     |
|            | Producator             | PRODUCATOR                 |                                                                 |                                      |                                    |                               | Caracter |                    |     |
|            | Pret maximal           | PUMAXIMAL                  |                                                                 |                                      |                                    |                               | Numeric  |                    |     |
|            | Pret in moneda docum   | PRETORIG                   |                                                                 |                                      |                                    |                               | Numeric  |                    |     |
|            | Pret Document          | PRDOC                      |                                                                 |                                      |                                    |                               | Numeric  |                    |     |
| Da         | Pret achizitie         | PRETACHIZ                  | !=0                                                             |                                      |                                    |                               | Numeric  |                    |     |
|            | Pret achiz.valuta NIR  | PUVAL                      |                                                                 |                                      |                                    |                               | Numeric  | V                  |     |
|            |                        | Sintaxa:<br>Daca linia inc | ! = NOT (negare), & = AND (s<br>epe cu @ , atunci filtrul accej | si), ; = OR (sau)<br>pta sintaxa SQL | ), 7 = BETWEE<br>.; in acest caz ? | N (interval)<br>' = nume camp |          |                    |     |

Pentru selectarea tipului de conditie pe care doriti sa o impuneti unei coloane, dati click dreapta pe macheta. Se va deschide una din ferestrele din figura de mai jos.

Lista de conditii difera in functie de continutul coloanei selectate. In figura de mai jos (punctul "a") sunt prezentate listele de conditii pentru coloane de tip numeric, iar la punctul "b" pentru cele de tip alfanumeric.

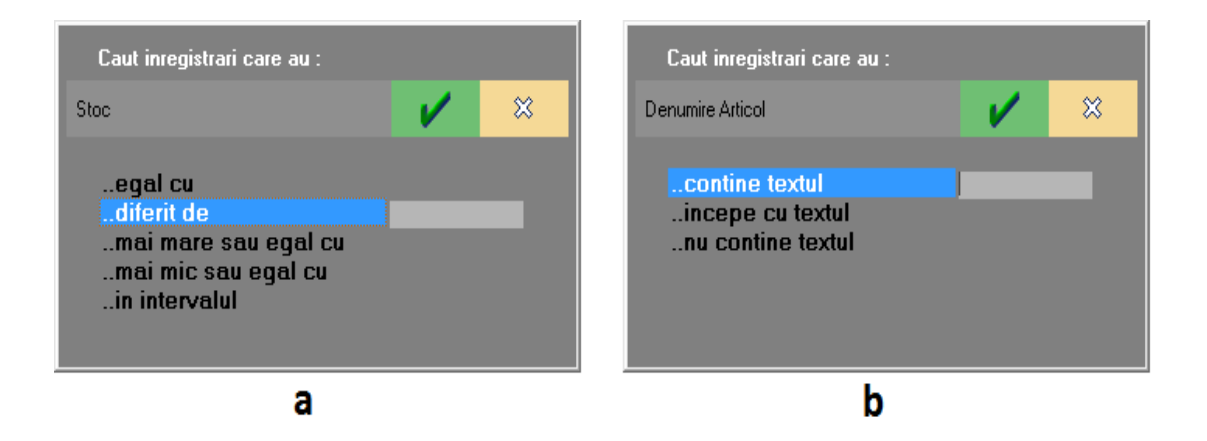

In caseta din dreapta conditiei (figura de mai sus), se introduce limita fata de care se face compararea. Limita poate avea o valoare alfanumerica - pentru coloane de tip alfanumeric - si numerica - pentru cele de tip numeric.

In cazul in care conditia selectata este "...in intervalul" se va preciza si limita a doua de comparatie (filtrul actioneaza selectand toate inregistrarile cuprinse intre cele doua valori precizate).

Legaturile dintre conditii se fac prin operatorii logici "si", respectiv "sau".

In Mod SQL operatorul "si" se va numi "and" in linia de expresie, iar operatorul "sau" se va numi "or".

Implicit, cand se adauga a doua conditie, programul pune in linia de expresie intre conditii operatorul "and".

Pentru a introduce operatorul "or", introduceti in fata textului din coloana conditie caracterul ";".

### Exemplu:

Daca in linia de expresie avem: "(<Conditie 1>) and (<Conditie 2>)", atunci liniilor din lista ramase in urma filtrarii prin "Conditia 1" li se aplica "Conditia 2".

Daca avem "(<Conditie 1>) or (<Conditie 2>)", atunci, in urma filtrarii vor fi aduse din lista atat liniile carora li se aplica "Conditia 1", cat si liniile carora li se aplica "Conditia 2".

Eliminarea unei conditii se face selectand conditia

respectiva si actionand butonul **I** din dreapta sus a machetei.

Daca bifati optiunea "Mod SQL" veti observa ca sintaxa din linia de expresie va fi tradusa in limbaj SQL.

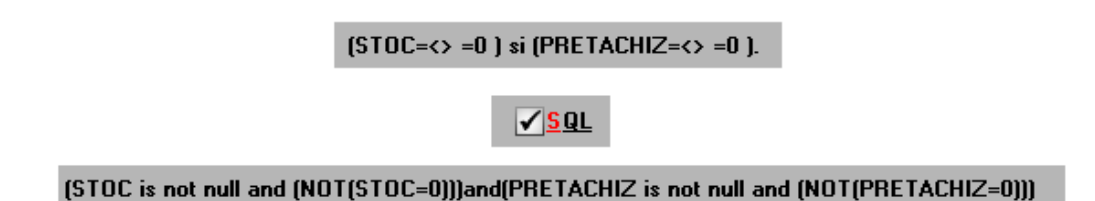

Activarea / Dezactivarea filtrului se face bifand optiunea "FILTRU ACTIV" din partea de sus a machetei. La deschiderea machetei, filtrul este implicit activat.

Pentru a verifica rezultatele configurarii nu ne mai ramane decat sa apasam butonul "Refacere". Se vor extrage din lista elaborata doar acele randuri care respecta conditia definita.

### **Observatie:**

Deoarece filtrarea nu modifica structura listei, nu se impune salvarea configurarii intr-o noua versiune de lista decat atunci cand utilizati filtre complexe, diferite, pentru aceeasi lista.

Puteti reveni oricand la inregistrarile de baza ale listei dezactivand filtrul configurat.

Dezactivarea filtrului nu presupune pierderea configurarii respective.

• Pentru a ajunge la butonul *Coloane suplimentare* apasati butonul din imaginea de mai jos.

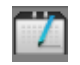

din partea de jos a listei.

Listele **WME** sunt create initial cu un numar limitat de coloane (campuri).

In functie de specificul de activitate sunt necesare de multe ori si alte coloane existente in baza de date.

Aceste coloane se pot adauga de catre utilizator prin alegere dintr-o lista de coloane posibile si se numesc **coloane suplimentare**.

macheta de descriere a coloanelor suplimentare este ca in imaginea de mai jos.

In lista din stanga sunt afisate toate tabele disponibile care sunt legate de lista curenta, iar cu DubluClick se pot transfera aceste campuri in grila de coloane suplimentare afisata in dreapta imaginii.

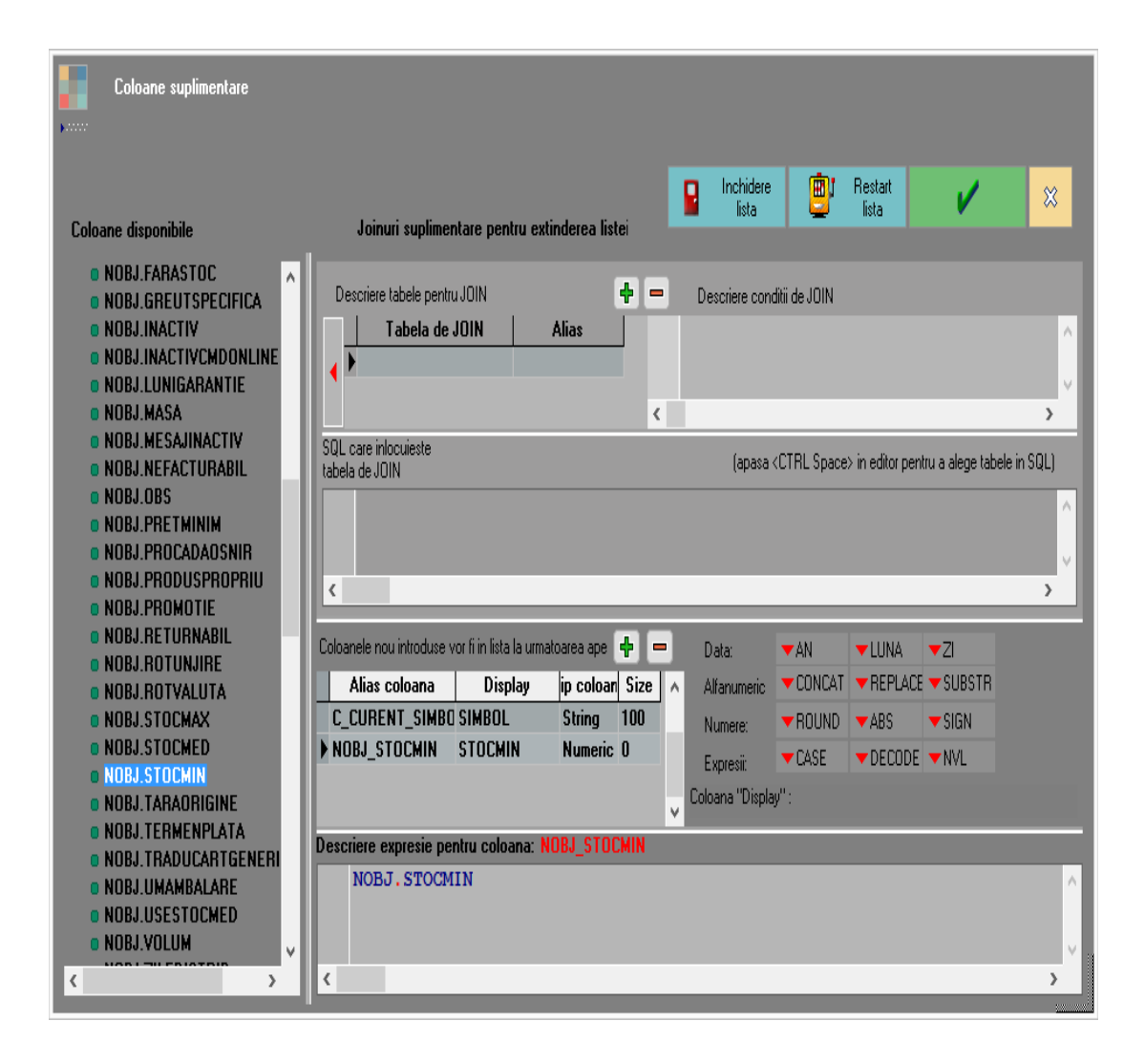

"Denumire coloana" nu poate fi modificat si este specific listei curente. "Alias" este o denumire de camp mai accesibila si poate fi schimbat cu orice nume unic, desi in majoritatea cazurilor nu e necesar. Ceea ce e important in grila este coloana "Display", care reprezinta numele sub care vei regasi coloana in lista.

Dupa descrierea coloanelor suplimentare, la apasarea butonului OK, lista se inchide automat si e necesar sa realegeti optiunea din meniu pentru a genera o lista cu noile coloane active.

In partea dreapta sunt predefinite cateva sabloane pentru functii SQL care pot fi aplicate coloanelor selectate:

Data:

- AN: Extrage anul dintr-o coloana de tip data
- LUNA: Extrage luna dintr-o coloana de tip data
- ZI: Extrage ziua dintr-o coloana de tip data

Numere:

- ROUND: Rotunjeste un numar la un numar de zecimale ales
- ABS: Returneaza valoarea absoluta a unui numar
- SIGN: Returneaza semnul unui numar

Sir de caractere (string):

- CONCAT: Concateneaza doua siruri de caractere
- REPLACE: Inlocuieste doua siruri de caractere cu altul, in coloane caracter
- SUBSTR: Extragerea unui sir de caractere dintr-o coloana de tip caracter

Expresii:

- CASE: Initializare valori coloana in functie de conditii pentru fiecare caz in parte
- DECODE: Extragerea unui subsir dintr-o coloana caracter
- NVL: Fixare valoare pentru coloane nule

# Exemplu:

Presupunem ca am adus in lista "Stocuri la moment" coloana "Stoc minim" din "Nomenclatorul de articole" (figura de mai sus), adica cu dublu click pe NOBJ.STOCMIN am trecut coloana din "Coloane disponibile" in "Coloane suplimentare" si dorim sa rotunjim valoarea stocului minim din aceasta coloana la doua zecimale.

Pentru aceasta:

- stergem din campul "Descriere expresie pentru coloana" (figura de mai sus) textul NOBJ.STOCMIN.
- apasam butonul "ROUND" si observam ca pe ecran a aparut sintaxa functiei de rotunjire: ROUND(<coloana>, <zecimale>).
- In locul textului "<coloana>" introducem numele coloanei, in cazul nostru "NOBJ.STOCMIN".
- In locul textului "<zecimale>" introducem numarul de zecimale la care dorim sa rotunjim numarul. Sa zicem 2.
- In final vom obtine:

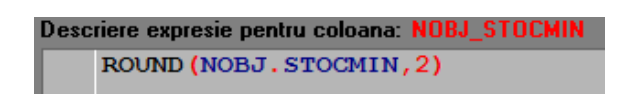

• Apasati "Ok", salvati modificarile, iar cand deschideti din nou lista veti observa ca ultima coloana va fi "STOCMIN".

Butonul **Coloane vizibile, ordonare si grupare, filtrare** deschide macheta cu acelasi nume (prezentata in amanunt in capitolul 4), si care permite configurarea avansata a continutului listei, prin gruparea acesteia dupa anumite coloane si filtrarea dupa anumite conditii.

In **Lista grupurilor** sunt aduse din macheta "Coloane vizibile, ordonare si grupare, filtrare" din pagina "Ordonare si grupare" grupurile dupa care este ordonata si grupata lista. Pentru a selecta coloanele calculate din lista, apasati butonul din imaginea urmatoare

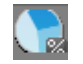

din partea de jos a listei.

Aceasta optiune se foloseste pentru crearea unei noi coloane folosind valorile coloanelor existente.

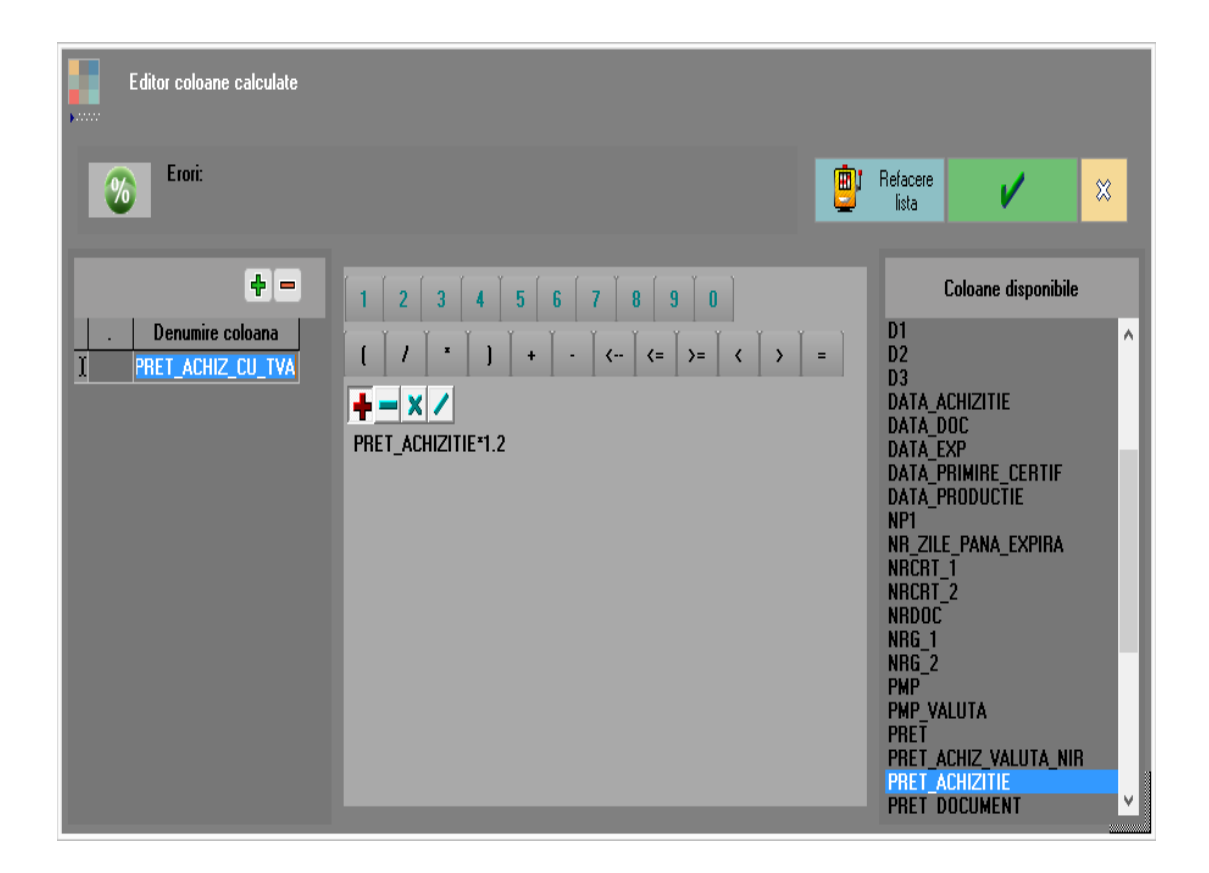

Presupunem ca vrem sa cream o noua coloana in lista de stocuri care sa contina pretul de achizitie al articolului cu tot cu TVA. Denumirea noii coloane o vom trece in campul "Denumire coloana" (figura de mai sus), spre exemplu PRET\_ACHIZ\_CU\_TVA.

Lista "Coloane disponibile" (din partea dreapta a figurii de mai sus) contine toate coloanele listei "Stocuri moment". Cu dublu la click pe PRET ACHIZITIE acesta este adus in linia de expresie, unde il vom inmulti TVA: CU PRET ACHIZITIE \* 1.2

La apasarea butonului "Ok" in lista "Stocuri la moment" va aparea noua coloana calculata.

### Observatii:

Se poate defini coloana calculata care extrage din data, de exemplu, ziua:

EXTRACT(DAY FROM DATE) -- rezultatul e numeric.

Daca se definesc expresii gresite sau care genereaza impartiri la 0, la generarea listelor da eroare. Daca se intampla acest lucru trebuie apelata optiunea MENTOR/Liste/Diverse/Activare dezactivare SafeMODE.

### Exemplu:

Expresia (1 - PUAchiz / PUInreg)\*100 e gresita pentru cazul in care PUInreg este ZERO. -corect trebuie scris asa:

CASE WHEN PUInreg <> 0 THEN (1 - PUAchiz / PUInreg)\*100 ELSE -100 END (adica: daca impartitorul e ZERO sa puna valoarea de adaos = -100%).

Puteti ajunge la butonul *Coloane etajate* in doua moduri:

 direct de pe lista, apasati butonul din imaginea urmatoare:

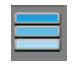

apoi apasati butonul Coloane etajate.

• Click dreapta pe lista si alegeti "Structura Lista". Din tab-ul *Structura* apasati butonul *Coloane vizibile, ordonare, grupare filtrare,* apoi apasati *Coloane etajate.* 

Datele dintr-o coloana etajata apar pe listare pe mai multe randuri.

Coloanele etajate permit listarea datelor de pe mai multe coloane ca sir de caractere, pe randuri unul sub altul.

Spre exemplu, factura de iesire are coloanele:

- Denumire(articol);
- Serii;
- Producator;
- PretMaximal;

Pentru a scrie pe coloana de articol toate aceste informatii una sub alta trebuie:

- trecute in coloane vizibile coloanele in cauza (Denumire, Serii, Producator, PretMaximal);
- introdusa denumirea noii coloane in campul "Denumire coloana", spre exemplu "DenMARE"

# (figura de mai jos)

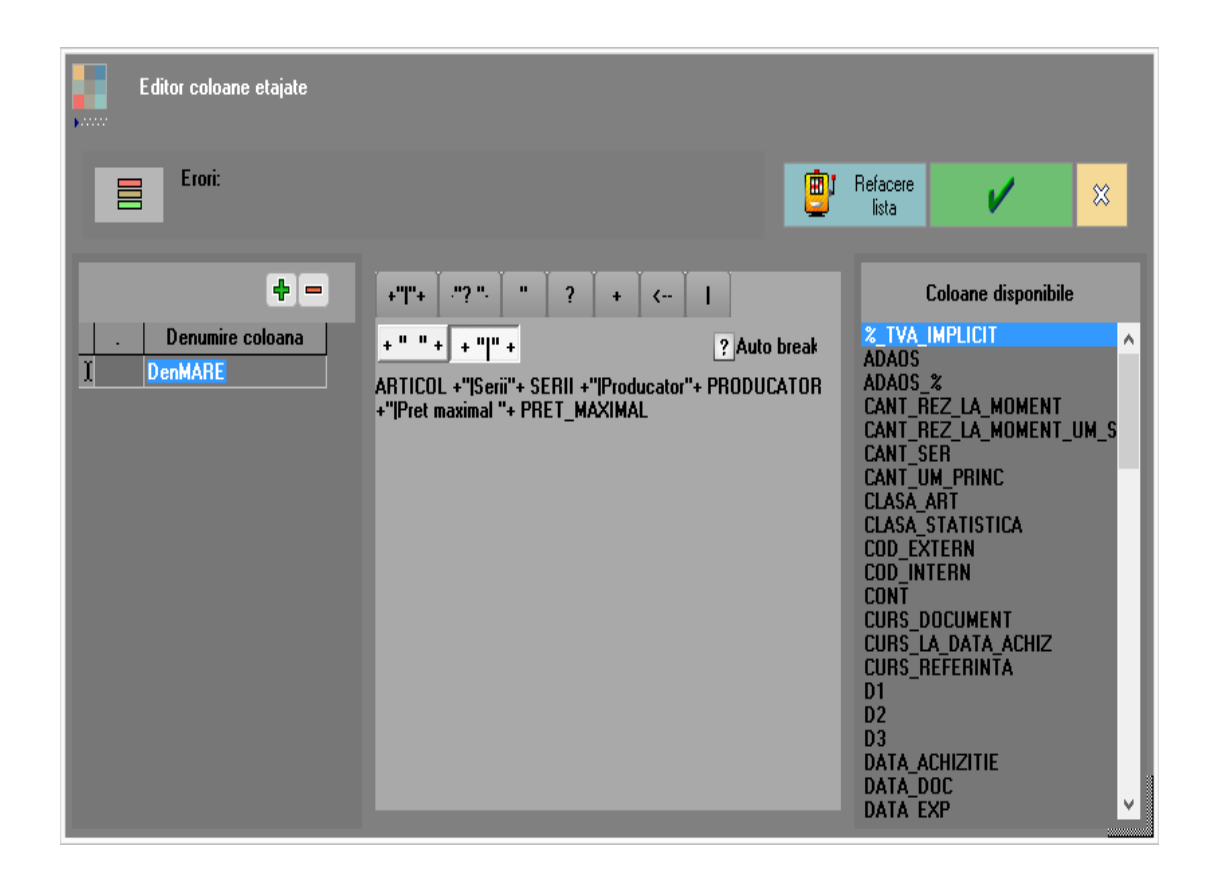

 linia de expresie (ca in cazul coloanelor calculate) pune:

DENUMIRE + "|Serii: " + SERII + "|Producator: "+
PRODUCATOR+"|Pret maximal:" +PRET\_MAXIMAL

- semnul | inseamna salt la rand nou
- Apasati Refacere;
- Salvare configurari;
- Inchideti lista si redeschideti-o;
- Intrati din nou si transferati coloana "DenMARE" din "Coloane neafisate", in "Coloane Vizibile".

| v | DENMARE                                            |
|---|----------------------------------------------------|
|   | Articol 5<br>SERII-<br>PRODUCATOR<br>PRET MAXIMAL0 |
|   |                                                    |

## **Observatie:**

Se poate evita listarea textelor din coloane etajate in cazul in care acestea preced campuri ce nu au valori. Astfel inaintea textului se scrie "?" si dupa text se pune spatiu dupa modelul: "?Serii " + Serii. Puteti ajunge la butonul *Colorare conditionata,* apasati butonul din imaginea urmatoare:

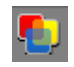

Luam ca exemplu lista "Stocuri la moment". In partea stanga se selecteaza culoarea pentru liniile care indeplinesc conditia introdusa in partea centrala a machetei de mai jos.

Conditia in exemplul de mai jos este PRET >= 100.

Pot fi folositi operatorii conditionali **AND** si **OR** pentru crearea conditiei.

#### Exemplu:

PRET >=100 and (DATA\_ACHIZITIE > 01.01.2014 or DATA\_ACHIZITIE< 31.03.2014).

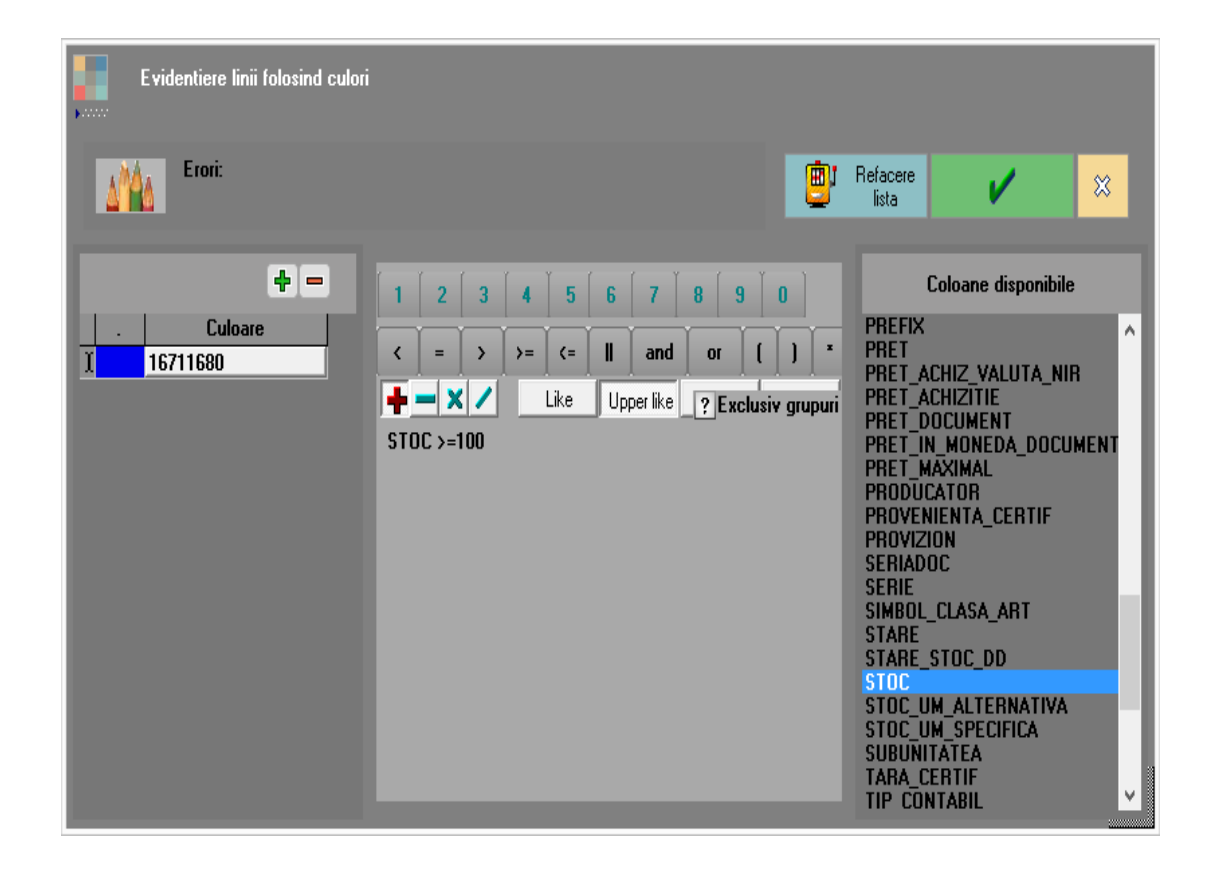

Dupa adaugarea conditiei apasati butonul "Refacere lista".

| Sto     | curi la moment | Sediu    | Central Sto | cul Iunii: | lan 2014 (st | art 11:25 | - finish: 1 | 1:26 ) |              |     |           | $\checkmark$     |  |
|---------|----------------|----------|-------------|------------|--------------|-----------|-------------|--------|--------------|-----|-----------|------------------|--|
|         |                |          |             |            |              |           |             |        |              |     |           |                  |  |
| Nr.     | Articol        | UM       | Stoc        | Pret       | Valoare      | Adaos     |             | Pret   | Valoare      | TVA |           | Document         |  |
| crt.    |                |          | curent      | achizitie  | achizitie    | (%)       | valoare     | inreg  | inregistrare | %   | valoare   |                  |  |
| 2  ±  A | Art 3          |          | 10,00       |            | 1.000,00     |           | 209,68      |        | 1.500,00     |     | 290,32    | 1                |  |
| 11      | Articol 1      | Buc      | 10,00       | 50,00      | 500,00       | -100,00   | -500,00     | 0,00   | 0,00         | 24  | 0,00      | F.331/12.01.2014 |  |
| 12      | Articol 1      | Buc      | 100,00      | 10,00      | 1.000,00     | 4,84      | 48,39       | 13,00  | 1.300,00     | 24  | 251,61    | F.333/20.01.2014 |  |
| 13      | Articol 1      | Buc      | 10,00       | 50,00      | 500,00       | 61,29     | 306,45      | 100,00 | 1.000,00     | 24  | 193,55    | F.44/10.01.2014  |  |
| 14      | Articol 1      | Buc      | 9,00        | 100,00     | 900,00       | 20,97     | 188,71      | 150,00 | 1.350,00     | 24  | 261,29    | F.43/04.01.2014  |  |
| 15      | Articol 1      | Buc      | 100,00      | 100,00     | 10.000,00    | 20,97     | 2.096,77    | 150,00 | 15.000,00    | 24  | 2.903,23  | F.331/05.01.2014 |  |
| 16      | Articol 1      | Buc      | 80,00       | 100,00     | 8.000,00     | 20,97     | 1.677,42    | 150,00 | 12.000,00    | 24  | 2.322,58  | F.123/10.01.2014 |  |
| 2  ±  A | rticol 1       |          | 309,00      |            | 20.900,00    |           | 3.817,74    |        | 30.650,00    |     | 5.932,26  |                  |  |
| 17      | Articol 2      | Buc      | 99,00       | 200,00     | 19.800,00    | 20,97     | 4.151,61    | 300,00 | 29.700,00    | 24  | 5.748,39  | F.123/10.01.2014 |  |
| 2  ±  A | rticol 2       | <u> </u> | 99,00       |            | 19.800,00    |           | 4.151,61    |        | 29.700,00    |     | 5.748,39  |                  |  |
| 18      | Articol 3      | Buc      | 7,00        | 20,00      | 140,00       | 20,97     | 29,35       | 30,00  | 210,00       | 24  | 40,65     | F.666/05.01.2014 |  |
| 2  ±  / | Articol 3      |          | 7,00        |            | 140,00       |           | 29,35       |        | 210,00       |     | 40,65     |                  |  |
| 1  ±  C | epozit central |          | 985,00      |            | 77.840,00    |           | 39.950,32   |        | 146.060,00   |     | 28.269,68 |                  |  |
| 19      | Materie prima  | Buc      | 10,00       | 10,00      | 100,00       | 0,00      | 0,00        | 10,00  | 100,00       | 0   | 0,00      | F.2/10.01.2014   |  |
| 2  ±  1 | Aaterie prima  |          | 10,00       |            | 100,00       |           | 0,00        |        | 100,00       |     | 0,00      |                  |  |
| 1 ±1    | Aaterii prime  |          | 10,00       |            | 100,00       |           | 0,00        |        | 100,00       |     | 0,00      |                  |  |
| 20      | Produs finit   | Buc      | 10,00       | 10,00      | 100,00       | 0,00      | 0,00        | 10,00  | 100,00       | 0   | 0,00      | NP.1/01.01.2014  |  |
| 2  ±  F | rodus finit    |          | 10,00       |            | 100,00       |           | 0,00        |        | 100,00       |     | 0,00      |                  |  |
| 1  ±  F | roductie       |          | 10,00       |            | 100,00       |           | 0,00        |        | 100,00       |     | 0,00      |                  |  |
| 0  ±    | ż              |          | 1.005,00    |            | 78.040,00    |           | 39.950,32   |        | 146.260,00   |     | 28.269,68 |                  |  |
|         | 2              |          |             | <u> </u>   | . ش          | n         |             |        |              | 1   |           |                  |  |
|         | ) 🖊 暮          |          | %           | = //       | N 🗒 🗎        | H         |             |        | ▲ 2          |     |           | 🗄 🔍 🔍 🚰          |  |
| SC      | LConnection(   | ))       |             |            |              |           |             |        |              |     |           | 32 linii         |  |

*Export configurari LISTE* se face din *MENTOR* > *LISTE* > *Unelte*.

Exportul configurarilor de liste se face intr-o arhiva cu extensia TGZ, care poate fi importata ulterior.

Pozitionati-va pe lista pe care doriti sa o exportati din coloana din stanga "Liste disponibile", apoi apasati butonul .

Lista selectata va aparea in coloana din dreapta "Liste exportate" (figura de mai jos).

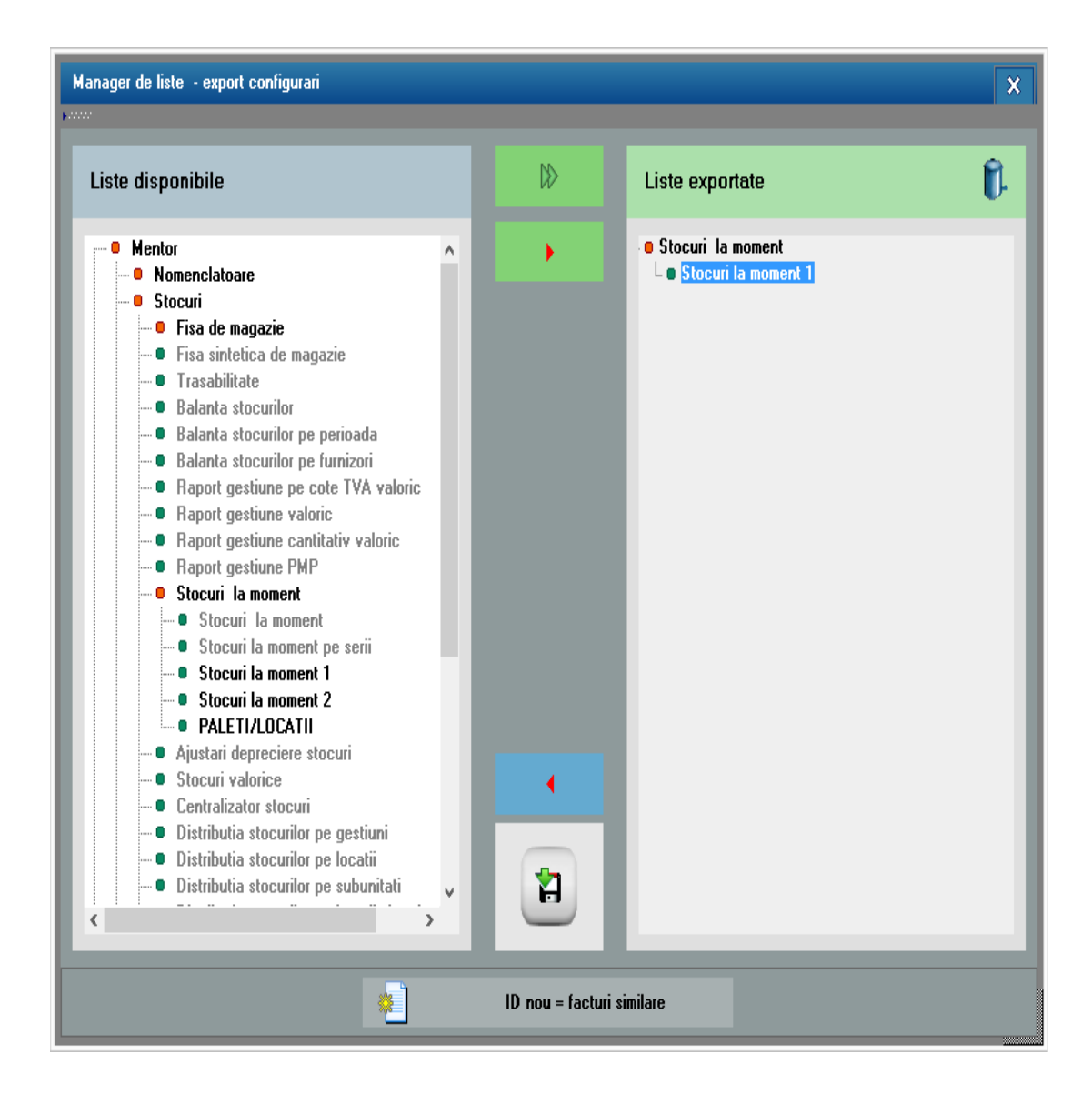

Cu butonul din figura de mai jos aveti posibilitatea de a exporta toate listele, setul curent, sau setul de baza.

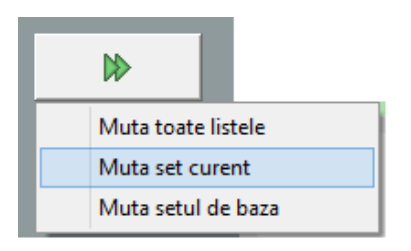

### **Observatie:**

Daca optati pentru mutarea "setului curent", vor fi exportate doar noile liste create in acest set (nu si cele din Setul de Baza).

In coloana cu "Liste disponibile", denumirea listelor din setul curent are culoarea neagra, iar cele din setul de baza au culoarea gri.

Dupa selectarea butonului "Export", introduceti numele arhivei dupa care apasati "Save".

*Import configurari LISTE* se face din *MENTOR* > *LISTE* > *Unelte*.

Importul configurarilor de liste se face din arhiva TGZ unde au fost salvate configurarile listelor.

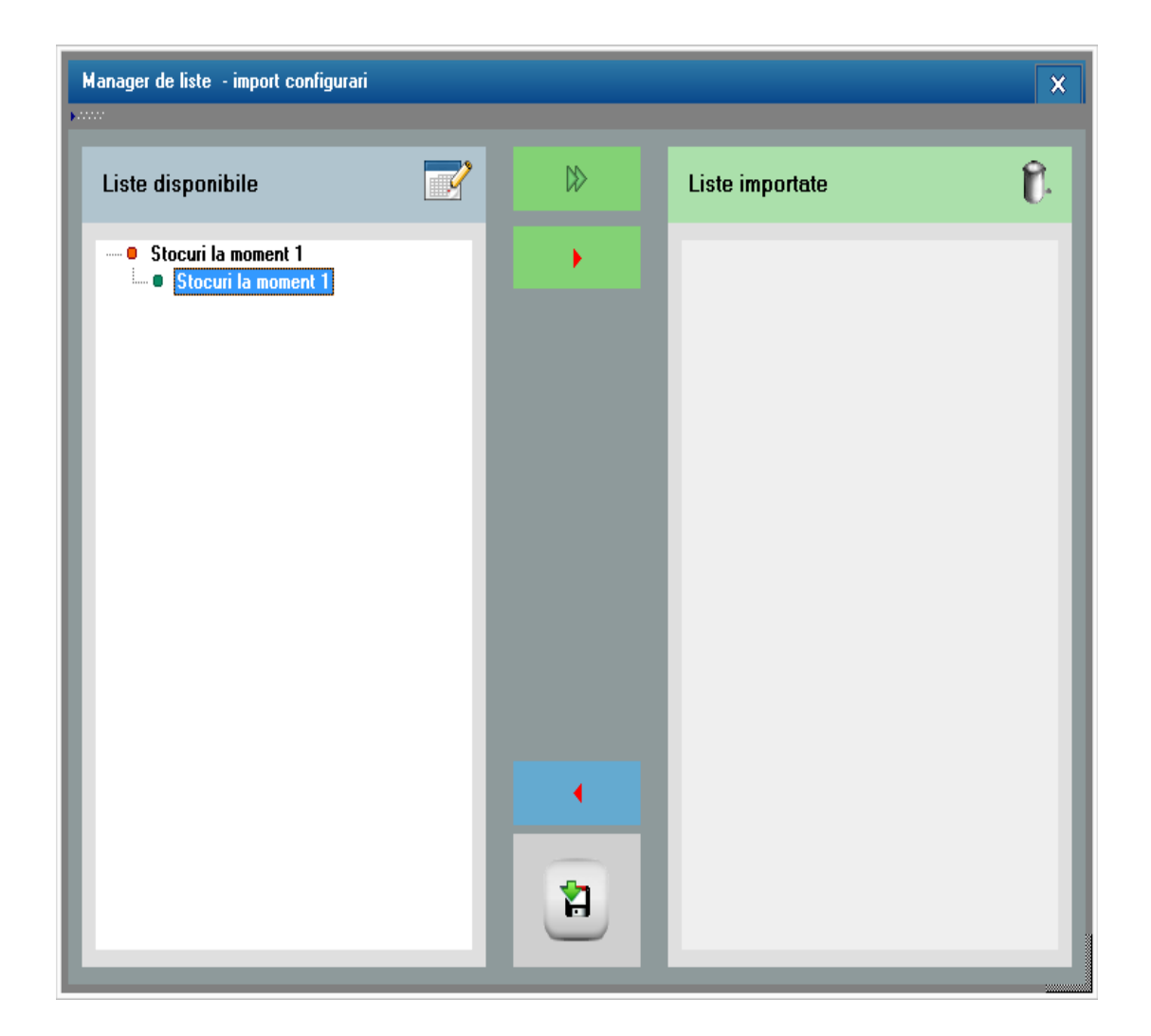

Apasati butonul din figura de mai jos pentru a alege calea unde se afla arhiva,

\_\_\_/
iar dupa ce ati selectat-o (ca in figura de mai jos), apasati "OK".

| Alege fisierul:                                                                                                    |                            |
|----------------------------------------------------------------------------------------------------|----------------------------|
| 🔺 🖃 d: [data]                                                                                                    | ListConfig 🔹               |
| <ul> <li>→ WME</li> <li>↑</li> <li>↑</li> <li>↑</li> <li>↑</li> <li>↑</li> <li>↑</li> <li>↓</li> <li>↓<!--</th--><th>stocuri.ZIP<br/>stocuri.ZIP</th></li></ul> | stocuri.ZIP<br>stocuri.ZIP |
| Documente<br>Liste                                                                                                    |                            |
| Manevra<br>Mesaje<br>PRIVATE                                                                                                    |                            |
|                                                                                                    | 0 K Renunt                 |

In coloana "Liste disponibile" vor fi incarcate toate configurarile din arhiva.

Cu butonul din figura urmatoare pot fi trecute toate listele din coloana "Liste disponibile" in coloana "Liste afisate".

Exista posibilitatea de a muta listele, rand pe rand, pozitionandu-va pe lista dorita, dupa care apasati butonul

Salvarea listei se face din MENTOR > LISTE > Unelte,

sau cu butonul 🔚 de pe bara de comenzi rapide.

Lista poate fi salvata in urmatoarele formate:

- Format PDF (\*.pdf)
- Format CSV (\*.csv)
- Format HTM (\*.htm)
- Format TXT (\*.txt)
- Format XLSX (\*.xlsx)
- WMEnterprise (\*.WM0) dupa salvare, acest format nu permite introducerea de coloane neafisate. Nu se poate ordona, grupa sau filtra lista.
- Format Excel (\*.xls).
- WME compare (\*.CDS) format explicat la Comparare liste CDS.

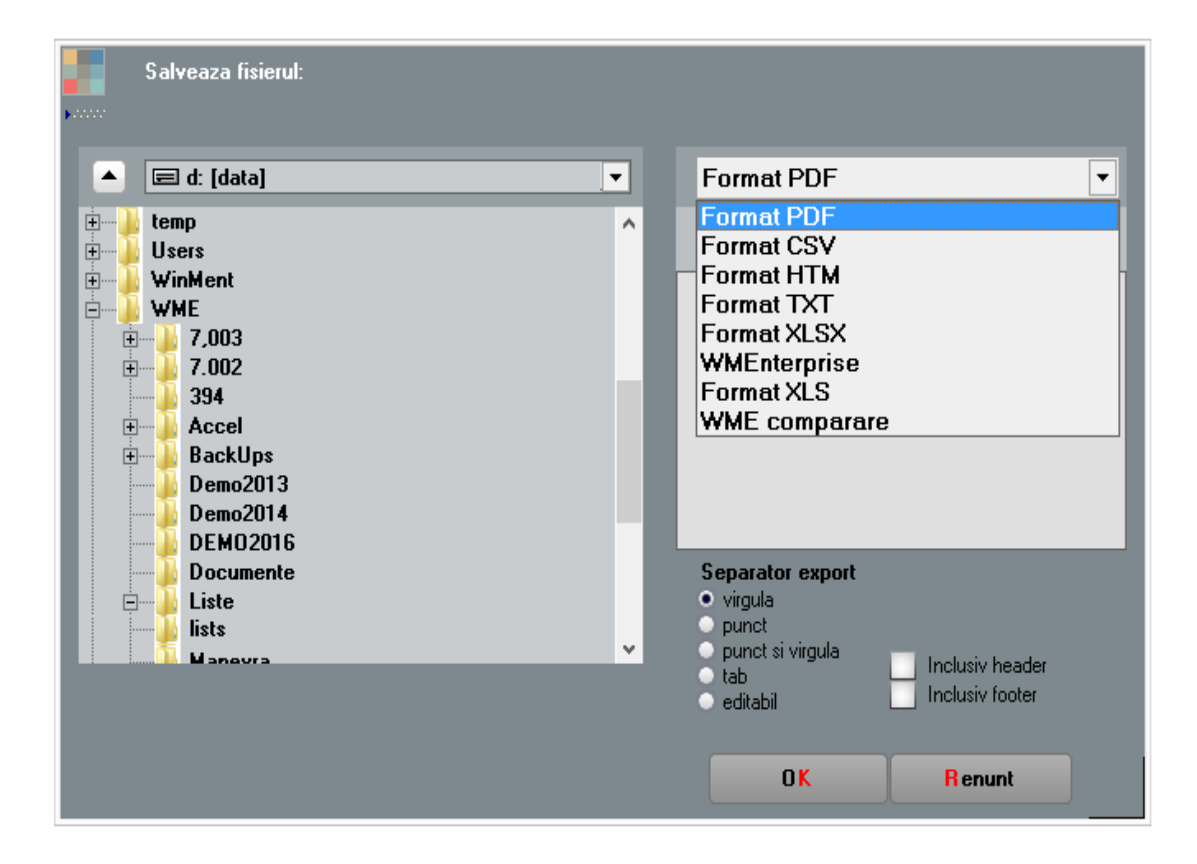

Incarcarea unei liste salvate nu poate fi facuta decat din format "WMEnterprise" (\*.WM0).

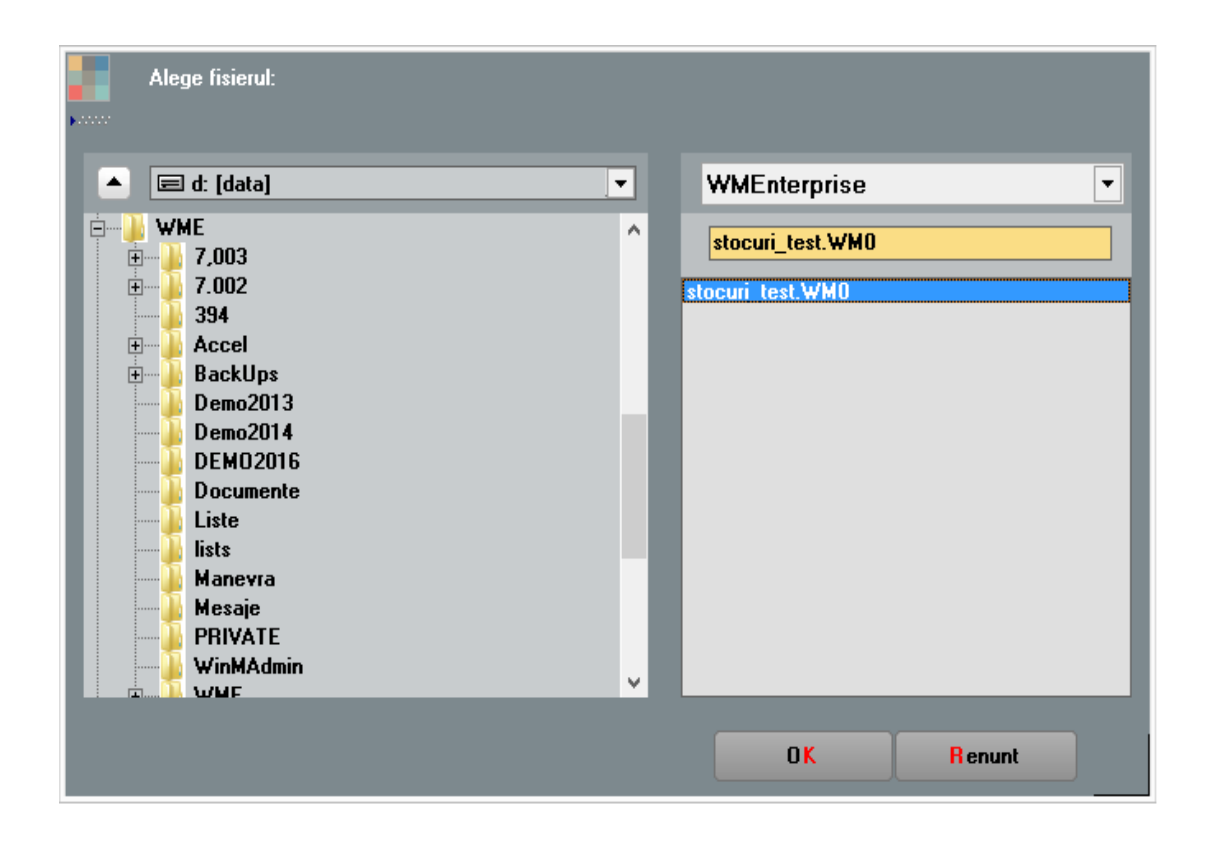

Un "set de liste" contine toata colectia de liste pusa la dispozitie de **WinMENTOR ENTERPRISE**.

Exista posibilitatea de a defini mai multe seturi de liste.

Adaugarea sau stergerea unui set de liste se face selectand optiunea "Seturi de liste" a meniului "Unelte", in Modulul LISTE MENTOR.

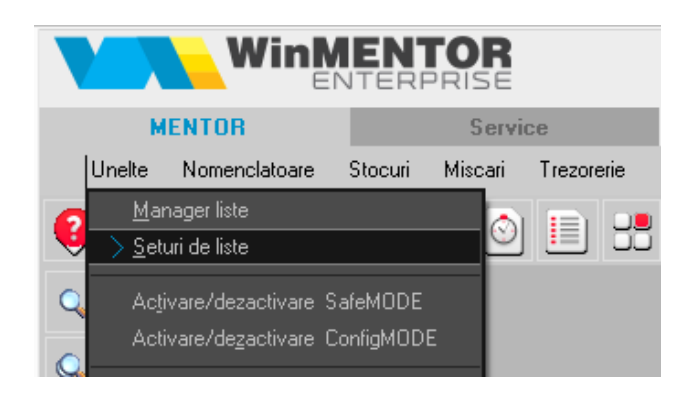

Programul are deja doua seturi de liste:

- Set Baza contine toate listele programului cu configurari implicite
- Set General contine listele setului de baza, acesta putandu-se modifica prin reconfigurarea listelor existente, adaugarea de liste noi (prin salvare cu denumire noua), sau stergere.

Sa presupunem ca adaugam un nou set de liste (ca in figura de mai jos) pe care il numim "Set personalizat".

| Seturi de Liste                                                                                                    | 🕂 🖉 🛛             |    |   |
|----------------------------------------------------------------------------------------------------|-------------------|----|---|
| 🔍 🔩 Toate inregistrarile disponibile                                                                                                    | pe SERVER         |    |   |
| R ⊖ Denumire<br>Set Baza<br>▶ Set General                                                                                                    |                   |    |   |
| Set de Liste                                                                                                    |                   | Sa |   |
| Denumire<br>Set personalizat                                                                                                    |                   |    | + |
| DEDICAT ?<br>Utilizatorii carora le est<br>Master<br>Seturi de Liste<br>Comparisonalizat<br>Denumire<br>Set Baza<br>Set General<br>Set personalizat | te dedicat setul: |    |   |
|                                                                                                    | ~                 |    |   |

# Setul nou creat contine toate listele din setul de baza **WinMENTOR ENTERPRISE**.

Schimbarea setului de liste cu care doriti sa lucrati se face apasand butonul "Set liste curent" (figura de mai jos).

| $\checkmark$ | Luna lu | ucru: | lanuarie 2016     | $\langle \rangle$ | Spre DATE > 🔀                                     |
|--------------|---------|-------|-------------------|-------------------|---------------------------------------------------|
|              |         | Ex    | pert              | CRM               | Alte module                                       |
|              |         |       |                   |                   | [Sectiunea LISTE]                                 |
|              | Ŷ       | Ŷ     | Set liste curent: | Set General       | Utilizator: Master<br>Luna curenta: Ianuarie 2016 |
|              |         |       |                   |                   | <u>Module revendicate:</u><br><u>  MENTOR</u>     |

Configurarile, salvarea cu denumire noua sau stergerea listelor au efect doar pe setul de liste cu care lucrati.

Asadar, modificarile facute in Manager Liste se vor vedea doar in setul de liste curent.

La salvarea unei liste cu denumire noua, trebuie specificat in care set de lista doriti sa faceti salvarea.

| Salvare versiune noua                 |                            |                            |    |
|---------------------------------------|----------------------------|----------------------------|----|
|                                       |                            |                            |    |
| Numele noii versiuni va               | 6                          | OK                         |    |
| Stocuri la moment 1                   |                            | Renunt                     | ĺ. |
|                                       |                            |                            | 1  |
| Setul de liste de care a              | apartine:                  |                            |    |
| 0                                     | Set de baza<br>Set general |                            |    |
| i i i i i i i i i i i i i i i i i i i | Setul de liste: (Set pro   | opriu = Set General)       |    |
|                                       | Seturi de Liste            | 4 🖉 🛪                      |    |
|                                       | 🔍 🔍 Toate inregistra       | rile disponibile pe SERVER |    |
|                                       |                            |                            | •  |
|                                       | R 👌 D                      | enumire 🛛 🗸                | N  |
|                                       | Set Baza<br>Set General    |                            |    |
|                                       | Set personalizat           |                            |    |
|                                       |                            |                            |    |
|                                       |                            |                            |    |
|                                       |                            |                            |    |
|                                       |                            |                            |    |
|                                       |                            |                            |    |

#### **Observatie:**

Listele care provin din setul de baza apar in meniu cu o bifa inaintea denumirii, iar noile liste create apar fara bifa (cazul listelor "Stocuri la moment 1" si "Stocuri la moment 2" din figura de mai jos).

|          | Win           | NTERP                 | PRISE                               | $\checkmark$        | Firma: [     | )emo SRL | - ×                   | Luna lucru:     | lanuarie 2 | 2016 |
|----------|---------------|-----------------------|-------------------------------------|---------------------|--------------|----------|-----------------------|-----------------|------------|------|
| М        | ENTOR         |                       | Servi                               | се                  |              | Comerc   | cial                  | Pr              | oductie    |      |
| Unelte   | Nomenclatoare | Stocuri               | Miscari                             | Trezorerie          | Parteneri    | Contabil | e Diverse             |                 |            |      |
| 😲caul    | ta optiune    | <u>F</u> isa<br>Fisa  | de magazie<br>si <u>n</u> tetica de | e<br>e magazie      |              | )<br> -  | Sediu Centra          | I 1             | 2          | •    |
| Q        |               | l <u>r</u> as<br>Pala | abilitate<br>nta stocurili          |                     |              |          |                       |                 |            |      |
|          |               | Bala                  | nta stocurili<br>nta stocurili      | or pe perioada      |              |          |                       |                 |            |      |
| <b>~</b> |               | Bala                  | nta stocuril                        | or pe furnizori     |              |          |                       |                 |            |      |
| *        |               | Rap                   | ort gestiune                        | e pe cote TVA       | valoric      |          |                       |                 |            |      |
| ~        |               | Rap                   | ort gestiune                        | e valoric           |              |          |                       |                 |            |      |
| ~~       |               | Rap                   | ort gestiune                        | e cantitativ valo   | oric         | •        |                       |                 |            |      |
| <b>=</b> |               | Rap                   | ort <u>ge</u> stiune                | PMP                 |              | •        |                       |                 |            |      |
|          |               | > <u>S</u> toc        | uri la mom                          | ent                 |              | •        | <u>) S</u> tocuri la  | moment          |            |      |
|          |               | Ajus                  | tari depreci                        | ere stocuri         |              |          | S <u>t</u> ocuri la r | noment pe serii |            |      |
|          |               | S <u>t</u> oc         | uri valorice:                       |                     |              | •        | St <u>o</u> curi la r | noment 1        |            |      |
|          |               | <u>C</u> en           | tralizator sto                      | ocuri               |              | •        | Sto <u>c</u> uri la r | noment 2        |            |      |
|          |               | <u>D</u> istr         | ibutia stocu                        | irilor pe gestiur   |              | •        | <u>P</u> ALETI/L(     | DCATII          |            |      |
|          |               | Distr                 | ib <u>u</u> tia stocu               | irilor pe locatii   |              | •        |                       |                 | _          |      |
|          |               | Djstr                 | ibutia stocu                        | irilor pe subuni    | tati         | •        |                       |                 |            |      |
|          |               | Distr                 | ibutia stocu                        | uriļor pe locatii : | si colete in | terne 🔹  |                       |                 |            |      |

Optiunea se foloseste pentru a repara o lista personalizata, care in urma configurarilor facute de operator afiseaza mesaj de eroare la deschidere.

Activarea optiunii "SafeMODE" se face din meniului "Unelte" a Modulului LISTE MENTOR.

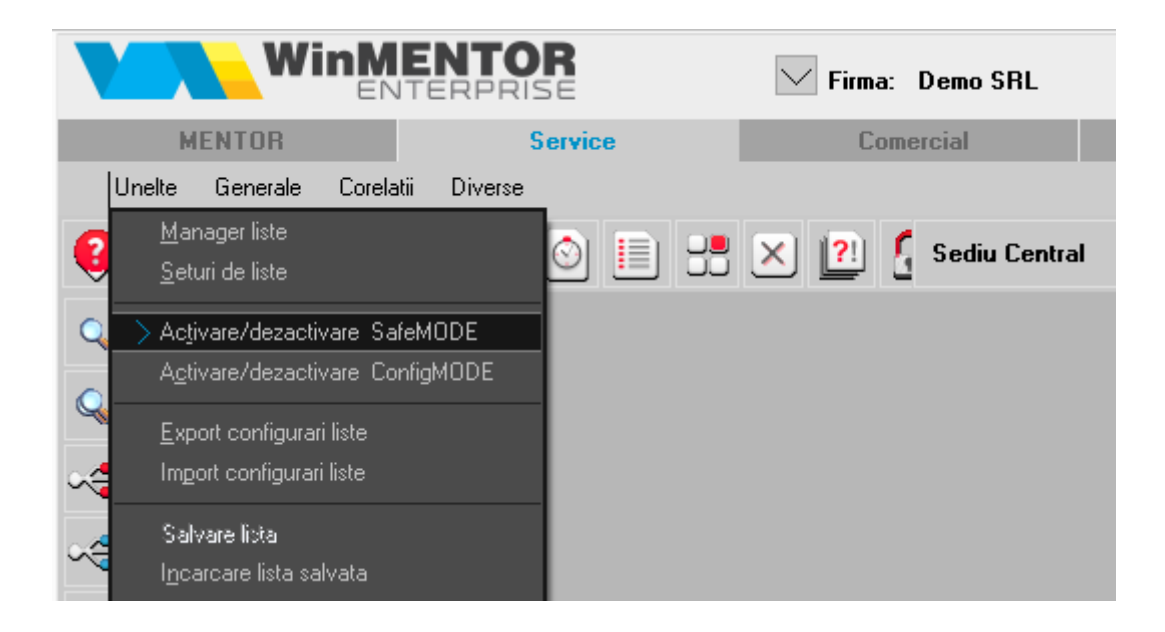

Doar prima lista pe care o veti deschide dupa activare se va face in "SafeMODE". Dupa inchiderea listei, dezactivarea "SafeMODE" se va face automat.

In "SafeMODE", lista se va deschide fara a incarca filtrele, coloanele calculate si coloanele etajate.

Se gaseste in SERVICE > LISTE > Corelatii.

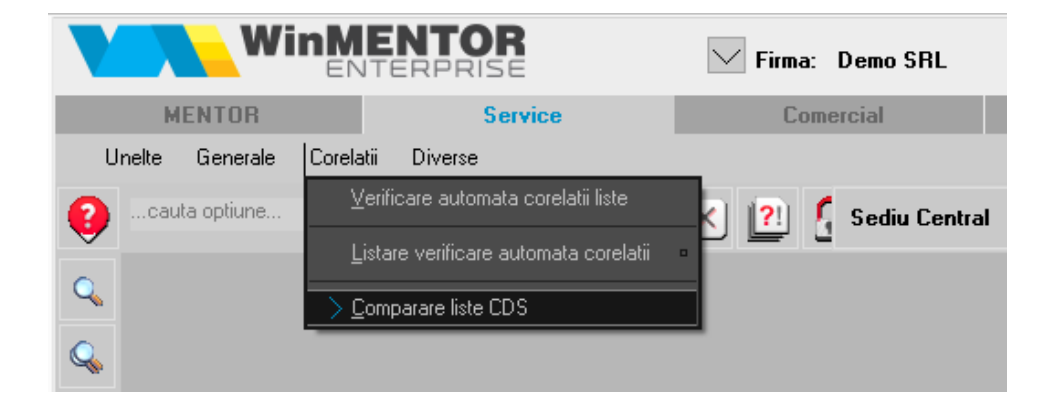

Cu acesta optiune se pot compara valorile coloanelor din doua liste.

Luam ca exemplu lista "Balanta analitica" care se gaseste in meniul "Contabile" din Modulul LISTE MENTOR.

Presupunem ca am exportat balantele analitice pe lunile ianuarie si februarie folosind optiunea <u>Export</u> <u>lista in format WME compare (\*.CDS)</u> si dorim sa comparam valorile din coloanele "Rulaj curent debit".

Cu butonul din figura de mai jos incarcati cele doua liste in partea stanga si in partea dreapta a machetei.

| 4 |      |
|---|------|
|   | LA I |

Rezultatul ar trebui sa apara ca in figura urmatoare:

| Comparare   | liste                            | -           | -           |                 |        | -                   |                               | -           | -             | <b>▼</b> ▲ X       |
|-------------|----------------------------------|-------------|-------------|-----------------|--------|---------------------|-------------------------------|-------------|---------------|--------------------|
| fisie       | r nou<br>uga la fisierul existen | ł           | 396=D:\W    | ME\lists\bal1.C | DS     | fisier              | nou<br>na la fisierul exister | nt          | 396=D:\\¥     | /ME\lists\bal2.CDS |
|             |                                  | •           |             |                 |        |                     |                               |             |               |                    |
| SIMBOL      | . 🖨 DEN_CONT                     | SOLDID      | SOLDIC      | 🗧 RULAJPD 🗧     | ^      | SIMBOL              | DEN_CONT                      | SOLDID      | SOLDIC        | 🗧 RULAJPD 🍦 🔨      |
|             |                                  | 15280522,98 | 171674239,4 | 282973682,5     |        | •                   |                               | 15280522,98 | 171674239,4   | 30146707,26 3      |
|             |                                  | 0           | 2030000     | 0               |        |                     |                               | 0           | 2030000       | 0                  |
| 101         | Capital social                   | 0           | 2030000     | 0               |        | 101                 | Capital social                | 0           | 2030000       | 0                  |
| 101.02      | Capital subscris                 | 0           | 2030000     | 0               |        | 101.02              | Capital subscris              | 0           | 2030000       | 0                  |
|             |                                  | 0           | 22468543,17 | 0               |        |                     |                               | 0           | 22468543,17   | 0                  |
| 105         | Rezerve din ree                  | 0           | 22468543,17 | 0               |        | 105                 | Rezerve din ree               | · 0         | 22468543,17   | 0                  |
|             |                                  | 0           | 11532058    | 0               |        |                     |                               | 0           | 11532058      | 0                  |
| 106         | Rezerve                          | 0           | 11532058    | 0               |        | 106                 | Rezerve                       | 0           | 11532058      | 0                  |
| 106.01      | Rezerve legale                   | 0           | 406000      | 0               |        | 106.01              | Rezerve legale                | 0           | 406000        | 0                  |
| 106.05      | Rezerva pe baz-                  | 0           | 189380      | 0               |        | 106.05              | Rezerva pe baz                | . 0         | 189380        | 0                  |
| 106.08      | Alte rezerve                     | 0           | 10936678    | 0               |        | 106.08              | Alte rezerve                  | 0           | 10936678      | 0                  |
| 106.08.01   | Rezerve investit                 | 0           | 10341245    | 0               |        | 106.08.01           | Rezerve investit              | 0           | 10341245      | 0                  |
| 106.08.02   | Rezerve din red                  | 0           | 595433      | 0               | v      | 106.08.02           | Rezerve din red               | 0           | 595433        | 0 🗸                |
| <           |                                  |             |             | >               |        | c                   |                               |             |               | >                  |
| Clear text🔺 |                                  |             | ▲Clear #%,  | . 🔺 Clear Gru   | p      | Clear-Grup <b>4</b> | Clear #%, 🔺                   |             |               | ▲Clear text        |
|             |                                  |             | <u>ش</u> ا. |                 |        |                     | 100                           | 9           |               | _                  |
|             |                                  |             | 💾 Co        | mpara L         | .atıme | comparatie          | 100                           | U. Nese     | mnificative U | .1                 |
|             |                                  |             |             |                 |        |                     |                               |             |               |                    |
| ÷           | MasterLeft                       | CompLe      | eft l       | CompLeftS       |        | CompRightS          | CompR                         | light 💲     | MasterRi      | ght                |
| . ▶         |                                  |             |             |                 |        |                     |                               |             |               |                    |
|             |                                  |             |             |                 |        |                     |                               |             |               |                    |
|             |                                  |             |             |                 |        |                     |                               |             |               |                    |
|             |                                  |             |             |                 |        |                     |                               |             |               |                    |
|             |                                  |             |             |                 |        |                     |                               |             |               |                    |
|             |                                  |             |             |                 |        |                     |                               |             |               |                    |
|             |                                  |             |             |                 |        |                     |                               |             |               | ~                  |
|             |                                  |             |             |                 |        |                     |                               |             |               |                    |
|             |                                  |             |             |                 |        |                     |                               |             |               |                    |
|             |                                  |             |             |                 |        |                     |                               |             |               | V                  |

Butoanele din figura de mai jos sunt folosite pentru eliminarea dintr-o coloana a:

- caracterelor nedorite din lista, cum ar fi: # \$ % &
- grupurilor din lista
- unui text oarecare introdus de utilizator (in figura de mai jos "textout")

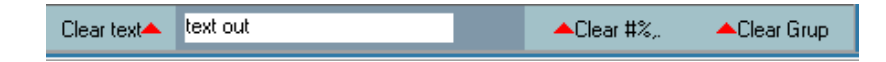

Exista posibilitatea filtrarii celor doua liste incarcate dupa un anumit criteriu. In figura de mai jos am dorit sa nu mai apara liniile din coloanele RULAJD si RULAJC care au valoarea zero.

|         | 52=E:\temp\Balanta_ianuarie.CDS |         |         |         |         |     |  |  |  |
|---------|---------------------------------|---------|---------|---------|---------|-----|--|--|--|
| R       | RULAJD 🔿 0 AND RULAJC 🔿 0       |         |         |         |         |     |  |  |  |
| TOTALCF | RULAJD                          | RULAJC  | RULAJCE | RULAJCC | TOTALCE | T 🔺 |  |  |  |
| 6449,21 | 55569,72                        | 16500   | 5569,72 | 16500   | 7828,94 | 2   |  |  |  |
| 3793,33 | 55569,72                        | 16500   | 5569,72 | 16500   | 7732,49 |     |  |  |  |
| 3793,33 | 55569,72                        | 16500   | 5569,72 | 16500   | 7732,49 |     |  |  |  |
| 6449,21 | 55569,72                        | 16500   | 5569,72 | 16500   | 7828,94 | 2'  |  |  |  |
| 3793,33 | 5916,67                         | 3040,59 | 5916,67 | 3040,59 | 8416,67 | 6   |  |  |  |
| 3132,09 | 5916,67                         | 1040,59 | 5916,67 | 1040,59 | 5916,67 | 4   |  |  |  |
| 3132,09 | 5916,67                         | 1040,59 | 5916,67 | 1040,59 | 5916,67 | 4   |  |  |  |
| 3132,09 | 5916,67                         | 1040,59 | 5916,67 | 1040,59 | 5916,67 | 4   |  |  |  |
| 3793,33 | 5916,67                         | 3040,59 | 5916,67 | 3040,59 | 8416,67 | 6   |  |  |  |
| 585,89  | 73020,59                        | 3675,25 | 3020,59 | 3675,25 | 1252,79 | 4:  |  |  |  |

Efectuarea unei comparatii presupune stabilirea unei coloane comune celor doua liste, a unui "Camp Master". In exemplul nostru vom folosi coloana cu simbolul contului ca si "Camp Master". Cu click dreapta pe coloana "SIMBOL" apasati "Camp Master". Faceti acelasi lucru si pentru lista din partea dreapta a machetei.

| ١ | Ν | ín       | M            | EN            | ITOR                    |      | E     | ITE     | R   | P  | RIS    | E   |     |
|---|---|----------|--------------|---------------|-------------------------|------|-------|---------|-----|----|--------|-----|-----|
|   |   |          | MEN          | TOF           | ł                       |      |       | Ser     | vic | e  |        |     |     |
|   |   | Unelte   | Div          | verse         | e Admin                 | Co   | orela | itii    |     |    |        |     |     |
| Г |   | Comp     | arare        | list          | 6                       |      |       |         |     |    |        |     |     |
|   |   | <b>]</b> | e fisi<br>ad | er no<br>auga | ou<br>a la fisierul exi | sten | ıt    |         |     |    |        |     |     |
|   |   |          |              |               |                         |      |       |         |     |    |        |     |     |
|   |   | 🌒 S      | ымво         | L             | DEN_COI                 | NT   | \$    | SOLDID  |     | \$ | SOLDIC | 2   | 😂 R |
|   |   |          |              |               |                         |      | 15    | 280522, | 98  | 17 | 167423 | 9,4 | 282 |
|   |   |          |              |               |                         |      |       |         | 0   |    | 20300  | )00 |     |
|   | Þ | 101      |              | Ca            | mp Master               |      |       |         | -   |    | 20300  | )00 |     |
|   |   | 101.0    |              |               |                         |      |       |         |     |    | 20300  | )00 |     |
|   |   |          |              | Ca            | mp Compar               | atie | AD    | UNARE   |     |    | 8543   | ,17 |     |
|   |   | 105      |              | Ca            | mp Compar               | atie | SC    | ADERE   |     |    | 8543   | ,17 |     |
|   |   |          |              |               | · ·                     |      |       |         |     |    | 15320  | )58 |     |
|   |   | 106      |              | RE:           | SET Campur              | i    |       |         |     |    | 15320  | )58 |     |
|   |   | 106.0    | 1            |               | Rezerve lega            | ale  |       |         | U   |    | 4060   | )00 |     |
|   |   | 106.0    | )5           |               | Rezerva pe              | baz. |       |         | 0   |    | 1893   | 380 |     |

Cu click dreapta in coloana RULAJD, selectati optiunea "Camp Comparatie ADUNARE" in ambele liste.

| RULAJD  | RULAJC    | RULAJCE   | RULA 🔺 |
|---------|-----------|-----------|--------|
| 5916,67 | 1040,59   | 5916,67   | 1040,  |
| 2470000 | 13645     | 2470000   | 136    |
| 2980,99 | 0030,25   | 2980,99   | 0030,  |
| 10005   | 20000     | 10005     | 200    |
| Camp    | Master    |           | 7      |
| Camp    | Comparati | e ADUNAR  | E,     |
| Camp    | Comparati | e SCADERI | Ξ,     |
| RESET   | [ Campuri |           |        |
|         | 3000      | 400       | 0      |

#### **Observatie:**

La fel se procedeaza in cele doua liste pentru setarea campului de comparatie pentru scadere.

Pentru anularea campurilor setate ca "Master", "Comparatie ADUNARE", "Comparatie SCADERE", apasati "RESET campuri".

La apasarea butonului "Compara",

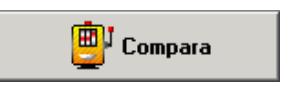

#### rezultatul compararii CDS va aparea in grila din partea de jos a machetei, ca in figura de mai jos:

| Comparare liste |                  |                    |        |         |                                                                 |       |                     | ▼ ▲ X          |
|-----------------|------------------|--------------------|--------|---------|-----------------------------------------------------------------|-------|---------------------|----------------|
| fisier nou      | evistent 396=    | D:\WME\lists\bal1. | CDS    | 4       | <ul> <li>fisier nou</li> <li>adauga la fisierul evis</li> </ul> | tent  | 396=D:\\WME\        | lists\bal2.CDS |
|                 | CARACTER         |                    |        |         |                                                                 | (on t |                     |                |
| SIMBOL          | RULAJD           |                    | ^      |         | SIMBOL                                                          | \$    | RULAJD              | ^              |
| 106.08.01       | 0                |                    |        | 162.0   | 01.02                                                           |       | 0                   |                |
| 106.08.02       | 0                |                    |        | 442.0   | 04.01                                                           |       | 603632,17           |                |
| 162.01.02       | 263414,63        |                    |        | 442.0   | 04.02                                                           |       | 0                   |                |
| 442.04.01       | 7375041,45       |                    |        | 442.0   | 08.01                                                           |       | 0                   |                |
| 442.04.02       | 0                |                    |        | 442.0   | 08.02                                                           |       | 634424,92           |                |
| 442.08.01       | 3734,26          |                    |        | 442.0   | 08.03                                                           |       | 20006,74            |                |
| 442.08.02       | 5153969,15       |                    |        | 512.0   | 01.01                                                           |       | 0                   |                |
| 442.08.03       | 243090,65        |                    |        | 512.0   | J1.02                                                           |       | 0                   |                |
| 512.01.01       | 1151905          |                    |        | 512.0   | JI.U3                                                           |       | U                   |                |
| 512.01.02       | 3777614,57       |                    |        | 512.0   | JI.U4                                                           |       | U                   |                |
| 512.01.03       | 43024010,00      |                    |        | 512.0   | 11.06<br>11.07                                                  |       | 0                   |                |
| 512.01.04       | 5562833.86       |                    |        | 512.0   | 11.07<br>11.09                                                  |       | 0                   |                |
| 512.01.00       | 0.002030,00<br>N |                    |        | 512     | 14 01                                                           |       | 0                   |                |
|                 |                  |                    |        |         |                                                                 |       |                     | ¥              |
| Clear text      | ▲ Lie            | ar #%,, 🔺 Liear G  | irup   | Clear-L | irup▲ Clear #%,,▲                                               |       |                     | ▲Clear text    |
| 📄 😭             | <u>e</u> '       | Compara L          | .atime | compar  | atie 100                                                        | Ĵ.    | Nesemnificative 0,1 |                |
|                 |                  |                    | _      |         |                                                                 |       |                     |                |
| 🖨 MasterLeft    | CompLeft         | CompLeftS          | D      | lif     | CompRightS                                                      | Co    | mpRight 🖨 Masterl   | Right ^        |
| ▶ 162.01.02     | 263414,6         | 3                  | 263    | 3414,63 |                                                                 |       | 0 162.01.02         |                |
| 442.04.01       | 7375041,4        | 5                  | 6771   | 409,28  |                                                                 |       | 603632,17 442.04.01 |                |
| 442.08.01       | 3734,2           | 6                  | 3      | 3734,26 |                                                                 |       | 0 442.08.01         |                |
| 442.08.02       | 5153969,1        | 5                  | 4519   | 9544,23 |                                                                 |       | 634424,92 442.08.02 |                |
| 442.08.03       | 243090,6         | 5                  | 223    | 3083,91 |                                                                 |       | 20006,74 442.08.03  |                |
| 512.01.01       | 115190           | )                  | 1      | 151905  |                                                                 |       | 0 512.01.01         | <b></b> v 🗋    |
| <               |                  |                    |        |         |                                                                 |       |                     | >              |
|                 |                  |                    |        |         |                                                                 |       |                     | ~              |
|                 |                  |                    |        |         |                                                                 |       |                     |                |
|                 |                  |                    |        |         |                                                                 |       |                     |                |
|                 |                  |                    |        |         |                                                                 |       |                     |                |
| ]               |                  |                    |        |         |                                                                 |       |                     | × .            |

In campul "Latime comparatie" se poate introduce lungimea in caractere pentru valorile din cele doua coloane setate ca si "Camp Master".

In campurile pentru filtrare pot fi introduse conditii pentru filtrarea rezultatului afisat intr-o coloana.

Diferentele mai mari decat valoarea introdusa in campul "Nesemnificative" din figura de mai jos nu vor mai fi luate in considerare.

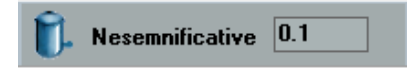

#### **Observatie:**

Butonul din figura de mai jos afiseaza rezultatul comparatiei in partea inferioara a machetei,

|  | ъ |  |
|--|---|--|
|  |   |  |
|  | - |  |

de unde poate fi copiat intr-un editor de text.

Se gaseste in meniul "Unelte" a Modului LISTE MENTOR.

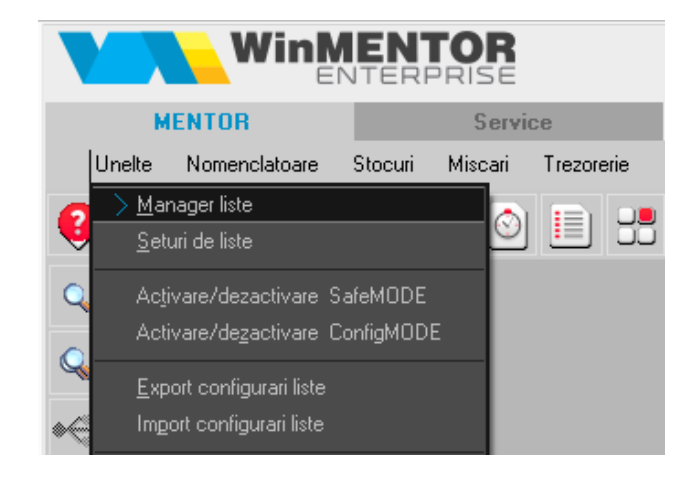

Operatiunile efectuate aici au efect doar in Setul de liste curent.

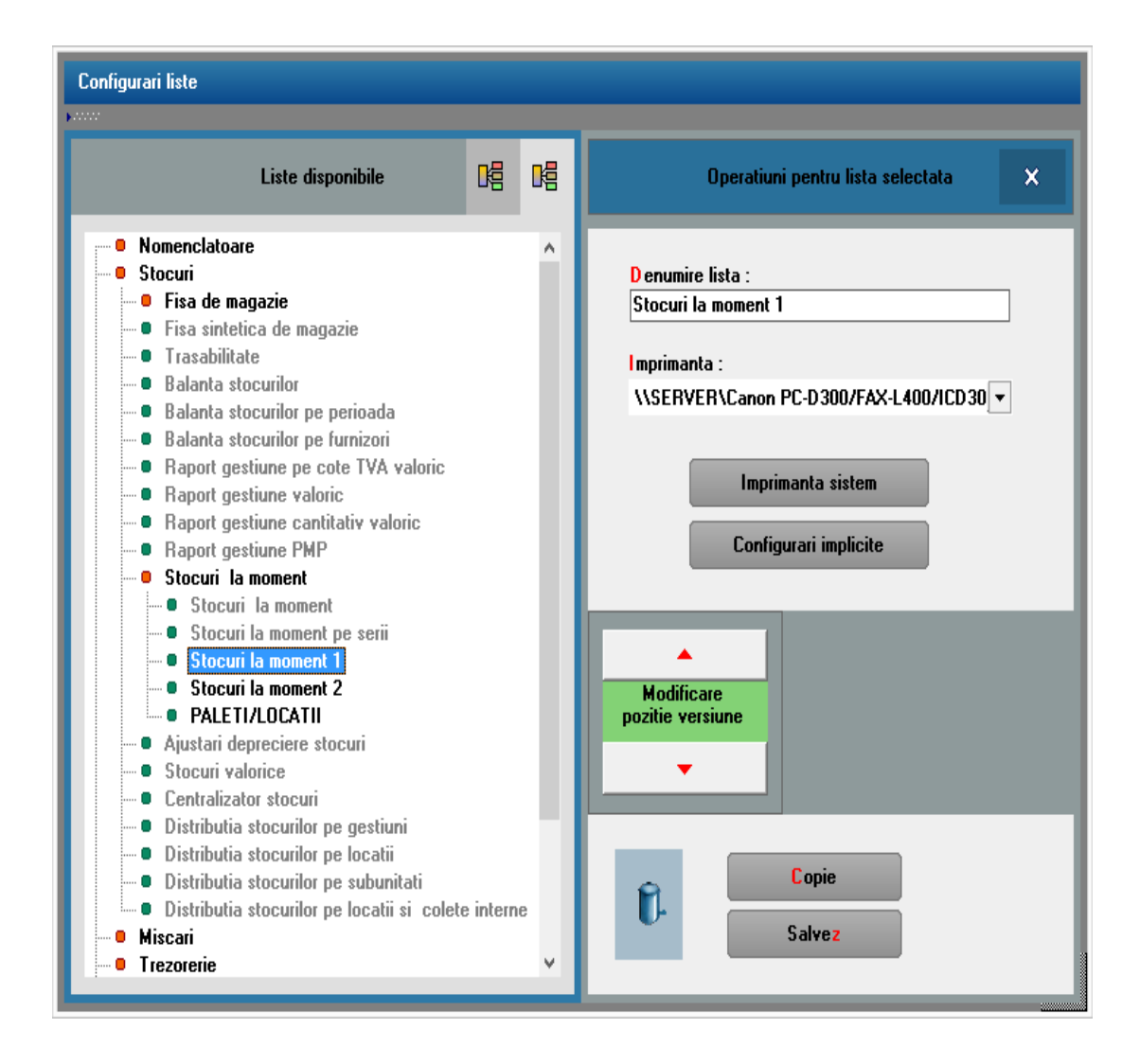

Din Manager Liste se poate:

- sterge o lista: pozitionati-va (in partea stanga a machetei din figura de mai sus) pe lista pe care doriri sa o stergeti si apasati butonul "Sterg"
- copia o lista: pozitionati-va pe lista pe care doriri sa o copiati si apasati butonul "Copie". Veti observa o noua lista cu aceeasi denumire sub lista pe care sunteti pozitionat.
- modifica denumirea unei liste (din campul editabil "Denumire lista")
- aduce o lista la configurarile implicite: pozitionativa pe lista pe care doriti sa o aduceti la configurarile initiale, si apasati butonul "Configurari implicite".

• selecta imprimanta proprie la care se va face listarea pentru fiecare lista in parte

### Observatii:

- dupa cum se observa si in figura de mai sus, denumirile listelor provenite din "Setul de baza" apar in Manager LISTE cu culoare gri, iar ale celor nou create in setul curent apar cu culoare neagra.
- pentru a aduce o lista la configurarile implicite trebuie sa aveti in directorul programului fisierul "listconfig.tgz" (pus la dispozitie pe adresa noastra de *ftp*).

## Descrierea listelor din WinMENTOR ENTERPRISE

Optiuni posibile pe interfetele listelor:

- alegerea anumitor gestiuni. Daca se doreste urmarirea listei indiferent de gestiune trebuie bifata optiunea "Toate gestiunile".
- alegerea anumitor tipuri contabile. Daca se doreste urmarirea listei indiferent de tipul contabil trebuie bifata optiunea "Toate tipurile contabile".
- alegerea anumitor articole. Daca se doreste o situatie pe toate articolele care au stoc la momenul selectat, trebuie bifata optiunea "Toate articolele"
- alegerea anumitor tipuri de documente de intrare. Daca se doreste urmarirea listei indiferent de tip de document trebuie bifata optiunea "Toate documentele"
- alegerea monedei dupa care sunt filtrate tranzactiile. Daca se doreste urmarirea listei pe toate monedele, trebuie bifata optiunea "Indiferent de moneda".
- alegerea contului dupa care urmeaza sa fie filtrate tranzactiile. Daca se doreste urmarirea listei pe toate conturile cu miscari, trebuie bifata optiunea "Indiferent de tipul contabil".

La generarea listei se poate opta pentru:

- listarea pe rand a tuturor NIR-urilor (se genereaza automat cate o lista pentru fiecare NIR)
- listarea unui singur document

O parte din coloane sunt definite prin relatiile de calcul urmatoare:

- Procent adaos = (Pret NIR fara TVA-Pret de achizitie)/Pret de achizitie\*100
- Adaos unitar = Pret NIR fara TVA-Pret de achizitie
- Adaos total = (Pret NIR fara TVA-Pret de achizitie)\*Cantitate NIR
- Adaos stoc = Procentul scris pe NIR pe coloana "%"
- Adaos furnizor = (Pret de achizitie / Pret NIR fara TVA-1)\*100
- Adaos maximal = (Pret maximal fara TVA-Pret inreg fara TVA)/Pret inreg fara TVA\*100
- Adaos invers = (Pret de achizitie / Pret NIR fara TVA-1)\*100
- Valoare achizitie = Pret de achizitie \* Cantitate NIR

La generarea listei se poate alege din variantele:

- Pe aceeasi lista toate gestiunile se listeaza o singura dispozitie de livrare care cuprinde livrarile din toate gestiunile
- Listez toate gestiunile dar separate- se listeaza toate dispozitiile de livrare, dar ca si documente distincte pentru fiecare gestiune
- "Gestiunea..." se listeaza doar dispozitia de livrare aferenta gestiunii respective.

| N  | omenclator artico | ıle Sedi | u Cen | tral lanua | rie 2010 (: | start 11:4 | 6 - finish | : 11:46)    |       |     |          |           |          |          |
|----|-------------------|----------|-------|------------|-------------|------------|------------|-------------|-------|-----|----------|-----------|----------|----------|
| N  | Articol           | Tip      | UM    | UM         | Paritate    | Cod        | Cod        | Articol     | Tip   | Are | Clasa    | Gestiunea | Tip      | Cont     |
| Cr | t                 | articol  |       | Ambalare   | Ambalaj     | extern     | Intern     | promotional | Serie | TG  | articole | implicita | contabil | implicit |

Reprezinta o lista a intregului nomenclator de articole sau doar a celor selectate cu principalele detalii despre acestea: Denumire, Tip, Tip serie, Data expirare, Cont implicit, Tip contabil implicit, Gestiune implicita (valabil doar pe subunitatea curenta), Volum, Masa, Stoc minim, Stoc maxim.

Interfata de generare a acestei liste permite selectarea articolului/articolelor dorite, sau "Toate articolele" daca se bifeaza aceasta optiune.

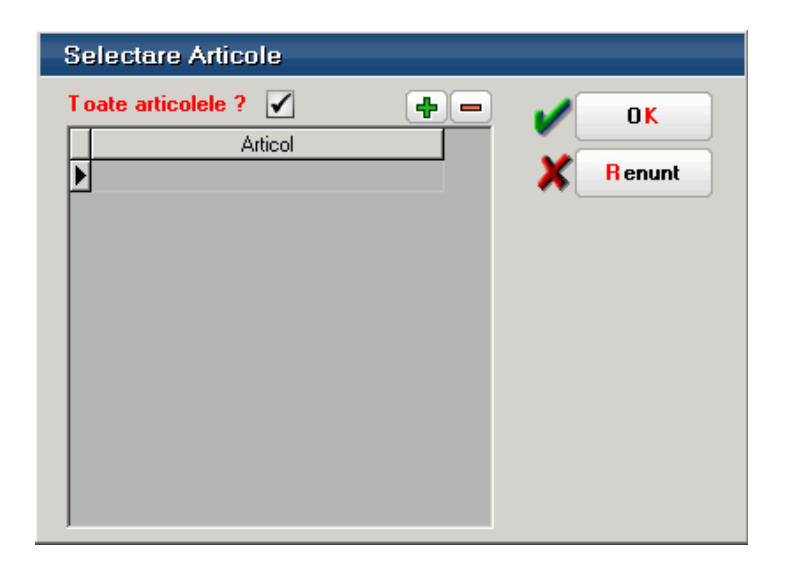

| Nor   | nenclator Articole - UM Ar | nbalare S   | ediu Central | lanuarie 2010 | D (start 12:11 | -finish: 12 | 2:11)              |
|-------|----------------------------|-------------|--------------|---------------|----------------|-------------|--------------------|
| NrCrt | Articol                    | Tip articol | Cod extern   | UM Principala | UM Ambalare    | PARITATE    | Ambalaj returnabil |

Reprezinta o lista a intregului nomenclator de articole sau doar a articolelor selectate, cu detalii despre preturile valabile pe subunitatea curenta. Daca lista este generata pe "Cumulat firma", aduce toate preturile din toate subunitatile, obtinandu-se astfel o imagine mai ampla la nivelul intregii firme.

Interfata de generare a acestei liste permite alegerea urmatoarelor criterii de selectie:

- Articolele dorite sau "Toate articolele"
- Categoriile de pret dorite

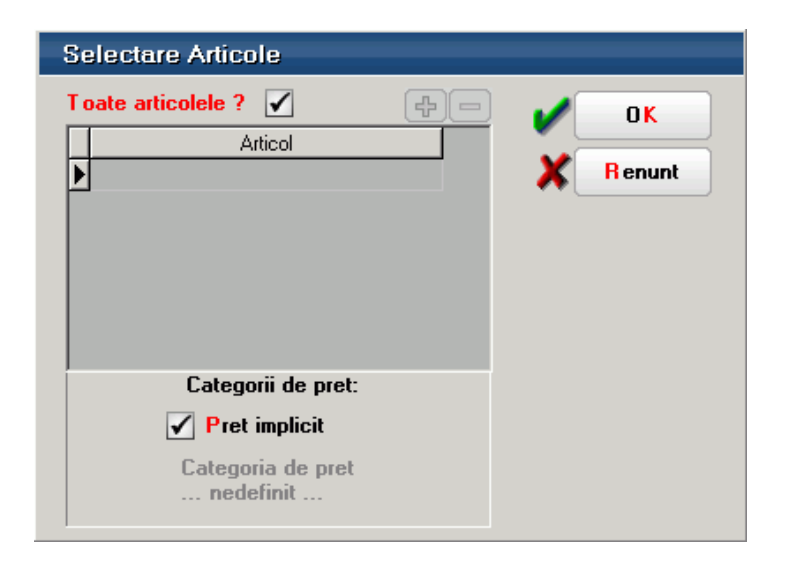

| Non   | nenclator Articole - UM Ai | nbalare S   | ediu Central | lanuarie 201  | ) (start 12:11 | -finish: 1 | 2:11)              |
|-------|----------------------------|-------------|--------------|---------------|----------------|------------|--------------------|
| NrCrt | Articol                    | Tip articol | Cod extern   | UM Principala | UM Ambalare    | PARITATE   | Ambalaj returnabil |

Reprezinta o lista a intregului nomenclator de articole sau doar a articolelor selectate cu detalii despre Unitatea de masura principala si Unitatile de masura de ambalare precum si paritatile dintre acestea.

Interfata de generare a acestei liste permite selectarea articolului/articolelor dorite, sau "Toate articolele" daca se bifeaza aceasta optiune.

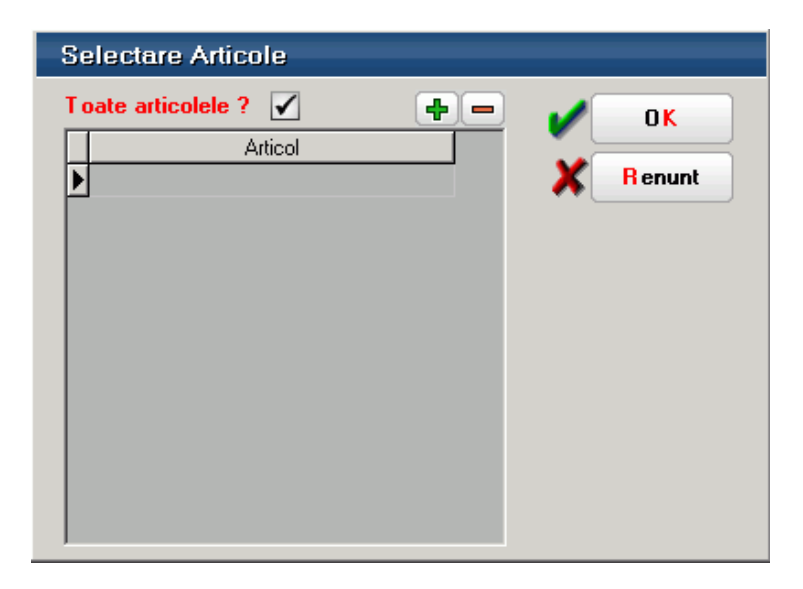

| Artic | cole echivalente Sediu Central la | nuarie 201 | 0 (start 13:39 - finish: 13 | 8:39 )    |          |
|-------|-----------------------------------|------------|-----------------------------|-----------|----------|
| NrCrt | Articol                           | UM         | Articol echivalent          | UM echiv. | PARITATE |

Reprezinta o lista a articolelor din nomenclator care au asociate alte articole cu care pot fi inlocuite pe documente dupa o anumita paritate specificata.

Coloanele principale (minimale) ale acestei liste sunt:

- Articol
- UM
- Articol echivalent
- UM echivalent
- Paritate

| Clase | e caracterizare articole S | ediu Central Ianua | arie 2010 (sta | rt 12:39 - finish: 12:39 ) |
|-------|----------------------------|--------------------|----------------|----------------------------|
| NrCrt | Denumire                   | Simbol             | Nivel          | Nr Analitice               |

Reprezinta o lista cu nomenclatorul de clase si subclase de articole.

| No  | omenclat               | or Parter | ieri Sedi | u Central | lanuarie | 2010 (: | start 1 | 2:48 - | finish: 12 | :48 )    |            |            |            |
|-----|------------------------|-----------|-----------|-----------|----------|---------|---------|--------|------------|----------|------------|------------|------------|
| Nr  | Denumire Cod Registrul |           |           |           | Localita | te Ju   | udet    | Adres  | sa Telefo  | n eMail  | Categorie  | Tip        |            |
| Crt |                        |           | fiscal    | comertulu | i        |         |         |        |            |          | pret       | contabil   |            |
| _   |                        |           |           |           |          |         |         |        |            |          |            |            |            |
|     |                        |           |           |           |          |         |         |        |            |          |            |            |            |
|     | Credit                 | Credit    | Simbol    | Cont      | Discount | Pers.   | Scat    | denta  | Scadenta   | Clasa    | Volun      | n total    | Volum t    |
|     | furnizor               | client    | banca     | banca     |          | fizica  | van     | zare   | cumparare  | partener | tranzactii | (furnizor) | tranzactii |

Este o lista a tuturor partenerilor cu principalele date despre acestia: Denumire, Cod fiscal, Registrul comertului, Localitate, Judet, Adresa, Telefon, Email, Categorie de pret, Tip contabil, Credit furnizor, Credit client, Simbol banca, Cont banca, Discount, Scadenta cumparare, Scadenta vanzare, Clasa partener.

| Sedi  | ii parteneri Sedi | iu Central Tanuarie 3 | 2010 | (start 13:5 | 2 - finish: 13: | :52)  |      |         |              |
|-------|-------------------|-----------------------|------|-------------|-----------------|-------|------|---------|--------------|
| NrCrt | Sediu             | Adresa                | Km   | Agent       | Localitatea     | Judet | Tara | Telefon | Sediu social |

Este o lista a sediilor partenerilor si cuprinde pe langa elemente de identificare a partenerilor, campurile descrise la nivel de sedii: Adresa, Km, Agent, Localitate, Judet, Sediu, Agent, Telefon, Fax, Email.

Lista in formatul de baza este grupata dupa Partener.

| Per   | rsoane de leg | atura Sediu ( | Central lanuarie 2010 (st | art 16:42 - fini | sh: 16:42) |    |         |
|-------|---------------|---------------|---------------------------|------------------|------------|----|---------|
| NrCrt | Nume          | Prenume       | Adresa part.              | Telefon          | e-Mail     | ld | Functie |

Este o lista cu datele persoanelor de legatura descrise in pagina Contact a nomenclatorului de parteneri si cuprinde: Nume, Prenume, Functia, Telefon, Email, Data nasterii, Id.

| Nom   | enclator ges | tiuni Sediu Ce | entral lanua | urie 2010 (sta | art 11:48 | -finish: 11 | :48 )             |          |
|-------|--------------|----------------|--------------|----------------|-----------|-------------|-------------------|----------|
| NrCrt | Gestiune     | Clasa gestiuni | Gestionar    | Tip contabil   | Cont      | Activitate  | Categorie de pret | Custodie |

Reprezinta o lista a tuturor gestiunilor firmei cu datele despre acestea: Gestiune, Clasa gestiune, Gestionar, Tip contabil, Cont, Activitate, Categorie de pret, Custodie, Simbol, Localitate.

| Fis | a de ma | agazie Se | ediu Cent | ral 1 31            | lanuarie  | e 2010 (sta | art 13:30 - finish | : 13:30) | )        |
|-----|---------|-----------|-----------|---------------------|-----------|-------------|--------------------|----------|----------|
| Nr  |         | Document  |           |                     | Cantitate |             | Pret achizitie     | Simbol   | Partener |
| Crt | Prefix  | NrDoc     | Data      | Intrare lesire Stoc |           |             |                    | cont     |          |

Reflecta miscarile cantitative ale articolelor selectate. Lista aduce datele din cadrul subunitatii curente, dar daca este generata pe "Cumulat firma", aduce miscarile din toate subunitatile, obtinandu-se astfel o imagine mai ampla la nivelul intregii firme.

Interfata de generare a acestei liste permite selectia urmatoarelor elemente:

- Interval de generare limitat la perioada pe care exista date completate in program
- Articolele dorite
- Gestiunile dorite sau "Toate gestiunile"
- Tipurile contabile dorite, sau "Toate tipurile contabile"

| D               | e la data 01.09.2 | 2008   la data [ | 30.09.2008                                                                                                    | V Ok                                                                 |
|-----------------|-------------------|------------------|----------------------------------------------------------------------------------------------------|----------------------------------------------------------------------|
| Articol         |                   |                  |                                                                                                    | (F)                                                                  |
| Napolitane cu c | rema cacao        |                  |                                                                                                    |                                                                      |
|                 |                   |                  |                                                                                                    |                                                                      |
|                 |                   |                  |                                                                                                    |                                                                      |
|                 |                   |                  |                                                                                                    |                                                                      |
| Toate gestiu    | mile ?            |                  | oate tipurile cor                                                                                                    | Nabile ?                                                             |
| T oate gestiu   | inile ? 📃         | •                | f <mark>o</mark> ate tipurile cor                                                                                              | itabile ?                                                            |
| Toate gestiu    | inile ? 📃         |                  | oate tipurile cor                                                                                                    | stabile ?                                                            |
| Toate gestiu    | i <b>nile ?</b>   | ×                | i oate tipurile cor                                                                                                    | itabile ?                                                            |
| Toate gestiv    | inile ?           | ×                | oate tipurile cor<br>Alegel<br>Marta in d                                                                                      | tabile ?                                                             |
| Toate gestion   | nile ?            | ×                | oate tipurile cor     Alegel     Marfa in d     Marfa in d                                                                     | epozit cu 371.02                                                     |
| Toate gestion   | nile ?            | ×                | oate tipurile cor     Alegel     Marfa in d     Marfa in d     Marfa in d     Marfa in d                                       | epozit cu 371.02<br>epozit cu adaos-FARIM-<br>epozit cu adaos-FARIM- |
| Toate gestion   | nile ?            | ×                | Alegel     Marfa in d     Marfa in d     Marfa in d     Marfa in d     Marfa in d     Marfa in d     Marfa in d     Marfa in d | tabile ?                                                             |

Aceasta lista are coloane de tip sold si pentru corectitudinea datelor este obligatoriu sa fie ordonata si

grupata dupa urmatoarele elemente:

- Articol grup
- Tip contabil grup
- Gestiune grup
- Pret inregistrare grup
- Ordine
- Data miscare

Coloanele principale (minimale) ale acestei liste sunt:

- Document: Prefix, Numar, Data
- Intrare
- Iesire
- Stoc
- Partener

| Tr   | asabilite | ate Sediu | Central | lanuarie | 2010 (ste | art 13:33 - | finish: 13 | 8:33 ) |          |       |
|------|-----------|-----------|---------|----------|-----------|-------------|------------|--------|----------|-------|
| Nr.  |           | Document  |         |          | Cantitate |             | Pret       | Simbol | Partener | Serii |
| crt. | Prefix    | Numar     | Data    | Intare   | lesire    | Stoc        | achizitie  | cont   |          |       |

Este o lista asemanatoare cu Fisa de magazie numai ca se urmaresc miscarile anumitor serii de articole pe intervalul de timp format din perioada pe care exista date completate in program. Lista aduce datele din cadrul subunitatii curente, dar daca este generata pe "Cumulat firma", aduce miscarile din toate subunitatile, obtinandu-se astfel o imagine mai ampla la nivelul intregii firme.

Interfata de generare a listei permite selectarea seriilor dorite a fi urmarite.

| ļ | Jrmarire articole           |              | 9        |  |  |  |
|---|-----------------------------|--------------|----------|--|--|--|
|   |                             |              |          |  |  |  |
| Ľ |                             |              |          |  |  |  |
| B | Articol                     | ≑ Serie      | Sel 🔺    |  |  |  |
|   | Art 18.1-cu Serii pe Bucata | 1            |          |  |  |  |
|   | Art 18.1-cu Serii pe Bucata | 10           |          |  |  |  |
|   | Art 18.1-cu Serii pe Bucata | 1000         |          |  |  |  |
| Ĩ | Art 18.1-cu Serii pe Bucata | 100000000016 | 4        |  |  |  |
|   | Art 18.1-cu Serii pe Bucata | 10000000023  |          |  |  |  |
|   | Art 18.1-cu Serii pe Bucata | 100000000030 |          |  |  |  |
|   | Art 18.1-cu Serii pe Bucata | 100000000047 |          |  |  |  |
|   | Art 18.1-cu Serii pe Bucata | 100000000054 |          |  |  |  |
|   | Art 18.1-cu Serii pe Bucata | 100000000061 |          |  |  |  |
|   | -                           |              | <b>_</b> |  |  |  |
|   | V OK 🗶                      | R enunt      |          |  |  |  |

Aceasta lista are coloane de tip sold si pentru corectitudinea datelor este obligatoriu sa fie ordonata si grupata dupa urmatoarele elemente:

- Articol grup
- Tip contabil grup
- Gestiune grup
- Pret inregistrare grup
- Ordine
- Data miscare

Coloanele principale (minimale) ale acestei liste sunt:

- Document: Prefix, Numar, Data
- Intrare
- Iesire
- Stoc
- Serii
- Partener

|   | Balanta Stocurilor Sediu Central Ianuarie 2010 (start 13:36 - finish: 13:36 ) |                  |    |              |         |          |        |       |         |                 |        |       |  |
|---|-------------------------------------------------------------------------------|------------------|----|--------------|---------|----------|--------|-------|---------|-----------------|--------|-------|--|
| Ι | Vr.                                                                           | Denumire articol | UM | Pret         | Stoc    | Mis cari |        | Stoc  | Sold    | Valoare miscari |        | Sold  |  |
| c | rt.                                                                           |                  |    | inregistrare | initial | Intrari  | lesiri | final | initial | Intrari         | lesiri | final |  |

Reprezinta o sinteza a miscarilor de stocuri cu evidenta cantitativ-valorica din cadrul lunii curente. Lista va aduce toate articolele cu stoc si/sau miscari pe gestiunile si tipurile contabile selectate. Lista aduce datele din cadrul subunitatii curente, dar daca este generata pe "Cumulat firma" aduce miscarile din toate subunitatile, obtinandu-se astfel o imagine a miscarilor de stocuri la nivelul intregii firme.

Interfata de generare a acestei liste permite selectia urmatoarelor elemente:

- Gestiunile dorite sau "Toate gestiunile"
- Tipurile contabile dorite sau "Toate tipurile contabile"
- Optiunea ignora preturile de inregistrare" determina sintetizarea listei pe gestiuni si tipuri contabile nemaifiind afisate Preturile de achizitie si de inregistrare, Soldurile initiale si finale, Valoarea intrarilor si a iesirilor. Astfel, lista va contine doar Stoc initial, Intrari, Iesiri, Stoc final detaliate pe gestiuni si tipuri contabile
| Balanta Stocurilor               |                              |
|----------------------------------|------------------------------|
| Ignora preturile de inregistrare | OK<br>Renunt                 |
| Indiferent de gestiune           | Indiferent de tipul contabil |
| Gestiuni selectate               | Tipuri contabile selectate   |

- Articol
- Stoc initial
- Intrari
- Iesiri
- Stoc final
- Sold initial
- Valoare intrari
- Valoare iesiri
- Sold final

| R    | Raport gestiune pe cote TVA valoric Sediu Central Ianuarie 2010 (start 14:05 - finish: 14:05 ) |            |                         |                                                                     |  |  |  |  |  |        |
|------|------------------------------------------------------------------------------------------------|------------|-------------------------|---------------------------------------------------------------------|--|--|--|--|--|--------|
| Nr.  | Document                                                                                       | Sursa /    | Debit Credit Sold final |                                                                     |  |  |  |  |  |        |
| crt. |                                                                                                | destinatia | Adaos                   | Adaos fara TVA TVA cu TVA Adaos fara TVA TVA cu TVA fara TVA cu TVA |  |  |  |  |  | cu TVA |

Aduce toate miscarile de stocuri cu evidenta global valorica impartite pe cote de TVA, pe intervalul selectat din cadrul lunii curente. Lista aduce datele din cadrul subunitatii curente, dar daca este generata pe "Cumulat firma", aduce miscarile din toate subunitatile, obtinandu-se astfel o imagine mai ampla la nivelul intregii firme.

Lista poate fi generata pe anumite gestiuni, sau pe toate gestiunile simultan.

| De la ziua 🔟     | la ziua  S | eptembrie  | <b>~</b> | OK      |
|------------------|------------|------------|----------|---------|
| Indiferent de ge | stiune 🖌   |            | ×        | R enunt |
| Gestiuni selecta | te         | <b>+</b> = |          |         |
|                  |            |            |          |         |
|                  |            |            |          |         |
|                  |            |            |          |         |
|                  |            |            |          |         |
|                  |            |            |          |         |
|                  |            |            |          |         |
|                  |            |            |          |         |

Aceasta lista are coloane de tip sold si pentru corectitudinea datelor este obligatoriu sa fie ordonata si grupata dupa urmatoarele elemente:

- % TVA grup
- Gestiune grup
- Simbol cont grup
- Zi
- Tip document

• Numar document

- Document
- Debit Adaos
- Debit Valoare fara TVA
- Debit TVA
- Debit Valoare cu TVA
- Credit Adaos
- Credit Valoare fara TVA
- Credit TVA
- Credit Valoare cu TVA
- Sold Valoare fara TVA
- Sold Valoare cu TVA

| R    | Raport gestiune valoric Sediu Central Ianuarie 2010 (start 13:38 - finish: 13:38 ) |            |       |                               |  |  |  |          |     |        |          |        |          |
|------|------------------------------------------------------------------------------------|------------|-------|-------------------------------|--|--|--|----------|-----|--------|----------|--------|----------|
| Nr.  | Document                                                                           | Sursa /    |       | Debit Credit Sold final Coef. |  |  |  |          |     |        |          | Coef.  |          |
| crt. |                                                                                    | Destinatia | Adaos | Adaos fara TVA TVA cu TVA     |  |  |  | fara TVA | TVA | cu TVA | fara TVA | cu TVA | descarc. |

Aduce toate miscarile de stocuri cu evidenta global valorica pe intervalul selectat din cadrul lunii curente. Lista aduce datele din cadrul subunitatii curente, dar daca este generata pe "Cumulat firma", aduce miscarile din toate subunitatile, obtinandu-se astfel o imagine mai ampla la nivelul intregii firme.

Lista poate fi generata pe anumite gestiuni, sau pe toate gestiunile simultan.

| Selectare gestiuni                 |          |
|------------------------------------|----------|
| De la ziua 🔟 la ziua 30 Septembrie | V 0K     |
| Indiferent de gestiune             | X Renunt |
| Gestiuni selectate                 |          |
|                                    |          |
|                                    |          |
|                                    |          |
|                                    |          |
|                                    |          |
|                                    |          |
|                                    |          |
|                                    |          |

Aceasta lista are coloane de tip sold, si pentru corectitudinea datelor este obligatoriu sa fie ordonata si grupata dupa urmatoarele elemente:

- Gestiune grup
- Simbol cont grup
- Zi
- Tip document
- Numar document

- Document
- Debit Adaos
- Debit Valoare fara TVA
- Debit TVA
- Debit Valoare cu TVA
- Credit Adaos
- Credit Valoare fara TVA
- Credit TVA
- Credit Valoare cu TVA
- Sold Valoare fara TVA
- Sold Valoare cu TVA

| R    | Raport gestiune cantitativ valoric Sediu Central Ianuarie 2010 (start 12:51 - finish: 12:51 ) |            |       |                                                                     |       |  |  |  |        |  |      |       |
|------|-----------------------------------------------------------------------------------------------|------------|-------|---------------------------------------------------------------------|-------|--|--|--|--------|--|------|-------|
| Nr.  | Document                                                                                      | Sursa /    |       |                                                                     | Debit |  |  |  | Credit |  | Sold | final |
| crt. |                                                                                               | destinatia | Adaos | Adaos fara TVA TVA cu TVA Adaos fara TVA TVA cu TVA fara TVA cu TVA |       |  |  |  |        |  |      |       |

Aduce toate miscarile de stocuri cu evidenta cantitativvalorica pe intervalul selectat din cadrul lunii curente. Lista aduce datele din cadrul subunitatii curente, dar daca este generata pe "Cumulat firma", aduce miscarile din toate subunitatile, obtinandu-se astfel o imagine mai ampla la nivelul intregii firme.

Lista poate fi generata pe anumite gestiuni, sau pe toate gestiunile simultan.

| Selectare gestiuni                 |          |
|------------------------------------|----------|
| De la ziua 🔟 la ziua 30 Septembrie | V 0K     |
| Indiferent de gestiune             | X Renunt |
| Gestiuni selectate                 |          |
|                                    |          |
|                                    |          |
|                                    |          |
|                                    |          |
|                                    |          |
|                                    |          |
|                                    |          |
|                                    |          |

Aceasta lista are coloane de tip sold, si pentru corectitudinea datelor este obligatoriu sa fie ordonata si grupata dupa urmatoarele elemente:

- Gestiune grup
- Simbol cont grup
- Zi
- Tip document
- Numar document

- Document
- Debit Adaos
- Debit Valoare fara TVA
- Debit TVA
- Debit Valoare cu TVA
- Credit Adaos
- Credit Valoare fara TVA
- Credit TVA
- Credit Valoare cu TVA
- Sold Valoare fara TVA
- Sold Valoare cu TVA

| St   | Stocuri la moment Sediu Central Ianuarie 2010 (start 13:18 - finish: 13:18 ) |    |        |           |           |       |         |       |              |     |         |          |
|------|------------------------------------------------------------------------------|----|--------|-----------|-----------|-------|---------|-------|--------------|-----|---------|----------|
| Nr.  | Articol                                                                      | UM | Stoc   | Pret      | Valoare   | Adaos |         | Pret  | Valoare      | TVA |         | Document |
| crt. |                                                                              |    | curent | achizitie | achizitie | (%)   | valoare | inreg | inregistrare | %   | valoare |          |

Reprezinta o situatie a stocurilor la un anumit moment. Lista aduce datele din cadrul subunitatii curente, dar daca este generata pe "Cumulat firma", aduce miscarile din toate subunitatile, obtinandu-se astfel o imagine mai ampla la nivelul intregii firme.

Interfata de generare a acestei liste permite selectia urmatoarelor elemente:

- Momentul la care se doreste analiza stocului
- Detalierea sau nu a stocului pe serii
- Articolele dorite sau "Toate articolele"
- Gestiunile dorite sau "Toate gestiunile"
- Tipurile contabile dorite sau "Toate tipurile contabile"

| tocuri la moment                                                          | _                                                                          |                            | _                                                                                                    | _        |
|---------------------------------------------------------------------------|----------------------------------------------------------------------------|----------------------------|----------------------------------------------------------------------------------------------------|----------|
|                                                                           | la zi (stocul curent)<br>la sfarsitul lunii<br>la data<br>Desfasurare pe s | <b>30.09.2008</b><br>serii |                                                                                                    | 0k       |
| ✓ Toate Articolele                                                        |                                                                            |                            |                                                                                                    |          |
| And Cor                                                                   |                                                                            |                            |                                                                                                    |          |
|                                                                           |                                                                            |                            |                                                                                                    |          |
|                                                                           |                                                                            |                            |                                                                                                    |          |
| Toate gestiunile a                                                        |                                                                            | T o ate                    | tipurile contabile                                                                                                    | ² ⊻      |
| Toate gestiunile a                                                        | ×                                                                          | T oate                     | tipurile contabile                                                                                                    | ? 🖌      |
| Toate gestiunile 7                                                        | ×                                                                          | Toate                      | tipurile contabile                                                                                                    | ?        |
| Toate gestiunile ?<br>Alegel<br>DEPOZIT<br>GEST CUS                       | TODIE                                                                      | Toate                      | tipurile contabile                                                                                                    | ? ✓<br>× |
| Toate gestiunile a                                                        |                                                                            | Toate                      | tipurile contabile   Alegel  Alte materiale con  Ambalaje returnab  Animale si plantati  Anarate si ipattati                      | ?        |
| Toate gestiunile 7                                                        |                                                                            | Toate                      | tipurile contabile    Alege!  Alte materiale con  Ambalaje returnab  Animale si plantati  Aparate si instal d  Aparatura birotica | ?        |
| Toate gestiunile a                                                        | TODIE                                                                      | Toate                      | tipurile contabile   Aleget  Alte materiale con  Ambalaje returnab  Animale si plantati  Aparate si instal d  Aparatura birotica  | ?        |
| Toate gestiunile 2<br>Alegel<br>DEPOZIT<br>GEST CUS<br>MAGAZIN<br>MAGAZIN | TODIE                                                                      | Toate                      | tipurile contabile  Alege!  Alte materiale con  Ambalaje returnab  Animale si plantati  Aparate si instal d  Aparatura birotica   | ?        |

Lista Stocuri la moment are functionalitati particulare, pentru situatia in care se doresc informatii rapide.

S-a introdus optiunea marcata in imaginea de mai jos, care listeaza stocul asa cum se vede la preluarea de pe livrari, adica stocul disponibil **AZI**.

| ● la zi (stocul c<br>● la sfarsitul lui<br>● la data | urent)<br>nii |
|------------------------------------------------------|---------------|
| 📃 Desfasura                                          | re pe serii   |

Varianta din imaginea de mai jos este vechea lista de stocuri la moment, care porneste de la stocul lunii precedente si care adauga cantitati intrate/iesite pentru a reproduce stocul la sfarsitul lunii de lucru.

| • | la zi (stocul curent)<br><mark>la sfarsitul lunii</mark><br>la data |
|---|---------------------------------------------------------------------|
|   | Desfasurare pe serii                                                |

Varianta ultima, disponibila si pana acum, da posibilitatea de a vedea stocul la o anumita data a lunii de lucru, specificata de utilizator, ca in imaginea urmatoare.

| <ul> <li>la zi (stocul curent)</li> <li>la sfarsitul lunii</li> <li>la data</li> </ul> | 15.07.2009 |
|----------------------------------------------------------------------------------------|------------|
| 📃 Desfasurare pe                                                                       | serii      |

Aceasta varianta porneste tot de la stocul lunii precedente si adauga cantitati intrate/iesite pana la data specificata.

De asemenea, pentru cresterea vitezei in situatii in care seriile nu sunt interesante, se poate opta pentru listare FARA desfasurare pe serii, ceea ce duce la o crestere

## substantiala de viteza, atat in varianta <u>la zi(stoc</u> <u>curent)</u>, cat si in varianta <u>la sfarsitul lunii.</u>

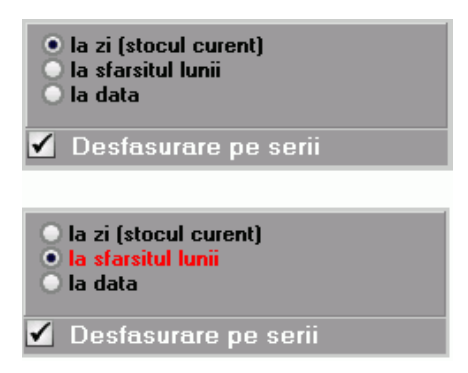

| Sto | curi valorice Sediu C | entral lanuarie 2010 | (start 13 | 8:40 - finish: | 13:40 ) |           |         |
|-----|-----------------------|----------------------|-----------|----------------|---------|-----------|---------|
| Nr  | Gestiunea             | Tip contabil         | TVA       |                | Sold    |           | Intrari |
| Crt |                       |                      |           | Adaos+TVA      | Sold    | Adaos+TVA | Sold    |

Reprezinta o situatie a stocurilor valorice existente la sfarsitul lunii curente. Lista aduce datele din cadrul subunitatii curente, dar daca este generata pe "Cumulat firma", aduce miscarile din toate subunitatile, obtinandu-se astfel o imagine mai ampla la nivelul intregii firme.

- Gestiune
- Tip contabil
- %Tva
- Valoare adaos si TVA neexigibil in sold la sfarsitul lunii curente
- Valoare sold cu TVA la sfarsitul lunii curente
- Valoare adaos si TVA neexigibil aferent intrarilor cumulate pe toata perioada pe care exista date completate in program
- Valoare intrari cu TVA cumulate pe toata perioada pe care exista date completate in program

| Cer | ıtralizator stocuri Sediu Central Ianu | arie 201 | 10 (start | 13:44 - finish: ` | 13:44 )    |       |       |
|-----|----------------------------------------|----------|-----------|-------------------|------------|-------|-------|
| Nr  | Articol                                | UM       | Stoc      | Valoare           | Valoare    | Stoc  | Stoc  |
| Crt |                                        |          |           | pret achizitie    | pret inreg | minim | maxim |

Reprezinta o lista de stocuri cumulate, in care fiecare articol de stoc apare o singura data, cu stocul total pe subunitate sau firma, in functie de subunitatea pe care este generata lista.

| Dist | ributia stocurilor Sediu ( | Central | lanuar | ie 2010 (st | art 13:48 - 1 | iinish: 13:48) |                 |
|------|----------------------------|---------|--------|-------------|---------------|----------------|-----------------|
| Nr   | Articol                    | UM      | Total  | Comandat    | Rezervat      | MAGAZIN        | DEPOZIT CENTRAL |
| Crt  |                            |         |        |             |               |                |                 |

Este o situatie centralizata pe gestiuni a stocurilor din subunitatea curenta sau firma, in functie de subunitatea pe care este generata. Fiecare articol apare o singura data in lista cu stocul total pe subunitate sau firma, dar si cu stocul pe fiecare gestiune. Particularitatea listei este faptul ca nu are numar de coloane fixe, practic fiecare gestiune in care sunt stocuri se adauga ca si coloana in lista.

Interfata de generare a acestei liste permite selectia gestiunilor, sau "Indiferent de gestiune".

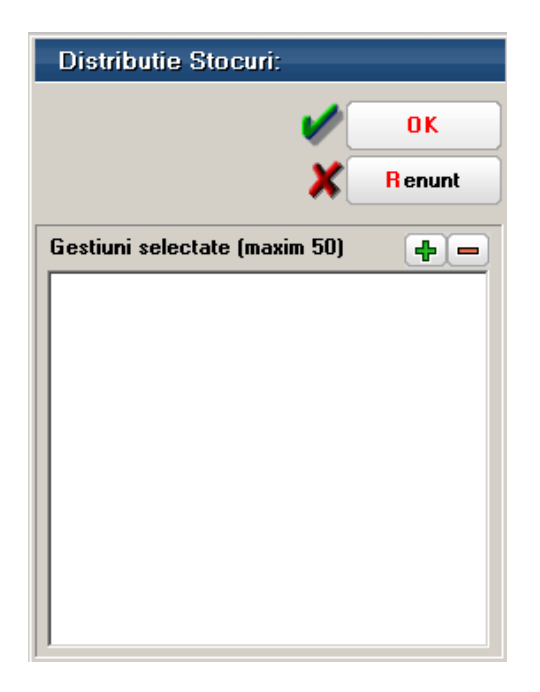

Atunci cand numarul de gestiuni cu stocuri este mai mare de 50, se solicita alegerea gestiunilor dorite si interfata de generare arata ca in imaginea de mai jos.

| Distributie Stocuri:    | _          |
|-------------------------|------------|
|                         | OK         |
| ×                       | R enunt    |
| ✓Indiferent de gestiune | <b>+</b> - |
|                         |            |
|                         |            |
|                         |            |
|                         |            |
|                         |            |
|                         |            |
|                         |            |

Coloanele principale (minimale) ale acestei liste, alaturi de coloanele cu denumirile gestiunilor in care sunt stocuri, sunt:

- Articol
- UM
- Total (stocul total pe subunitate)
- Comandat
- Rezervat
- Stoc minim
- Stoc maxim

| Di  | istributia stocurilor pe loca | tii Se | diu Cen | tral lanua | urie 2010 (: | start 11:55 - finish: | 11:55)  |
|-----|-------------------------------|--------|---------|------------|--------------|-----------------------|---------|
| Nr  | Articol                       | UM     | Total   | Comandat   | Rezervat     | DEPOZIT CENTRAL       | MAGAZIN |
| crt |                               |        |         |            |              |                       |         |

| Nr Articol UM Total Comandat Rezervat SE | SEDIU CENTRAL |
|------------------------------------------|---------------|

Reprezinta o lista de stocuri cumulate, in care fiecare articol de stoc apare o singura data, cu stocul total pe firma si cu stocul pe fiecare dintre subunitatile alese.

Interfata de generare a acestei liste permite selectia subunitatilor, sau "Indiferent de subunitate".

| Distributie Stocuri:      |        |
|---------------------------|--------|
| <b>\$</b>                 | OK     |
| ×                         | Renunt |
| ✓Indiferent de subunitate | +=     |
|                           |        |
|                           |        |
|                           |        |
|                           |        |
|                           |        |
|                           |        |
| 1                         |        |

In cazul acestei liste, practic nu conteaza subunitatea de pe care se genereaza, ci doar subunitatile selectate. Ca si lista Distributia stocurilor pe gestiuni, si aceasta are numarul de coloane variabil, fiecare subunitate a fimei reprezentand o coloana in lista.

Coloanele principale (minimale) ale acestei liste, alaturi de coloanele cu denumirile subunitatilor, sunt:

- Articol
- UM
- Total (stocul total pe subunitate)
- Comandat
- Rezervat

- Stoc minim
- Stoc maxim

| Intra | ari Sediu Central Ianuarie 201 | 0 (sta | art 12:08 - | finish: 1 | 2:08 | )     |          |        |      |
|-------|--------------------------------|--------|-------------|-----------|------|-------|----------|--------|------|
| NrCrt | Denumire Articol               | UM     | Cant        | Pret      |      | TVA   | Val      | oare   | Curs |
|       |                                |        |             |           | %    | total | fara TVA | cu TVA |      |

Reprezinta o situatie a articolelor achizitionate pe un anumit interval de timp. Lista aduce datele din cadrul subunitatii curente, dar daca este generata pe "Cumulat firma", aduce miscarile din toate subunitatile, obtinandu-se astfel o imagine de ansamblu a intrarilor la nivelul intregii firme.

Interfata de generare a acestei liste permite selectia urmatoarelor elemente:

• Perioada de generare care poate fi un interval de luni intregi, sau un interval format din doua date calendaristice

| Incepand cu                     | Septembrie                            |      |
|---------------------------------|---------------------------------------|------|
| Terminand cu                    | Septembrie                            | -    |
|                                 |                                       |      |
|                                 |                                       |      |
| Perioada generar                | re dupa data documentul               | .i 🖌 |
| Perioada generar<br>Incepand cu | re dupa data documentul<br>01.09.2008 | ui 🗸 |

- Articolele dorite sau "Toate articolele"
- Tipurile de documente de intrare dorite, sau "Toate documentele"
- Unitatea de masura pentru listare care poate fi cea de pe document, sau cea principala din nomenclatorul de articole (aceasta din urma da posibilitatea totalizarii cantitatilor pe articolele achizitionate)

| Documente de intrare                                                                                                    |
|----------------------------------------------------------------------------------------------------|
| Perioada generare dupa data documentului<br>Incepand cu Septembrie<br>Terminand cu Septembrie                                                                                 |
| <b>✓ Toate articolele ?</b> Numar serii pe linie                                                                                                    |
| R Articol<br>★                                                                                                    |
| ✓Toate documentele                                                                                                    |
| ✓ Facturi       ✓ Intr. pers. fizice         ✓ Import / invoice       ✓ A viz expeditie         ✓ Chitanta fiscala / Bon casa       ✓ De la subunitati         ✓ Note predare |
| <u>U</u> nitatea de masura pentru listare                                                                                                    |

| Inte | rari - sinteza Sedi | u Central | lanuarie | 2010 (sta | rt 12:41 - i | finish: 12 | :41 ) |        |        |        |
|------|---------------------|-----------|----------|-----------|--------------|------------|-------|--------|--------|--------|
| Nr.  | Partener            |           | Document |           |              | Valoare    |       |        | Moneda | Curs   |
| crt. |                     | Numar     | Data     | Termen    | Marfa        | Disc./Maj. | TVA   | Cu tva |        | docum. |

Reprezinta o situatie a documentelor de intrare pe un anumit interval. Lista aduce datele din cadrul subunitatii curente, dar daca este generata pe "Cumulat firma" aduce miscarile din toate subunitatile, obtinandu-se astfel o imagine de ansamblu a intrarilor la nivelul intregii firme.

Interfata de generare a acestei liste permite selectia urmatoarelor elemente:

• Perioada de generare care poate fi un interval de luni intregi, sau un interval format din 2 date calendaristice

| Perioada generar                | e dupa data documentulu                |     |
|---------------------------------|----------------------------------------|-----|
| Incepand cu                     | Septembrie                             | -   |
| Terminand cu                    | Septembrie                             | -   |
|                                 |                                        |     |
|                                 |                                        |     |
|                                 |                                        |     |
| Perioada general                | re dupa data documentulu               | i 🗸 |
| Perioada general<br>Incepand cu | re dupa data documentulu<br>01.09.2008 | i 🖌 |

• Tipurile de documente de intrare dorite sau "Toate documentele"

| Perioada generar | re dupa data documentului 🛛 👘 | 🖌 OK                                                               |
|------------------|-------------------------------|--------------------------------------------------------------------|
| Incepand cu      | Septembrie 👻                  | • • • • • • • • • • • • • • • • • • •                              |
| Terminand cu     | Septembrie 👻                  | 🗶 Renun                                                            |
|                  | Facturi<br> Import / invoice  | <ul> <li>✓ Intr. pers. fizice</li> <li>✓ Aviz expeditie</li> </ul> |

| Re  | ceptii Sediu Cent | ral 1. | . 31 la | inuario | e 2010 i | (start 13:0 | 16 - finish: ˈ | 13:06 ) |    |       |        |         |   |        |       |        |     |          |         |
|-----|-------------------|--------|---------|---------|----------|-------------|----------------|---------|----|-------|--------|---------|---|--------|-------|--------|-----|----------|---------|
| Vr. | Articol           | Cont   |         |         |          | Document    |                |         |    |       |        |         |   | NIR    |       |        |     |          |         |
| rt. |                   |        | UM      | Cant.   | Pret     | Valoare     | TVA            | Valoare | UM | Cant. | Pret   | Valoare |   | Adaos  |       | Pret   | TVA | Valoare  | Valoare |
|     |                   |        |         |         |          | fara TVA    | % valoare      | cu TVA  |    |       | achiz. | achiz   | % | unitar | total | inreg. |     | fara tva | cu TVA  |

Reprezinta o situatie a NIR-urilor intocmite pentru documentele de intrare pe un anumit interval. Lista aduce datele din cadrul subunitatii curente, dar daca este generata pe "Cumulat firma" aduce receptiile din toate subunitatile, obtinandu-se astfel o imagine de ansamblu a intrarilor la nivelul intregii firme.

Interfata de generare a acestei liste permite selectia urmatoarelor elemente:

• Perioada de generare care poate fi un interval de luni intregi sau un interval format din 2 date calendaristice

| Perioada generar                | e dupa data documentului 🛛 🗌 |
|---------------------------------|------------------------------|
| Incepand cu                     | Septembrie 💌                 |
| Terminand cu                    | Septembrie 👻                 |
|                                 |                              |
|                                 |                              |
|                                 |                              |
| Perioada generar                | e dupa data documentului 🖌   |
| Perioada generar<br>Incepand cu | e dupa data documentului 🗹   |

• Gestiunile dorite sau "Toate gestiunile"

| Receptii                                                               |                                                    |                    |
|------------------------------------------------------------------------|----------------------------------------------------|--------------------|
| Perioada generare<br>Incepand cu<br>Terminand cu<br>Toate gestiunile   | dupa data documentului<br>Septembrie<br>Septembrie | OK<br>CK<br>Renunt |
| Gestiuni selecta<br>Alegel<br>DEPOZIT<br>GEST CU<br>MAGAZIN<br>MAGAZIN | stopie                                             |                    |

| le  | siri Sediu Centr | al Ian | uarie 2 | 010 (start | 13:56 - fir | nish: 13:56) |          |         |   |         |         |       |            |
|-----|------------------|--------|---------|------------|-------------|--------------|----------|---------|---|---------|---------|-------|------------|
| Nr  | Articol          | UM     | Cant    | Pret       | Discount    | Pret         | Discount | Valoare |   | TVA     | Valoare | CLASA | DEN_CLASEA |
| Crt |                  |        |         | unitar     | unitar      | cu discount  | total    |         | % | Valoare | cu TVA  |       |            |

## **Observatie:**

In cazul iesirilor catre subunitati, coloana "Pret maximal" se completeaza si pentru articolele care in nomenclator au bifat *Tip pret maximal* = "din stoc \* Netransmisibil".

| Si  | nteza iesiril | or Sedi | u Central | lanuario | e 2010 (si | tart 15:53 - fi | inish: 1 | 5:53)  |          |        |      |
|-----|---------------|---------|-----------|----------|------------|-----------------|----------|--------|----------|--------|------|
| Nr  | Partener      | Doc     | ument     |          |            | Valoare         |          |        | Agent    | Moneda | Curs |
| Crt |               | Nr doc  | Data      | Marfa    | Disc./Maj. | Fara TVA        | TVA      | cu TVA | document |        |      |

|   | Liv | vrari Sediu Central I | anua | rie 2 | 2010 ( | (start 1 | 5:57 - finish | : 15:5 | 7)           |         |          |     |         |       |           |           |         |           |
|---|-----|-----------------------|------|-------|--------|----------|---------------|--------|--------------|---------|----------|-----|---------|-------|-----------|-----------|---------|-----------|
| Γ | Nr  | Articol               | Cont | UM    |        |          |               |        | lesire (lei) |         |          |     |         |       |           | Livrare   |         |           |
| l | Crt |                       |      |       | Cant.  | Pret     | Valoare       | Adaos  |              | · disc. | / + maj. | TVA |         | Cant. | Pret      | Valoare   | Valoare | din care  |
| L |     |                       |      |       |        | in lei   | vanzare       | %      | Valoare      | %       | valoare  | %   | Valoare |       | achizitie | achizitie | livrata | TVA neex. |

| Note  | predare Sediu Central 1., 31 Ianuarie 2010 (sta | rt 15:41 | -finish: 1 | 5:41 ) | _             |
|-------|-------------------------------------------------|----------|------------|--------|---------------|
| NrCrt | Articole                                        | UM       | Cantitate  | Pret   | Clasa articol |

Reprezinta o situatie a notelor de predare intocmite intr-un anumit interval. Lista aduce datele din cadrul subunitatiii curente dar daca este generata pe "Cumulat firma" aduce notele de predare din toate subunitatile obtinandu-se astfel o imagine de ansamblu la nivelul intregii firme.

Interfata de generare a acestei liste permite selectia urmatoarelor elemente:

- Perioada de generare care poate fi un interval format din 2 date calendaristice
- Articolele dorite sau "Toate articolele"
- Gestiunile dorite sau "Toate gestiunile"

| Listere note de predere                                    |                    |
|------------------------------------------------------------|--------------------|
| Note de predareIncepand cu01.09.2008Terminand cu30.09.2008 | OK<br>X Renunt     |
| Toate articolele ?                                         | Toate gestiunile ? |
| Numar serii pe linie :                                     |                    |

| Situat   | tia consumurilor Sediu Central 1., 31 Ianua | rie 2010 (st | art 16:03 - fii | nish: 16:03) |
|----------|---------------------------------------------|--------------|-----------------|--------------|
| Nr. crt. | Articol                                     | Cant         | Pret            | Valoare      |

| M   | iscari interne Sedi | u Central ' | I 31 I | anuarie 2   | :010 (start | : 16:10 - fi | nish: 16:1  | 0)         |      |             |             |             |             |
|-----|---------------------|-------------|--------|-------------|-------------|--------------|-------------|------------|------|-------------|-------------|-------------|-------------|
| Nr  | Articol             |             |        | Sursa       |             |              |             |            |      | Destinatie  |             |             |             |
| Crt |                     | Sursa       | Cont   | Pret achiz. | Pret inreg. | Val. achiz.  | Val. inreg. | Destinatie | Cont | Pret achiz. | Pret inreg. | Val. achiz. | Val. inreg. |

Reprezinta o situatie a tuturor documentelor de miscari interne (transferuri, mariri de stoc, diminuari de stoc, modificari de pret) intocmite intr-un anumit interval. Lista aduce datele din cadrul subunitatii curente, dar daca este generata pe "Cumulat firma" aduce miscarile din toate subunitatile, obtinandu-se astfel o imagine de ansamblu la nivelul intregii firme.

Interfata de generare a acestei liste permite selectia urmatoarelor elemente:

• Perioada de generare care poate fi un interval de luni intregi sau un interval format din 2 date calendaristice

| re dupa data documentului 📃 |
|-----------------------------|
| Septembrie 👻                |
| Septembrie 👻                |
|                             |
|                             |
| re dupa data documentului 🗹 |
| 01 09 2008                  |
| 01.03.2000                  |
|                             |

- Articolele dorite sau "Toate articolele"
- Gestiunile dorite sau "Toate gestiunile"

| bliscari interne                                                                              |                    |
|-----------------------------------------------------------------------------------------------|--------------------|
| Perioda generare dupa data documentului       Incepand cu       Septembrie       Terminand cu | OK<br>X Renunt     |
| Toate articolele ?                                                                            | Toate gestiunile ? |
| Numar serii pe linie :                                                                        |                    |

| Articole nedescarcate Sediu Central Ianuarie 2010 (start 16:18 - finish: 16:18 ) |         |    |           |                 |       |      |  |  |  |  |
|----------------------------------------------------------------------------------|---------|----|-----------|-----------------|-------|------|--|--|--|--|
| Nr                                                                               | Articol | UM | Cantitate | Document Produs |       |      |  |  |  |  |
| crt                                                                              |         |    |           | tip             | numar | data |  |  |  |  |

|   | Situatia imobilizarilor Sediu Central Ianuarie 2010 (start 16:21 - finish: 16:21 )                                        |  |  |  |  |  |              |        |         |        |  |  |         |        |          |  |
|---|----------------------------------------------------------------------------------------------------|--|--|--|--|--|--------------|--------|---------|--------|--|--|---------|--------|----------|--|
| N | Nr. Denumire mifix Nr. inv. Cant. Pret Data achiz Data punerii Amortiz Amortizare Valoare Cont UM Durata Durata Tip Stare |  |  |  |  |  |              |        |         |        |  |  |         |        |          |  |
| C | rt.                                                                                                    |  |  |  |  |  | in functiune | preced | curenta | ramasa |  |  | normata | ramasa | amortiz. |  |

Reprezinta registrul de inventar ce aduce numerele de inventar ale mijloacelor fixe si obiectelor de inventar din cadrul firmei.

Poate fi generata:

- la nivel de subunitate: in acest caz aduce mijloacele fixe si obiectele de inventar inregistrate in cadrul acelei subunitati
- cumulat: aduce mijloacele fixe si obiectele de inventar de la nivelul intregii firme

- Denumire mijloc fix
- Numar inventar
- Pret
- Data punerii in functiune
- Amortizare precedenta
- Amortizare curenta
- Valoare ramasa de amortizat = (valoare amortizare precedenta)/durata ramasa
- Durata normata (exprimata in ani)
- Durata ramasa de amortizat (exprimata in luni)
- Tip amortizare (liniara, accelerata, degresiva)
- Stare (in curs de amortizare, trecut in conservare, casat in luna curenta, vandut in luna curenta)
- Grad de utilizare (%)
- Responsabil

| Fisa mijlocului fix Sediu Central Ianuarie 2010 (start 16:31 - finish: 16:31 ) |                                                                                                    |  |  |  |  |  |  |  |  |  |  |
|--------------------------------------------------------------------------------|----------------------------------------------------------------------------------------------------|--|--|--|--|--|--|--|--|--|--|
| Nr<br>crt                                                                      | Nr         Document         Operatii         Nr         Debit         Credit         Sold         Observatii           crt         buc         buc |  |  |  |  |  |  |  |  |  |  |

Este lista analitica a mijloacelor fixe ce aduce toate miscarile din cadrul firmei.

Interfata de generare a acestei liste permite selectia urmatoarelor elemente:

- toate mijloacele fixe
- o selectie de mijloace fixe

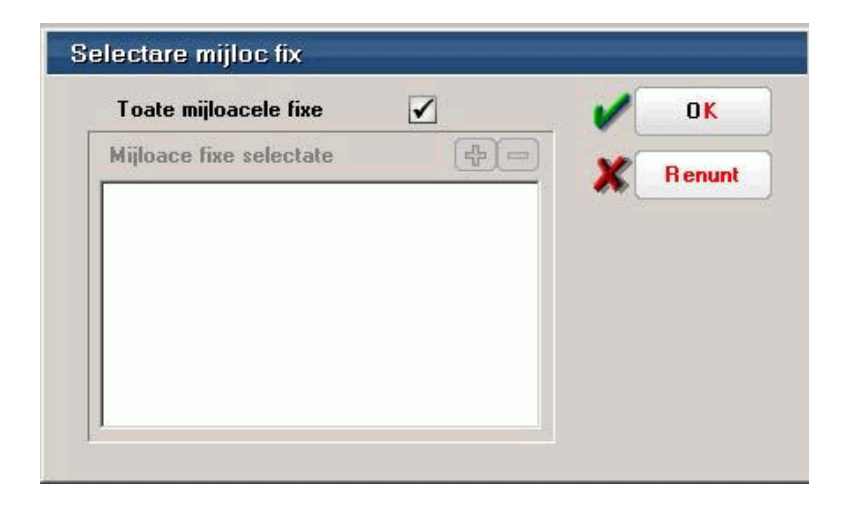

Poate fi generata:

- la nivel de subunitate: in acest caz aduce mijloacele fixe inregistrate in cadrul acelei subunitati
- cumulat: aduce mijloacele fixe de la nivelul intregii firme

Lista este grupata/ordonata dupa urmatoarele coloane:

- Denumire mijloc fix grup
- Categorie grup
- Durata normala grup
- Luna folosinta grup
- An folosinta grup
- Luna amortizare grup

- An amortizare grup
- Durata utilizare grup
- Cod clasificatie grup
- Nr inventar grup si la titlu "Inv.: <&\_NrInv> / <&\_Denumire> , dat in folos.(II.aa):
   <&\_LunaFolos> .<&\_AnFolos> , amortiz.completa (II.aa) : <&\_LunaAmort> .<&\_AnAmort>, durata de utilizare ramasa: <&\_Durata Utilizare> luni"

- Document
- Operatii
- Debit
- Credit
- Sold

| Situatia imobilizarilor in curs Sediu Central Ianuarie 2010 (start 16:38 - finish: 16:38 ) |         |       |      |         |      |            |          |  |  |  |
|--------------------------------------------------------------------------------------------|---------|-------|------|---------|------|------------|----------|--|--|--|
| Nr.                                                                                        | Articol | Cant. | Pret | Valoare | Rest | Document   | Furnizor |  |  |  |
| Crt.                                                                                       |         |       |      |         |      | de intrare |          |  |  |  |

Reprezinta valoarea imobilizarilor in curs asociate mijloacelor fixe si nepreluate inca pe imbunatatiri mijloce fixe / procese verbale de receptie mijloace fixe noi. Lista aduce valorile lucrarilor in curs valabile la finalul lunii in care se genereaza.

Daca lista este generata la nivel de subunitate, atunci aduce valorile imobilizarilor in curs nerepartizate inca pe mijloace fixe si inregistrate in cadrul acelei subunitati. Daca lista este generata pe Cumulat firma, atunci aduce valorile imobilizarilor in curs nerepartizate inca pe mijloacele fixe de la nivelul intregii firme.
| Um  | Urmarire utilaje Sediu Central Ianuarie 2010 (start 09:52 - finish: 09:52 ) |                                                              |  |       |         |  |                |        |  |  |  |  |
|-----|-----------------------------------------------------------------------------|--------------------------------------------------------------|--|-------|---------|--|----------------|--------|--|--|--|--|
| Nr  | Data                                                                        | Partener Sediu partener Utilaj Stare Tip utilaj Carnet Numar |  |       |         |  |                |        |  |  |  |  |
| crt | miscare                                                                     |                                                              |  | activ | depozit |  | contr. comodat | contr. |  |  |  |  |

| S                                            | Situatia utilajelor pe parteneri Sediu Central Ianuarie 2010 (start 10:25 - finish: 10:25 )   |  |  |  |  |        |            |       |     |             |  |  |  |
|----------------------------------------------|-----------------------------------------------------------------------------------------------|--|--|--|--|--------|------------|-------|-----|-------------|--|--|--|
| Nr Cod Client Tipologie Adresa Adresa Adresa |                                                                                               |  |  |  |  | Adresa | Localitate | Judet | Tip | Nr. utilaje |  |  |  |
| crt                                          | crt client sediu facturare sediu livrare sediu social sediu social sediu social utilaj active |  |  |  |  |        |            |       |     |             |  |  |  |

| Reg  | Registru Cassa Sediu Central 1., 31 Ianuarie 2010 (start 10:46 - finish: 10:46 ) |            |          |          |       |      |      |  |  |  |  |  |  |
|------|----------------------------------------------------------------------------------|------------|----------|----------|-------|------|------|--|--|--|--|--|--|
| Nr.  | Data                                                                             | Explicatii | Valoare  | Incasare | Plata | Sold | Cont |  |  |  |  |  |  |
| crt. | registru                                                                         |            | Document |          |       |      |      |  |  |  |  |  |  |

Reflecta tranzactiile in lei dintr-una din casele firmei, conform selectiei facute la generare. Lista aduce doar tranzactiile din cadrul subunitatii curente, dar daca este generata pe "Cumulat firma", aduce tranzactiile din toate subunitatile, obtinandu-se astfel o imagine de ansamblu la nivelul intregii firme.

Interfata de generare a acestei liste permite selectia urmatoarelor elemente:

- Perioada de generare care este formata din 2 date calendaristice din cadrul lunii curente
- Casa pentru care se genereaza lista

| Registrul de la <u>z</u> iua 1 la z <u>i</u> ua 30 Septembrie 2008 | <b>×</b> | 0 K<br>Renunt |  |
|--------------------------------------------------------------------|----------|---------------|--|
| Casele subunitatii: Sediu Centra                                   | i -      |               |  |
| Denumire                                                           |          | Moneda        |  |
| 🕨 Casa 9                                                           |          | RON           |  |
| Casa 8                                                             |          | RON           |  |
| Casa 7                                                             |          | RON           |  |
| Casa 6                                                             |          | RON           |  |
| Casa 5                                                             |          | RON           |  |
| Casa 4                                                             |          | RON           |  |
| Casa 3                                                             |          | RON           |  |
| Casa 2                                                             |          | RON           |  |
|                                                                    |          | DOM           |  |

- Data registru grup
- Ordine
- Numar document

- Data registru
- Explicatii contine casa destinatie
- Valoare document
- Incasare
- Plata
- Sold
- Cont

| Reg   | Registru Casa Cumulat - Lei Sediu Central 1., 31 Ianuarie 2010 (start 10:53 - finish: 10:53 ) |            |          |      |               |  |  |  |  |  |  |  |
|-------|-----------------------------------------------------------------------------------------------|------------|----------|------|---------------|--|--|--|--|--|--|--|
| NrCrt | Data                                                                                          | Explicatii | Sold     | Cont | Denumire casa |  |  |  |  |  |  |  |
|       |                                                                                               |            | Document |      |               |  |  |  |  |  |  |  |

Reflecta tranzactiile in lei din mai multe case ale firmei, conform selectiei facute la generare. Lista aduce doar tranzactiile din cadrul subunitatii curente, dar daca este generata pe "Cumulat firma", aduce tranzactiile din toate subunitatile, obtinandu-se astfel o imagine de ansamblu la nivelul intregii firme.

Interfata de generare a acestei liste permite selectia urmatoarelor elemente:

- Perioada de generare care este formata din 2 date calendaristice din cadrul lunii curente
- Casele pentru care se genereaza lista

| Registrul de la <u>z</u> iua <mark>1 la zi</mark> ua <mark>30</mark> Septembrie 2008 | <b>×</b> • | 0 K<br>enunt |   |
|--------------------------------------------------------------------------------------|------------|--------------|---|
| Casele Firmei                                                                        |            |              |   |
| Denumire                                                                             | Moneda     | Sel.         |   |
| Casa 9                                                                               | RON        | 1            | 1 |
| Casa 8                                                                               | RON        |              |   |
| Casa 7                                                                               | RON        |              |   |
| Casa 6                                                                               | RON        | 1            |   |
| Casa 5                                                                               | RON        |              |   |
| Casa 4                                                                               | RON        |              |   |
| Casa 3                                                                               | RON        |              |   |
| I Casa 2                                                                             | RON        | -            |   |
| Casa 10                                                                              | RON        |              |   |

- Data registru grup
- Ordine
- Numar document

- Data registru
- Explicatii contine casa destinatie
- Valoare document
- Incasare
- Plata
- Sold
- Cont
- Denumire Casa

| Re   | Registru Casa Valuta Sediu Central 1., 31 Ianuarie 2010 (start 11:02 - finish: 11:02) |            |          |          |       |      |      |          |      |  |  |  |  |  |
|------|---------------------------------------------------------------------------------------|------------|----------|----------|-------|------|------|----------|------|--|--|--|--|--|
| Nr.  | Data                                                                                  | Explicatii | Valoare  | Incasare | Plata | Sold | Curs | Sold Lei | Cont |  |  |  |  |  |
| crt. |                                                                                       |            | document |          |       |      |      |          |      |  |  |  |  |  |

Reflecta tranzactiile intr-o anumita valuta dintr-una din casele firmei, conform selectiei facute la generare. Lista aduce doar tranzactiile din cadrul subunitatii curente, dar daca este generata pe "Cumulat firma", aduce tranzactiile din toate subunitatile, obtinandu-se astfel o imagine de ansamblu la nivelul intregii firme.

Interfata de generare a acestei liste permite selectia urmatoarelor elemente:

- Perioada de generare care este formata din 2 date calendaristice din cadrul lunii curente
- Casa pentru care se genereaza lista

| Selectare casa                                                     |              |          |
|--------------------------------------------------------------------|--------------|----------|
| Registrul de la <u>z</u> iua 1 la z <u>i</u> ua 30 Septembrie 2008 | OK<br>Renunt | 3        |
| Casele subunitatii: Sediu Central                                  |              |          |
| Denumire                                                           | Moneda       | <b>_</b> |
| I Casa Leu mold                                                    | Lmd          |          |
| Casa Euro 2                                                        | Eur          |          |
| Casa Euro 1                                                        | Eur          |          |
| Casa EURO 3                                                        | Eur          |          |
| <                                                                  | Þ            | •        |

- Data registru grup
- Ordine
- Numar document

- Data registru
- Explicatii
- Valoare document
- Incasare
- Plata
- Sold
- Cont

| Re   | Registru Casa Cumulat - Valuta Sediu Central 1., 31 Ianuarie 2010 (start 11:11 - finish: 11:11 ) |            |          |          |       |      |      |          |      |               |  |  |  |
|------|--------------------------------------------------------------------------------------------------|------------|----------|----------|-------|------|------|----------|------|---------------|--|--|--|
| Nr.  | Data                                                                                             | Explicatii | Valoare  | Incasare | Plata | Sold | Curs | Sold Lei | Cont | Denumire casa |  |  |  |
| crt. | document                                                                                         |            | document |          |       |      |      |          |      |               |  |  |  |

Reflecta tranzactiile intr-o anumita valuta in mai multe din casele firmei, conform selectiei facute la generare. Lista aduce doar tranzactiile din cadrul subunitatii curente, dar daca este generata pe "Cumulat firma", aduce tranzactiile din toate subunitatile, obtinandu-se astfel o imagine de ansamblu la nivelul intregii firme.

Interfata de generare a acestei liste permite selectia urmatoarelor elemente:

- Perioada de generare care este formata din 2 date calendaristice din cadrul lunii curente
- Casele pentru care se genereaza lista (nu se pot selecta case cu monede diferite)

| Registrul de la <u>z</u> iua <mark>1</mark> la z <u>i</u> ua <mark>30</mark> Septembrie 2008 | ×      | 0 K<br>enunt                                                                                                    |
|----------------------------------------------------------------------------------------------|--------|----------------------------------------------------------------------------------------------------|
| Casele Firmei                                                                                |        |                                                                                                    |
| Denumire                                                                                     | Moneda | Sel.                                                                                                    |
| Casa Leu mold                                                                                | Lmd    |                                                                                                    |
| Casa Euro 2                                                                                  | Eur    | 1                                                                                                    |
| Casa Euro 1                                                                                  | Eur    | 1                                                                                                    |
| I Casa EURO 3                                                                                | Eur    | <ul> <li>Image: A set of the set of the</li></ul> |
|                                                                                              |        | _                                                                                                    |

- Data registru grup
- Ordine

• Numar document

- Data registru
- Explicatii
- Valoare document
- Incasare
- Plata
- Sold
- Cont
- Denumire Casa

| Reg  | Registru Banca Sediu Central 1., 31 Ianuarie 2010 (start 11:54 - finish: 11:54) |  |  |            |          |          |       |      |        |  |  |  |
|------|---------------------------------------------------------------------------------|--|--|------------|----------|----------|-------|------|--------|--|--|--|
| Nr.  | Document                                                                        |  |  | Explicatii | Valoare  | Incasare | Plata | Sold | Cont   |  |  |  |
| crt. | . Tip Data Nr.                                                                  |  |  |            | Document |          |       |      | coresp |  |  |  |

| Re  | Registru Banca Cumulat - lei Sediu Central 1., 31 Ianuarie 2010 (start 11:57 - finish: 11:57 ) |  |     |            |          |          |       |      |      |            |              |  |  |
|-----|------------------------------------------------------------------------------------------------|--|-----|------------|----------|----------|-------|------|------|------------|--------------|--|--|
| Nr  | r Document                                                                                     |  |     | Explicatii | Valoare  | Incasare | Plata | Sold | Cont | Numar cont | Simbol banca |  |  |
| crt | t tip data nr.                                                                                 |  | nr. |            | Document |          |       |      |      |            |              |  |  |

| Regis | Registru Banca - valuta Sediu Central 1., 31 Ianuarie 2010 (start 13:44 - finish: 13:44) |          |     |            |          |          |       |      |      |      |      |  |
|-------|------------------------------------------------------------------------------------------|----------|-----|------------|----------|----------|-------|------|------|------|------|--|
| Nr    |                                                                                          | Document |     | Explicatii | Valoare  | Incasare | Plata | Sold | Curs | Sold | Cont |  |
| crt   | tip                                                                                      | data     | nr. |            | Document |          |       |      |      | lei  |      |  |

| R   | egistr                                       | ru Banca Cu | mulat | -valuta Sediu ( | Central 1 | 31 Ianuar | ie 2010 (sl | tart 14:30 | - finish: | 14:30) |      |       |        |
|-----|----------------------------------------------|-------------|-------|-----------------|-----------|-----------|-------------|------------|-----------|--------|------|-------|--------|
| Nr  |                                              | Document    |       | Explicatii      | Valoare   | Incasare  | Plata       | Sold       | Curs      | Sold   | Cont | Numar | Simbol |
| Crt | Crt tip data nr. Document Valuta Lei cont ba |             |       |                 |           |           |             |            |           | banca  |      |       |        |

| Sin | Sinteza tranzactii trezorerie Sediu Central Ianuarie 2010 (start 14:33 - finish: 14:33 ) |            |          |        |         |          |       |       |             |          |       |           |      |
|-----|------------------------------------------------------------------------------------------|------------|----------|--------|---------|----------|-------|-------|-------------|----------|-------|-----------|------|
| Nr  | Simbol                                                                                   | Denumire   | Nr. cont | Moneda | Sold    | Incasari | Plati | Sold  | Sold        | Incasari | Plati | Sold      | Cont |
| Crt | Casa/Banca                                                                               | Casa/Banca |          |        | initial |          |       | final | initial LEI | LEI      | LEI   | final LEI |      |

| U    | rmarire vi | ramente interr | ne Sedi | u Centr | al lanua | rie 2010 ( | start 14:54 - fin | ish: 14 | 1:54)      |           |
|------|------------|----------------|---------|---------|----------|------------|-------------------|---------|------------|-----------|
| Nr.  | Tip        | TipDoc/Nr/Data | Moneda  | Curs    | Valoare  | Rest       |                   |         | Beneficiar |           |
| crt. | tranzactie |                |         |         |          |            | Denumire          | Simbol  | Numar cont | Den. cont |

Reprezinta o lista a viramentelor nestinse (in sold) la sfarsitul perioadei selectate si a celor stinse in perioada selectata in interfata listei.

Lista aduce doar compensarile operate in cadrul subunitatii curente, dar daca este generata pe "Cumulat firma" aduce tranzactiile din toate subunitatile, obtinandu-se astfel o imagine de ansamblu la nivelul intregii firme.

| Interval listar | 9          |   |          |
|-----------------|------------|---|----------|
| Incepand cu     | lulie      | • | OK       |
| Terminand cu    | Septembrie |   | X Renunt |

| Co   | Compensari Sediu Central 1., 31 Ianuarie 2010 (start 15:02 - finish: 15:02 ) |          |                                                                                 |       |  |  |  |  |  |  |        |  |  |  |  |
|------|------------------------------------------------------------------------------|----------|---------------------------------------------------------------------------------|-------|--|--|--|--|--|--|--------|--|--|--|--|
| Nr.  | Document                                                                     |          |                                                                                 | Debit |  |  |  |  |  |  | Credit |  |  |  |  |
| crt. |                                                                              | Document | cument Cont Valoare Rest Curs TVA Obs. Document Cont Valoare Rest Curs TVA Obs. |       |  |  |  |  |  |  |        |  |  |  |  |

Reprezinta o situatie a documentelor de compensare introduse pe subunitatea curenta in perioada selectata. Lista aduce doar compensarile operate in cadrul subunitatii curente, dar daca este generata pe "Cumulat firma" aduce tranzactiile din toate subunitatile, obtinandu-se astfel o imagine de ansamblu la nivelul intregii firme.

Interfata de generare a acestei liste permite selectia perioadei de generare care este formata din 2 date calendaristice din cadrul perioadei in care exista date in program.

| Perioada listare |            |          |
|------------------|------------|----------|
| Incepand cu      | 01.09.2008 | OK       |
| Terminand        | 30.09.2008 | X Renunt |

| Re   | Regularizare valuta Casa/Banca Sediu Central Ianuarie 2010 (start 15:08 - finish: 15:08 ) |              |        |      |       |           |          |             |          |             |           |  |
|------|-------------------------------------------------------------------------------------------|--------------|--------|------|-------|-----------|----------|-------------|----------|-------------|-----------|--|
| Nr.  |                                                                                           | Regularizare |        | Curs | Banca | Den. Cont | Nr. Cont | Sold valuta | Sold lei | Sold lei    | Diferenta |  |
| crt. | Nr.                                                                                       | Data         | Moneda |      |       |           |          |             |          | regularizat |           |  |

Reprezinta o situatie a soldurilor caselor si bancilor in valuta si a valorilor acestora in urma regularizarii la un anumit curs. Lista prezinta valoarea in valuta, valorile in lei inainte si dupa regularizare si valoarea diferentelor rezultate din aceasta operatiune.

Indiferent daca lista este generata pe subunitate sau pe cumulat firma, ea aduce valorile pe toata firma, deoarece operatiunea de regularizare este valabila pe firma.

| Re   | Regularizare valuta parteneri Sediu Central Ianuarie 2010 (start 15:19 - finish: 15:19 ) |              |  |          |          |      |             |          |          |           |  |
|------|------------------------------------------------------------------------------------------|--------------|--|----------|----------|------|-------------|----------|----------|-----------|--|
| Nr.  |                                                                                          | Regularizare |  | Partener | Document | Cont | Sold valuta | Sold lei | Sold lei | Diferenta |  |
| crt. | rt. Nr. Data Curs regularizat                                                            |              |  |          |          |      |             |          |          |           |  |

Reprezinta o situatie a documentelor in valuta si a valorilor acestora in urma regularizarii la un anumit curs. Lista prezinta valoarea in valuta, valorile in lei inainte si dupa regularizare si valoarea diferentelor rezultate din aceasta operatiune.

Indiferent daca lista este generata pe subunitate sau pe cumulat firma, ea aduce valorile pe toata firma, deoarece operatiunea de regularizare este valabila pe firma.

| Mor   | Monetare Sediu Central Ianuarie 2010 (start 14:56 - finish: 14:56 ) |    |           |             |            |          |        |  |  |  |  |  |
|-------|---------------------------------------------------------------------|----|-----------|-------------|------------|----------|--------|--|--|--|--|--|
| NrCrt | Articol                                                             | UM | Cantitate | Pret unitar | TVA Colect | Val      | oare   |  |  |  |  |  |
|       |                                                                     |    |           | cu TVA      |            | fara TVA | cu TVA |  |  |  |  |  |

| Mod | luri de incasare M | onetar Sediu Central | lanuarie 2010 (start | 15:27 - finish: 15:27) |
|-----|--------------------|----------------------|----------------------|------------------------|
| Nr  | Numar              | Data                 | Valoare              | Cash                   |
| crt | docum.             | docum.               |                      |                        |

| Ju  | Jurnal cumparari Sediu Central Ianuarie 2010 (start 15:38 - finish: 15:38 ) |          |     |           |               |             |            |           |                |             |             |                 |              |             |
|-----|-----------------------------------------------------------------------------|----------|-----|-----------|---------------|-------------|------------|-----------|----------------|-------------|-------------|-----------------|--------------|-------------|
|     |                                                                             | Document |     | Furnizor/ | Cod de        | Total       | Achizitii  | de bunuri | si de servicii | din tara si | importul de | bunuri taxabile | Regularizari | taxa dedusa |
| Nr  | Nr                                                                          | Data     | Тір | prestator | inregistrare  | valoare     | TVA 24 %   |           | TVA 9          | %           | TVA 5       | %               | TVA 19 %     |             |
| crt |                                                                             |          |     |           | in scopuri de | nclusiv TV/ | Baza de    | Valoare   | Baza de        | Valoare     | Baza de     | Valoare         | Baza de      | Valoare     |
|     |                                                                             |          |     |           | TVA           |             | impozitare | TVA       | impozitare     | TVA         | impozitare  | TVA             | impozitare   | TVA         |
| 0   | 1                                                                           | 2        |     | 3         | 4             | 5           | 6          | 7         | 8              | 9           | 10          | 11              | 12           | 13          |

| Achizitii de bunuri din tara | Achizitii             | intracomunitare | de bunuri |              | Bunuri si serviicii    | pentru care      | Bunuri si servicii          | pentru care  |  |  |
|------------------------------|-----------------------|-----------------|-----------|--------------|------------------------|------------------|-----------------------------|--------------|--|--|
| si din import scutite, alte  | Tax                   | abile           |           |              | este obligat           | la plata taxei   | este obligat la plata taxei |              |  |  |
| achizitii                    | achizitii             |                 |           |              | conf art.150 1), b)-g) | din Codul fiscal | conf.art.160 din            | Codul Fiscal |  |  |
| neimpozabile                 | neimpozabile Baza TVA |                 | Scutite   | Neimpozabile | Baza                   | TVA              | Baza                        | TVA          |  |  |
| 14                           | 15                    | 16              | 17        | 18           | 19                     | 20               | 21                          | 22           |  |  |
| 0,00                         | 0,00                  | 0,00            | 0,00      | 0,00         | 0,00                   | 0,00             | 0,00                        | 0,00         |  |  |
| 0,00                         | 0,00                  | 0,00            | 0,00      | 0,00         | 0,00                   | 0,00             | 0,00                        | 0,00         |  |  |

| Ju  | rnal van | zari Sedi     | u Cer | ntral lanuarie 2010 (sta | ırt 13:25 - fin | ish: 13:25 | )          |            |           |             |           |          |              |                |  |
|-----|----------|---------------|-------|--------------------------|-----------------|------------|------------|------------|-----------|-------------|-----------|----------|--------------|----------------|--|
| Nr. |          | Document      |       |                          | Cod de          | Total      |            | Livrari de | bunuri si | prestari de | servicii  | taxabile | Regularizari | taxa colectata |  |
| crt |          |               |       | Denumire/nume            | inregistrare    | document   | TVA        | 24%        | TVA       | 9%          | TVA       | 5%       | TVA          | TVA 19%        |  |
|     |          |               |       | client/beneficiar        | in              | (inclusiv  | Baza de    | Valoare    | Baza de   | Valoare     | Baza de   | Valoare  | Baza de      | Valoare        |  |
|     | numar    | umar data tip |       |                          | scopuri TVA     | TVA)       | impozitare | TVA        | mpozitare | TVA         | mpozitare | TVA      | impozitare   | TVA            |  |
| 0   | 1        | 2             |       | 3                        | 4               | 5          | 6          | 7          | 8         | 9           | 10        | 11       | 12           | 13             |  |

|                | Bunuri si           | Livrari       | de bunuri      | Livrari de bunuri       | si prestari de          | servicii scutite         | Livrari de bunuri   | Operatiuni   |
|----------------|---------------------|---------------|----------------|-------------------------|-------------------------|--------------------------|---------------------|--------------|
| Bunuri si      | servicii cu         | si prestari   | pemtru care    | Livrari intracomun      | itare de bunuri         | Alte livrari si prestari | si prestari scutite | neimpozabile |
| servicii cu    | regim special       | locul este in | afara Romaniei | Scutite art 143 lit a/d | Scutite art 143 lit b/c | scutite cu deducere      | fara deducere       |              |
| taxare inversa | cf art 1521 si 1522 | Cu deducere   | Fara deducere  | Baza de impozitare      | Baza de impozitare      | Baza de impozitare       | Baza de impozitare  | Valoare      |
| 14             | 15                  | 16            | 17             | 18                      | 19                      | 20                       | 21                  | 22           |

Reprezinta o situatie justificativa a TVA-ului colectat care sta la baza completarii declaratiei de TVA. Lista aduce doar tranzactiile din cadrul subunitatii curente, dar daca este generata pe "Cumulat firma" aduce tranzactiile din toate subunitatile, obtinandu-se astfel o imagine de ansamblu la nivelul intregii firme.

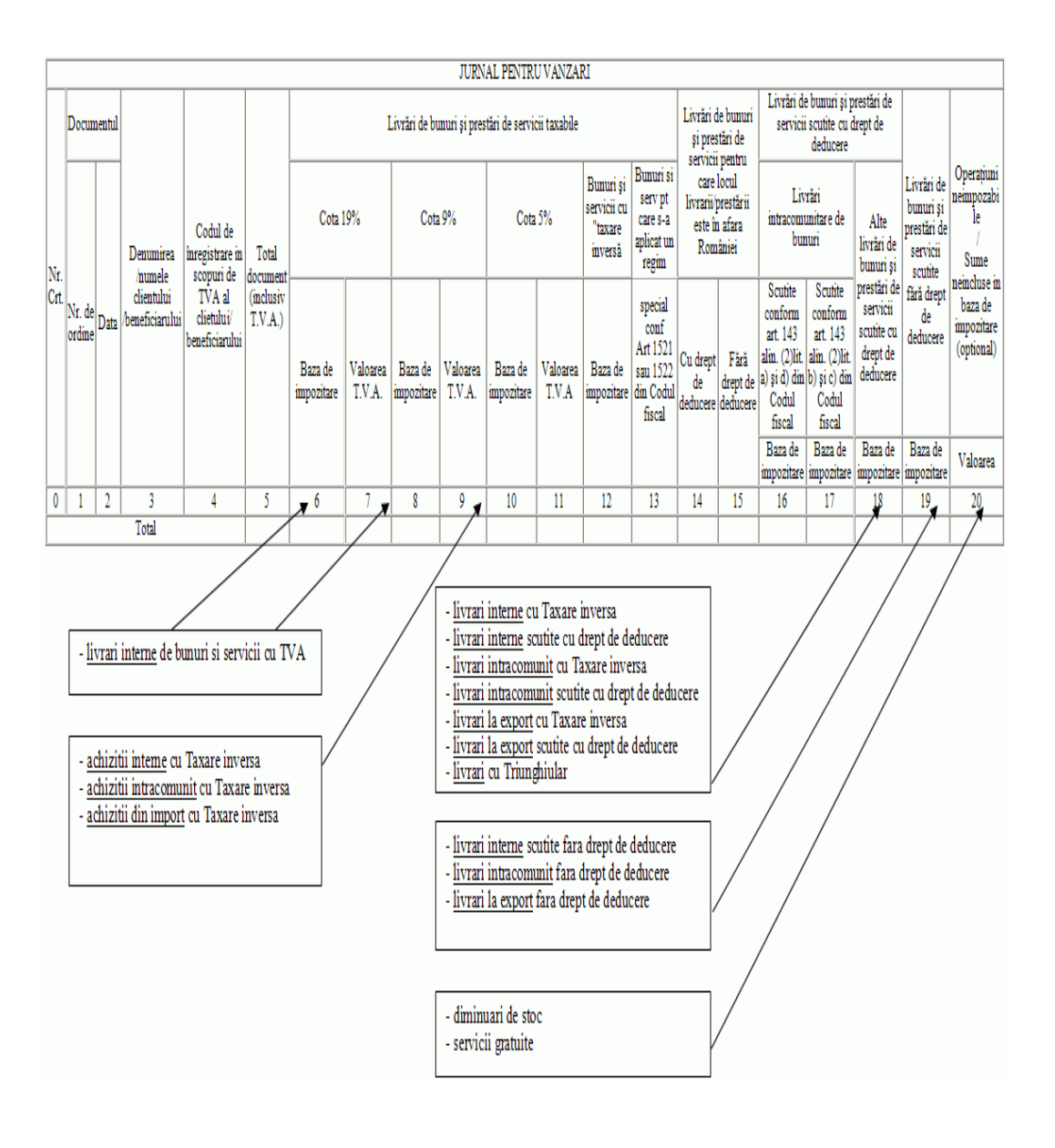

| Efec  | Efecte de virat Sediu Central Ianuarie 2010 (start 13:49 - finish: 13:49 ) |          |        |         |               |      |  |  |  |  |  |  |
|-------|----------------------------------------------------------------------------|----------|--------|---------|---------------|------|--|--|--|--|--|--|
| NrCrt | Partener                                                                   | Document | Moneda | Valoare | Rest de plata | Data |  |  |  |  |  |  |
|       | scadenta                                                                   |          |        |         |               |      |  |  |  |  |  |  |

Reprezinta o lista care aduce efectele comerciale inregistrate pe subunitatea curenta si nedecontate inca. Daca lista este generata pe "Cumulat firma", aduce efectele din toate subunitatile, obtinandu-se astfel o imagine de ansamblu la nivelul intregii firme.

Aceasta lista poate fi configurata pentru obtinerea borderourilor de efecte care se depun impreuna cu acestea la banca, spre decontare.

| Efec  | Efecte de incasat Sediu Central Ianuarie 2010 (start 13:50 - finish: 13:50 ) |          |        |         |                 |      |  |  |  |  |  |  |
|-------|------------------------------------------------------------------------------|----------|--------|---------|-----------------|------|--|--|--|--|--|--|
| NrCrt | Partener                                                                     | Document | Moneda | Valoare | Rest de incasat | Data |  |  |  |  |  |  |
|       | scadenta                                                                     |          |        |         |                 |      |  |  |  |  |  |  |

| Sca | adentar clienti S                                | ediu Centr | al Refer | inta: 31.01 | .2010 (sta | art 14:41 | -finish: 14:41 | )       |           |  |
|-----|--------------------------------------------------|------------|----------|-------------|------------|-----------|----------------|---------|-----------|--|
| Nr  | Document                                         |            | Moneda   | Rest        | Termen     | Zile      |                | Cont    | Majo rare |  |
| Crt | Crt tip/nr./data Valoare trecute depasire termen |            |          |             |            |           | %              | valoare |           |  |

| Sca | Scadentar furnizori Sediu Central Referinta: 31.01.2010 (start 10:59 - finish: 10:59 ) |  |        |      |        |      |  |      |      |      |  |  |
|-----|----------------------------------------------------------------------------------------|--|--------|------|--------|------|--|------|------|------|--|--|
| Nr  | Document                                                                               |  | Moneda | Rest | Termen | Zile |  | Cont | Majo | rare |  |  |
| Crt | Crt Tip/Nr./Data Valoare trecute depasire termen % valoare                             |  |        |      |        |      |  |      |      |      |  |  |

Este o lista care aduce documentele ce reprezinta obligatii catre furnizori in sold, la finalul lunii curente. Lista aduce doar tranzactiile din cadrul subunitatii curente, dar daca este generata pe "Cumulat firma", aduce tranzactiile din toate subunitatile, obtinandu-se astfel o imagine de ansamblu la nivelul intregii firme.

Interfata de generare a acestei liste permite selectia urmatoarelor elemente:

- Data de referinta (pentru calcul zile depasire scadenta): intarzierea la plata
- Includerea sau excluderea tranzactiilor in curs (cecuri, bilete la ordin, efecte comerciale)
- Data de la care se porneste calculul intarzierii decontarii documentului: termenul de plata sau data documentului.

| Datorii                |                                                                                                    |                |
|------------------------|----------------------------------------------------------------------------------------------------|----------------|
| Data de referinta (cal | lcul zile depasire scadenta ) <u>30.09.2008</u>                                                        | OK<br>X Renunt |
| Calculul intarzierii   | <ul> <li>Intarziere fata de termenul de plata</li> <li>intarziere fata de data documentului</li> </ul> |                |

Astfel, calculul intarzierii la plata se determina ca diferenta intre "Data de referinta" si "Termenul de plata" sau "Data documentului" (in functie de cum a fost facuta selectia la generarea listei) si se regaseste pe coloana "Zile depasire termen".

Numarul de zile trecute de la "Data documentului" pana la "Data de referinta" (indiferent de ce s-a selectat la rubrica "Calculul intarzierii") se regaseste pe coloana "Zile trecute".

Aceasta lista permite si calculul majorarilor de intarziere, daca este cazul.

**Majorare de intarziere** = Restul neachitat \* Procentului de majorare de pe document \* Numarul de zile de intarziere.

De asemenea, pentru o mai buna analiza a obligatiilor de plata catre furnizori, acestea pot fi impartite automat pe intervale de intarziere: 0 zile, 1\_30 zile, 31\_60 zile, 61\_90 zile, 91\_120 zile, 121\_150 zile, 151\_180 zile, 91\_180 zile, 181\_270 zile, 271\_360 zile, 1\_7 zile, 8\_15 zile, 16\_21 zile, 22\_30 zile, peste 30 zile, peste 60 zile, peste 90 zile, peste 360 zile.

In ceea ce priveste Avansurile platite la furnizori, acestea apar cu valori negative in lista (deoarece reprezinta creante de recuperat de la furnizori) si sunt aduse valorile inclusiv TVA.

| Fa   | Facturi nesosite Sediu Central Ianuarie 2010 (start 11:01 - finish: 11:01 ) |    |      |                                            |  |      |         |          |         |        |  |  |
|------|-----------------------------------------------------------------------------|----|------|--------------------------------------------|--|------|---------|----------|---------|--------|--|--|
| Nr.  | Articol                                                                     | UM |      | Cantitate                                  |  | Pret | Valoare | % Ad/Dim | Valoare | Moneda |  |  |
| crt. |                                                                             |    | Aviz | Aviz Facturata Rest unitar fara TVA cu TVA |  |      |         |          |         |        |  |  |

Reprezinta o situatie a avizelor de la furnizori care sunt nefacturate inca la momentul curent pe subunitatea curenta.

Daca lista este generata pe "Cumulat firma", aduce avizele de intrare nefacturate din toate subunitatile, obtinandu-se astfel o imagine de ansamblu la nivelul intregii firme.

| F   | Facturi de intocmit Sediu Central Ianuarie 2010 (start 11:04 - finish: 11:04) |    |           |           |           |        |         |         |        |  |  |  |
|-----|-------------------------------------------------------------------------------|----|-----------|-----------|-----------|--------|---------|---------|--------|--|--|--|
| Nr  | Articol                                                                       | UM | Cantitate | Cantitate | Diferenta | Pret   | Valoare | Valoare | Moneda |  |  |  |
| crt |                                                                               |    |           | facturata |           | unitar | cu TVA  |         |        |  |  |  |

| Fi  | Fisa analitica partener New Fashion SRL Sediu Central Ianuarie 2010Ianuarie 2010 (start 11:07 - finish: 11:07) |  |  |  |  |  |  |  |       |        |      |      |             |
|-----|----------------------------------------------------------------------------------------------------|--|--|--|--|--|--|--|-------|--------|------|------|-------------|
| Nr  | Nr Document                                                                                                    |  |  |  |  |  |  |  | Debit | Credit | Tip  | Sold | Subunitatea |
| crt | Data Prefix Nr Valoare Termen Majorari Moneda Curs                                                             |  |  |  |  |  |  |  |       |        | sold |      |             |

| Bal | Balanta analitica parteneri Sediu Central Ianuarie 2010Ianuarie 2010 (start 11:12 - finish: 11:12 ) |  |  |          |  |  |  |  |       |        |          |      |             |
|-----|----------------------------------------------------------------------------------------------------|--|--|----------|--|--|--|--|-------|--------|----------|------|-------------|
| Nr  |                                                                                                    |  |  | Document |  |  |  |  | Debit | Credit | Tip sold | Sold | Subunitatea |
| Crt | rt Data Prefix Nr Valoare Termen Majorari Moneda Curs                                               |  |  |          |  |  |  |  |       |        |          |      |             |

| Balanta sintetica parteneri Sediu Central Ianuarie 2010 (start 11:15 - finish: 11:15 ) |          |        |      |         |              |  |              |      |       |
|----------------------------------------------------------------------------------------|----------|--------|------|---------|--------------|--|--------------|------|-------|
| Nr                                                                                     | Partener | Cod    | Tip  | Sold    | Rulaj curent |  | Rulaj curent | Sold |       |
| Crt                                                                                    |          | extern | sold | initial | debit credit |  | debit credit |      | final |

| Solduri parteneri Sediu Central Ianuarie 2010 (start 11:27 - finish: 11:27 ) |          |      |          |             |  |  |  |  |
|------------------------------------------------------------------------------|----------|------|----------|-------------|--|--|--|--|
| NrCrt                                                                        | Partener | Cont | Sold Lei | Sold Valuta |  |  |  |  |

| Fisa de personal - Mitroiu Eugen - Sediu Central Ianuarie 2010 - Ianuarie 2010 (start 11:29 - finish: 11:29 ) |              |       |      |          |        |      |       |        |      |         |            |
|----------------------------------------------------------------------------------------------------|--------------|-------|------|----------|--------|------|-------|--------|------|---------|------------|
| Nr.                                                                                                    | Nr. Document |       |      | Valoare  | Moneda | Curs | Rulaj | curent | Sold |         | Explicatii |
| crt.                                                                                                    | Prefix       | Numar | Data | document |        |      | Debit | Credit | tip  | valoare |            |

Reflecta situatia analitica a tuturor decontarilor cu angajatul selectat.

Daca lista este generata pe subunitatea curenta, atunci aduce:

- Soldul initial la nivelul intregii firme
- Tranzactiile detaliate din cadrul subunitatii curente
- Cate o linie pentru fiecare moneda cu totalul tranzactiilor de pe celelalte subunitati (liniile care au coloana Explicatii completata cu "Tranzactii din alte subunitati")

Daca lista este generata pe "Cumulat firma", aduce tranzactiile detaliate din toate subunitatile, obtinanduse astfel o imagine de ansamblu la nivelul intregii firme. Astfel, Soldul initial, Rulajul debitor, Rulajul creditor si Soldul final vor reflecta situatia la nivelul intregii firme, indiferent de cum este generata lista (pe subunitate / pe Cumulat firma)

Interfata de generare a acestei liste permite selectia urmatoarelor elemente:

- Interval de generare exprimat in luni si limitat la perioada pe care exista date completate in program
- Angajatul
- Moneda dupa care sunt filtrate tranzactiile sau "Indiferent de moneda".
- Contul dupa care urmeaza sa fie filtrate tranzactiile sau "Indiferent de tipul contabil".

Optiunea "Echivalent in lei" permite conversia valorilor din valuta in lei, altfel, fiecare tranzactie este adusa in moneda proprie.
| פט לאופטועו                 |                                                 |                                                                                                    |
|-----------------------------|-------------------------------------------------|----------------------------------------------------------------------------------------------------|
| Incepand cu<br>Terminand cu | Septembrie   Septembrie                         | CK<br>CK<br>Renunt                                                                                         |
| Angajat<br>Popescu Ion      |                                                 |                                                                                                    |
| Indiferer                   | it de moneda 📃 Inc                              | diferent de tipul contabil                                                                                 |
|                             |                                                 |                                                                                                    |
| >><br>Alege!                |                                                 |                                                                                                    |
| Alege! Euro Lei Leu moldov  |                                                 | rsonal - remuneratii datorate                                                                              |
| Alege! Euro Lei Leu moldov  | × Alegel<br>421 - Per<br>423 - Per<br>424 - Par | rsonal - remuneratii datorate<br>rsonal - ajutoare materiale datorate<br>rticiparea personalului la profit |

Aceasta lista are coloane de tip sold si pentru corectitudinea datelor este obligatoriu sa fie ordonata si grupata dupa urmatoarele elemente:

- Cont grup
- Moneda grup (daca se utilizeaza tranzactii in valuta cu personalul)
- Ordine
- Data

Coloanele principale (minimale) ale acestei liste sunt:

- Document: Prefix, Numar, Data
- Valoare
- Moneda
- Curs
- Debit
- Credit
- Tip sold:

```
Daca se genereaza lista pe conturi de activ:
Tip Sold = D Sf= Si+D-C
```

Daca se genereaza lista pe conturi de pasiv: Tip Sold = C Sf=Si-D+C

Daca se genereaza lista indiferent de cont: Tip Sold = D Sf= Si+D-C

- Sold
- Explicatii

| Ba                                | Balanta analitica personal Sediu Central Ianuarie 2010 - Ianuarie 2010 (start 11:33 - finish: 11:33 ) |       |      |         |        |      |            |        |     |         |  |
|-----------------------------------|----------------------------------------------------------------------------------------------------|-------|------|---------|--------|------|------------|--------|-----|---------|--|
| Nr. Docu ment Mone da Rulaj curen |                                                                                                    |       |      | curent  |        | Sold | Explicatii |        |     |         |  |
| Crt.                              | Prefix                                                                                                | Numar | Data | Valoare | Simbol | Curs | Debit      | Credit | Tip | Valoare |  |

Reflecta situatia analitica a decontarilor cu toti angajatii.

Daca lista este generata pe subunitatea curenta, atunci aduce:

- Soldul initial la nivelul intregii firme
- Tranzactiile detaliate din cadrul subunitatii curente
- Cate o linie pentru fiecare moneda cu totalul tranzactiilor de pe celelalte subunitati (liniile care au coloana Explicatii completata cu "Tranzactii din alte subunitati")

Daca lista este generata pe "Cumulat firma" aduce tranzactiile detaliate din toate subunitatile, obtinanduse astfel o imagine de ansamblu la nivelul intregii firme. Astfel, Soldul initial, Rulajul debitor, Rulajul creditor si Soldul final vor reflecta situatia la nivelul intregii firme, indiferent de cum este generata lista (pe subunitate / pe Cumulat firma)

Interfata de generare a acestei liste permite selectia urmatoarelor elemente:

- Interval de generare exprimat in luni si limitat la perioada pe care exista date completate in program
- Moneda dupa care sunt filtrate tranzactiile, sau "Indiferent de moneda".
- Contul dupa care urmeaza sa fie filtrate tranzactiile sau "Indiferent de tipul contabil".

Optiunea "Echivalent in lei" permite conversia valorilor din valuta in lei, altfel, fiecare tranzactie este adusa in moneda proprie.

| Incepand cu<br>Terminand cu | Septembrie<br>Septembrie | ▼<br>▼                                       | 1<br>12<br>12            | OK<br>Renunt |  |
|-----------------------------|--------------------------|----------------------------------------------|--------------------------|--------------|--|
| Indifere                    | nt de moneda             | Indiferen                                    | t de tipul contabil      |              |  |
| >>                          | ×                        |                                              |                          |              |  |
| Euro                        |                          | >>                                           |                          | ×            |  |
| Lei                         |                          | Alege!                                       | emuneratii datorate      | <u> </u>     |  |
| Leu moldov                  |                          | 421 - Personal - ajutoare materiale datorate |                          |              |  |
|                             |                          | 424 - Participare                            | a personalului la profit |              |  |
|                             |                          | 425 - Avansuri a                             | cordate personalului     |              |  |
| Echival                     | ent in Lei               | _ 426 - Drepturi de                          | personal neridicate      |              |  |

Aceasta lista are coloane de tip sold si, pentru corectitudinea datelor, este obligatoriu sa fie ordonata si grupata dupa urmatoarele elemente:

- Nume Prenume grup
- Cont grup
- Moneda grup (daca se utilizeaza tranzactii in valuta cu personalul)
- Ordine
- Data

Coloanele principale (minimale) ale acestei liste sunt:

- Document: Prefix, Numar, Data
- Valoare
- Moneda
- Curs
- Debit
- Credit
- Tip sold
- Sold:

```
Daca se genereaza lista pe conturi de activ: Tip
Sold = D Sf= Si+D-C
```

```
Daca se genereaza lista pe conturi de pasiv: Tip
Sold = C Sf= Si-D+C
```

```
Daca se genereaza lista indiferent de cont: Tip
Sold = D Sf= Si+D-C Tip
```

• Explicatii

| Bala  | Balanta sintetica personal Sediu Central Ianuarie 2010 - Ianuarie 2010 (start 11:35 - finish: 11:35 ) |          |              |       |        |            |      |        |  |
|-------|----------------------------------------------------------------------------------------------------|----------|--------------|-------|--------|------------|------|--------|--|
| NrCrt | Nume Prenume                                                                                          | Tip sold | Sold Initial | Debit | Credit | Sold Final | Cont | Moneda |  |

Reprezinta o sinteza a tuturor decontarilor cu angajatii.

Interfata de generare a acestei liste permite selectia urmatoarelor elemente:

- Moneda dupa care sunt filtrate tranzactiile sau "Indiferent de moneda".
- Contul dupa care urmeaza sa fie filtrate tranzactiile, sau "Indiferent de tipul contabil".
- Optiunea "Echivalent in lei" permite conversia valorilor din valuta in lei, altfel, fiecare tranzactie este adusa in moneda proprie.

| Balanta sintetica personal |                                                                          |
|----------------------------|--------------------------------------------------------------------------|
|                            | OK<br>X Renunt                                                           |
| Indiferent de moneda       | Indiferent de tipul contabil                                             |
| >> X                       |                                                                          |
| Alege!                     |                                                                          |
|                            |                                                                          |
| Leu moldov                 | 421 - Personal - remuneratii datorate                                    |
|                            | 423 - Personal - ajutoare materiale datorate                             |
| J                          | 424 - Participarea personaluluri<br>425 - Avansuri acordate personalului |
| Echivalent in Lei          | 426 - Drepturi de personal neridicate                                    |

Coloanele principale (minimale) ale acestei liste sunt:

- Nume prenume
- Tip sold
- Stoc initial

```
Daca tip sold = D si contul e de Activ sau
 Bifunctional: Soldul initial este pozitiv
 Daca tip sold = D si contul e de Pasiv: Soldul initial
 este negativ
 Daca tip sold = C si contul e de Pasiv: Soldul initial
 este pozitiv
• Debit

    Credit

    Sold final

 Daca se genereaza lista pe conturi de activ:
                                                  Tip
             Sf= Si+D-C
 Sold = D
 Daca se genereaza lista pe conturi de pasiv:
                                                  Tip
 Sold = C Sf= Si-D+C
 Daca se genereaza lista indiferent de cont:
                                                   Tip
 Sold = D Sf= Si+D-C
• Cont
```

• Moneda

| Balar  | Balanta contabila analitica Cumulat Firma Ianuarie 2010 (start 12:04 - finish: 12:04 ) |         |          |         |                                                             |  |  |  |  |       |
|--------|----------------------------------------------------------------------------------------|---------|----------|---------|-------------------------------------------------------------|--|--|--|--|-------|
| Simbol | Denumire                                                                               | Sold    | initial  | Rulaj   | Rulaj precedent Rulaj curent Total sume Sold final          |  |  |  |  | final |
|        |                                                                                        | Debitor | Creditor | Debitor | Debitor Creditor Debitor Creditor Debitor Creditor Creditor |  |  |  |  |       |

Interfata de generare a acestei liste permite selectia urmatoarelor elemente:

- Indiferent de subunitatea curenta lista poate fi generata:
  - pe Cumulat firma si cu inchideri reale de conturi la nivelul intregii firme

| Balanta Septembrie 200                                                                                  | 18                                                                             |                                                                               |                |
|----------------------------------------------------------------------------------------------------|--------------------------------------------------------------------------------|-------------------------------------------------------------------------------|----------------|
| Balanta contabile inchideri reale de conturi  C                                                         | a O Balanta de<br>la nivel de firma simulare inchide<br>umulat la nivel de FIR | e <b>analiza pe subunitati</b><br>eri de conturi la nivel de subunitate<br>MA | OK<br>X Renunt |
| <ul> <li>Plan conturi principal</li> <li>Plan conturi secundar</li> <li>Plan conturi tertiar</li> </ul> | Balanta Analitica     Balanta Sintetica     Numai pentru CLASA:                | ⊙ Balanta LUNARA<br>○ Balanta la o zi din timpul lu                           | inii           |
|                                                                                                    | • Balanta in lei<br>• Balanta in valuta Moneda:                                | Eur Banca: BCR                                                                |                |

 pe Subunitatea curenta si pe cele suplimentare (selectate manual pe interfata listei) cu simulare de inchideri de conturi la nivelul acestor subunitati.

| Balanta Septembrie 20                                                     | 08                                                                                                    |
|---------------------------------------------------------------------------|----------------------------------------------------------------------------------------------------|
|                                                                           |                                                                                                    |
| O Balanta contabil<br>inchideri reale de contu                            | a  Balanta de analiza pe subunitati i la nivel de firma Balanta de analiza pe subunitati Simulare inchideri de conturi la nivel de subunitate Renunt |
|                                                                           | Subunitate: Sediu Central                                                                                                    |
|                                                                           | R Subunitati suplimentare ▲ ♣<br>Iasi<br>▶ Bucuresti                                                                                                 |
| Plan conturi principal     Plan conturi secundar     Plan conturi tertiar | Balanta Analitica     Balanta Sintetica     Numai pentru CLASA:                                                                                      |
|                                                                           | <ul> <li>Balanta in lei</li> <li>Balanta in valuta Moneda: Eur Banca: BCR</li> </ul>                                                                 |

Interfata de generare a acestei liste permite selectia urmatoarelor elemente:

- Planul de conturi principal, secundar sau tertiar
- Tipul balantei: Analitica / Sintetica
- Clasa de conturi: daca se opreste generarea listei pentru o singura clasa de conturi
- Momentul la care se genereaza balanta: la sfarsitul lunii, sau la o anumita zi din timpul lunii curente
- Moneda in care sa se genereze lista. Aceasta optiune este disponibila daca au fost setate constantele:
  - Balanta in valuta = DA
  - Banca pentru balanta in valuta

| Balar  | Balanta cumulata - pe mai multe firme analitica Sediu Central Cumulat mai multe firme Ianuarie 2010 (start 12:07 - finish: 12:07 ) |         |          |         |                                                             |  |  |  |  |       |          |
|--------|----------------------------------------------------------------------------------------------------|---------|----------|---------|-------------------------------------------------------------|--|--|--|--|-------|----------|
| Simbol | Denumire                                                                                                    | Sold    | initial  | Rulaj   | Rulaj precedent Rulaj curent Total sume Sold final          |  |  |  |  | final |          |
|        |                                                                                                    | Debitor | Creditor | Debitor | Debitor Creditor Debitor Creditor Debitor Creditor Creditor |  |  |  |  |       | Creditor |

Se poate crea un plan de conturi analitic comun din planurile balantelor importate. Acesta se salveaza si se foloseste la echivalarea tuturor balantelor comune generate din acel moment.

| Re  | Registru Jurnal Sediu Central Ianuarie 2010 (Cumulat la nivel de FIRMA) (start 12:09 - finish: 12:09 ) |          |            |                               |  |  |  |             |  |
|-----|----------------------------------------------------------------------------------------------------|----------|------------|-------------------------------|--|--|--|-------------|--|
| Nr  | Data                                                                                                   | Document | Explicatii | Cont Suma Subunitatea         |  |  |  | Subunitatea |  |
| crt |                                                                                                    |          |            | debitor creditor debit credit |  |  |  |             |  |

| Fis | Fisa de cont Sediu Central Ianuarie 2010 - Ianuarie 2010 (Cumulat la nivel de FIRMA) (start 12:12 - finish: 12:12) |            |              |       |        |     |         |  |  |
|-----|----------------------------------------------------------------------------------------------------|------------|--------------|-------|--------|-----|---------|--|--|
| Nr  | Data                                                                                                    | Explicatii | Cont         | Debit | Credit |     | Sold    |  |  |
| Crt |                                                                                                    |            | corespondent |       |        | Тір | Valoare |  |  |

Interfata de generare a acestei liste permite selectia urmatoarelor elemente:

- Indiferent de subunitatea curenta, lista poate fi generata:
  - pe Cumulat firma si cu inchideri reale de conturi la nivelul intregii firme
  - pe Subunitatea curenta cu simulare de inchideri de conturi la nivelul acestor subunitati.
- Perioada de generare care poate fi un interval de luni intregi limitat la perioada pe care exista date completate in program
- Conturile dorite
- Optiunea "Cartea mare" are ca efect completarea in lista de alegere a conturilor a tuturor celor care au avut miscari in intervalul selectat.

| Selectare Conturi                                 |                                                                    |                                           |                           |
|---------------------------------------------------|--------------------------------------------------------------------|-------------------------------------------|---------------------------|
|                                                   |                                                                    |                                           |                           |
| • Fisa de cont<br>inchideri reale de conturi la n | O Fisa pe subunitate<br>ivel de firma fara inchideri de conturi la | e <b>a curenta</b><br>nivel de subunitate | CK<br>Renunt              |
| Cur                                               | nulat la nivel de FIRMA                                            |                                           |                           |
| Pe                                                | rioada: Septembrie 💌 - Sep                                         | otembrie 💌                                |                           |
| R Simbol<br>▶                                     | Denumire                                                           |                                           |                           |
| Planul de conturi                                 |                                                                    |                                           |                           |
| Toate inregistrarile dispon                       | ibile pe SERVER                                                    |                                           |                           |
| D 401                                             | Denumin                                                            | Tin ( 1                                   |                           |
| 0 398                                             | Provizioane ot deprecierea ambalaielor                             |                                           | Cartea Mare               |
|                                                   | Furnizori                                                          | ACTIV                                     | oate conturile cu miscare |

Aceasta lista are coloane de tip sold si pentru corectitudinea datelor este obligatoriu sa fie ordonata si grupata dupa urmatoarele elemente:

- Cont grup
- Ordine
- Data

Coloanele principale (minimale) ale acestei liste sunt:

- Data
- Explicatii (camp compus din Tip document, Nr document, Data)
- Cont corespondent
- Debit
- Credit
- Tip sold
- Sold

```
Daca la linia precedenta Tipul soldului = D, atunci
Sold curent = Si+D-C
```

Daca la linia precedenta Tipul soldului = C, atunci Sold curent = Si-D+C

Daca Soldul curent devine negativ atunci se schimba Tipul soldului din D in C si invers, si valoarea ramane pozitiva

Daca Soldul curent = 0, atunci Tipul soldului = D pentru Activ si C pentru Pasiv

| Fis | Fisa sah Sediu Central lanuarie 2010 (start 12:19 - finish: 12:19 ) |            |        |       |        |        |             |  |  |  |  |
|-----|---------------------------------------------------------------------|------------|--------|-------|--------|--------|-------------|--|--|--|--|
| Nr  | Data                                                                | Explicatii | Rulaj  | Rulaj | 442.06 | 371.02 | Subunitatea |  |  |  |  |
| Crt | document                                                            |            | credit | debit |        |        |             |  |  |  |  |

| R   | Realizari gestiuni Sediu Central Ian Dec 2010 (start 12:15 - finish: 12:15 ) |           |      |            |          |           |            |          |           |            |            |
|-----|------------------------------------------------------------------------------|-----------|------|------------|----------|-----------|------------|----------|-----------|------------|------------|
| Nr  | Document                                                                     | Data doc. | Cont | Valoare    | Valoare  | Valoare   | Chelutieli | Venituri | Realizari | Observatii | Activitate |
| Crt |                                                                              |           |      | cheltuieli | venituri | realizari | valuta     | valuta   | valuta    |            |            |

| No  | te conta | wile Sec  | liu Centra | l lanu | arie 201  | 0 (start 12 | 2:58 - finisl | n: 12:58)       |                |         |            |
|-----|----------|-----------|------------|--------|-----------|-------------|---------------|-----------------|----------------|---------|------------|
| Nr  | Nota     | contabila |            | Curs   | Nr. linie | Simbol      | cont          | Partener credit | Partener debit | Valoare | Observatii |
| crt | numar    | data      | moneda     |        |           | debit       | credit        |                 |                |         | linie      |

Reprezinta o situatie a tuturor inregistrarilor contabile introduse manual pe subunitatea curenta si pe luna de lucru. Daca lista este generata pe "Cumulat firma", atunci aduce toate notele contabile diverse indiferent de subunitatea pe care au fost introduse.

| Plan  | Planul de conturi Sediu Central Ianuarie 2010 (start 13:15 - finish: 13:15 ) |          |     |                 |                 |  |  |  |  |  |  |
|-------|------------------------------------------------------------------------------|----------|-----|-----------------|-----------------|--|--|--|--|--|--|
| NrCrt | Simbol                                                                       | Denumire | Tip | Vizibil balanta | Vizibil balanta |  |  |  |  |  |  |
|       |                                                                              |          |     | analitica       | sintetica       |  |  |  |  |  |  |

Reprezinta o situatie cu toate conturile definite in Planul general de conturi.

|   | Configurari articole Sediu Central Ianuarie 2010 (start 13:20 - finish: 13:20 ) |          |         |           |            |          |       |       |           |           |         |         |       |        |          |            |
|---|---------------------------------------------------------------------------------|----------|---------|-----------|------------|----------|-------|-------|-----------|-----------|---------|---------|-------|--------|----------|------------|
| ſ | Nr                                                                              | Denumire | Cont    | Diferente | Cheltuieli | Venituri | +lnv. | -Inv. | Cont      | Chelt.TVA | Diverse | Are TVA | Desc. | Metoda | Dif.pret | Activitate |
| l | crt                                                                             |          | reprez. |           |            |          |       |       | rotunjiri | colect.   |         | neex.   | gest. | gest.  |          | de baza    |

| Co  | Configurari parteneri Sediu Central Ianuarie 2010 (start 13:22 - finish: 13:22 ) |          |        |       |        |       |        |       |           |          |          |       |       |        |         |             |               |     |
|-----|----------------------------------------------------------------------------------|----------|--------|-------|--------|-------|--------|-------|-----------|----------|----------|-------|-------|--------|---------|-------------|---------------|-----|
| Nr  | Denumire                                                                         | Cont     | Cont   | Cont  | Cont   | Cont  | Cont   | Cont  | Creditori | Debitori | Furnizor | Terti | TVA   | TVA    | Cont    | Furn.       | Furn.         | Tip |
| crt |                                                                                  | furnizor | client | furn. | client | furn. | client | furn. | diversi   | diversi  | avans    |       | neex. | neex.  | litigii | avans       | avans         |     |
|     |                                                                                  |          |        | avans | avans  | aviz  | aviz   | MF    |           |          | servicii |       | furn. | client |         | imob. corp. | imob. necorp. |     |

| C   | Configurari personal Sediu Central Ianuarie 2010 (start 13:24 - finish: 13:24 ) |        |           |          |          |       |           |            |           |             |        |           |         |
|-----|---------------------------------------------------------------------------------|--------|-----------|----------|----------|-------|-----------|------------|-----------|-------------|--------|-----------|---------|
| Nr  | Denumire                                                                        | Avans  | Imputatii | Garantii | Alte     | Avans | Lichidare | Neridicate | Asigurari | Participare | Plati  | Echip.    | Impozit |
| Crt |                                                                                 | decont |           |          | retineri |       |           |            | sanatate  | profit      | natura | protectie |         |

| Confi | Configurari banci Sediu Central Ianuarie 2010 (start 13:39 - finish: 13:39 ) |      |         |       |            |          |  |  |  |  |  |
|-------|------------------------------------------------------------------------------|------|---------|-------|------------|----------|--|--|--|--|--|
| Nr    | Denumire                                                                     | Cont | Dobanda | Plata | Cheltuieli | Venituri |  |  |  |  |  |
| crt   | reprezentativ depozit comision                                               |      |         |       |            |          |  |  |  |  |  |

| E                                                                               | Evidenta cheltuieli in avans. Sediu Central. Ianuarie 2010 (start 13:54 - finish: 13:54.) |      |      |    |      |        |      |          |         |         |         |          |          |            |     |
|---------------------------------------------------------------------------------|-------------------------------------------------------------------------------------------|------|------|----|------|--------|------|----------|---------|---------|---------|----------|----------|------------|-----|
| Nr                                                                              |                                                                                           | Docu | ment | An | Luna | Durata | Luni | Valoare  | Valoare | Valoare | Valoare | Gestiune | Rezolvat | Observatii | Tip |
| crt Nr Data Furnizor Inceput Inceput stingere ramase stinsa prec in luna ramasa |                                                                                           |      |      |    |      |        |      | Contabil |         |         |         |          |          |            |     |

Reprezinta o situatie analitica a initializarii soldurilor de parteneri indiferent daca acestia reprezinta clienti sau furnizori. Lista aduce doar initializarile inregistrate pe subunitatea curenta, dar daca este generata pe "Cumulat firma", aduce soldurile initiale din toate subunitatile obtinandu-se astfel o imagine de ansamblu la nivelul intregii firme.

Interfata de generare a acestei liste permite selectia partenerilor pentru care se doreste analiza soldurilor sau "Toti partenerii".

| Alegi parteneri                    |   |   |                |
|------------------------------------|---|---|----------------|
| Partener     ✓     Toti Partenerii | - | × | O K<br>R enunt |

Este o lista care arata valorile constantelor care seteaza modul de lucru in **WinMENTOR ENTERPRISE**.

Interfata de generare a listei permite alegerea anumitor tipuri de constante sau afisarea tuturor constantelor.

| Selectare tip de constanta:                                 |                                                                                                    |                                                                                                    |
|-------------------------------------------------------------|----------------------------------------------------------------------------------------------------|----------------------------------------------------------------------------------------------------|
| ✓ Toate constantele generale ✓ Toate constantele utilizator |                                                                                                    | OK<br>X Renunt                                                                                                    |
| Co <u>n</u> stante generale selectate                       |                                                                                                    | Constante generale neselectate                                                                                                    |
|                                                             | <ul><li></li><li></li><li></li></ul>                                                                                                    | 01. Constante de functionare<br>02. Conturi diverse: Intrari/lesiri<br>03. Conturi sintetice pentru identificare<br>04. Conturi declaratie vamala<br>05. Trezorerie<br>06. TVA<br>07. Preturi multiple<br>08. Personal salarizare<br>09. Casa de marcat<br>10. Bate Leasing |
| Const <u>a</u> nte utilizator selectate                     |                                                                                                    | Constant <u>e</u> utilizator neselectate                                                                                                    |
|                                                             | <ul><li></li><li></li></ul> | 01.Configurare operare<br>02.Configurare cautare<br>03.Gestiuni si tipuri contabile implicite per<br>04.Coloane configurabile View-uri<br>05.Mesagerie WinMentor                                                                                                    |

Reprezinta o situatie a carnetelor de documente pe subunitatea curenta. Daca listele sunt generate pe Cumulat firma, atunci aduc toate carnetele inferent de subunitate.

Reprezinta o situatie a sarcinilor lansate si a stadiului in care se afla acestea.

Interfata de generare a acestei liste permite selectia urmatoarelor elemente:

- Perioada de generare care poate fi un interval format din 2 date calendaristice;
- Optiunea de selectie taskuri indiferent de data lansarii;
- Optiunea de afisare taskuri cu toate modificarile inregistrate pe un anumit task;
- Optiunea de afisare taskuri sterse.

| Task                                                                                                    |                    |
|----------------------------------------------------------------------------------------------------|--------------------|
| Incepand cu 01.01.2009<br>Terminand cu 31.01.2009<br>Indiferent de data task'ului<br>Include inregistrari log<br>Include si task'uri sterse | OK<br>DK<br>Iesire |

Principale informatii furnizate de aceasta lista sunt:

- Descriere task;
- Cine I-a lansat;
- Pentru cine a fost lansat;
- Data lansarii;
- Data limita la care trebuie rezolvat;
- Proiectul de care apartine;
- Gradul de urgenta (prioritatea);
- Rezolvarea;
- Data rezolvarii;
- Observatii;
- etc...

## Optiunea se gaseste in *SERVICE > LISTE > Corelatii > Verificare AUTOMATA corelatii liste*.

La Descriere se selecteaza listele ce urmeaza a fi verificate automat pe baza corelatiilor definite.

Trebuie identificata o coloana comuna din cele 2 liste pe baza careia vor fi comparate inregistrarile.

La Camp Master/Slave se aleg coloanele dupa care se identifica inregistrarile.

In partea de jos trebuie definiti descriptorii sau relatia de calcul dintre acesti descriptori pentru cele 2 liste.

| Verificare AUTOMATA corel                                      | atii liste              |                      |                                  |                                                                                                    |
|----------------------------------------------------------------|-------------------------|----------------------|----------------------------------|----------------------------------------------------------------------------------------------------|
| Denumire verificare                                            | Verificare solduri part | eneri                |                                  | Modific +                                                                                                    |
| D                                                              | escriere                |                      | ſ                                | Executie                                                                                                    |
| Liste verificate Balanta contabila Balanta sintetica parteneri |                         | Observatii           |                                  | O Trezorerie     O Trezorerie     O Parteneri     O Clienti datornici     O Furnizori neachitati                                                                             |
|                                                                |                         |                      | _<br>_                           | O Facturi nesosite     O Facturi de intocmit     O Fisa analitica partener     O Balanta analitica parteneri     Balanta sintetica parteneri     Balanta sintetica parteneri |
| Lista Master<br>Balanta sintetica parteneri                    | Camp Master<br>SIMBOL   | Camp Master secundar | Lista Slave<br>Balanta contabila | Camp Slave Camp Slave secundar Zec<br>SIMBOL 0                                                                                                    |
|                                                                |                         |                      |                                  |                                                                                                    |
| Desi                                                           | criptor valoare Master  |                      | Descripto                        | r valoare Slave                                                                                                    |
| JULU-INAL                                                      |                         |                      |                                  |                                                                                                    |

Lansarea in Executie se face dupa generarea depozitelor a liste prin apelarea butonului de Verificare corelatii.

Pentru balanta contabila se poate opta si pentru fixarea balantei Etalon si compararea ulterioara cu aceasta.

| 🖲 🗿 Verifica            | e AUTOMATA core     | latii liste             |                |                |               |           |               |          |
|-------------------------|---------------------|-------------------------|----------------|----------------|---------------|-----------|---------------|----------|
|                         | Denumire verificare | Verificare solduri part | eneri          |                |               |           | lesire        |          |
|                         |                     | Descriere               |                |                | Ex            | ecutie    |               |          |
|                         | Lista Master        | Descriptor              | Depozit Master | Lista Slave    | 0             | escriptor | Depozit Slave | Zec      |
|                         |                     |                         |                |                |               |           |               |          |
| Generare                | ÷                   | Camp Master             |                | Caloare Master | Valoare Slave | 🗘 Diferen | ta Fixare     |          |
|                         |                     |                         |                |                |               |           |               |          |
| Verificare<br>corelatii |                     |                         |                |                |               |           | Comp          | ara cu   |
|                         |                     |                         |                |                |               |           | balan         | a ETALON |

La generarea depozitului pentru lista se completeaza ora si data lansarii si se pot bifa in interfata listelor conditiile de generare.

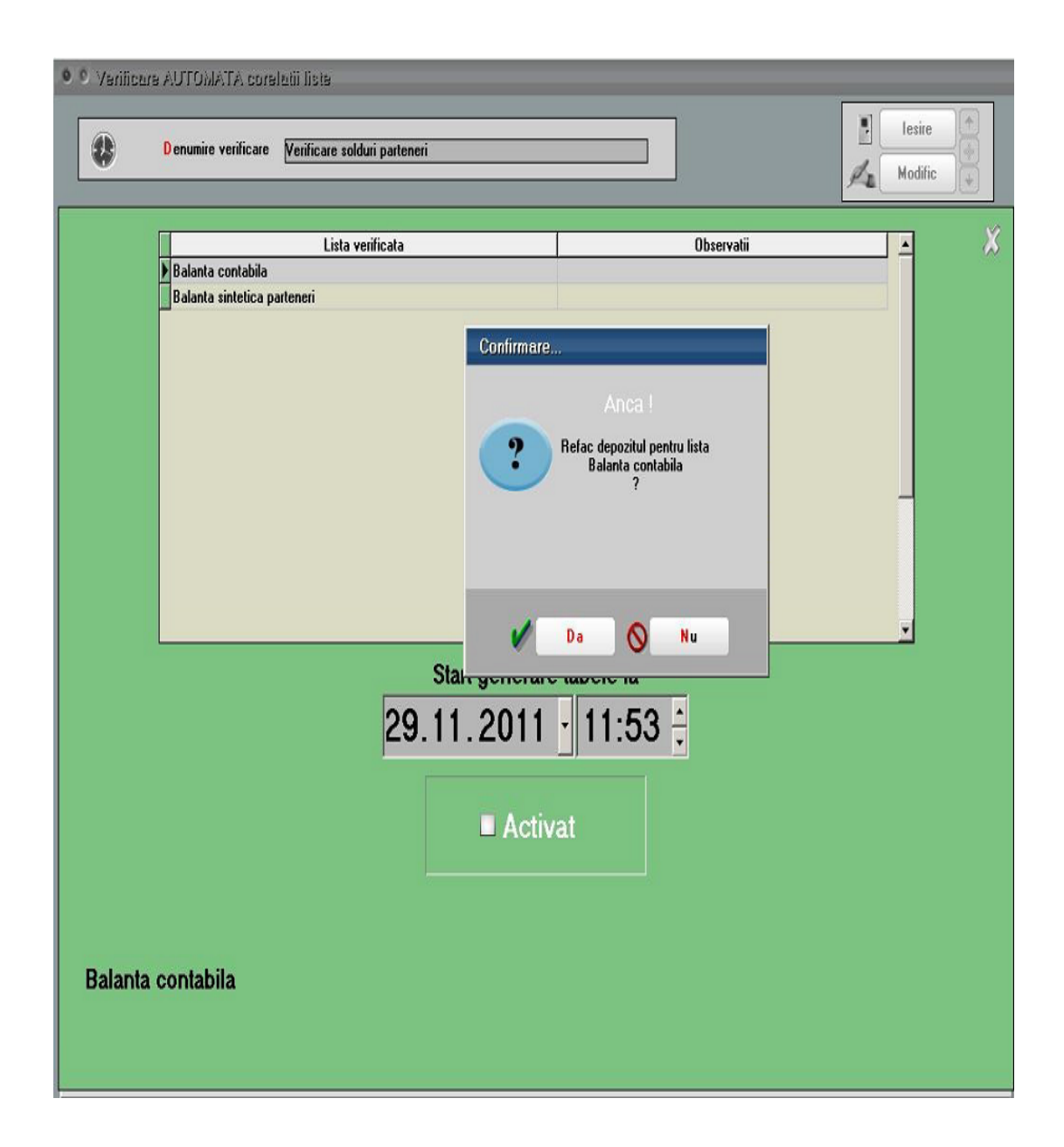

Dupa lansarea in executie apar in grila de **Executie** diferentele identificate sau acestea pot fi listate din *SERVICE > LISTE > Corelatii > Listare verificare automata corelatii*.

| Selectie verificare                  | liste | _  |
|--------------------------------------|-------|----|
| <mark>J</mark> ob<br>Verificare part |       |    |
|                                      | 1     | OK |
|                                      | ¥     |    |

| Stocuri Rezervate Sediu Central Ianuarie 2010 (start 14:26 - finish: 14:26 ) |          |      |        |            |         |         |           |           |           |
|------------------------------------------------------------------------------|----------|------|--------|------------|---------|---------|-----------|-----------|-----------|
| Nr                                                                           | Comanda: |      |        | Rest din   | Pret    | Valoare | Cantitate | Stoc      |           |
| Crt                                                                          | Nr       | Data | Termen | Beneficiar | comanda | livrare |           | rezervata | la moment |

| Ne  | Necesar aprovizionat Sediu Central Ianuarie 2010 (start 14:38 - finish: 14:38 ) |    |           |           |         |           |          |          |           |          |      |  |
|-----|---------------------------------------------------------------------------------|----|-----------|-----------|---------|-----------|----------|----------|-----------|----------|------|--|
| Nr  | Articol                                                                         | UM | Nec.      | Pret      | Valoare | Sursa     | Data     | Furnizor | Stoc      |          | Stoc |  |
| Crt |                                                                                 |    | de aprov. | achizitie |         | estimarii | pretului |          | lim. inf. | im. sup. | real |  |

Prezinta doar articolele la care stocul previzionat este negativ, deci reprezinta Necesar de aprovizionat. In aceasta lista se pot afisa si totalurile din comenzi clienti, furnizori, interne, subunitati.

Pentru determinarea stocului previzionat si deci a necesarului de aprovizionat, se utilizeaza urmatoarea relatie de calcul:

Stocul previzionat = Stoc curent + CF + CIP + CcatreS CC CG CIM CdelaS

Unde:

- Comenzi furnizori: CF
- Comenzi interne produse: CIP
- Comenzi catre subunitati: CcatreS
- Comenzi client: CC
- Comenzi de la gestiuni magazine: CG
- Comenzi interne materiale: CIM
- Comenzi de la subunitati: CdelaS

Daca Stocul previzionat este negativ, atunci acesta reprezinta Necesar de aprovizionat.

**Observatie!** Comenzile de la gestiuni (CG) sunt luate in calculul necesarului doar daca gestiunea este de tip Magazin, adica transferul care urmeaza va fi catre un tip contabil valoric, deci va reprezenta o iesire din stocul cantitativ.

Solutii WME > Necesar de aprovizionat

| N   | Necesar aprovizionat-conf vanzari Sediu Central Ianuarie 2010 (start 14:42 - finish: 14:42 ) |    |         |         |           |           |           |      |  |  |
|-----|----------------------------------------------------------------------------------------------|----|---------|---------|-----------|-----------|-----------|------|--|--|
| Nr  | Articol                                                                                      | UM | Total   | Medie   | Nec.      | Stoc      |           | Stoc |  |  |
| Crt |                                                                                              |    | Vanzari | Vanzari | de aprov. | lim. inf. | lim. sup. | real |  |  |

Prezinta toate articolele din nomenclator si calculeaza Necesarul de aprovizionat, in functie de volumul mediu de vanzari din perioada selectata, de stocul existent si de comenzile deja introduse.

In aceasta lista se pot afisa si cantitatile comandate, acceptate si restul din comenzile clienti, furnizori, interne, subunitati si gestiuni. Comenzile sunt aduse indiferent de luna in care au fost introduse si doar cele care au Rest.

Stocul este la moment (conform cu toate documentele introduse in toate lunile).

Vanzarile sunt calculate din intervalul de generare a listei.

Media vanzarilor = Total vanzari / Numar de luni din interval

Necesarul = 0 - Stoc previzionat - Media vanzarilor (daca valoarea rezultata e pozitiva, altfel este 0)

Stocul previzionat = Stoc curent + CF + CIP + CcatreS CC CG CIM CdelaS

Unde:

- Comenzi furnizori: CF
- Comenzi interne produse: CIP
- Comenzi catre subunitati: CcatreS
- Comenzi client: CC
- Comenzi de la gestiuni magazine: CG
- Comenzi interne materiale: CIM
- Comenzi de la subunitati: CdelaS

**Observatie!** Comenzile de la gestiuni (CG) sunt luate in calculul necesarului, doar daca gestiunea este de tip Magazin, adica transferul care urmeaza va fi catre un tip contabil valoric, deci va reprezenta o iesire din stocul cantitativ.

Solutii WME > Necesar de aprovizionat

| Necesar Aprovizionat - Analiza Cumulat Firma Ian., Mar 2010 (start 12:38 - finish: 12:38 ) |       |         |              |                                                                                    |        |         |            |              |                 |              |            |
|--------------------------------------------------------------------------------------------|-------|---------|--------------|------------------------------------------------------------------------------------|--------|---------|------------|--------------|-----------------|--------------|------------|
| 0                                                                                          | NrCrt | Articol | Unit. masura | Stoc initial                                                                       | lesiri | Intrari | Stoc final | Comenzi clie | enti - acceptat | Comenzi clie | nti - rest |
|                                                                                            |       |         |              |                                                                                    |        |         |            |              | Q Q             | ▼ ▲ X        |            |
|                                                                                            |       |         | Comenzi      | furnizori - acceptat Comenzi furnizori - rest Stoc estimat Necesar de aprovizionat |        |         |            |              |                 | aprovizionat |            |

Lista "Necesar de aprovizionat - Analiza" se genereaza pe intervale:

| Interval listare | 3        |          |          |
|------------------|----------|----------|----------|
| Incepand cu      | lanuarie | <b>•</b> | OK       |
| Terminand cu     | Martie   |          | X Renunt |

Atat comenzile, cat si intrarile si iesirile sunt din intervalul selctat la generare lista.

Formula de calcul a necesarului este aceeasi ca si la celelalte liste de necesar:

Stoc curent + CF + CIP + CcatreS CC CG CIM CdelaS

Unde:

- CF: Comenzi furnizori: CF
- CIP: Comenzi interne produse
- CcatreS: Comenzi catre subunitati
- CC: Comenzi client
- CG: Comenzi de la gestiuni magazine
- CIM: Comenzi interne materiale
- CdelaS: Comenzi de la subunitati
Daca rezultatul este negativ, atunci acesta reprezinta *Necesar de aprovizionat,* cu valoare pozitiva. In acest caz, Stoc estimat va fi 0.

Daca rezultatul este pozitiv, atunci acesta e Stoc estimat si *Necesarul de aprovizionat* este 0.

**Observatie!** Comenzile de la gestiuni (CG) sunt luate in calculul necesarului doar daca gestiunea este de tip Magazin, adica transferul care urmeaza va fi catre un tip contabil valoric, deci va reprezenta o iesire din stocul cantitativ.

Solutii WME > Necesar de aprovizionat

| 0 | Necesar de aprovizionat - Proiecte productie Sediu Central Tanuarie 2011 (start 10:29 - finish: 10:29 ) |         |         |             |             |         |                   |         |             |         |              |            |     |
|---|----------------------------------------------------------------------------------------------------|---------|---------|-------------|-------------|---------|-------------------|---------|-------------|---------|--------------|------------|-----|
| 0 | Nr.                                                                                                    | A       | rticol  | 1           | Vecesar     | им      | Comenzi furnizori |         |             | i Comer | nzi clienti- | data infe  | r   |
| ▼ | Crt.                                                                                                    |         |         | ар          | rovizionat  | con     | nandat            | accepta | at rest     | comand  | lat acceptat | rest       |     |
|   |                                                                                                    |         |         |             |             |         |                   |         |             |         |              | <b>(</b> ) |     |
|   |                                                                                                    |         |         |             |             |         |                   |         |             |         | <u> </u>     |            | ~ ~ |
|   |                                                                                                    | Comenzi | clienti | in interval | Disp. Prod. | pe stoo | - data            | a infer | Disp. Prod. | pe stoc | in interval  | Stoc       |     |
|   |                                                                                                    |         |         |             |             |         |                   |         |             |         |              |            |     |

Lista calculeaza necesarul de aprovizionat conform proiectelor asociate Comenzilor client si Dispozitiilor de productie pe stoc, pe de o parte, si Comenzilor furnizori deja introduse pe de alta parte, bineinteles luand in calcul si Stocul la moment.

In calcul sunt luate doar articolele care reprezinta materiale din proiectele asociate Comenzilor client si Dispozitiilor de productie pe stoc.

Lista se poate genera pe interval. Intrarile in stoc sunt previzionate din comenzi furnizori cu termen pana la data inferioara. Iesirile din stoc sunt previzionate din Comenzi client si Dispozitii de productie pe stoc cu proiect asociat separat:

- cu termen pana la data inferioara
- cu termen in interval

Daca data inferioara si cea superioara sunt egale, atunci coloanele de iesiri in interval sunt 0. Celelalte coloane cumuleaza comandatele, acceptatele si resturile de materiale din proiecte cu termen pana la data inferioara.

Continut lista:

- Comandat, Acceptat si Rest din Comenzi furnizori neinchise cu termen pana la data inferioara
- Comandat, Acceptat si Rest de materialele din Comenzi client si Dispozitii de productie pe stoc

neinchise cu proiecte asociate si cu termene pana la data inferioara

 Comandat, Acceptat si Rest de materialele din Comenzi client si Dispozitii de productie pe stoc neinchise cu proiecte asociate si cu termene in interval

Necesar = Stoc curent (in gestiunile selectate) + Rest Comenzi furnizori - Rest Comenzi client si Dispozitii de productie pe stoc cu termene pana la data inferioara - Rest Comenzi client si Dispozitii de productie pe stoc cu termene in interval.

Solutii WME > Necesar de aprovizionat

| Nece  | sar aprovizionat | finish: 13:54 | F)       |            |         |           |       |           |       |          |            |      |
|-------|------------------|---------------|----------|------------|---------|-----------|-------|-----------|-------|----------|------------|------|
|       |                  |               |          |            |         |           |       |           |       |          |            |      |
| Nr.   | Indicator        | r             | lanuarie | Februarie  | Martie  | Aprilie   | Mai   | lunie     |       |          |            |      |
| crt.  |                  |               |          |            |         |           |       |           |       |          |            |      |
| 1 [±] | . nedefinit      |               |          |            |         |           |       |           |       |          |            |      |
|       |                  |               |          |            |         |           | _     |           |       |          |            |      |
|       |                  |               |          |            |         |           |       |           |       |          |            |      |
|       |                  |               |          |            |         |           |       |           |       |          |            |      |
|       |                  | lulie         | August   | Septembrie | Octombr | rie Noien | nbrie | Decembrie | Stoc  |          | Oferta     |      |
|       |                  |               |          |            |         |           |       |           | minim | Furnizor | cant. min. | pret |
|       |                  |               |          |            |         | _         |       |           |       |          |            |      |

Lista este organizata pe luni, cu calcul de:

- Consumuri (livrari exclusiv transferuri intre gestiuni) realizate pe anul precedent si pe anul curent in lunile anterioare celei de analiza
- Stoc la moment la finalul fiecarei luni
- Consum rezervat = Rest materiale din Comenzi client cu proiect nepreluate pe Comenzi interne + Rest materiale din Comenzi interne (ambele cu termen in luna respectiva)
- Comenzi in curs = Comenzi furnizori cu termen in luna respectiva
- Propunere de cumparare = Stoc min Stoc la moment + Consum rezervat - Comenzi in curs
- Stoc prognozat (pe toate lunile ulterioare celei de analiza, pana la sfarsitul anului) = Stoc la moment
   Consum rezervat + Comenzi in curs + Propunere de cumparare

Solutii WME > Necesar de aprovizionat

| Stocu | Stocuri Critice Sediu Central Ianuarie 2010 (start 14:46 - finish: 14:46 ) |             |            |           |          |  |            |  |  |  |  |  |
|-------|----------------------------------------------------------------------------|-------------|------------|-----------|----------|--|------------|--|--|--|--|--|
| Nr    | UM                                                                         | Stoc limita |            | Diferente | Stoc     |  | Producator |  |  |  |  |  |
| Crt   |                                                                            | inferioara  | superioara |           | comandat |  |            |  |  |  |  |  |

| St  | Stocuri in curs de epuizare Sediu Central Ianuarie 2010 (start 14:50 - finish: 14:50 ) |    |      |        |         |           |         |      |         |         |           |           |         |            |        |        |
|-----|----------------------------------------------------------------------------------------|----|------|--------|---------|-----------|---------|------|---------|---------|-----------|-----------|---------|------------|--------|--------|
| Nr  | Articol                                                                                | UM | Stoc | Durata | Medie   | Durata    | Total   | Zile | Prima   | Ultima  | Stoc la   | Pret      | Pret    | Producator | Cod    | Cod    |
| crt |                                                                                        |    |      | maxima | vanzari | lichidare | vanzari |      | zi      | zi      | sfarsitul | mediu     | mediu   |            | Extern | Intern |
|     |                                                                                        |    |      | aprov. | zilnice |           |         |      | cu stoc | cu stoc | perioadei | achizitie | vanzare |            |        |        |

Reprezinta o situatie a articolelor de stoc care in functie vanzarilor dintr-o de media anumita perioada, estimeaza durata in care acestea se vor epuiza (Durata lichidare). Lista permite compararea duratei de lichidare astfel calculate cu durata maxima de aprovizionare, in vederea lansarii, eventual, a unor comenzi catre furnizori. Este o situatie a stocurilor din cadrul subunitatii curente, dar daca este generata pe "Cumulat firma" aduce miscarile din toate subunitatile, obtinandu-se astfel o imagine mai ampla la nivelul intregii firme.

Interfata de generare a acestei liste permite stabilirea urmatoarelor elemente:

- Perioada pentru care se calculeaza media vanzarilor
- Modul de calcul al mediei vanzarilor: pe zile calendaristice, sau pe zile in care exista iesiri
- Indice estimat de crestere: numar introdus de utilizator cu care se multiplica totalul vanzarilor (luat in calculul mediei)
- Toata firma, Toate gestiunile sau anumite gestiuni selectate: in functie de aceasta selectie, stocul este adus pe subunitatea curenta cumulat indiferent de gestiune, pe toata firma, dar detaliat pe gestiuni, respectiv numai pentru anumite gestiuni.
- Inclusiv transferuri valorice: totalul vanzarilor va cuprinde si iesirile din stoc prin transfer in tip contabil destinatie de tip valoric
- Inclusiv avize subunitati: totalul vanzarilor cuprinde si iesirile pe avize catre subunitati.

Coloanele principale ale listei sunt:

- Articol
- UM

- Stoc stocul curent la moment
- Durata maxima de aprovizionare completata in nomenclatorul de articole (Alte caracteristici, Diverse)
- Media vanzarilor zilnice = (Total vanzari\* Indice estimat de crestere) / Zile
- Durata lichidare = Stoc / Media vanzarilor zilnice
- Total vanzari: vanzarile din perioada selectata, care cuprind si avizele catre subunitati si transferurile in tip contabil destinatie valoric daca la generare au fost selectate pentru includere

| tocuri in curs de epuiza<br>Perioada pentru care se calo                                                                                | re<br>:uleaza me       | dia vanzarilor                                        | V OK   |
|----------------------------------------------------------------------------------------------------|------------------------|-------------------------------------------------------|--------|
| De la data:         01.07.2009           La data:         31.07.2009                                                                    | 🔘 Media p<br>💽 Media p | e zile calendaristice<br>e zile in care exista iesiri | Renunt |
| ndice estimat de crestere:<br>Pentru: - Toata firma<br>- Toate gestiunile<br>Inclusiv transferuri valorice<br>Inclusiv avize subunitati |                        | Gestiuni selectate                                    |        |

- Din care iesiri subunitati: iesirile prin avize catre subunitati in perioada selectata
- Din care iesiri transferuri: iesirile prin transferuri in tip contabil destinatie valoric in perioada selectata
- Zile: reprezinta zilele calendaristice ale intervalului ales sau doar zilele in care sunt vanzari, in functie de selectia din macheta de generare
- Prima zi cu stoc: prima zi cu stoc din perioada selectata

- Ultima zi cu stoc: ultima zi cu stoc din perioada selectata
- Stoc la sfarsitul perioadei: stoc in ultima zi a perioadei selectate
- Pret mediu de achizitie: medie ponderata a preturilor de achizitie din livrarile documentelor de iesire luate in calcul
- Pret mediu de vanzare: medie ponderata a preturilor de vanzare de pe documentele de iesire luate in calcul
- Producator

| Stor | curi scadente Sediu Ce                  | ntral | lanuarie | e 2010 (start 1 | 4:59 - finish | : 14:59)      |      |  |  |  |  |  |
|------|-----------------------------------------|-------|----------|-----------------|---------------|---------------|------|--|--|--|--|--|
| Nr.  | Denumire furnizor                       | UM    | Stoc     | Valoare         | Termen        | Data intrarii | Pret |  |  |  |  |  |
| Crt. | Crt. de garantie achizitie inregistrare |       |          |                 |               |               |      |  |  |  |  |  |

| Stocu | ıri fara miscare | Sediu Central | lanuari | e 2010 ( | (start 15 | :02 - fin | ish: 15:02 | )          |
|-------|------------------|---------------|---------|----------|-----------|-----------|------------|------------|
| Nr.   | Articol          | Cont          | UM      | Stoc     | inregist  | Valoare   | Metoda     | Producator |
| Crt.  |                  |               |         |          |           |           | gestiune   |            |

| Stoc | uri dupa vechime | Sed | iu Centra | l lanuari | ie 2010 (:                                                                   | start 15:0 | 16 - finish | : 15:06) | j    |        |      |          |      |
|------|------------------|-----|-----------|-----------|------------------------------------------------------------------------------|------------|-------------|----------|------|--------|------|----------|------|
| Nr.  | Articol          | UM  | Pret      | 0_30      | zile                                                                         | 31_60      | zile        | 61_90    | zile | 91_180 | zile | Peste180 | zile |
| Crt. |                  |     | achizitie | Cant      | int Valoare Cant Valoare Cant Valoare Cant Valoare Cant Valoare Cant Valoare |            |             |          |      |        |      |          |      |

Lista aduce stocurile pe gestiuni si pe tipuri contabile si imparta cantitatile si valorile de achizitie pe coloane care reprezinta vechimea.

Vechimea reprezinta diferenta intre Data de referinta din interfata listei si Data de achizitie din stoc.

| Progno | Prognoza stocurilor Sediu Central Ianuarie 2010 (start 15:13 - finish: 15:13 ) |    |         |        |      |      |        |          |      |  |  |  |  |
|--------|--------------------------------------------------------------------------------|----|---------|--------|------|------|--------|----------|------|--|--|--|--|
| Termen | Tip                                                                            | UM | Intrari | lesiri | Stoc | Obs. |        | Doc.     |      |  |  |  |  |
|        | tranz.                                                                         |    |         |        |      |      | Prefix | Nr. com. | Data |  |  |  |  |

| N    | Viteza de rotatie stocuri Sediu Central 1., 31 Ianuarie 2010 (start 15:16 - finish: 15:16 ) |    |      |      |  |         |      |              |  |  |  |  |
|------|---------------------------------------------------------------------------------------------|----|------|------|--|---------|------|--------------|--|--|--|--|
| Nr.  | Articol                                                                                     | UM | Pret | Stoc |  | Vanzari | Zile | Viteza medie |  |  |  |  |
| crt. | rt. Achizitie Initial Final totale perioada de rotatie (zile)                               |    |      |      |  |         |      |              |  |  |  |  |

Coloana "Viteza medie de rotatie" este calculata dupa formula: {[(Stoc init+Stoc final)/2] / Cant Vanzari}\*Zile perioada. Daca se pune bifa de "Anual", inainte de generarea listei, atunci se completeaza coloana Zile cu 365, indiferent de an bisect sau nu.

| Urm | Urmarire articole pe furnizori Sediu Central Ianuarie 2010 (start 15:20 - finish: 15:20 ) |       |         |        |           |         |  |  |  |  |  |  |
|-----|-------------------------------------------------------------------------------------------|-------|---------|--------|-----------|---------|--|--|--|--|--|--|
| Nr  | Articol                                                                                   | UM    | Intrare | lesire | Manipulat | Stoc    |  |  |  |  |  |  |
| Crt |                                                                                           | princ |         |        |           | la data |  |  |  |  |  |  |

| Тор   | Top furniz Analitic (lei) Sediu Central 1., 31 Ianuarie 2010 (start 15:28 - finish: 15:28 ) |       |    |            |          |             |             |  |  |  |  |  |  |
|-------|---------------------------------------------------------------------------------------------|-------|----|------------|----------|-------------|-------------|--|--|--|--|--|--|
| NrCrt | Articol                                                                                     | Cant. | UM | Pret mediu | Valoare  | Nr. facturi | Nr. facturi |  |  |  |  |  |  |
|       |                                                                                             |       |    | fara TVA   | fara TVA | pe articol  | pe furnizor |  |  |  |  |  |  |

Reprezinta o situatie a achizitiilor pe clienti detaliate la nivel de articol si exprimate in lei sau in valuta. Lista aduce valoarea achizitiilor de la furnizori in perioada specificata la generarea listei, ordonata descrescator, in functie de valoarea totala a achizitiilor pe fiecare furnizor.

Interfata de generare a acestei liste permite selectia urmatoarelor elemente:

- Interval de generare limitat la perioada pe care exista date completate in program
- Criteriul de ordonare al achizitiilor

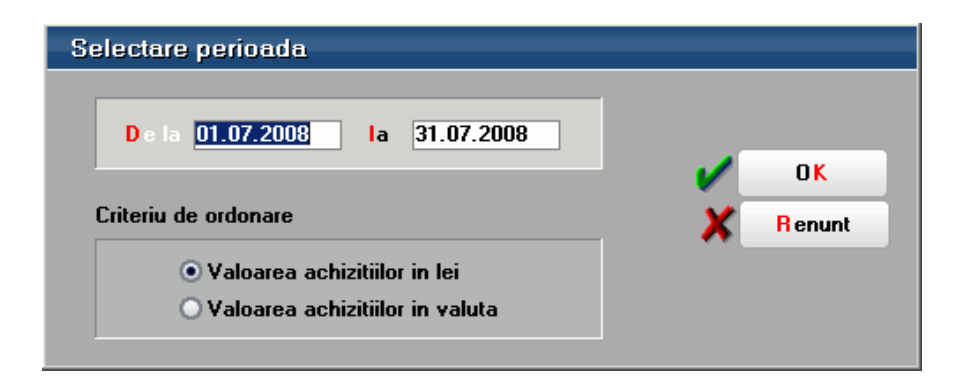

Criterii de ordonare:

- 1. Valoarea achizitiilor in lei: aduce echivalentul in lei al documentelor de intrare, indiferent de moneda in care sunt exprimate. Pentru intrarile in valuta valoarea achizitiilor este trecuta prin cursul de pe document.
- 2. Valoarea vanzarilor in valuta: toate documentele sunt trecute prin cursul cel mai apropiat de data documentului de iesire; cursul este corespunzator monedei selectata la constanta *Moneda pentru balanta in valuta* si bancii setata la constanta *Banca pentru balanta in valuta*.

Cele doua constante se gasesc in: *Constante generale Mentor* > 1. *Constante de functionare* > 3. *Contabile*.

| Top fun | nizori pe ani Sediu Central Ianuarie 2010 |
|---------|-------------------------------------------|
| NrCrt   | Partener                                  |

| Scadentar furnizori Sediu Central Referinta: 31.01.2010 (start 15:36 - finish: 15:36 ) |              |         |        |      |        |         |                 |      |      |         |
|----------------------------------------------------------------------------------------|--------------|---------|--------|------|--------|---------|-----------------|------|------|---------|
| Nr                                                                                     | Document     |         | Moneda | Rest | Termen | Zile    |                 | Cont | Majo | rare    |
| Crt                                                                                    | Tip/Nr./Data | Valoare |        |      |        | trecute | depasire termen |      | %    | valoare |

| Um   | Urmarire plati furnizori Sediu Central 1., 31 Ianuarie 2010 (start 15:39 - finish: 15:39 ) |               |      |        |             |  |          |          |      |      |  |
|------|--------------------------------------------------------------------------------------------|---------------|------|--------|-------------|--|----------|----------|------|------|--|
| Nr.  | Document stins                                                                             |               |      |        | Document    |  |          | Sold     | Zile | Zile |  |
| Crt. | tip/nr/data                                                                                | Valoare init. | Rest | Termen | Tip/Nr/Data |  | incasare | depasire |      |      |  |

Reprezinta o lista care aduce tranzactiile de decontare de pe subunitatea curenta in corespondenta cu documentele stinse aferente (indiferent de subunitatea pe care au fost operate documentele initiale).

Daca lista este generata pe "Cumulat firma", aduce toate tranzactiile de stingere obligatii, indiferent de subunitatea pe care au fost introduse.

Interfata de generare a acestei liste permite selectia perioadei de generare care poate fi un interval format din 2 date calendaristice limitate la perioada pe care sunt introduse datele in program.

| Perioada listare       |          |
|------------------------|----------|
| Incepand cu 01.09.2008 | OK       |
| Terminand 30.09.2008   | K Renunt |

| Um   | Urmarire plati pe documente Sediu Central Ianuarie 2010 (start 15:51 - finish: 15:51 ) |           |        |        |           |       |      |            |  |  |  |  |
|------|----------------------------------------------------------------------------------------|-----------|--------|--------|-----------|-------|------|------------|--|--|--|--|
| Nr.  | Document                                                                               |           | Termen | Moneda | Obligatie | Plata | Sold | Observatii |  |  |  |  |
| crt. | Tip Numar                                                                              | Data doc. |        |        |           |       |      |            |  |  |  |  |

Reprezinta o lista care aduce toate tranzactiile de decontare de pe subunitatea curenta in corespondenta cu documentul selectat (indiferent de subunitatea pe care a fost operat documentul selectat pe interfata).

Daca lista este generata pe "Cumulat firma", aduce toate tranzactiile de stingere, indiferent de subunitatea pe care au fost introduse.

Interfata de generare a acestei liste permite selectia partenerului si a documentului care se doreste a fi urmarit.

| Jrmarire pla | ti pe documente |                       | _       |
|--------------|-----------------|-----------------------|---------|
| Partener     | CDI             |                       |         |
| Dany Impex   | SHL             |                       |         |
| Nr Factura   | 10              | <ul> <li>✓</li> </ul> | OK      |
| Data Factura | 01.07.2008      | ×                     | R enunt |

| 0   | Durata medie de plata Sediu Central 1., 31 Ianuarie 2010 (start 15:59 - finish: 15:59 ) |          |         |         |       |               |       |           |          |              |  |
|-----|-----------------------------------------------------------------------------------------|----------|---------|---------|-------|---------------|-------|-----------|----------|--------------|--|
| Nr. | . Document                                                                              | Cont     | Articol | Sold    |       | Sold teoretic |       | Valoare   | Zile     | Durata medie |  |
| crt |                                                                                         | furnizor |         | Initial | final | initial       | final | achizitii | perioada | plata        |  |

Reprezinta o situatie a duratelor medii de plata a obligatiilor furnizori calculata pe perioada stabilita pe interfata listei.

Coloana "Durata medie de plata" este calculata dupa formula:

{[(Sold initial +Sold final)/2] / Valoare achizitii}\*Zile perioada

Daca se pune bifa de *Anual* se completeaza coloana *Zile* perioada cu "365", indiferent de an bisect sau nu.

| Ofe | Oferte furnizori Sediu Central Ianuarie 2010 (start 16:06 - finish: 16:06 ) |    |           |      |       |          |        |         |  |  |  |  |
|-----|-----------------------------------------------------------------------------|----|-----------|------|-------|----------|--------|---------|--|--|--|--|
| Nr  | Articol                                                                     | UM | Cantitate | Pret | Adaos | Discount | Zile   | Zile    |  |  |  |  |
| crt |                                                                             |    | minima    |      | %     | %        | credit | livrare |  |  |  |  |

| Тор | Top clienti - Analitic (lei) Sediu Central 1., 31 Ianuarie 2010 (start 16:22 - finish: 16:22) |    |           |                |                |            |            |  |  |  |  |
|-----|-----------------------------------------------------------------------------------------------|----|-----------|----------------|----------------|------------|------------|--|--|--|--|
| Nr  | Denumire                                                                                      | UM | Cantitate | Pret mediu     | Valoare        | Nr facturi | Nr facturi |  |  |  |  |
| crt | articol                                                                                       |    |           | fara TVA -lei- | fara TVA -lei- | pe articol | pe client  |  |  |  |  |

Reprezinta o situatie a vanzarilor in lei sau valuta pe clienti, detaliate la nivel de articol. Lista aduce valoarea vanzarilor catre clienti in perioada specificata la generarea listei, ordonata descrescator, in functie de valoarea totala a vanzarilor.

Interfata de generare a acestei liste permite selectia urmatoarelor elemente:

- Interval de generare limitat la perioada pe care exista date completate in program
- Criteriul de ordonare al vanzarilor

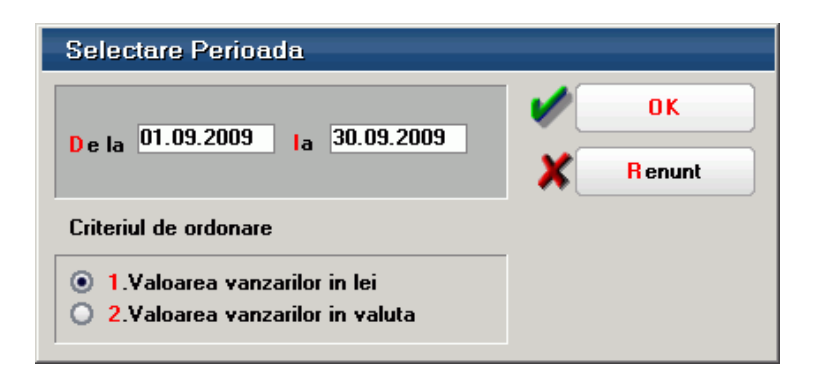

## Criterii de ordonare:

1. Valoarea vanzarilor in lei: aduce echivalentul in lei al documentelor de iesire indiferent de moneda in care sunt exprimate. Pentru iesirile in valuta valoarea vanzarilor este trecuta prin cursul de pe document.

2. Valoarea vanzarilor in valuta: toate documentele sunt trecute prin cursul cel mai apropiat de data documentului de iesire; cursul este corespunzator monedei selectata la constanta "Moneda pentru balanta in valuta" si bancii setata la constanta "Banca pentru balanta in valuta". Coloanele principale (minimale) ale acestei liste sunt:

- Denumire partener
- Denumire articol
- UM
- Cantitate iesita
- Valoare fara TVA lei/valuta
- Valoare totala client lei/valuta
- Numar facturi pe articol
- Numar facturi pe client
- Simbol moneda valuta

| Тор с | lienti pe ani Sediu Central Ianuarie 2010 👘 |  |
|-------|---------------------------------------------|--|
| Nr    | Partener                                    |  |
| crt   |                                             |  |

| Sca | Scadentar clienti Sediu Central Referinta: 31.01.2010 (start 16:29 - finish: 16:29 ) |         |        |      |        |         |                 |      |                |         |
|-----|--------------------------------------------------------------------------------------|---------|--------|------|--------|---------|-----------------|------|----------------|---------|
| Nr  | Nr Document                                                                          |         | Moneda | Rest | Termen | Zile    |                 | Cont | Cont Majo rare |         |
| Crt | tip/nr./data                                                                         | Valoare |        |      |        | trecute | depasire termen |      | %              | valoare |

| Um  | Urmarire incasari clienti Sediu Central 1., 31 Ianuarie 2010 (start 16:31 - finish: 16:31 ) |                  |      |        |             |         |                 |      |          |          |  |
|-----|---------------------------------------------------------------------------------------------|------------------|------|--------|-------------|---------|-----------------|------|----------|----------|--|
| Nr  | Document stins                                                                              |                  |      |        | Document    |         |                 | Sold | Zile     | Zile     |  |
| Crt | tip/nr/data                                                                                 | valoare initiala | rest | termen | tip/nr/data | valoare | data decontarii |      | incasare | depasire |  |

| Urma | rire inca | ısari pe docu | mente Sed | iu Central Iar | nuarie 2010 | l (start 16: | 33 - finish: | 16:33)   |           |            |
|------|-----------|---------------|-----------|----------------|-------------|--------------|--------------|----------|-----------|------------|
| Nr   |           | Document      |           |                |             | Majorare     | Obligatie    | Incasare | Curs      | Observatii |
| crt  | tip       | data          | nr.       | termen         | moneda      |              |              |          | referinta |            |

|   | In | cas | ari pe facturi | Sediu Centr | al 1., 31 l | anuarie 2 | 011 (start 1 | 4:46 - fii | nish: 14:46) |      |          |          |                 |
|---|----|-----|----------------|-------------|-------------|-----------|--------------|------------|--------------|------|----------|----------|-----------------|
| 1 | 0  | Nr  | Client         |             | Factura     |           |              |            | CEC          |      |          | Incasare |                 |
| 1 | 0  | crt |                | Document    | Moneda      | valoare   | scadenta     | adaos      | Document     | Data | Document | Valoare  | Zile intarziere |

In lista sunt aduse toate facturile de iesire incasate partial sau total, cu documentele de incasare aferente.

O factura se considera incasata in aceasta lista, la incasarea efectului comercial prin tranzactii curente (nu la depunerea spre decontare si inregistrarea acestuia in tranzactii in curs, cand din punct de vedere contabil se stinge obligatia clientului).

Daca pe o factura client valoarea articolelor vandute este egala cu valoarea avansului stornat, atunci nu exista incasare propriu-zisa, valoarea facturii fiind zero. Pentru a evidentia adaosul aferent articolelor de stoc vandute, sunt aduse in lista si astfel de facturi, dar fara a se completa valoarea incasata (deoarece aceasta s-ar dubla cu incasarea avansului).

## **Observatie:**

La document de incasare se completeza tot numarul si data facturii initiale.

| Du  | ırata medie de | e incas | are Sediu C | entral 1. | . 31 Ianua | urie 2010 ( | start 16:4 | 12 - finish: | 16:4 | 2)           |
|-----|----------------|---------|-------------|-----------|------------|-------------|------------|--------------|------|--------------|
| Nr  | Document       | Cont    | Articol     | Sold      |            | Sold        | teoretic   | Valoare      | Zile | Durata medie |
| crt |                | client  |             | Initial   | final      | initial     | final      | vanzari      |      | incasare     |

Reprezinta o situatie a duratelor medii de incasare a obligatiilor clientilor calculata pe perioada stabilita pe interfata listei.

Coloana "Durata medie de incasare" este calculata dupa formula:

{[(Sold initial +Sold final)/2] / Valoare vanzari}\*Zile perioada.

Daca pe interfata se pune bifa de *Anual* se completeaza coloana *Zile* cu 365, indiferent de an bisect sau nu.

| U   | rmarire incasari c | lienti pe a | articole ( | Sediu C | entral 1 | 31 Ianuarie | e 2010 (sta | art 16:46 - fir | nish: 16 | :46 )    |          |            |            |
|-----|--------------------|-------------|------------|---------|----------|-------------|-------------|-----------------|----------|----------|----------|------------|------------|
| Nr  | Articol            |             |            | Vanzari |          |             | Incasari    |                 | Sold     | Zile     | Zile     | Zile medii | Zile medii |
| crt |                    | Valoare     | Rest       | Data    | Termen   | Document    | Valoare     | data decont.    |          | incasare | depasire | incasare   | depasire   |

| Um  | narire oferte Sediu Central Ianuar | ie 201 | 0 (start | 16:50 - | finish: | 16:50)   |        |         |
|-----|------------------------------------|--------|----------|---------|---------|----------|--------|---------|
| Nr  | Articol                            | UM     | Cant     | Pret    | Adaos   | Discount | Zile   | Zile    |
| crt |                                    |        | minima   | ofertat | %       | %        | credit | livrare |

| Rot   | atia stocurilo | or Sediu Cei | ntral lanuarie 20 | 10 (start 16: | :54 - finish: | 16:54)        |               |              |                 |
|-------|----------------|--------------|-------------------|---------------|---------------|---------------|---------------|--------------|-----------------|
| NrCrt | Articol        | Unit. masura | Categorie de pret | Pret implicit | Pret inreg.   | Stoc existent | Stoc rezervat | Valoare Stoc | Valoare Livrare |

| P   | rofit pe articole Sed | liu C | entral la | inuarie   | 2010 ( | start | 17:04 | - finish | : 17:04)  |      |         |           |        |         |     |         |           |        |
|-----|-----------------------|-------|-----------|-----------|--------|-------|-------|----------|-----------|------|---------|-----------|--------|---------|-----|---------|-----------|--------|
| Nr  | Articol               | Up    | Pret      | Moneda    | Curs   | UM    | Cant. | Pret     | Pret de   | Disc | ount    | Supliment | Pret   | Pret    | Dis | count   | Valoare   | Profit |
| crt | 1                     | Lift  | referinta | pret ref. |        |       |       | furnizor | achizitie | %    | valoare |           | client | vanzare | %   | valoare | transport | unitar |

Este lista ce afiseaza profitul obtinut la nivel de articol in cadrul fiecarui document de iesire si respectiv pe fiecare client. Analiza documentelor se face pornind de la livrari, prin identificare, in functie de pozitia de stoc a intrarilor in baza carora au fost facute facturile de iesire.

Interfata de generare a acestei liste permite selectia urmatoarelor elemente:

- Perioada de generare limitata la perioada pe care exista date completate in program, in functie de data sau luna documentului
- Gestiunile dorite sau daca se doreste urmarirea listei, indiferent de gestiune, trebuie bifata optiunea "Toate gestiunile"

| Perioada generare | dupa data document | ului 🛄 💋 | Ø 0K    |
|-------------------|--------------------|----------|---------|
| Incepand cu       | Septembrie         |          | -       |
| Terminand cu      | Septembrie         |          | K Henur |
| Toate gestiunil   | e 🖌                |          |         |
| Gestiuni select   | ate                |          |         |
|                   |                    | 4        |         |
|                   |                    |          |         |
|                   |                    |          |         |
|                   |                    |          |         |
|                   |                    |          |         |
|                   |                    |          |         |
|                   |                    |          |         |
|                   |                    |          |         |
|                   |                    |          |         |
|                   |                    |          |         |
|                   |                    |          |         |
|                   |                    |          |         |

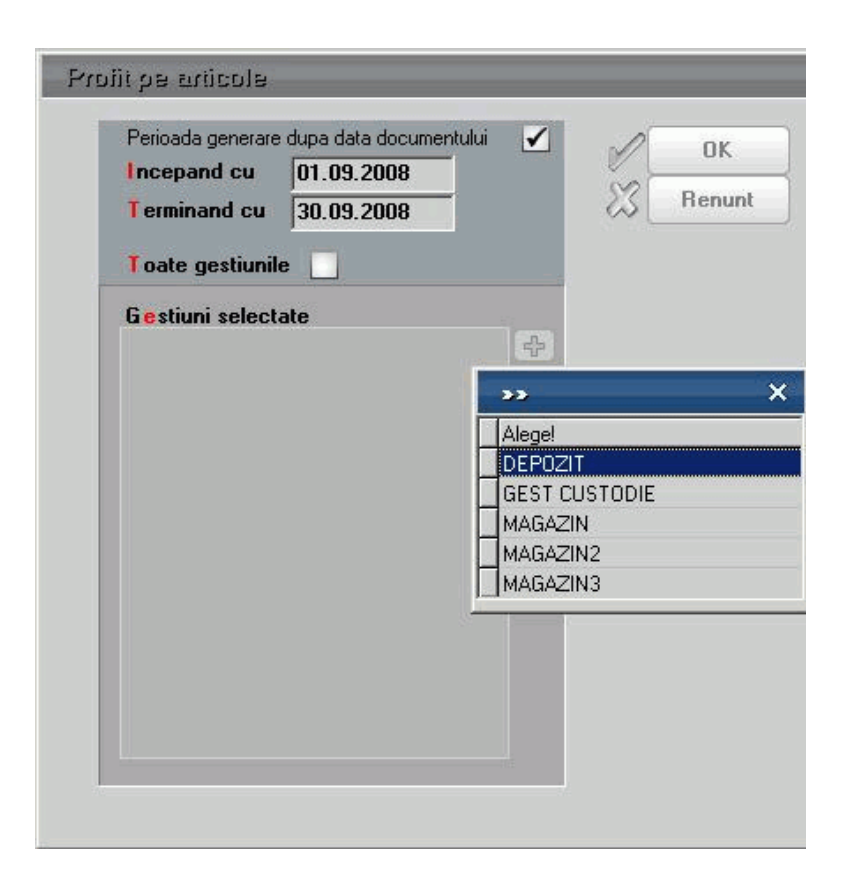

Coloanele principale (minimale) ale acestei liste sunt:

- Denumire articol
- UpLift: % UpLift manipulare completat la nivel de articol pe Alte caracteristici> Lunare
- Pret referinta: aduce pretul de referinta prestabilit completat in nomenclatorul de articole> Alte caracteristici> Lunare
- Moneda pret referinta: moneda completata in nomenclatorul de articole> Alte caracteristici> Lunare
- Curs: este cursul completat la banca setata la constanta "Banca pt. Balanta in valuta" la moneda pretului de referinta
- Cantitate
- Pret furnizor: este pretul de pe documentul de intrare
- Pret de achizitie: este pretul afectat de adaos/discount-ul la nivel de linie sau coloana,

precum si de suplimentul de pe receptie

- Discount la intrare
- Supliment
- Pret client: este pretul de pe documentul de iesire
- Pret vanzare: este pretul afectat de adaos/discountul la nivel de linie sau coloana
- Discount la vanzare
- Valoare transport
- Profit unitar = Pret vanzare Pret de achizitie -Valoare transport
|   | Topul vanzarilor Sediu Central 1., 31 Ianuarie 2010 (start 17:11 - finish: 17:11 ) |         |    |        |            |          |         |       |          |  |  |
|---|------------------------------------------------------------------------------------|---------|----|--------|------------|----------|---------|-------|----------|--|--|
| ſ | Nr                                                                                 | Articol | UM | Cant.  | Pret mediu | Valoare  | Adaos   |       | Furnizor |  |  |
| I | Crt                                                                                |         |    | iesita | fara TVA   | fara TVA | Valoare | Mediu | %lei     |  |  |

Reprezinta o situatie a cantitatilor de articole intrate de la furnizori si vandute in perioada selectata.

Interfata de generare a acestei liste permite selectia urmatoarelor elemente:

- Interval de generare limitat la perioada pe care exista date completate in program
- Criteriul de ordonare
- Detalierea pe furnizori

| Selectare Perioada                |                |
|-----------------------------------|----------------|
| Dela 01.09.2009 la 30.09.2009     | OK<br>X Renunt |
| Criteriul de ordonare             |                |
| I.Cantitatea vanduta              | _              |
| 2.Valoarea vinzarilor in lei      |                |
| O 3.Valoarea vinzarilor in valuta |                |
| 🔘 4.Valoarea adaosului in lei     |                |
| O 5.Valoarea adaosului in valuta  |                |
| Distinct pe furnizori ?           |                |

Criterii de ordonare:

- Cantitatea vanduta
- Valoarea vanzarilor in lei
- Valoarea vanzarilor in valuta
- Valoarea adaosului in lei
- Valoarea adaosului in valuta

| Con       | Comenzi in curs clienti Sediu Central Ianuarie 2010 (start 12:35 - finish: 12:35 ) |    |                 |         |        |               |      |       |           |           |            |
|-----------|------------------------------------------------------------------------------------|----|-----------------|---------|--------|---------------|------|-------|-----------|-----------|------------|
| Nr<br>Crt | Articol                                                                            | UM | Stoc<br>Initial | Intrari | lesiri | Stoc<br>Final | Masa | Volum | CodExtern | Codintern | Producator |

| Intr | Intrari/Iesiri firma (cantitativ) Sediu Central Ianuarie 2010 (start 12:48 - finish: 12:48 ) |    |         |         |        |       |           |        |        |      |            |       |
|------|----------------------------------------------------------------------------------------------|----|---------|---------|--------|-------|-----------|--------|--------|------|------------|-------|
| Nr   | Articol                                                                                      | UM | Stoc    | Intrari | lesiri | Stoc  | Rest      | Cod    | Cod    | Masa | Producator | Volum |
| crt  |                                                                                              |    | initial |         |        | final | de livrat | extern | intern |      |            |       |

| Ra        | Raport vanzari Sediu Central Ianuarie 2010 (start 14:16 - finish: 14:16 ) |    |           |         |                |      |       |  |  |  |  |  |
|-----------|---------------------------------------------------------------------------|----|-----------|---------|----------------|------|-------|--|--|--|--|--|
| Nr<br>crt | Articol                                                                   | UM | Cantitate | Valoare | Valoare cu TVA | Masa | Volum |  |  |  |  |  |

Reprezinta o situatie a comenzilor la furnizori introduse la nivel de subunitate sau cumulat pe intreaga firma in perioada selectata la generare. Lista aduce toate comenzile catre furnizori din perioada selectata indiferent daca sunt onorate sau nu.

| Perioada listare |            |          |
|------------------|------------|----------|
| Incepand cu      | 01.09.2005 | OK       |
| Terminand        | 30.09.2009 | X Renunt |

Interfata de generare a acestei liste permite selectia urmatoarelor elemente:

• Interval de generare limitat la perioada pe care exista date completate in program

- Furnizor
- Document
- Moneda
- Articol
- UM
- Cantitate comandata
- Cantitate acceptata
- Termen
- Observatii

| Co  | Comenzi in curs furnizori Sediu Central Ianuarie 2010 (start 16:07 - finish: 16:07 ) |      |        |         |    |           |           |      |         |        |     |  |
|-----|--------------------------------------------------------------------------------------|------|--------|---------|----|-----------|-----------|------|---------|--------|-----|--|
| Nr  | Nr                                                                                   | Data | Moneda | Articol | UM | Cantitate |           | Pret | Valoare | Termen | Obs |  |
| crt | docum.                                                                               |      |        |         |    | comandata | acceptata | rest | unitar  |        |     |  |

Reprezinta o situatie a comenzilor la furnizori introduse la nivel de subunitate sau cumulat pe intreaga firma in perioada selectata la generare. Lista aduce doar comenzile catre furnizori din perioada selectata neonorate, nestinse printr-un document de intrare, restul de comandat fiind mai mare ca 0.

| Interval listare | ;        |   |          |
|------------------|----------|---|----------|
| Incepand cu      | lanuarie | ▼ | OK       |
| Terminand cu     | Ianuarie | ▼ | X Renunt |

Interfata de generare a acestei liste permite selectia urmatoarelor elemente:

• Interval de generare exprimat in luni si limitat la perioada pe care exista date completate in program

- Furnizor
- Document
- Moneda
- Articol
- UM
- Cantitate comandata
- Cantitate acceptata
- Rest
- Termen
- Observatii

| Co  | Comenzi catre clienti Sediu Central 1., 31 Ianuarie 2010 (start 16:10 - finish: 16:10 ) |    |                     |        |         |        |            |         |         |  |
|-----|-----------------------------------------------------------------------------------------|----|---------------------|--------|---------|--------|------------|---------|---------|--|
| Nr  | Articol                                                                                 | UM | Can titate          | Pret   | Valoare | Termen | Observatii | STOCMAX | STOCMIN |  |
| crt |                                                                                         |    | comandata acceptata | unitar |         |        |            |         |         |  |

Reprezinta o situatie a comenzilor de la clienti introduse la nivel de subunitate sau cumulat pe intreaga firma in perioada selectata la generare. Lista aduce toate comenzile de la clienti din perioada selectata indiferent daca sunt onorate sau nu.

| Perioada listare |            |          |
|------------------|------------|----------|
| Incepand cu      | 01.09.2005 | OK       |
| Terminand        | 30.09.2009 | X Renunt |

Interfata de generare a acestei liste permite selectia urmatoarelor elemente:

• Interval de generare limitat la perioada pe care exista date completate in program

- Client
- Document
- Moneda
- Articol
- UM
- Cantitate comandata
- Cantitate acceptata
- Termen
- Observatii

| C   | Comenzi in curs clienti Sediu Central Ianuarie 2010 (start 16:12 - finish: 16:12 ) |      |        |         |    |                     |      |        |         |        |     |
|-----|------------------------------------------------------------------------------------|------|--------|---------|----|---------------------|------|--------|---------|--------|-----|
| Nr  | Nr                                                                                 | Data | Moneda | Articol | UM | Cantitate           |      | Pret   | Valoare | Termen | Obs |
| crt | docum.                                                                             |      |        |         |    | comandata acceptata | rest | unitar |         |        |     |

Reprezinta o situatie a comenzilor de la clienti introduse la nivel de subunitate sau cumulat pe intreaga firma in perioada selectata la generare. Lista aduce doar comenzile de la clienti din perioada selectata neonorate, nestinse cu un document de iesire, restul de comandat fiind mai mare ca 0.

| Interval listar | 3        |          |          |
|-----------------|----------|----------|----------|
| Incepand cu     | lanuarie | <b>•</b> | OK       |
| Terminand cu    | Ianuarie |          | X Renunt |

Interfata de generare a acestei liste permite selectia urmatoarelor elemente:

• Interval de generare exprimat in luni si limitat la perioada pe care exista date completate in program

- Furnizor
- Document
- Moneda
- Articol
- UM
- Cantitate comandata
- Cantitate acceptata
- Rest
- Termen
- Observatii

| Come | Comenzi gestiuni Sediu Central 1., 31 Ianuarie 2010 (start 16:15 - finish: 16:15 ) |    |           |           |        |         |        |  |  |
|------|------------------------------------------------------------------------------------|----|-----------|-----------|--------|---------|--------|--|--|
| Nr   | Articol                                                                            | UM | Canti     | tate      | Pret   | Valoare | Termen |  |  |
| crt  |                                                                                    |    | comandata | acceptata | unitar |         |        |  |  |

Reprezinta o situatie a comenzilor de la gestiuni introduse la nivel de subunitate sau cumulat pe intreaga firma in perioada selectata la generare. Lista aduce toate comenzile de la gestiuni din perioada selectata indiferent daca sunt onorate sau nu.

| Perioada listare |            |          |
|------------------|------------|----------|
| Incepand cu      | 01.09.2005 | OK       |
| Terminand        | 30.09.2009 | X Renunt |

Interfata de generare a acestei liste permite selectia urmatoarelor elemente:

• Interval de generare limitat la perioada pe care exista date completate in program

- Furnizor
- Document
- Moneda
- Articol
- UM
- Cantitate comandata
- Cantitate acceptata
- Termen
- Observatii

| Com | Comenzi in curs gestiuni Sediu Central Ianuarie 2010 (start 16:18 - finish: 16:18 ) |      |         |    |           |           |      |        |         |     |
|-----|-------------------------------------------------------------------------------------|------|---------|----|-----------|-----------|------|--------|---------|-----|
| Nr  | Nr                                                                                  | Data | Articol | UM | Cantitate |           |      | Pret   | Valoare | Obs |
| crt | docum.                                                                              |      |         |    | comandata | acceptata | rest | unitar |         |     |

Reprezinta o situatie a comenzilor de la gestiuni introduse la nivel de subunitate sau cumulat pe intreaga firma in perioada selectata la generare. Lista aduce doar comenzile de la gestiuni din perioada selectata care nu sunt stinse integral prin transfer intre gestiuni.

| Interval listar             | 2        |                |
|-----------------------------|----------|----------------|
| Incepand cu<br>Terminand cu | Lanuarie | 0 K<br>R enunt |
|                             |          |                |

Interfata de generare a acestei liste permite selectia urmatoarelor elemente:

• Interval de generare exprimat in luni si limitat la perioada pe care exista date completate in program.

- Furnizor
- Document
- Moneda
- Articol
- UM
- Cantitate comandata
- Cantitate acceptata
- Rest
- Termen
- Observatii

| C   | Comenzi subunitati Sediu Central 1., 31 Ianuarie 2010 (start 16:22 - finish: 16:22 ) |    |            |           |        |         |        |        |  |
|-----|--------------------------------------------------------------------------------------|----|------------|-----------|--------|---------|--------|--------|--|
| Nr  | Articol                                                                              | UM | Canti tate |           | Pret   | Valoare | Termen | Obs.   |  |
| crt |                                                                                      |    | comandata  | acceptata | unitar |         |        | docum. |  |

Reprezinta o situatie a comenzilor catre subunitati introduse la nivel de subunitate sau cumulat pe intreaga firma in perioada selectata la generare. Lista aduce toate comenzile catre subunitati din perioada selectata, indiferent daca sunt onorate sau nu.

| Perioada listare |            |          |
|------------------|------------|----------|
| Incepand cu      | 01.09.2005 | OK       |
| Terminand        | 30.09.2009 | X Renunt |

Interfata de generare a acestei liste permite selectia urmatoarelor elemente:

• Interval de generare limitat la perioada pe care exista date completate in program

- Furnizor
- Document
- Moneda
- Articol
- UM
- Cantitate comandata
- Cantitate acceptata
- Termen
- Observatii

| Co  | Comenzi in curs subunitati Sediu Central Ianuarie 2010 (start 16:24 - finish: 16:24 ) |      |         |    |           |           |      |        |         |        |     |
|-----|---------------------------------------------------------------------------------------|------|---------|----|-----------|-----------|------|--------|---------|--------|-----|
| Nr  | Nr                                                                                    | Data | Articol | UM | Cantitate |           |      | Pret   | Valoare | Termen | Obs |
| crt | docum.                                                                                |      |         |    | comandata | acceptata | rest | unitar |         |        |     |

Reprezinta o situatie a comenzilor catre subunitati introduse la nivel de subunitate sau cumulat pe intreaga firma in perioada selectata la generare. Lista aduce doar comenzile catre subunitati din perioada selectata nestinse integral cu avize catre subunitati.

| Interval listar | 9        |   |          |
|-----------------|----------|---|----------|
| Incepand cu     | lanuarie | ▼ | OK       |
| Terminand cu    | Ianuarie | ▼ | X Renunt |

Interfata de generare a acestei liste permite selectia urmatoarelor elemente:

• Interval de generare exprimat in luni si limitat la perioada pe care exista date completate in program

- Furnizor
- Document
- Moneda
- Articol
- UM
- Cantitate comandata
- Cantitate acceptata
- Rest
- Termen
- Observatii

| Vanz | Vanzari zilnice Sediu Central Ianuarie 2010 (start 16:29 - finish: 16:29 ) |         |    |            |            |            |            |            |       |       |            | ▼▲         |
|------|----------------------------------------------------------------------------|---------|----|------------|------------|------------|------------|------------|-------|-------|------------|------------|
| Nr.  | Articol/Client/Agent                                                       | Total   | UM | 01.01.2010 | 02.01.2010 | 03.01.2010 | 04.01.2010 | 05.01.2010 | 06.01 | .2010 | 30.01.2010 | 31.01.2010 |
| crt. |                                                                            | vanzari |    |            |            |            |            |            |       |       |            |            |

| Vanz | Vanzari saptamanale Sediu Central Ianuarie 2010 (start 16:32 - finish: 16:32 ) |         |    |         |         |         |         |         |  |  |
|------|--------------------------------------------------------------------------------|---------|----|---------|---------|---------|---------|---------|--|--|
| Nr.  | Articol/Client/Agent                                                           | Total   | UM | SAPT. 1 | SAPT. 2 | SAPT, 3 | SAPT. 4 | SAPT. 5 |  |  |
|      |                                                                                | vanzari |    |         |         |         |         |         |  |  |

| Vanz | Vanzari lunare Sediu Central Ianuarie 2010 (start 16:36 - finish: 16:36 ) |         |    |        |  |  |  |  |  |
|------|---------------------------------------------------------------------------|---------|----|--------|--|--|--|--|--|
| Nr.  | Articol/Client/Agent                                                      | Total   | UM | LUNA 1 |  |  |  |  |  |
|      |                                                                           | vanzari |    |        |  |  |  |  |  |

| Vanz | Vanzari trimestriale Sediu Central Ianuarie 2010 (start 16:54 - finish: 16:54) |         |    |         |  |  |  |  |
|------|--------------------------------------------------------------------------------|---------|----|---------|--|--|--|--|
| Nr.  | Articol/Client/Agent                                                           | Total   | UM | TRIM. 1 |  |  |  |  |
| crt. |                                                                                | vanzari |    |         |  |  |  |  |

| Vanzari Anuale Sediu Central 2010 - 2010 (start 16:56 - finish: 16:56 ) |         |    |         |       |  |  |  |  |  |  |
|-------------------------------------------------------------------------|---------|----|---------|-------|--|--|--|--|--|--|
| Nr                                                                      | Articol | UM | AN 2010 | Total |  |  |  |  |  |  |
| crt                                                                     |         |    |         |       |  |  |  |  |  |  |

Reprezinta o sinteza a vanzarilor pe perioada selectata si impartite pe zile, saptamani, luni sau trimestre.

Lista aduce datele din cadrul subunitatii curente, dar daca este generata pe "Cumulat firma" aduce vanzarile din toate subunitatile, obtinandu-se astfel o imagine de ansamblu la nivelul intregii firme.

Interfata de generare a acestei liste permite selectia urmatoarelor elemente:

- Perioada de generare care poate fi un interval de luni intregi limitat la perioada pe care exista date completate in program
- Cantitativ / Valoric: determina completarea listei cu vanzarile cantitative / valorice, in acest ultim caz aducandu-se valorile de vanzare afectate de toate felurile de disocounturi (de tip %Adaos care afecteaza pretul de vanzare, de tip %Disc care se

contabilizeaza direct pe cont sau Discounturile pe linii distincte contabilizate direct pe cont)

• Avize / Facturi la avize: determina incadrarea vanzarilor la data avizului, sau la data facturii la aviz.

| Vanzari in Perioada:                         |                                       |                  |       |
|----------------------------------------------|---------------------------------------|------------------|-------|
| Incepand cu Iulie<br>Terminand cu Septembrie | •                                     |                  | OK    |
| Cantitativ<br>Valoric                        | • • • • • • • • • • • • • • • • • • • | vize<br>acturi a | Ivize |

Lista calculeaza necesarul de aprovizionat conform proiectelor asociate Comenzilor client si Dispozitiilor de productie pe stoc, pe de o parte si Comenzilor furnizori deja introduse pe de alta parte, bineinteles luand in calcul si Stocul la moment.

In calcul sunt luate doar articolele care reprezinta materiale din proiectele asociate Comenzilor client si Dispozitiilor de productie pe stoc.

Lista se poate genera pe interval. Intrarile in stoc sunt previzionate din comenzi furnizori cu termen pana la data inferioara. Iesirile din stoc sunt previzionate din Comenzi client si Dispozitii de productie pe stoc cu proiect asociat separat:

- cu termen pana la data inferioara
- cu termen in interval

Daca data inferioara si cea superioara sunt egale, atunci coloanele de iesiri in interval sunt 0. Celelalte coloane cumuleaza comandatele, acceptatele si resturile de materiale din proiecte cu termen pana la data inferioara.

Continut lista:

- Comandat, Acceptat si Rest din Comenzi furnizori neinchise cu termen pana la data inferioara
- Comandat, Acceptat si Rest de materialele din Comenzi client si Dispozitii de productie pe stoc neinchise cu proiecte asociate si cu termene pana la data inferioara

• Comandat, Acceptat si Rest de materialele din Comenzi client si Dispozitii de productie pe stoc neinchise cu proiecte asociate si cu termene in interval

Necesar = Stoc curent (in gestiunile selectate) + Rest Comenzi furnizori - Rest Comenzi client si Dispozitii de productie pe stoc cu termene pana la data inferioara - Rest Comenzi client si Dispozitii de productie pe stoc cu termene in interval. Urmarire pe comenzi-diferenta pe comanda: Prezinta toate comenzile interne lansate in intervalul precizat in interfata listei. Aceste comenzi sunt analizate din punctul de vedere al realizarii lor:

- pe de o parte se compara cate produse au fost lansate cu cate au fost realizate
- pe de alta parte se compara consumurile normate conform retetelor asociate comenzilor interne cu ce s-a consumat efectiv in legatura cu respectiva comanda interna. Astfel, sunt aduse aici consumurile cu preluare din reteta si cele de suplimentare consumuri.

Predarile de produse /semifabricate si consumurile de materii prime si materiale din luna de lucru sunt evidentiate si pe coloane separate. Prezinta toate consumurile de materiale (deci nu si semifabricate) realizate pentru obtinerea de produse / semifabricate. Sunt prezentate in paralel consumurile reale cu cele teoretice din retetele asociate in comenzile interne aferente.

Analiza porneste de la notele de predare si se compara cantitatea lansata cu cea predata efectiv.

Din nota de predare se identifica numarul de comanda interna si apoi se cauta toate bonurile de consum inregistrate pentru respectiva comanda interna. Daca intr-un bon de consum se foloseste un semifabricat obtinut din alta nota de predare se continua cautarea pana la ultimul nivel de consum (adica pana cand se ajunge la consumuri de materiale, nu de semifabricate obtinute din productia proprie). In acest fel, sunt aduse in lista toate materialele din diverse stadii de fabricatie care au stat la baza obtinerii respectivului produs.

Din cantitatile consumate se scade productia neterminata inregistrata la nivel analitic (productia neterminata se poate inregistra sintetic, pe totaluri pe comenzi interne, sau analitic, pe articole consumate). Aceasta scadere se face deoarece e posibil ca anumite consumuri sa fie efectuate dar sa nu fie aferente predarilor deja efectuate ci unor predari ulterioare.

Preturile consumurilor realizate sunt medii ale preturilor din bonurile de consum. Preturile teoretice sunt medii calculate din preturile din retetele asociate pe comenzile interne (sunt preturile din comanda de la momentul asocierii, nu de la momentul actual).

## Consumuri pentru productia obtinuta:

Ipoteza de lucru pentru aceasta lista este urmatoarea: pentru predarile din luna de lucru toate consumurile aferente se afla in aceeasi luna.

La prima lansare a listei pe o anumita luna se calculeaza "Preturile rezultate din consumurile de materiale" pentru produse si semifabricate pentru toate lunile de pe firma.

Preturile rezultate folosite in lista pot fi recalculate in cazul in care unele consumuri sau predari au fost modificate de la ultima rulare, folosind optiunea "Recalcul valoare materiale". Recalculul are loc numai pentru predari din luna de lucru.

| _        | Suma consumurilor de materiale din        |
|----------|-------------------------------------------|
| Pret     | <u>structura arborescenta a obtinerii</u> |
| rezultat | respectivului semifabricat/produs         |
| =        |                                           |

Cantitatea predata

(Daca intr-un bon de consum se consuma un semifabricat obtinut din alta nota de predare se continua cautarea pana la ultimul nivel de consum, adica pana cand se ajunge la consumuri de materiale. In acest fel sunt incluse in calcul toate materialele din diverse stadii de fabricatie care au stat la baza obtinerii respectivului semifabricat/produs).

Lista prezinta in paralel:

• **Consumurile reale** si **Consumurile teoretice** (cele din retetele asociate in comenzile interne aferente). Analiza porneste de la notele de predare. Se compara cantitatea lansata cu cea predata efectiv. Din nota de predare se identifica numarul de comanda interna si apoi se cauta toate bonurile de consum inregistrate pentru respectiva comanda interna. Acestea reprezinta consumurile reale. Materialele teorice sunt cele din retetele asociate comenzii interne multiplicate cu cantitatea lansata.

• Preturile contabile, Preturile rezultate din valorile materialelor consumate si Preturile din retete. Preturile contabile sunt aduse din bonurile de consum. Preturile rezultate sunt aduse din tabela completata la apelarea optiunii Recalcul valori materiale. Preturile din retete sunt aduse din reteta asociata comenzii interne de la momentul actual.

Mai jos este prezentat un model de lista:

| Co      | Consumuri pentru productia obtinuta S.10-L Consumuri pt prod obtin 01.02.2012 - 29.02.2012 (start 11:11 - finish: 11:14 ) |                |           |           |                |          |           |                     |      |         |  |  |  |
|---------|----------------------------------------------------------------------------------------------------|----------------|-----------|-----------|----------------|----------|-----------|---------------------|------|---------|--|--|--|
| Nr.     |                                                                                                    | CONSUMURI      | REALE     |           | CONTABI LITATE |          | Pret      | CONSUMURI TEORETICE |      |         |  |  |  |
| crt.    | Denumire                                                                                                    | Cantitate      | Pret      | Valoare   | Pret           | Valoare  | rezultat  | Cantitate           | Pret | Valoare |  |  |  |
|         |                                                                                                    |                | materiale | materiale |                |          | din cons. |                     |      |         |  |  |  |
|         |                                                                                                    |                |           |           |                |          | materiale |                     |      |         |  |  |  |
| 5 [±]   | -: predat -= 0, lansat  -= 0                                                                                              |                |           |           |                |          |           |                     |      |         |  |  |  |
| 1       | Adeziv                                                                                                    | 100,00         | 1,00      | 100,00    | 1,00           | 100,00   | 0,00      | 0,00                | 0,00 | 0,00    |  |  |  |
| 5  ±  ' | Total -: predat -= 0, lansat -= 0                                                                                         |                |           | 100,00    |                | 100,00   |           |                     |      | 0,00    |  |  |  |
| 5 [±]   | Camion de jucarie: predat NP 3/28-02-2012= 5, lansat Cl 1/0                                                               | 1-01-2012= 10  | )         |           |                |          |           |                     |      |         |  |  |  |
| 2       | Adeziv                                                                                                    | 4,00           | 1,00      | 4,00      | 1,00           | 4,00     | 179,90    | 0,00                | 0,00 | 0,00    |  |  |  |
| 3       | Adeziv                                                                                                    | 3,00           | 1,00      | 3,00      | 1,00           | 3,00     | 179,90    | 0,00                | 0,00 | 0,00    |  |  |  |
| 4       | Caroserie                                                                                                    | 10,00          | 30,00     | 300,00    | 30,00          | 300,00   | 179,90    | 10,00               | 0,10 | 1,00    |  |  |  |
| 5       | Osie                                                                                                    | 20,00          | 20,00     | 400,00    | 20,00          | 400,00   | 179,90    | 20,00               | 0,30 | 6,00    |  |  |  |
| 6       | Roata cauciuc                                                                                                    | 10,00          | 15,00     | 150,00    | 30,00          | 300,00   | 179,90    | 10,00               | 0,20 | 2,00    |  |  |  |
| 7       | Roata cauciuc                                                                                                    | 5,00           | 0,75      | 3,75      | 10,00          | 50,00    | 179,90    | 5,00                | 0,20 | 1,00    |  |  |  |
| 8       | Roata cauciuc                                                                                                    | 10,00          | 3,50      | 35,00     | 10,00          | 100,00   | 179,90    | 10,00               | 0,20 | 2,00    |  |  |  |
| 9       | Roata cauciuc                                                                                                    | 5,00           | 0,75      | 3,75      | 10,00          | 50,00    | 179,90    | 5,00                | 0,20 | 1,00    |  |  |  |
| 5  ±  ' | Total Camion de jucarie: predat NP 3/28-02-2012= 5, lansat                                                                | CI 1/01-01-20' | 12= 10    | 899,50    |                | 1.207,00 |           |                     |      | 13,00   |  |  |  |
| 5 [±]   | Roata cauciuc: predat NP 5/10-02-2012= 10, lansat Cl 2/01-0                                                               | 1-2012= 100    |           |           |                |          |           |                     |      |         |  |  |  |
| 10      | Cauciuc natural                                                                                                    | 2,50           | 3,00      | 7,50      | 3,00           | 7,50     | 0,75      | 100,00              | 1,00 | 100,00  |  |  |  |
| 5  ±  ' | Total Roata cauciuc: predat NP 5/10-02-2012= 10, lansat Cl 2                                                              | /01-01-2012=   | 100       | 7,50      |                | 7,50     |           |                     |      | 100,00  |  |  |  |
| 5 [±]   | Roata cauciuc: predat NP 6/11-02-2012= 10, lansat Cl 2/01-0                                                               | 1-2012= 100    |           |           |                |          |           |                     |      |         |  |  |  |
| 11      | Cauciuc natural                                                                                                    | 2,50           | 3,00      | 7,50      | 3,00           | 7,50     | 0,75      | 100,00              | 1,00 | 100,00  |  |  |  |
| 5  ±  ' | Total Roata cauciuc: predat NP 6/11-02-2012= 10, lansat Cl 2                                                              | /01-01-2012=   | 100       | 7,50      |                | 7,50     |           |                     |      | 100,00  |  |  |  |
| 5 [±]   | Roata cauciuc: predat NP 2/10-02-2012= 10, lansat Cl 5/10-0                                                               | 2-2012= 10     |           |           |                |          |           |                     |      |         |  |  |  |
| 12      | Adeziv                                                                                                    | 150,00         | 1,00      | 150,00    | 1,00           | 150,00   | 15,00     | 0,00                | 0,00 | 0,00    |  |  |  |
| 13      | Cauciuc natural                                                                                                    | 0,00           |           |           | 0,00           | 0,00     | 15,00     | 10,00               | 1,00 | 10,00   |  |  |  |
| 5  ±  ' | Total Roata cauciuc: predat NP 2/10-02-2012= 10, lansat Cl 5                                                              | /10-02-2012=   | 10        | 150,00    |                | 150,00   |           |                     |      | 10,00   |  |  |  |
| 5 [±]   | Roata cauciuc: predat -= 0, lansat Cl 6/01-02-2012= 10                                                                    |                |           |           |                |          |           |                     |      |         |  |  |  |
| 14      | Adeziv                                                                                                    | 5,00           | 1,00      | 5,00      | 1,00           | 5,00     | 0,00      | 0,00                | 0,00 | 0,00    |  |  |  |
| 15      | Adeziv                                                                                                    | 10,00          | 1,00      | 10,00     | 1,00           | 10,00    | 0,00      | 0,00                | 0,00 | 0,00    |  |  |  |
| 16      | Cauciuc natural                                                                                                    | 9,00           | 3,00      | 27,00     | 3,00           | 27,00    | 0,00      | 9,00                | 1,00 | 9,00    |  |  |  |
| 17      | Cauciuc natural                                                                                                    | 1,00           | 3,00      | 3,00      | 3,00           | 3,00     | 0,00      | 1,00                | 1,00 | 1,00    |  |  |  |
| 5  ±    | Total Roata cauciuc: predat -= 0, lansat Cl 6/01-02-2012= 10                                                              |                |           | 45,00     |                | 45,00    |           |                     |      | 10,00   |  |  |  |
| 0  ±  1 | TOTAL GENERAL:                                                                                                    |                |           | 1.209,50  |                | 1.517,00 |           |                     |      | 233,00  |  |  |  |

Permite afisarea la apelare din menu sau automat la intrarea in WME a unei machete care cuprinde o serie de liste generate prin modulul AdminJobs (joburi de listare). Listele pot fi redate ca rapoarte sau sub forma grafica, in functie de modul in care a fost salvata versiunea de configurari. Iata un exemplu de dashboard:

| Full screen                                 | Dashboards                                                             | •                                 | Test Da                                                  | shboard                                                                      |                                                                                                    |                                                                                                    |                                                                                                    | AutoRu  |                   | 👻 DataWhare                                                                                          | H |
|---------------------------------------------|------------------------------------------------------------------------|-----------------------------------|----------------------------------------------------------|------------------------------------------------------------------------------|----------------------------------------------------------------------------------------------------|----------------------------------------------------------------------------------------------------|----------------------------------------------------------------------------------------------------|---------|-------------------|----------------------------------------------------------------------------------------------------|---|
|                                             |                                                                        |                                   | )                                                        | Furnizor                                                                     | i neachitati Sec                                                                                                    | liu Central Refe                                                                                                    | rinta: 11.0                                                                                                    | 4.2016  |                   |                                                                                                    |   |
| rafic vanzari Sediu Centra<br>An = 2015 / A | al Iulie 2015 (start 17:56 - fii<br>An.Luna = 2015.07.Iulie /          | nish: 17:56)                      | Valoare lesire<br>Valoare adaos<br>ADAOS_PROC            | Nr<br>Crt<br>1 [±] Lei                                                       | Document<br>Tip/Nr./Data V                                                                                                    | Voneda<br>Valoare                                                                                                    | Rest                                                                                                    | Termen  | Zile<br>trecute e | pasire terme                                                                                         |   |
|                                             |                                                                        |                                   | 📕 📕 Valoare achizitie                                    | 2  ±  Aaa<br>2  ±  Bro                                                       | a<br>ker                                                                                                    | 1.240,00<br>120,00                                                                                                    | 1.240,00<br>120,00                                                                                                    |         |                   |                                                                                                    |   |
| onale                                       |                                                                        |                                   |                                                          | 1  ±  Tota<br>0  ±  TOT                                                      | I Lei 7<br>Al general: 7                                                                                                    | 0.801,24<br>0.801,24<br>0.801,24                                                                                                    | 70.801,24<br>70.801,24                                                                                                 |         | _                 |                                                                                                    |   |
|                                             |                                                                        |                                   | An<br>An.Luna                                            | 2 5                                                                          | adiu Central Ian                                                                                                    | uarie 2016                                                                                                    |                                                                                                    |         |                   |                                                                                                    |   |
|                                             |                                                                        |                                   | Articol<br>Gestiune                                      |                                                                              |                                                                                                    |                                                                                                    |                                                                                                    |         |                   |                                                                                                    |   |
| 0 20 40 60 8                                | 80 100 120 140 160                                                     | 180 200 220                       | Aricol<br>Gestiune<br>Luna                               | NrCrt                                                                        | iestiunea initial                                                                                                    | Gestiunea cure                                                                                                    | nta                                                                                                    | Ma      | rca               |                                                                                                    |   |
| 0 20 40 60 8                                | 80 100 120 140 160                                                     | 180 200 220                       | Liasa anicole<br>Articol<br>Gestiune<br>Luna             | NrCrt                                                                        | jestiunea initial<br>G lasi                                                                                                    | Gestiunea cure<br>G lasi                                                                                                    | nta<br>Audi                                                                                                    | Ма      | rca               | A4                                                                                                   |   |
| 0 20 40 60 8                                | 90 100 120 140 160                                                     | 180 200 220                       | Liasa anicole<br>Aricol<br>Gestiune<br>Luna              | NrCrt<br>1<br>2                                                              | iestiunea initial<br>G lasi<br>G lasi                                                                                                    | Gestiunea curei<br>G lasi<br>G lasi                                                                                                    | nta<br>Audi<br>Dacia                                                                                                   | Ма      | rca               | A4<br>Duster                                                                                         |   |
| 0 20 40 60 8                                | 80 100 120 140 160                                                     | 180 200 220                       | Liasa anicole<br>Articol<br>Gestiune<br>Luna             | NrCrt<br>1<br>2<br>3                                                         | <mark>iestiunea initial</mark><br>G lasi<br>G lasi<br>G lasi                                                                                                    | Gestiunea curei<br>G lasi<br>G lasi<br>G lasi                                                                                                    | nta Audi<br>Dacia<br>Dacia                                                                                             | Ma      | rca               | A4<br>Duster<br>Logan                                                                                |   |
| O 2O 4O 6O 6                                | 80 100 120 140 160<br>al Referinta: 11.04.2016 (sta                    | 180 200 220<br>nt 17:56 - finish: | Liasa anicole<br>Articol<br>Gestiune<br>Luna.<br>17:56 ) | NrCrt<br>1<br>2<br>3<br>4                                                    | <mark>iestiunea initial</mark><br>G lasi<br>G lasi<br>G lasi<br>G lasi                                                                                                    | Gestiunea curei<br>G lasi<br>G lasi<br>G lasi<br>G lasi                                                                                                    | nta Audi<br>Dacia<br>Dacia<br>Audi                                                                                     | Ma      | rca               | A4<br>Duster<br>Logan<br>A3                                                                          |   |
| O 20 40 60 8                                | 80 100 120 140 160<br>al Referinta: 11.04.2016 (sta<br>Cont = 411.01 / | 180 200 220<br>rt 17:56 - finish: | Articol<br>Gestiune<br>Luna<br>17:56 )                   | NrCrt<br>1<br>2<br>3<br>4<br>5                                               | <mark>iestiunea initial</mark><br>G lasi<br>G lasi<br>G lasi<br>G lasi<br>G lasi                                                                                                    | Gestiunea cure<br>G lasi<br>G lasi<br>G lasi<br>G lasi<br>G lasi<br>G lasi                                                                                                    | nta Audi<br>Dacia<br>Dacia<br>Audi<br>Dacia                                                                            | Ma      | rca               | A4<br>Duster<br>Logan<br>A3<br>Logan                                                                 |   |
| 0 20 40 60 8                                | 80 100 120 140 160<br>al Referinta: 11.04.2016 (sta<br>Cont = 411.01 / | 180 200 220<br>rt 17:56 - finish: | 17:56 )                                                  | NrCrt<br>1<br>2<br>3<br>4<br>5<br>6                                          | <mark>iestiunea initial</mark><br>G lasi<br>G lasi<br>G lasi<br>G lasi<br>G lasi<br>G lasi                                                                                                    | Gestiunea curer<br>G lasi<br>G lasi<br>G lasi<br>G lasi<br>G lasi<br>G lasi<br>G lasi                                                                                                    | nta Audi<br>Dacia<br>Dacia<br>Dacia<br>Dacia<br>Dacia<br>Renaul                                                        | Ma<br>t | rca               | A4<br>Duster<br>Logan<br>A3<br>Clio                                                                  |   |
| 0 20 40 60 dentar clienti Sediu Centra      | 80 100 120 140 160<br>al Referinta: 11.04.2016 (sta<br>Cont = 411.01 / | 180 200 220<br>rt 17:56 - finish: | 17:56 )                                                  | NrCrt<br>1<br>2<br>3<br>4<br>5<br>6<br>7                                     | iestiunea initial<br>G lasi<br>G lasi<br>G lasi<br>G lasi<br>G lasi<br>G lasi<br>G lasi<br>G lasi                                                                                                    | Gestiunea curer<br>G lasi<br>G lasi<br>G lasi<br>G lasi<br>G lasi<br>G lasi<br>G lasi<br>G lasi                                                                                                    | nta Audi<br>Dacia<br>Dacia<br>Dacia<br>Audi<br>Dacia<br>Renaul<br>Audi                                                 | Ma<br>t | rca               | A4<br>Duster<br>Logan<br>Clio<br>A3                                                                  |   |
| 0 20 40 60 d                                | 80 100 120 140 160<br>al Referinta: 11.04.2016 (sta<br>Cont = 411.01 / | 180 200 220<br>rt 17:56 - finish: | 17:56 )                                                  | NrCrt    1    2    3    4    5    6    7    8                                | iestiunea initial<br>G lasi<br>G lasi<br>G lasi<br>G lasi<br>G lasi<br>G lasi<br>G lasi<br>G lasi<br>G lasi<br>G lasi                                                                                                    | Gestiunea cure<br>G lasi<br>G lasi<br>G lasi<br>G lasi<br>G lasi<br>G lasi<br>G lasi<br>G lasi<br>G lasi                                                                                                    | nta Audi<br>Dacia<br>Dacia<br>Audi<br>Dacia<br>Renaul<br>Audi<br>Audi                                                  | Ma<br>t | rca               | A4<br>Duster<br>Logan<br>A3<br>Clio<br>A3<br>A4                                                      |   |
| 0 20 40 60 dentar clienti Sediu Centra      | 80 100 120 140 160<br>al Referinta: 11.04.2016 (sta<br>Cont = 411.01 / | 180 200 220<br>rt 17:56 - finish: | 17:56 )                                                  | NrCrt  1    2  3    4  5    6  7    8  1    1 !±! Tota                       | iestiunea initial<br>G lasi<br>G lasi<br>G lasi<br>G lasi<br>G lasi<br>G lasi<br>G lasi<br>G lasi<br>G lasi                                                                                                    | Gestiunea cure<br>G lasi<br>G lasi<br>G lasi<br>G lasi<br>G lasi<br>G lasi<br>G lasi<br>G lasi                                                                                                    | nta Audi<br>Dacia<br>Dacia<br>Dacia<br>Audi<br>Dacia<br>Renaul<br>Audi<br>Audi                                         | Ma<br>t | rca               | A4<br>Duster<br>Logan<br>A3<br>Logan<br>Clio<br>A3<br>A4                                             |   |
| 0 20 40 60 dentar clienti Sediu Centra      | 80 100 120 140 160<br>al Referinta: 11.04.2016 (sta<br>Cont = 411.01 / | 150 200 220<br>rt 17:56 - finish: | 17:56 )                                                  | NrCrt  1    2  3    4  5    6  7    8  1  ±  Tota    9                       | iestiunea initial<br>G lasi<br>G lasi<br>G lasi<br>G lasi<br>G lasi<br>G lasi<br>G lasi<br>G lasi<br>G lasi<br>G lasi<br>G lasi<br>G lasi                                                                                                    | Gestiunea cure<br>G lasi<br>G lasi<br>G lasi<br>G lasi<br>G lasi<br>G lasi<br>G lasi<br>G lasi<br>G lasi<br>G lasi                                                                                                    | nta Audi<br>Dacia<br>Dacia<br>Audi<br>Dacia<br>Renaul<br>Audi<br>Audi<br>Audi<br>Dacia                                 | Ma<br>t | rca               | A4<br>Duster<br>Logan<br>A3<br>Logan<br>Clio<br>A3<br>A4<br>Sandero                                  |   |
| 0 20 40 60<br>dentar clienti Sediu Centra   | 80 100 120 140 160<br>al Referinta: 11.04.2016 (sta<br>Cont = 411.01 / | 180 200 220<br>rt 17:56 - finish: | 17:56 )                                                  | NrCrt<br>1<br>2<br>3<br>4<br>5<br>6<br>7<br>8<br>1  st  Tota<br>9<br>10      | iestiunea initial<br>G lasi<br>G lasi<br>G lasi<br>G lasi<br>G lasi<br>G lasi<br>G lasi<br>G lasi<br>G lasi<br>G lasi<br>G lasi<br>G lasi<br>G lasi<br>G lasi                                                                                                    | Gestiunea cure<br>G lasi<br>G lasi<br>G lasi<br>G lasi<br>G lasi<br>G lasi<br>G lasi<br>G lasi<br>G lasi<br>G lasi<br>G lasi<br>G lasi<br>G lasi                                                                                                    | nta Audi<br>Dacia<br>Dacia<br>Audi<br>Dacia<br>Renaul<br>Audi<br>Audi<br>Audi<br>Dacia<br>Skoda                        | Ma      |                   | A4<br>Duster<br>Logan<br>A3<br>Logan<br>Clio<br>A3<br>A4<br>Sandero<br>Octavia                       |   |
| 0 20 40 60<br>dentar clienti Sediu Centra   | 80 100 120 140 160<br>al Referinta: 11.04.2016 (sta<br>Cont = 411.01 / | 180 200 220<br>rt 17:56 - finish: | 17:56 )                                                  | NrCrt    1    2    3    4    5    6    7    8    1  s  Tota    9    10    11 | iestiunea initial<br>G lasi<br>G lasi<br>G las | Gestiunea cure<br>G lasi<br>G lasi<br>G | nta Audi<br>Dacia<br>Dacia<br>Audi<br>Dacia<br>Renaul<br>Audi<br>Audi<br>Audi<br>Dacia<br>Skoda<br>Audi                | Ma      |                   | A4<br>Duster<br>Logan<br>A3<br>Logan<br>Clio<br>A3<br>A4<br>Sandero<br>Octavia<br>A3                 |   |
| 0 20 40 60<br>dentar clienti Sediu Centra   | 80 100 120 140 160<br>al Referinta: 11.04.2016 (sta<br>Cont = 411.01 / | 150 200 220<br>rt 17:56 - finish: | 17:56 )                                                  | NrCrt  1    2  3    4  5    6  7    8  1  ±  Tota    9  10    11  12         | iestiunea initial<br>G lasi<br>G lasi                                                                                                    | Gestiunea cure<br>G lasi<br>G lasi<br>G | nta Audi<br>Dacia<br>Dacia<br>Dacia<br>Audi<br>Dacia<br>Renaul<br>Audi<br>Audi<br>Dacia<br>Skoda<br>Audi<br>Audi       | Ma<br>t | rca               | A4<br>Duster<br>Logan<br>A3<br>Logan<br>Clio<br>A3<br>A4<br>Sandero<br>Octavia<br>A3<br>A3<br>A3     |   |
| 0 20 40 60                                  | 80 100 120 140 160<br>al Referinta: 11.04.2016 (sta<br>Cont = 411.01 / | 150 200 220<br>rt 17:56 - finish: | 17:56 )                                                  | NrCrt  1    2  3    4  5    6  7    8  1    10  11    12  13                 | iestiunea initial<br>G lasi<br>G lasi<br>G las | Gestiunea cure<br>G lasi<br>G lasi<br>G | nta Audi<br>Dacia<br>Dacia<br>Dacia<br>Audi<br>Dacia<br>Renaul<br>Audi<br>Audi<br>Dacia<br>Skoda<br>Audi<br>Audi<br>VW | Ma      | rca               | A4<br>Duster<br>Logan<br>A3<br>Logan<br>Clio<br>A3<br>A4<br>Sandero<br>Octavia<br>A3<br>A3<br>Passat |   |

Procedura de urmat pentru obtinerea unui dashboard este urmatoarea:

In LISTE/Alte module/AdminJobs se selecteaza optiunea de creare a unui dashboard nou, similar cu listele proprii. Ulterior inregistrarii in omenclator, optiunea va aparea in LISTE, la modulul Mentor si optiunea Nomenclatoare, asa cum e descris in nomenclator.

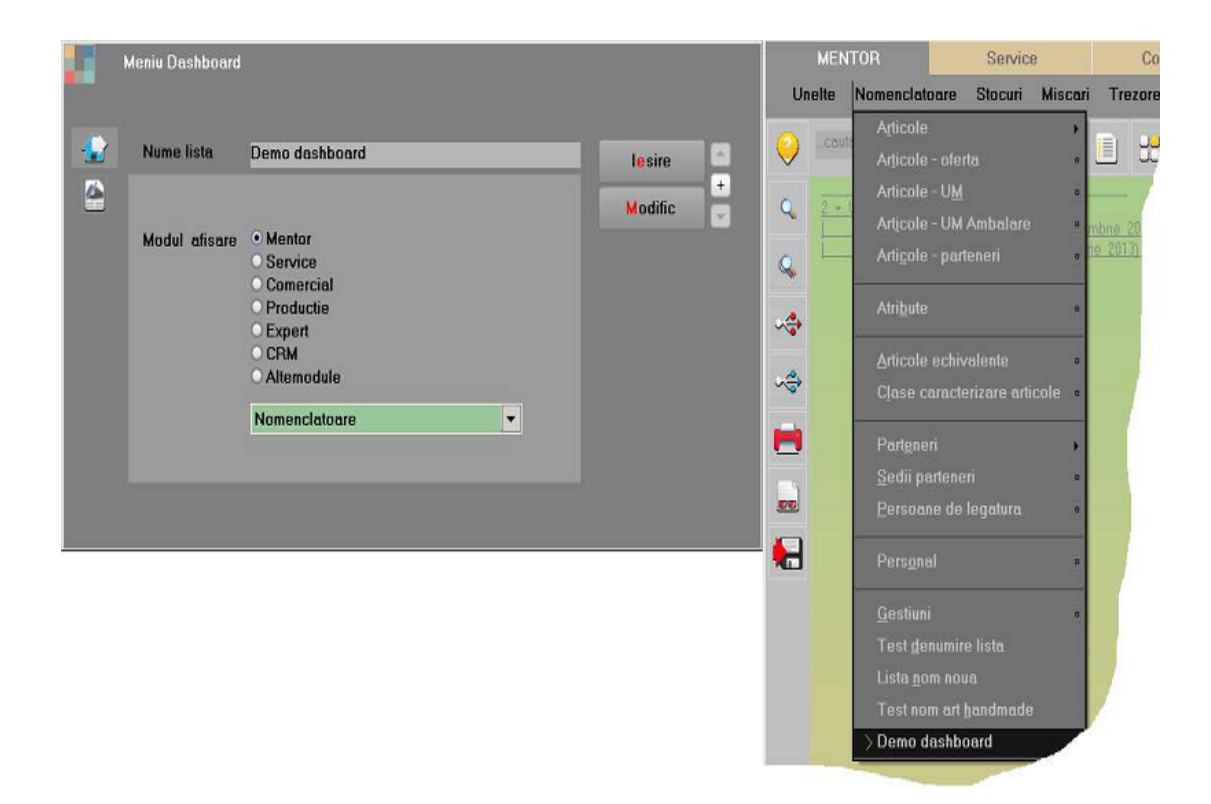

La prima afisare va aparea o macheta goala de dashboard, ca mai jos, doar ca ea va fi afisata maximizat.

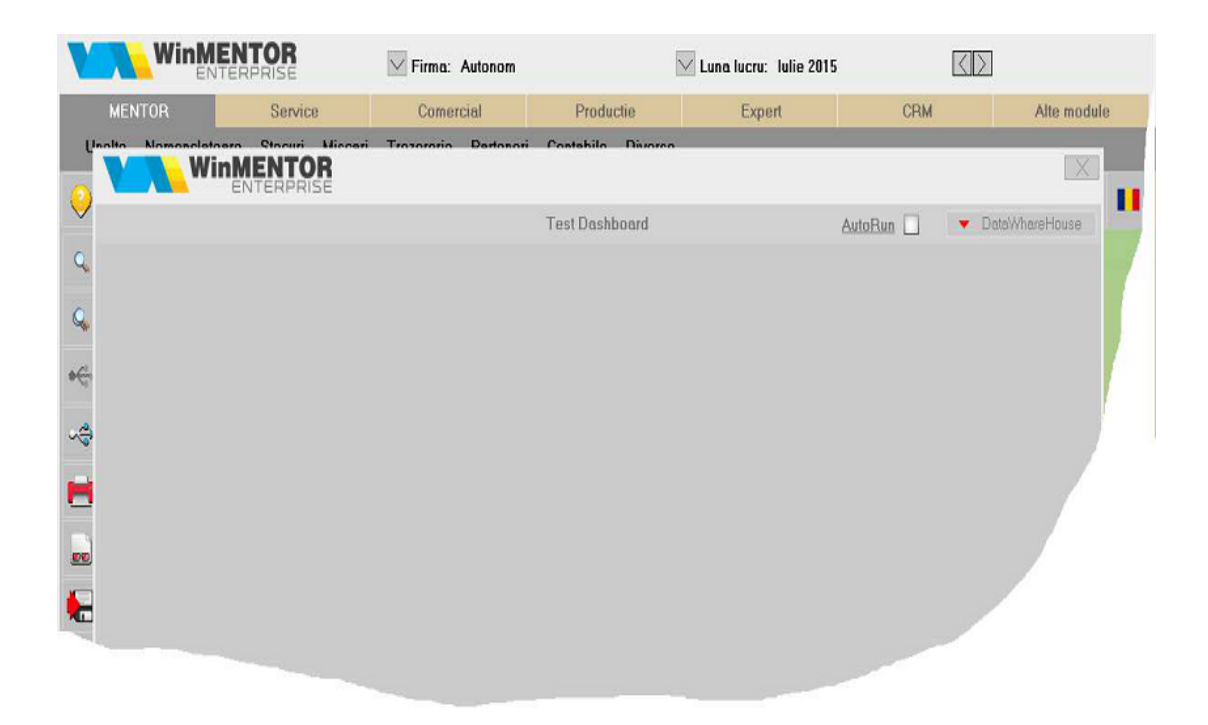

Pentru afisarea unei liste noi in dasboard se apasa butonul "DataWareHouse". Se deschide o macheta de depozite realizate prin joburi de listare, iar dublu click creaza lista dorita si o ataseaza dashboard-ului. Procedura de fixare a listei in dashboard se numeste docking (docare). La prima docare, listele se aranjeaza intr-o pozitie implicita, iar apoi prin mutarea cu mouse-ul a barei duble din titlu se poate face docarea in pozitia dorita. Se trage forma de titlu cu mouse-ul si se lasa sa "cada" pe dashboard, acolo unde indica vizual managerul de docare.

In imaginea de mai jos se pot vedea 4 liste docate in pozitia implicita, ca rezultat a 4 dublu click-uri facute pe arborele listelor depozitate. Pentru a renunta la o lista docata deja, dupa inchiderea formei de depozite se apasa butonul X "close" din bara de titlu a listei sau se trage lista cu mouse-ul de titlu.

## Atentie!

Cand se trage lista de titlu, initial ea iese din dashboard, dar la miscarea mouse-ului pe forma de docare cu butonul apasat, sistemul afiseaza o rama care sugereaza unde va fi mutata lista daca este lasata sa cada in pozitia respectiva. Daca lista cade fara ca rama de docare sa fie afisata, ea va fi distrusa si nu va mai aparea in dashboard.

Daca nu asta a fost intentia, lista poate fi readusa oricand, prin apasarea butonului Datawarehouse si realegerea ei din arborescenta.

| 1               |                          | ? S                                         | ediu Central Ianuarie 2016                                                                                | a da da da da da da da da da da da da da         | Furn                                          | izori neachitati S                                              | Sediu Cent                                              | ral P |
|-----------------|--------------------------|---------------------------------------------|----------------------------------------------------------------------------------------------------|--------------------------------------------------|-----------------------------------------------|-----------------------------------------------------------------|---------------------------------------------------------|-------|
| fic vanzari<br> | Sediu Central Iulie 2015 | NrCrt<br>1<br>2<br>3<br>4<br>5<br>pentru de | iestiunea initiali Gestiunea ▲<br>Glasi Glasi<br>Glasi Glasi<br>Glasi Glasi<br>Glasi Glasi<br>Glasi Glasi | Scadentar clienti Sediu Central Referin          | Nr<br>Crt<br>1 [±]<br>2  ±]<br>2  ±]<br>2  ±] | Document<br>Tip/Nr./Data<br>Lei<br>Aaaa<br>Broker<br>Furnizor 1 | Valoare<br>1.240,00<br>120,00<br>69.441,24<br>70.801,24 | Vor   |
| )               | Afisare pe<br>Dashboa    | ntru Od<br>rd Od                            | lupa data generarii depozituli<br>lupa denumirea listei                                                   | ui 💿 toate subunitatile<br>O subunitatea curenta |                                               | X                                                               |                                                         |       |

Dupa inchiderea machetei de depozite urmeaza aranjarea dupa preferinta a listelor docate.

In imaginea de mai jos se remarca rama care sugereaza pozitia de docare in situatia in care este eliberat butonul mouse-ului.

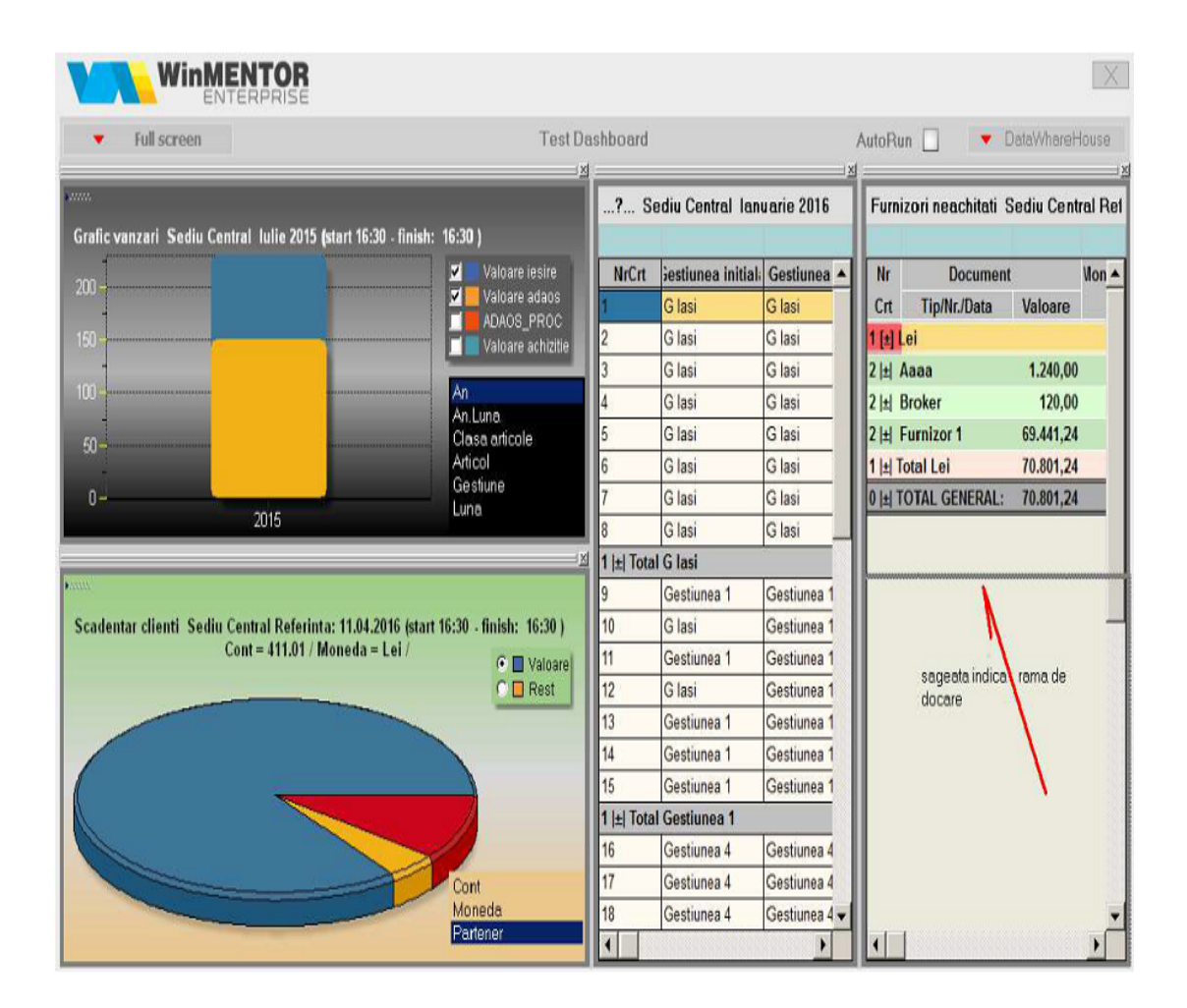

Rezultatul obtinut la eliberarea butonului de mouse va fi cel din imaginea de mai jos, unde se poate observa ca lista din mijloc (pentru ca titlul acesteia a fost selectat cu mouse-ul) va fi mutata de managerul de docare sub lista Furnizori neachitati, iar cele doua grafice ocupa automat spatiul liber lasat de lista mutata.

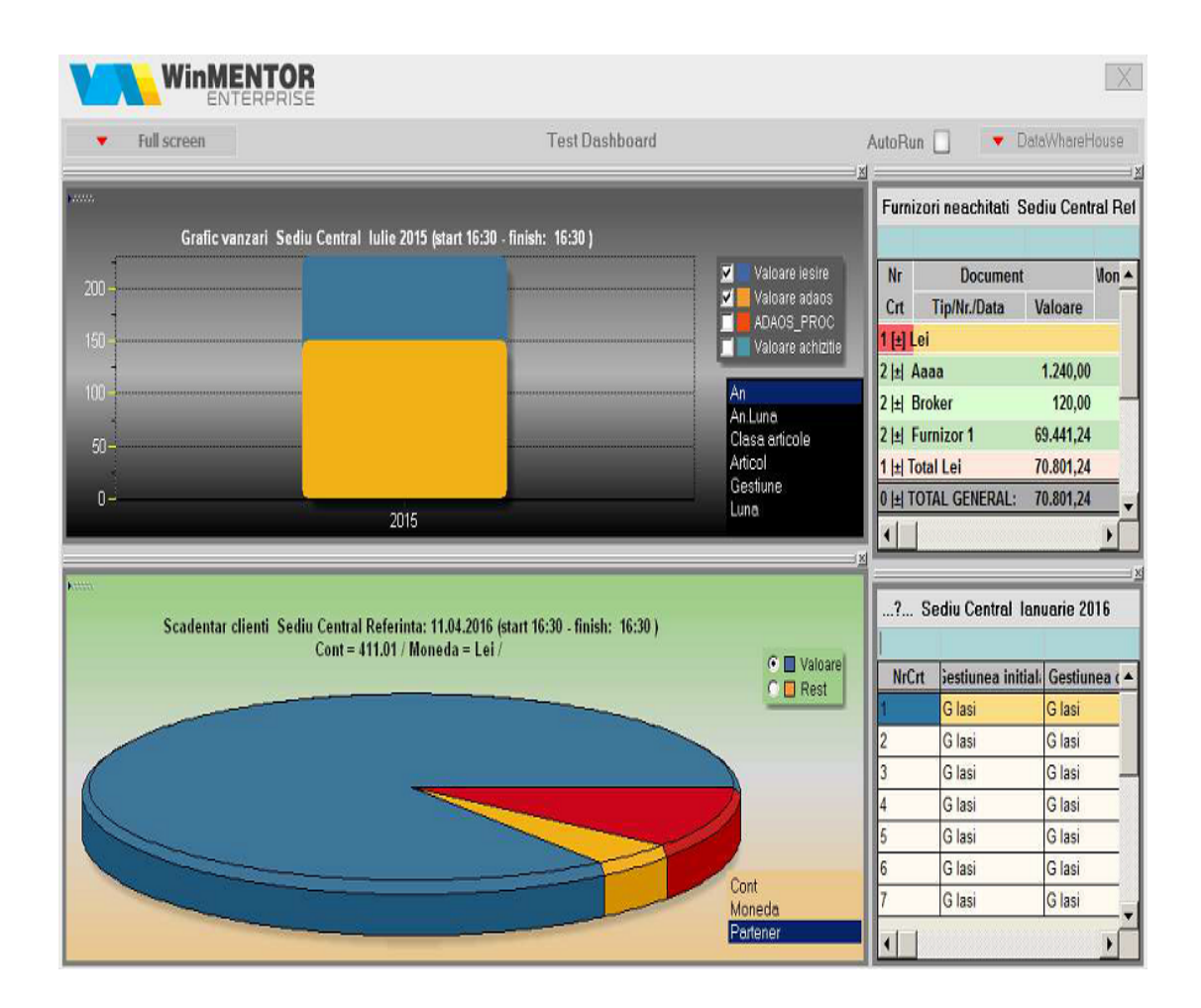

In afara de schimbarea pozitiei listelor in cadrul dashboardului, se pot oricand redimensiona celulele listelor cautand cu mouse splitterele din spatiul de demarcatie a zonelor. Cursorul de mouse va indica in mod intuitiv zona de demarcatie. Aceasta zona de demarcatie se poate muta stanga-dreapta (eventual sus-jos, dupa caz) ca in imaginea de mai jos.

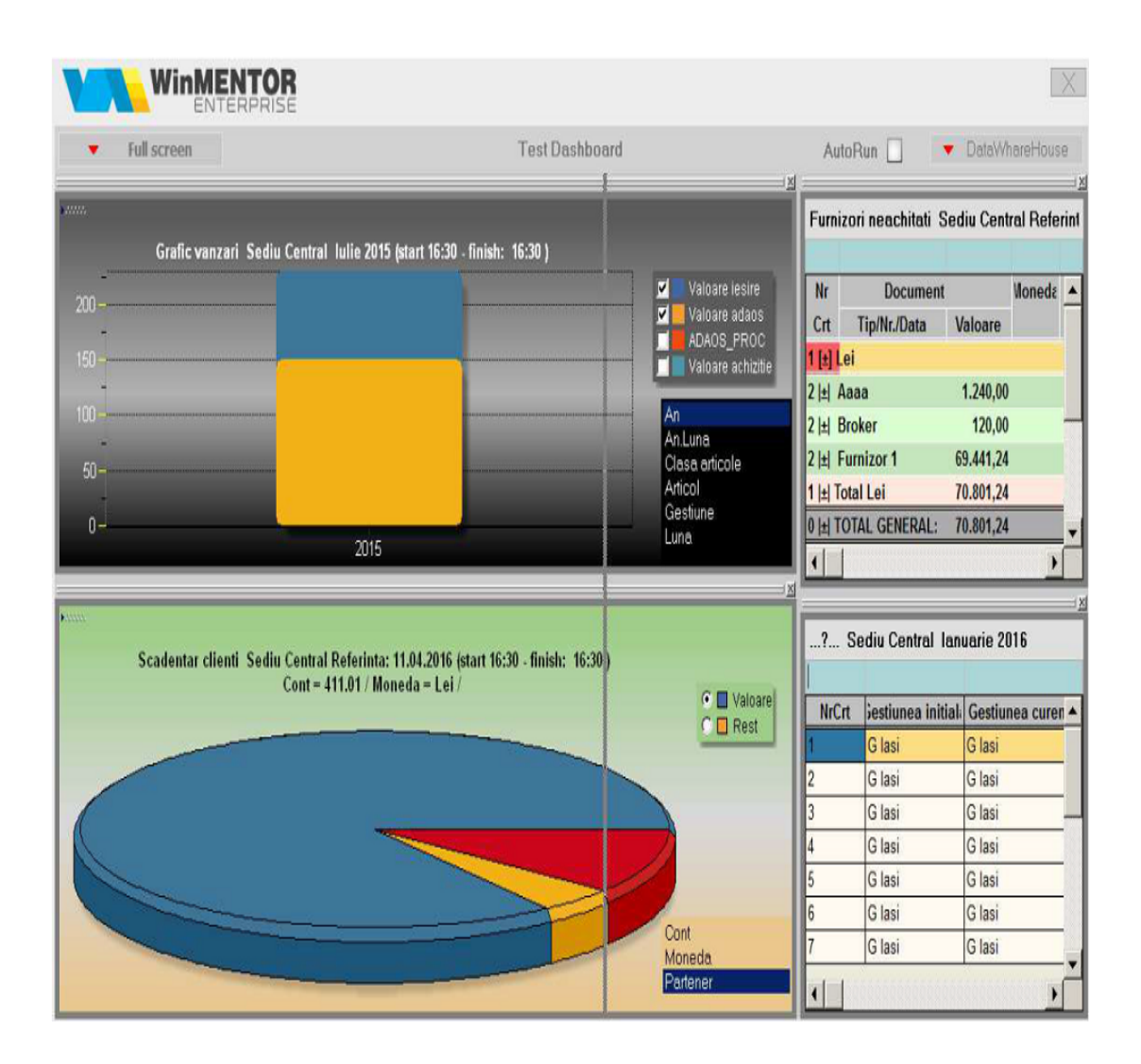

In momentul in care este eliberat butonul de mouse, zona graficelor se restrange, lasand spatiu rapoartelor aflate in dreapta.

In imaginea de mai jos zonele de liste au fost aranjate si pe verticala, pentru a obtine un aspect potrivit.

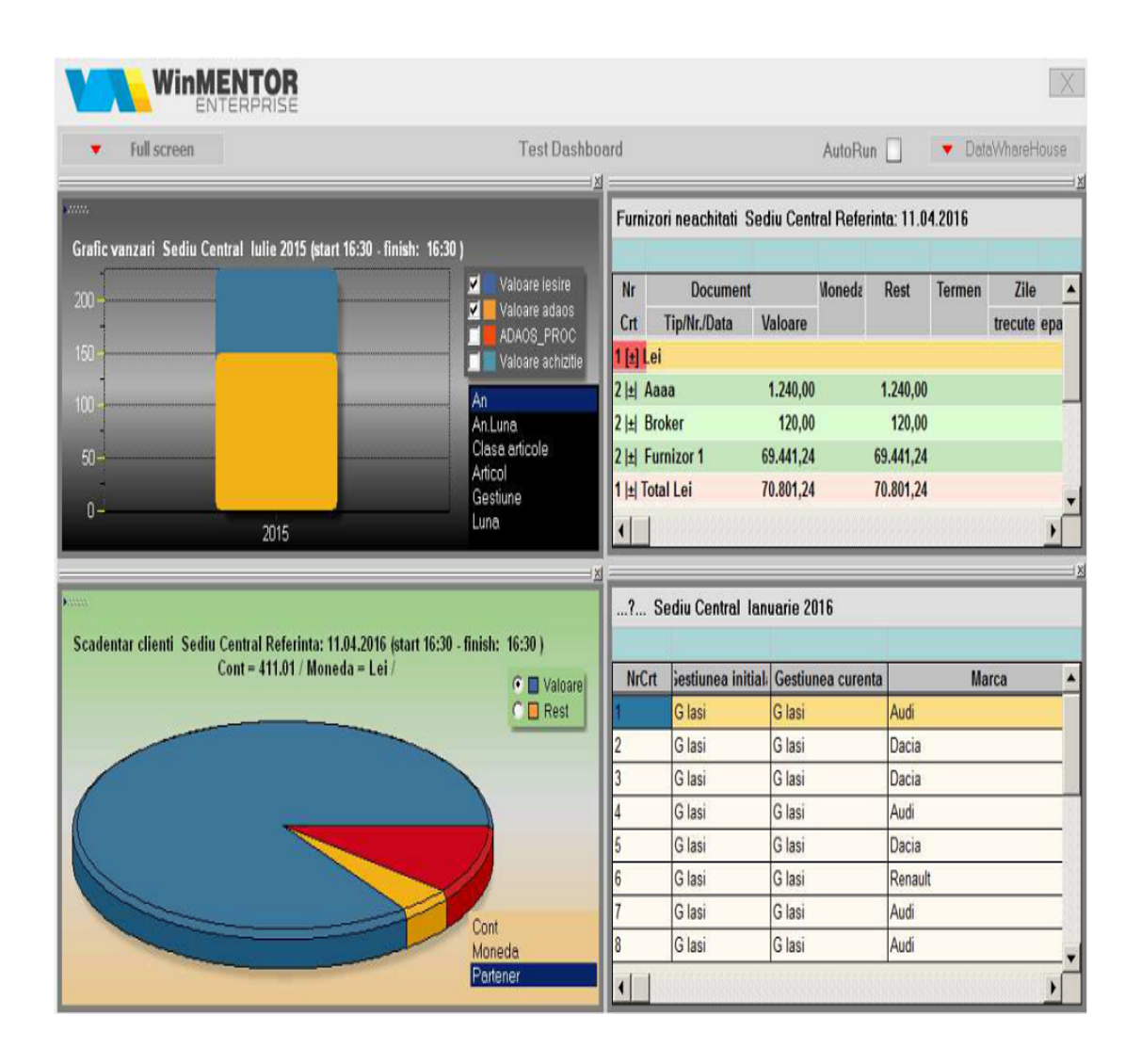

La inchiderea dashboard-ului configurarea se salveaza automat. La urmatoarea apelare din menu a dashboard-ului, el va fi afisat maximizat, cu listele afisate (fie sub forma de raport, fie sub forma de grafic) in pozitia ultimei iesiri.

La bifarea butonului "Autorun" si doar pentru utilizatorul curent, la intrarea in WME acest dashboard se va deschide automat. Daca se bifeaza automat la mai multe dashboard-uri, atunci toate vor fi afisate maximizat, iar utilizatorul va putea "trage" in fata pe cel dorit folosind butonul "Dashboards" ce se afiseaza cand pe ecran sunt active minim doua dashboard-uri. De asemenea, daca este mai usor, se pot folosi butoanele cu sageti rosii stanga-dreapta pentru a naviga mai rapid intre dashboard-uri.

| ▼ Full screen Dashb                           | oards     | •      |          | Demo      | dash  |   |       |                             | Au         | utoRun     |              | DataWh   | areHouse |
|-----------------------------------------------|-----------|--------|----------|-----------|-------|---|-------|-----------------------------|------------|------------|--------------|----------|----------|
| Stocuri la moment Sediu<br>Demo dash          | q Q X     |        |          |           |       |   | Furr  | izori neachitati S          | iediu Cent | ral Refe   | rinta: 11.04 | 1.2016   |          |
| Nr. Artico Test Dashb                         | oard      | Stoc   | Pret     | Valoare   | \daos | 4 | Nr    | Document                    |            | Voneda     | Rest         | Termen   | Zile 🔺   |
| crt.                                          |           | curent | chizitie | achizitie | (%) 1 |   | Crt   | Tip/Nr./Data                | Valoare    |            |              |          | trecute  |
| 1 [±] G lasi                                  |           |        |          |           |       |   | 1[±]  | Lei                         |            |            |              |          |          |
| 1 A - Audi A4                                 |           | 40,00  | 100,00   | 4.000,00  | 0,00  |   | 21    | Aaaa                        | 1.240,00   |            | 1.240,00     |          |          |
| 2  ±  Total A - Audi A4                       |           | 40,00  |          | 4.000,00  |       |   | 21±   | Broker                      | 120,00     |            | 120,00       |          | -        |
| 2 A - Skoda Octavia                           | Buc       | 40,00  | 100,00   | 4.000,00  | 0,00  |   | 2 1±  | Furnizor 1                  | 69.441,24  |            | 69.441,24    |          |          |
| 2 🔄 Total A - Skoda Octavia                   |           | 40,00  |          | 4.000,00  |       |   | 11    | Total Lei                   | 70.801,24  |            | 70.801,24    |          |          |
| 3 A - VW Passat                               | Buc       | 40,00  | 100,00   | 4.000,00  | 0,00  |   | 01    | TOTAL GENERAL:              | 70.801,24  | ()         | 70.801,24    |          |          |
| 2  ±  Total A - VW Passat                     |           | 40,00  |          | 4.000,00  |       |   | 1     |                             |            |            |              |          | •        |
| 4 B - Matiz                                   | Buc       | 40,00  | 100,00   | 4.000,00  | 0,00  |   |       |                             |            |            |              |          |          |
| 2  ±  Total B - Matiz                         |           | 40,00  |          | 4.000,00  |       |   | Clie  | nti datomici. Sodi          | u Contral  | Referint   | 11 04 20     | 16       |          |
| 5 B - Peugeot 107                             | Buc       | 40,00  | 100,00   | 4.000,00  | 0,00  |   | Circ  |                             | u centur   | rtererinte | 1. 11.04.20  |          |          |
| 2  ±  Total B - Peugeot 107                   |           | 40,00  |          | 4.000,00  |       |   | Ne    | Desument                    |            | Hanada     | De           |          | Tarma    |
| 6 Optionale - Asigurare RCA - clasa A         | Buc       | 40,00  | 10,00    | 400,00    | 0,00  |   |       | Document                    | Valaara    | vioneas    | RE           | ISL      | rerme_   |
| 2  ±  Total Optionale - Asigurare RCA - cla   | a A       | 40,00  |          | 400,00    |       |   |       | up/nr./data                 | valoare    |            |              |          |          |
| 7 Optionale - Asigurare RCA clasa B           | Buc       | 40,00  | 10,00    | 400,00    | 0,00  |   | 1 (2) | Curo                        | 2 622 40   |            |              | 2 622 40 |          |
| 2 [±] Total Optionale - Asigurare RCA class   | В         | 40,00  |          | 400,00    |       |   | 21    | Droker<br>Destance 4 Contro | 4.077.00   |            |              | 2.032,40 |          |
| 8 Optionale - Asigurare facultativa clasa A   | Buc       | 40,00  | 10,00    | 400,00    | 0,00  |   |       | Partener 1 - Contra         | 1.211,20   | aut        | _            | 1.211,20 |          |
| 2  ±  Total Optionale - Asigurare facultativa | a clasa A | 40,00  |          | 400,00    |       |   | 国     | Iotal Euro                  | 2.303,60   |            |              | 3.909,60 |          |
| 9 Optionale - Asigurare facultativa clasa B   | Buc       | 40,00  | 10,00    | 400,00    | 0,00  | - | 1     | Lei                         |            |            |              |          |          |
|                                               |           |        |          |           | )(    |   | 1     | 10000000000000              |            |            |              |          |          |

De remarcat ca atunci cand listele sunt docate pe dashboard, sub forma de raport sau grafic, dispar butoanele obisnuite pentru configurare. Motivul este lipsa spatiului atunci cand se doreste afisarea mai multor rapoarte in acelasi timp. Toate facilitatile de configurare se regasesc totusi pe dreapta mouse, pe un menu.

Singura problema ar fi ca in acest format restrans, unele dintre machetele de configurare sunt inghesuite. Pentru a configura in largul lor listele, se poate folosi butonul "Full screen". Acest buton permite ca intreg spatiul de dashboard sa fie folosit de un singur raport. Desigur, acest buton poate fi folosit mai ales atunci cand e necesara o analiza mai atenta pe o anume lista din dashboard.
| WinMENTOR                                                                                                    |                                    |       |          |           |       |              |                      |             |           |             |         |            |             | X    |
|----------------------------------------------------------------------------------------------------|------------------------------------|-------|----------|-----------|-------|--------------|----------------------|-------------|-----------|-------------|---------|------------|-------------|------|
| ▼ Full screen                                                                                                    |                                    |       |          | D         | emo ( | dash         |                      |             |           | Auto        | Run 🗌   | 💌 Da       | staWhareHo  | ouse |
|                                                                                                    | Q Q X                              |       |          |           | 2     | Fur          | nizori neachitati S  | ediu Cent   | ral Refe  | rinta: 11.0 | 4.2016  |            |             |      |
| Clienti datornici Sediu Central Referinta: 11.<br>Stocuri la moment Sediu Central Stocul Iuni<br>Eurnizori neachitati Sediu Central Referinta: | 04.2016 4<br>: Ian 2016 11.04.2016 |       | Pret     | Valoare   | łd ▲  | Nr           | Document             | Malagar     | Voneda    | Rest        | Termen  | Zile       |             |      |
|                                                                                                    | 1                                  |       | ICHIZIUK | achizitie | -     |              | lei                  | Valoare     |           |             |         | trecute ep | asire terme | 2    |
| 1 A - Audi A4                                                                                                    | Buc                                | 40,00 | 100,00   | 4.000,00  | 1     | 2  ±         | Aaaa                 | 1.240,00    |           | 1.240,00    |         |            |             | 1    |
| 2  ±  Total A - Audi A4                                                                                                    |                                    | 40,00 |          | 4.000,00  |       | 2  ±         | Broker               | 120,00      |           | 120,00      |         |            |             | i -  |
| 2 A - Skoda Octavia                                                                                                    | Buc                                | 40,00 | 100,00   | 4.000,00  | 1     | 2 ±          | Furnizor 1           | 69.441,24   |           | 69.441,24   |         |            |             |      |
| 2  ±  Total A - Skoda Octavia                                                                                                    |                                    | 40,00 |          | 4.000,00  |       | 1  ±         | Total Lei            | 70.801,24   |           | 70.801,24   |         |            |             |      |
| 3 A - VW Passat                                                                                                    | Buc                                | 40,00 | 100,00   | 4.000,00  | 1     | 0 11         | TOTAL GENERAL:       | 70.801,24   |           | 70.801,24   |         |            |             | ],   |
| 2  ±  Total A - VW Passat                                                                                                    |                                    | 40,00 |          | 4.000,00  |       |              |                      |             |           |             |         |            |             | -    |
| 4 B - Matiz                                                                                                    | Buc                                | 40,00 | 100,00   | 4.000,00  | 1     | OF.          | uti data sini . Cadi |             | Defected  |             | 10      |            |             |      |
| 2  ±  Total B - Matiz                                                                                                    |                                    | 40,00 |          | 4.000,00  |       | Cile         | enti datornici. Sedi | u Central I | Referinti | a: 11.04.20 | 110     |            |             |      |
| 5 B - Peugeot 107                                                                                                    | Buc                                | 40,00 | 100,00   | 4.000,00  | 1     |              |                      |             |           |             |         | A AMAGINA  |             | 10   |
| 2  ±  Total B - Peugeot 107                                                                                                    |                                    | 40,00 |          | 4.000,00  |       | Nr           | Document             |             | Voneda    | Re          | est     | lermen     | Zile        |      |
| 6 Optionale - Asigurare RCA - clasa A                                                                                                    | Buc                                | 40,00 | 10,00    | 400,00    | 11    | Crt          | tip/nr./data         | Valoare     |           |             |         |            | trecute     |      |
| 2  ±  Total Optionale - Asigurare RCA - clasa A                                                                                                |                                    | 40,00 |          | 400,00    |       | 1 <u> </u> + | Euro                 |             |           |             |         | NG.        |             |      |
| 7 Optionale - Asigurare RCA clasa B                                                                                                    | Buc                                | 40,00 | 10,00    | 400,00    | 1     | 2  ±         | Broker               | 2.632,40    |           |             | 2.632,4 | 0          |             |      |
| 2  ±  Total Optionale - Asigurare RCA clasa B                                                                                                  |                                    | 40,00 |          | 400,00    |       | 21           | Partener 1 - Contra  | 1.2/7,20    | ent       | _           | 1.2//,2 | 0          |             |      |
| 8 Optionale - Asigurare facultativa clasa A                                                                                                    | Buc                                | 40,00 | 10,00    | 400,00    | 1     | 11           | lotal Euro           | 3.909,60    |           |             | 3.909,6 | 0          |             |      |
| 2  ±  Total Optionale - Asigurare facultativa cla                                                                                              | isa A                              | 40,00 |          | 400,00    |       | 1±           | Lei                  |             |           |             |         |            |             |      |
| 9 Optionale - Asigurare facultativa clasa B                                                                                                    | Buc                                | 40,00 | 10,00    | 400,00    | 1     | 2 ±          | Broker               | /91,12      |           |             | 91,1    | 2          |             |      |
|                                                                                                    |                                    |       |          |           | -     | 2  ±         | Furnizor 1           | 40,92       |           |             | 40,9    | 2          |             |      |
|                                                                                                    |                                    |       |          |           | •     | 211          | Sofer autonom 10     | 100,00      |           |             | 100,0   | 0          |             |      |

Efectul va fi cel din imaginea de mai jos, cand lista aleasa e desfasurata pe intreg ecranul - Full screen. Desigur, lista poate fi relocata in locul sau initial prin apasarea butonul care inlocuieste "Full screen", si anume perechea lui fireasca: "Dash mode".

| 🔻 Dash mode                                 |                  |        |        | D         | )emo da | ish  |        |           |     | AutoRun [           | <ul> <li>DataWhareHous</li> </ul> |
|---------------------------------------------|------------------|--------|--------|-----------|---------|------|--------|-----------|-----|---------------------|-----------------------------------|
| Stocuri la moment Sediu Central Stoc        | ul Iunii: Ian 20 | )16    |        |           |         |      |        |           |     |                     |                                   |
|                                             |                  |        |        |           |         |      |        |           |     |                     |                                   |
| Nr. Articol                                 | UM               | Stoc   | Pret   | Valoare   | ldaos   |      | Pret   | Valoare   | TVA | Document            | Locatie                           |
| I I±I G lasi                                |                  |        |        |           |         |      |        |           |     |                     |                                   |
| 1 A - Audi A4                               | Buc              | 40.00  | 100.00 | 4.000.00  | 0.00    | 0.00 | 100.00 | 4.000.00  | 0   | 0.00 F.1/01.07.2015 | nedefinita                        |
| 2 🖽 Total A - Audi A4                       |                  | 40.00  |        | 4.000.00  |         | 0.00 |        | 4.000.00  |     | 0.00                |                                   |
| 2 A - Skoda Octavia                         | Buc              | 40.00  | 100.00 | 4.000.00  | 0.00    | 0.00 | 100.00 | 4.000.00  | 0   | 0.00 F.1/01.07.2015 | nedefinita                        |
| 2 🗄 Total A - Skoda Octavia                 |                  | 40.00  |        | 4.000.00  |         | 0.00 |        | 4.000.00  |     | 0.00                |                                   |
| 3 A - VW Passat                             | Buc              | 40.00  | 100.00 | 4.000.00  | 0.00    | 0.00 | 100.00 | 4.000.00  | 0   | 0.00 F.1/01.07.2015 | nedefinita                        |
| 2 I±I Total A - VW Passat                   |                  | 40.00  |        | 4.000.00  |         | 0.00 |        | 4.000.00  |     | 0.00                |                                   |
| 4 B - Matiz                                 | Buc              | 40.00  | 100.00 | 4.000.00  | 0.00    | 0.00 | 100.00 | 4.000.00  | 0   | 0.00 F.1/01.07.2015 | nedefinita                        |
| 2 🗉 Total B - Matiz                         |                  | 40.00  |        | 4.000.00  |         | 0.00 |        | 4.000.00  |     | 0.00                |                                   |
| 5 B - Peupeot 107                           | Buc              | 40.00  | 100.00 | 4.000.00  | 0.00    | 0.00 | 100.00 | 4.000.00  | 0   | 0.00 F.1/01.07.2015 | nedefinita                        |
| 2 H Total B - Peugeot 107                   |                  | 40.00  |        | 4.000.00  |         | 0.00 |        | 4.000.00  |     | 0.00                |                                   |
| 6 Optionale - Asigurare RCA - clasa A       | Buc              | 40.00  | 10.00  | 400.00    | 0.00    | 0.00 | 10.00  | 400.00    | 0   | 0.00 F.1/01.07.2015 | nedefinita                        |
| 2 🗄 Total Optionale - Asigurare RCA - clas  | sa A             | 40.00  |        | 400.00    |         | 0.00 |        | 400.00    |     | 0.00                |                                   |
| 7 Optionale - Asigurare RCA clasa B         | Buc              | 40.00  | 10.00  | 400.00    | 0.00    | 0.00 | 10.00  | 400.00    | 0   | 0.00 F.1/01.07.2015 | nedefinita                        |
| 2 🗄 Total Optionale - Asigurare RCA clasa   | B                | 40.00  |        | 400.00    |         | 0.00 |        | 400.00    |     | 0.00                |                                   |
| 8 Optionale - Asigurare facultativa clasa A | Buc              | 40.00  | 10.00  | 400.00    | 0.00    | 0.00 | 10.00  | 400.00    | 0   | 0.00 F.1/01.07.2015 | nedefinita                        |
| 2 🗄 Total Optionale - Asigurare facultative | a clasa A        | 40.00  |        | 400.00    |         | 0.00 |        | 400.00    |     | 0.00                |                                   |
| 9 Optionale - Asigurare facultativa clasa B | Buc              | 40.00  | 10.00  | 400.00    | 0.00    | 0.00 | 10.00  | 400.00    | 0   | 0.00 F.1/01.07.2015 | nedefinita                        |
| 2 🗄 Total Optionale - Asigurare facultativa | a clasa B        | 40.00  |        | 400.00    |         | 0.00 |        | 400.00    |     | 0.00                |                                   |
| 10 Optionale - GPS                          | Buc              | 40.00  | 10.00  | 400.00    | 0.00    | 0.00 | 10.00  | 400.00    | 0   | 0.00 F.1/01.07.2015 | nedefinita                        |
| 2 🛃 Total Optionale - GPS                   |                  | 40.00  |        | 400.00    |         | 0.00 |        | 400.00    |     | 0.00                |                                   |
| 11 Optionale - Scaun copil                  | Buc              | 40.00  | 10.00  | 400.00    | 0.00    | 0.00 | 10.00  | 400.00    | 0   | 0.00 F.1/01.07.2015 | nedefinita                        |
| 2 🗄 Total Optionale - Scaun copil           |                  | 40.00  |        | 400.00    |         | 0.00 |        | 400.00    |     | 0.00                |                                   |
| 1 I <del>±I</del> Total G lasi              |                  | 440.00 |        | 22,400.00 | V.      | 0.00 |        | 22,400,00 |     | 0.00                |                                   |

Aceasta facilitate este inclusa in modulul principal, asa cum sunt si graficele WME. Singura observatie e ca pentru a folosi dashboard-urile este nevoie de depozitele de liste, ceea ce inseamna ca utilizatorul trebuie sa aiba acces la joburile de listare care sunt incluse in modulul AdminJobs. In liste se pot configura coloane care sa contina imagini in format BMP, JPG, PNG sau TIF. Imaginile pot fi aduse:

• dintr-un camp din nomenclatorul de articole, unde se completeaza calea catre imaginea respectiva

| Articole: bunuri si servic Denumire articol Denumire internationala 1. Date g                                                                                                    | 01A-cu poza (cod extern)                                                                                                    | Cod de catalog : 1111<br>2. Alte cara                                                                                                    | _222<br>scteristici                                                                                                    | 0                                                                                                    | 3 lesire + +                                                                           |
|----------------------------------------------------------------------------------------------------|----------------------------------------------------------------------------------------------------|----------------------------------------------------------------------------------------------------|----------------------------------------------------------------------------------------------------|----------------------------------------------------------------------------------------------------|----------------------------------------------------------------------------------------|
| 4. Diverse<br>INACTIV ?<br>BLOCAT                                                                                                    | <ul> <li>5. Preturi</li> <li>Grupa echivalenta</li> <li>Aaa</li> </ul>                                                                                                    | 6. Categ. discount<br>Mod<br>depoztare                                                                                                    | 7. Furnizori/Clienti<br>Ambalaje Struc<br>returnabile co                                                                                                    | 8. Lunare<br>stura<br>let                                                                                                  | 9. Traducere denumiri<br>Articol promotional ?                                         |
| Autorizatie speci<br>Data expirate au<br>Caracteristica su<br>TERBINAFINUM<br>Cod extern d'\surubelnita.bm<br>1234567890<br>Cod vamai 123<br>Categori articole<br>NEDEFINIT<br>Mata: 1.<br>Volum:<br>Greut.spec.<br>Data adaugari | ala<br>lorizatie<br>plimentara<br>p Cod PLU<br>Cod PLU<br>Cod DAS W0580500<br>Cod D334<br>pentru care se aplica taxare inversa<br>1 kg Stoc minim<br>2 cc Stoc optim: 0<br>55 Stoc maxim:<br>12.09.2008 | Nefacturabil<br>Lircula in reg<br>Utilizare stoc<br>Inactiv pentu<br>Traducere d<br>Poale inita fa<br>Descare inte<br>Nu necesita<br>Fara stoc<br>Durata de ap<br>Garante la v<br>Termen de p<br>Descriere object | m returnabil ?<br>međiu ?<br>u comenzi onime ?<br>in anticolul generic ?<br>grala stoc ?<br>grala stoc ?<br>nivel aprobare ?<br>rovizionare 3 zile<br>azare 5 lumi<br>lata zile | Achiziti<br>Semifab<br>Producator/II<br>Patener 15<br>Tara de origine<br>Nr.zie de valabilit<br>Restrictionare seconiera p | nat de la furnizori<br>ricat propriu<br>init propriu<br>mportator<br>nedefinita<br>ale |

• din fisiere atasate la nomenclatorul de articole

| er<br>sate inregistrarii | curente                                         |                                                                                                    | 4 Bk                                                                                                    | E Dezarhivar                                                                                                    | e                                                                                                    | lesire<br>Modific                                                                                                    |                                                                                                    |
|--------------------------|-------------------------------------------------|----------------------------------------------------------------------------------------------------|----------------------------------------------------------------------------------------------------|----------------------------------------------------------------------------------------------------|----------------------------------------------------------------------------------------------------|----------------------------------------------------------------------------------------------------|----------------------------------------------------------------------------------------------------|
| sate inregistrarii       | curente                                         | v                                                                                                    | /izualizare                                                                                                    | Dezarhivar                                                                                                    | c                                                                                                    | lesire<br>Modific                                                                                                    |                                                                                                    |
| sate inregistrarii       | curente                                         |                                                                                                    |                                                                                                    |                                                                                                    |                                                                                                    | <b>4</b>                                                                                                    | -                                                                                                    |
| i pip document           | Nume Fisier                                     | kB intern                                                                                                    | Observatii                                                                                                    | DOC                                                                                                    |                                                                                                    | Dosar                                                                                                    | ^                                                                                                    |
| Imagine                  | D:\surubelnita.bmp                              | 308,38                                                                                                    |                                                                                                    | (HUGEBLOB)                                                                                                    | ?                                                                                                    |                                                                                                    |                                                                                                    |
| Poza 2                   | D:\surubelnita.jpg                              | 12,17                                                                                                    |                                                                                                    | (HUGEBLOB)                                                                                                    | ?                                                                                                    |                                                                                                    |                                                                                                    |
| Poza 1                   | D:\surubelnita.bmp                              | 308,38                                                                                                    |                                                                                                    | (HUGEBLOB)                                                                                                    | ?                                                                                                    |                                                                                                    |                                                                                                    |
| Poza 3                   | D:\surubelnita.png                              | 57,56                                                                                                    |                                                                                                    | (HUGEBLOB)                                                                                                    | ?                                                                                                    |                                                                                                    |                                                                                                    |
| Poza 4                   | D:\surubelnita.tif                              | 50,08                                                                                                    |                                                                                                    | (HUGEBLOB)                                                                                                    | ?                                                                                                    |                                                                                                    |                                                                                                    |
|                          |                                                 |                                                                                                    |                                                                                                    |                                                                                                    |                                                                                                    |                                                                                                    | ~                                                                                                    |
|                          | Imagine<br>Poza 2<br>Poza 1<br>Poza 3<br>Poza 4 | Imagine       D:\surubelnita.bmp         Poza 2       D:\surubelnita.jpg         Poza 1       D:\surubelnita.bmp         Poza 3       D:\surubelnita.png         Poza 4       D:\surubelnita.tif         p arhiva "Externa" salveaza doar calea catre fisier. Fisiert | Imagine     D:\surubelnita.bmp     308,38       Poza 2     D:\surubelnita.jpg     12,17       Poza 1     D:\surubelnita.bmp     308,38       Poza 3     D:\surubelnita.png     57,56       Poza 4     D:\surubelnita.tif     50,08       p arhiva "Externa" salveaza doar calea catre fisier. Fisierul trebuie sa raman | Imagine     D:\surubelnita.bmp     308,38       Poza 2     D:\surubelnita.jpg     12,17       Poza 1     D:\surubelnita.bmp     308,38       Poza 3     D:\surubelnita.png     57,56       Poza 4     D:\surubelnita.tif     50,08 | Imagine       D:\surubelnita.bmp       308,38       (HUGEBLOB)         Poza 2       D:\surubelnita.jpg       12,17       (HUGEBLOB)         Poza 1       D:\surubelnita.bmp       308,38       (HUGEBLOB)         Poza 2       D:\surubelnita.jpg       12,17       (HUGEBLOB)         Poza 1       D:\surubelnita.bmp       308,38       (HUGEBLOB)         Poza 3       D:\surubelnita.png       57,56       (HUGEBLOB)         Poza 4       D:\surubelnita.tif       50,08       (HUGEBLOB)         p arhiva "Externa" salveaza doar calea catre fisier. Fisierul trebuie sa ramana pe disc.       10 | Imagine       D:\surubelnita.bmp       308,38       (HUGEBLOB)       ?         Poza 2       D:\surubelnita.jpg       12,17       (HUGEBLOB)       ?         Poza 1       D:\surubelnita.bmp       308,38       (HUGEBLOB)       ?         Poza 3       D:\surubelnita.png       57,56       (HUGEBLOB)       ?         Poza 4       D:\surubelnita.tif       50,08       (HUGEBLOB)       ?         p arhiva "Externa" salveaza doar calea catre fisier. Fisierul trebuie sa ramana pe disc. | Imagine       D:\surubelnita.bmp       308,38       (HUGEBLOB)       ?         Poza 2       D:\surubelnita.jpg       12,17       (HUGEBLOB)       ?         Poza 1       D:\surubelnita.bmp       308,38       (HUGEBLOB)       ?         Poza 3       D:\surubelnita.png       57,56       (HUGEBLOB)       ?         Poza 4       D:\surubelnita.tif       50,08       (HUGEBLOB)       ?         p arhiva "Externa" salveaza doar calea catre fisier. Fisierul trebuie sa ramana pe disc. |

Pentru al doilea caz, trebuie definita in coloane suplimentare legatura cu tabela DOCUMENTE. Coloanele care se pot utiliza sunt *Filename* si *Doc*.

(doc.coddoc=AliasNART???.codarticol and doc.tipdoc=501 and doc.tipdocument=1).

Pentru imaginile asociate cu Tip document = Poza 1, 2, 3, 4 Ón tabela DOCUMENTE, campul TIPDOCUMENT este 11, 12, 13, respectiv 14. Pentru aducerea lor in lista se face cate un nou join (doc11.coddoc=AliasNART???.codarticol and doc11.tipdoc=501 and doc11.tipdocument=11 etc.).

| Coloane suplimentare                                                                                                    |                                                                                                    |                                                                                                    |                                                                        |                                         |                     |                                                                      |   |
|----------------------------------------------------------------------------------------------------|----------------------------------------------------------------------------------------------------|----------------------------------------------------------------------------------------------------|------------------------------------------------------------------------|-----------------------------------------|---------------------|----------------------------------------------------------------------|---|
| Colcane disponibile                                                                                                    | Joinuri suplimentare pentru extinderea                                                                                                    | listei                                                                                                    |                                                                        |                                         | Inchidere<br>Ista   | 🔋 Restat 🖌 🗸                                                         | X |
| O IDART<br>O NART<br>O NARTOBJ<br>O NARTOBJATR<br>O NARTOBJATR<br>O NORADJEXT<br>O NCAASUPART<br>O NCASEA<br>O NCLASEA<br>O NCLASEA<br>O | Descrice table pentu.00N Tabela de JUIN AI documente doc1 documente doc12 documente doc13 documente doc13 documente doc14 Solt pare intos Solt pare intos Solt pare intos Commente Commente Comm | Descriee condition      Descriee condition      D | JCIN<br>.codarticol and d<br>etciele condide.JON<br>cll.coddoc=a.codai | loc.tipdoc=501 and<br>rticol and doc11. | dog.tipdogume       | nt=1<br>Ma Wa Ma<br>docll.tipdocument=11                             | Ì |
|                                                                                                    | Colonnele provintendese vor frin liste le umatore                                                                                                    | rea andare                                                                                                    |                                                                        |                                         | = Deter <b>-</b>    |                                                                      |   |
|                                                                                                    | Alia: coloana                                                                                                    | Display                                                                                                    | Tip coloana                                                            | Size                                    | 🔺 Afanumeric 🔻      | CONCAT TREPLACE SUBSTR                                               |   |
|                                                                                                    | DOC_FILENAME                                                                                                    | FILENAME                                                                                                    | String                                                                 | 200                                     | Numere: 💌           | ROUND VABS VSIGN                                                     |   |
|                                                                                                    | DOC_DOC                                                                                                    | DOC                                                                                                    | Blob                                                                   | 0                                       | Expresii:           | DASE V DECODE VNVL                                                   |   |
|                                                                                                    | DOC11_FILENAME                                                                                                    | FILENAME11                                                                                                    | String                                                                 | 200                                     | Coloana "Disclay" : |                                                                      |   |
|                                                                                                    | DOCI1_DOC                                                                                                    | DOCTI                                                                                                    | Blob                                                                   | 0                                       | NAV_CODDOC. N       | IAV_TIFDOC = deschildere document                                    |   |
|                                                                                                    | DUCT2_FILENAME                                                                                                    | FILENAME12                                                                                                    | String                                                                 | 200                                     | NAV_CODUCT:         | = supiment pentru inii tiezari<br>Tistaic sciii din intrarca curenta |   |
|                                                                                                    | 00012_000                                                                                                    | DUCIZ                                                                                                    | BIOD                                                                   | U                                       | v                   |                                                                      |   |
|                                                                                                    | Descriere expresie pentru coloana: DOC                                                                                                    | FILENAME                                                                                                    |                                                                        |                                         |                     |                                                                      |   |
|                                                                                                    | DOC.FILENAME                                                                                                    |                                                                                                    |                                                                        |                                         |                     |                                                                      | × |

Indiferent de unde se aduc imaginile, ele trebuie incluse in coloane etajate ca in figura de mai jos, impreuna cu alte coloane sau fara acestea:

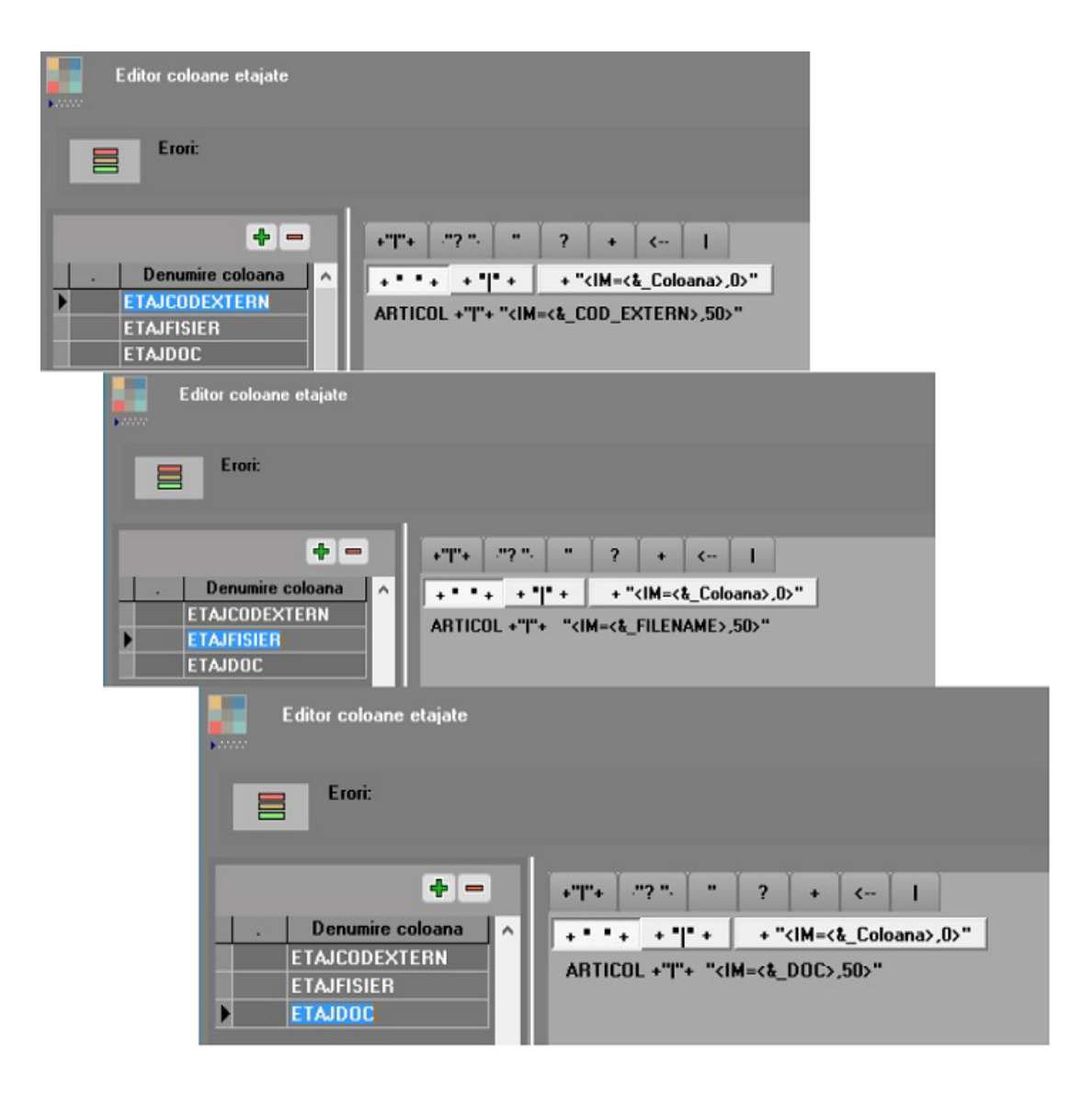

### Lista rezultata va arata ca in imaginea de mai jos:

## Nomenclator articole

Bucuresti Iulie 2008

| Nr.<br>crt. | Denumire<br>obiect      | Cod extern      | ETAJCODEXTERN            | FILENAME           | ETAJFISIER               | DOC        | ETAJDOC                  |
|-------------|-------------------------|-----------------|--------------------------|--------------------|--------------------------|------------|--------------------------|
| 1           | 01A-cu poza (cod extem) | d:\surubelnita. | 01A-cu poza (cod extern) |                    | 01A-cu poza (cod extern) | (HugeBlob) | 01A-cu poza (cod extern) |
| 2           | 01B-cu poza (atasata)   | 1               | 01B-cu poza (atasata)    | D:\surubelnita.bmp | 01B-cu poza (atasata)    | (HUGEBLOB  | 01B-cu poza (atasata)    |

Daca se doreste afisarea imaginilor in etichete trebuie folosit parametrul "Imagine din coloane lista":

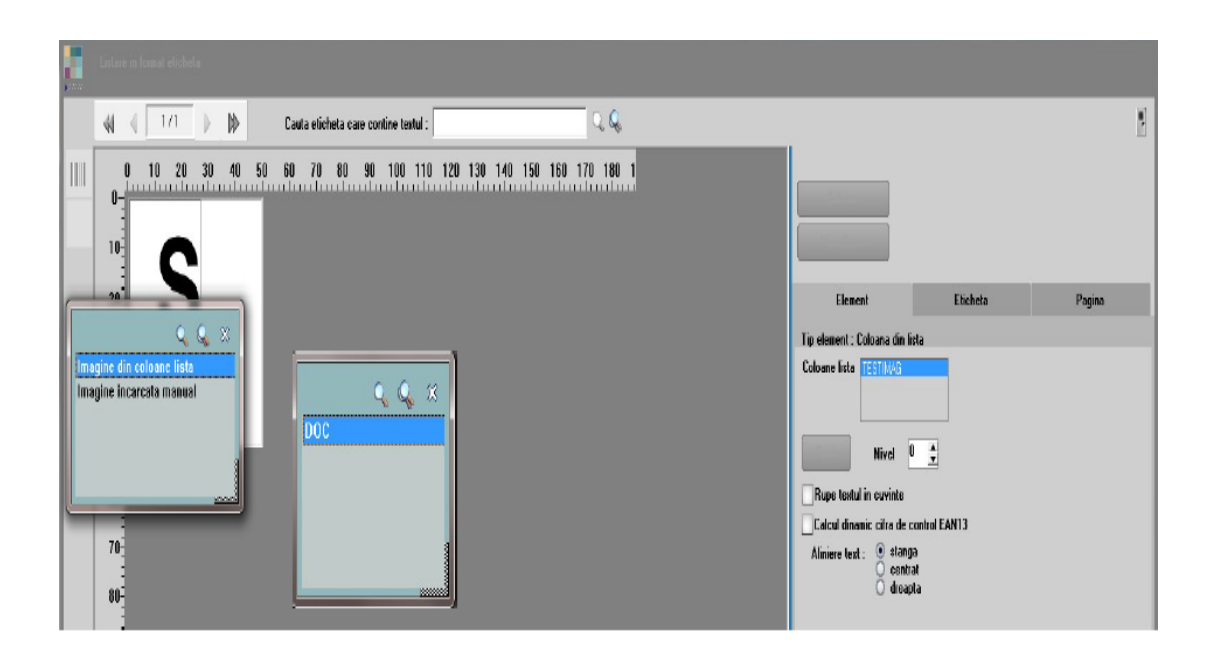

In configurare coloane suplimentare exista o serie de tabele legate de lista respectiva. Daca se doreste legarea altor tabele de cele deja existente, trebuie trecute la TABELA DE JOIN, dat un ALIAS (neaparat nou, sa nu mai fie folosit; recomandam de genul xtextx/xtext/textx). La DESCRIERE CONDITII DE JOIN trebuie completata conditia de legatura dintre tabela noua si cea existenta deja.

| Coloano suplimentare              |                                                   |                     |                         |      |                                                              |                                                                                                    |
|-----------------------------------|---------------------------------------------------|---------------------|-------------------------|------|--------------------------------------------------------------|----------------------------------------------------------------------------------------------------|
|                                   |                                                   |                     |                         |      | irchidera Ero Restat                                         |                                                                                                    |
| Coloane disponibile               | Joinuri suplimentare pentru extinderea li         | stei                |                         |      | litta 🔁 litta                                                | × ×                                                                                                    |
| NARTOBJ                           | Description takes are to 1000                     |                     | -                       |      |                                                              |                                                                                                    |
| O ADAOSEXCEPTIE     O AUTOBIZATIE | Dercrere lacee penitu JUIN<br>Tabela de 1010 Alia | Descripte condition | un<br>xom codobiect     |      |                                                              |                                                                                                    |
| - 0 O.BLOCAT                      | * protm xpm                                       |                     | All and a second second |      |                                                              | n in the second second s |
| 0.CODACCIZABIL     0.CODABTICOL   |                                                   |                     |                         |      |                                                              |                                                                                                    |
| CODCARACT                         |                                                   |                     |                         |      |                                                              | v .                                                                                                    |
| - CODCATEGARTTI                   |                                                   | ¢                   |                         |      |                                                              | >                                                                                                    |
| © 0.CODD 394                      | SQL care inlocuieste tabela de JOIN               |                     |                         |      | (apasa < CTRL Space> in edit                                 | o pentru a alege tabele in SQL)                                                                                                    |
| © 0.CODEXTERN                     |                                                   |                     |                         |      |                                                              | ^                                                                                                    |
| - • 0.CODNC                       |                                                   |                     |                         |      |                                                              |                                                                                                    |
| - 0 0.0000BIECT                   |                                                   |                     |                         |      |                                                              |                                                                                                    |
| COLCODPLU                         |                                                   |                     |                         |      |                                                              |                                                                                                    |
| 0.CODPRODUCATOR     0.CODVANAL    |                                                   |                     |                         |      |                                                              |                                                                                                    |
| 0.COEFCNAS                        |                                                   |                     |                         |      |                                                              |                                                                                                    |
| O.DATAADAUGARII                   |                                                   |                     |                         |      |                                                              |                                                                                                    |
| CO.DESCARCAREINTEGRALA            |                                                   |                     |                         |      |                                                              |                                                                                                    |
| O.DISCPROMO     O.DUSMAWARROW     |                                                   |                     |                         |      |                                                              |                                                                                                    |
| - CO.EXPIRAREAUTORIZ              |                                                   |                     |                         |      |                                                              |                                                                                                    |
| 0.EXPORTEMCS     0.EARACHDEURN    | ¢                                                 |                     |                         |      |                                                              | ,                                                                                                    |
| C.FARANIVELAPROB                  | Polyarda and interface on Circle to Interface     |                     |                         |      |                                                              |                                                                                                    |
| O.FARASTOC                        | Loberee nou nooduse vornin totale umaioare        | Disalau             | Tip galages             | Cine |                                                              |                                                                                                    |
| - COURCETER                       | D_CODOBIECT                                       | CODOBIECT           | Numeric                 | 0    | Numero: VEOUND V                                             | ABS V SIGN                                                                                                    |
| O.INACTIVCMDONLINE                |                                                   |                     |                         |      | Expresit V CASE V                                            | DECODE V IML                                                                                                    |
| C D.MASA                          |                                                   |                     |                         |      | Coloana "Display":                                           |                                                                                                    |
| - COMESAJINACTIV                  |                                                   |                     |                         |      | NAV_CODDOC, NAV_TIPDOC = de<br>NAV_CODDOC1 = supiment pentru | inchidere document<br>Inii trezori                                                                                                    |
| © U.NEFACTURABIL                  |                                                   |                     |                         |      | NAV_NIRSTOC - fatare serii din infr                          | araa curanka                                                                                                    |
| COPRETMINIM                       |                                                   |                     |                         |      |                                                              |                                                                                                    |
| - CO.PRODUSPROPRIU                |                                                   |                     |                         |      |                                                              |                                                                                                    |
| - CO.PRONOTIE                     |                                                   |                     |                         |      |                                                              |                                                                                                    |
| C.RETURNABIL                      | Descrice expressio pentru coloano: 0_C0           | DUBIECT             |                         |      |                                                              |                                                                                                    |
| C.ROTUNJIRE                       | 0.00001201                                        |                     |                         |      |                                                              |                                                                                                    |
| - CONTIVALUTA                     |                                                   |                     |                         |      |                                                              |                                                                                                    |
| CO.STOCMED                        |                                                   |                     |                         |      |                                                              |                                                                                                    |
| O TADAODICINE                     |                                                   |                     |                         |      |                                                              | × 3                                                                                                    |
| ( )                               | (                                                 |                     |                         |      |                                                              | >                                                                                                    |

Daca tabela adusa prin join are mai multe inregistrari pentru o inregistrare din tabela initala, atunci in lista se vor multiplica liniile existente si coloanele din noua tabela vor aduce informatii diferite. In exemplul de mai sus, daca un articol are 3 preturi, in lista va aparea articolul respectiv pe 3 linii si pe coloana *Pret* vor fi aduse cele 3 preturi. Daca vrem sa aduca un singur pret, trebuie completata conditia de join, sa fie legatura unu – la – unu:

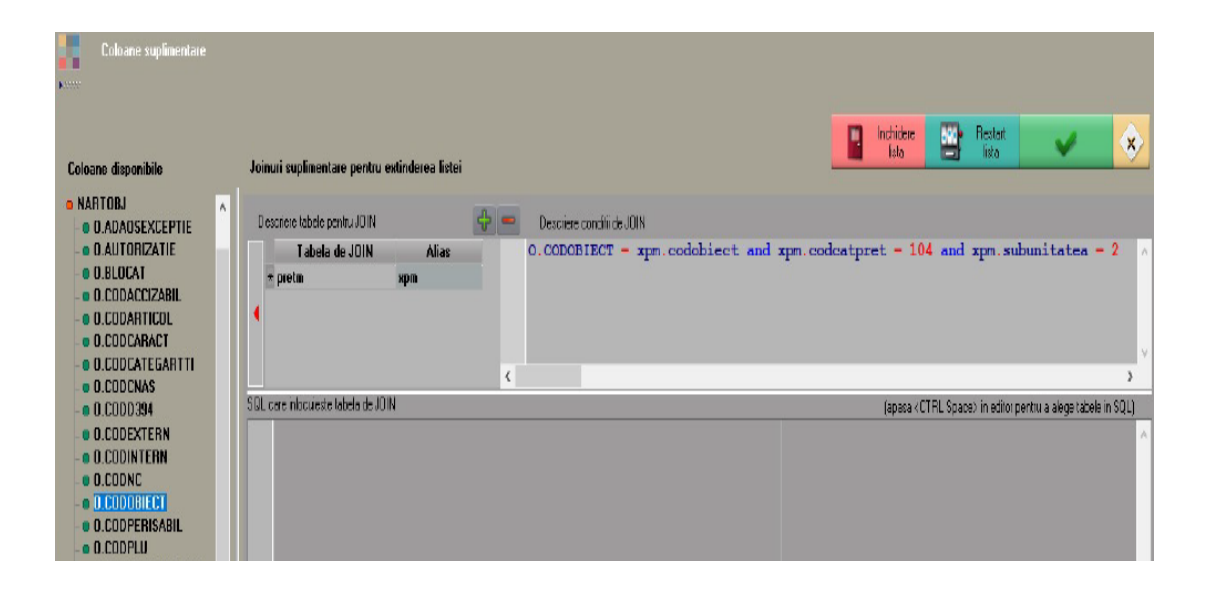

Daca se doreste introducerea unui SQL de aducere date, trebuie ca acesta sa aiba element de join cu unul dintre campurile din tabelele deja existente in coloane suplimentare. In exemplul de mai jos s-a adus suma resturilor din NIRSTOC grupate dupa obiect. Elementul de join este Codobiect.

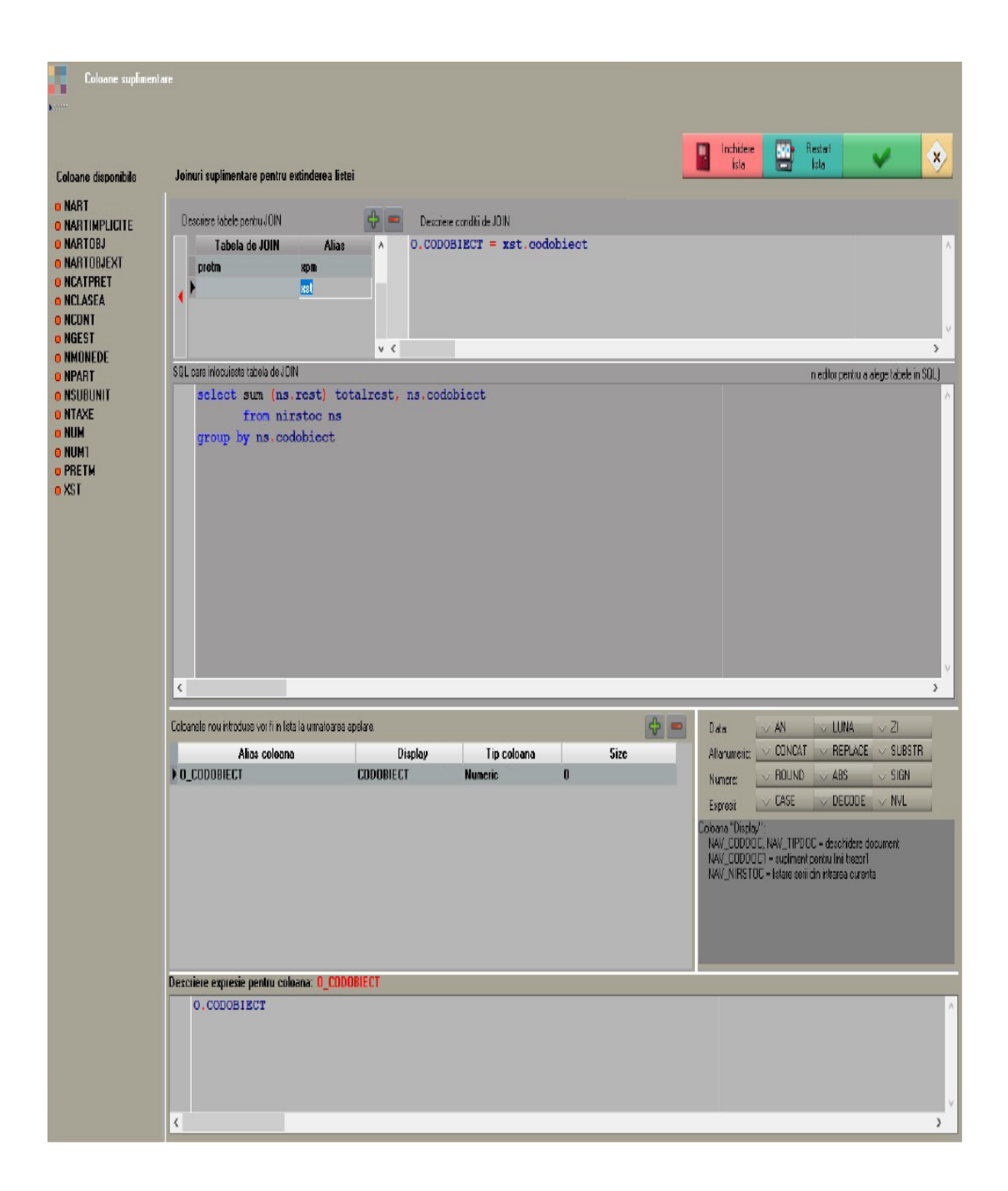

Dupa definirea tabelelor si conditiilor de join se apasa pe sageata rosie spre stanga pentru a adauga tabela la **Coloane disponibile**.

Din coloane disponibile se aduc cu dublu-click in Coloane nou introduse care vor fi in lista la urmatoarea apelare. La **Descriere expresie pentru coloana** se mai pot introduce sql-uri de formatare. Exemple:

Concatenare: AGENT.NUME || ``|| AGENT.PRENUME

Extragere primele 3 caractere: SUBSTR(O.CODOBIECT, 0, 3)

Camp conditionat: case when FURN.DEN\_PART = TRANSP.DEN\_PART then 1 else 0 end

Dupa definirea coloanelor dorite trebuie repornita lista pentru a le regasi la *Coloane vizibile > Coloane neafisate*.

Exemple de coloane suplimentare:

 In loc de CASE WHEN camp= valoare1 camp THEN valoare1 noua WHEN camp= valoare2 camp THEN valoare2 noua ELSE valoare3 noua END se poate folosi DECODE (camp, valoare1 camp, valoare1 noua, valoare2 camp, valoare2 noua, valoare3 noua)

```
Decode(SUBSTR(O.CODINTERN, 0, 3)
,'ZAG','Zagorka SA'
,'HKR','Heineken'
,'URS','Ursus'
,'HNG','Haendler & Natermann'
,'CCB','Coca-Cola Bulgaria'
```

Coloana suplimentara care aduce pretul de inregistrare mediu din livrari pentru o pozitie din iesiri1 pe listarea facturii de iesire

```
(SELECT SUM(xl1.cant * Nvl(xlv.pretinreg, xns.pret))
FROM livr xl
    INNER JOIN livr1 xl1 on xl1.codlivr = xl.codlivr
    LEFT JOIN nirstoc xns on xns.codnirstoc =
    xl1.codnirstoc
    LEFT JOIN livrval xlv on xlv.codlivr1 =
    xl1.codlivr1
WHERE xl.codies = i.codies
```

AND xl.tiplivr = i.tipdoc AND xl1.codies1 = i1.codies1) / i1.cant

• Coloana suplimentara care aduce datele firmei curente:

<u>alias</u> firma conditie 0=0

```
SELECT * FROM
TABLE(WINMADMIN.PKG_USERFIRME.FIRMAADR(PK
G_GLOBALS.GETCODFIRMA))
```

coloane accesibile orbeste pt moment: denfirma, codfiscal, nrj, persfiz, dentara, simbtara, denjudet, simbjudet, denlocalit, codpostal, strada, nr1, nr2, bloc, scara, etaj, ap, telefon1, telefon2, fax, email, sector, numeadmin, prenumeadmin

 Coloana suplimentara care aduce user-ul documentului

## Tabela de JOIN: TMP\_utilizator

| Coloane supimentare                                                                                                    |                                                                           |                  |                                             |            | <b>O</b> believe                                                 | din 1                                                           | Restart                                                                                                    |                         |
|----------------------------------------------------------------------------------------------------|---------------------------------------------------------------------------|------------------|---------------------------------------------|------------|------------------------------------------------------------------|-----------------------------------------------------------------|----------------------------------------------------------------------------------------------------|-------------------------|
| Coloane disponibile                                                                                                    | Joinuri auplimentare pentru ex                                            | dindersa listei  |                                             |            | lista                                                            | 8                                                               | lista                                                                                                    | × ×                     |
| E LINRDOC<br>E LINRI<br>E LINRINCASIM<br>E LINRINCASULT<br>E LINRINCASULT<br>E LINRICASULT<br>E LINRICAS | Decorer table pertu JON  Tabele de JOIN  Tabele de JOIN TMP_witicator TMP | Alias I . US     | iers conditi de JDN<br>SERTID — TMP2 , CODA | UTILIZATOR |                                                                  |                                                                 |                                                                                                    |                         |
| I PARTCUSTODIE     I PARTENER     I PREFRODC     LPROCTVADOC     LSERIACENTIF     I SERIACOC     I STADIUWNS     LISTANENESTTURE     I SUBUNITATEA     TIPCHELT                                                                                                    | SD. core inicidente<br>tabale de JOIN                                     |                  |                                             |            | jepsza                                                           | (CTRL Spece)                                                    | in editor portbu o al                                                                                                    | rgs labels in 50L)<br>A |
| <ul> <li>I.TIPCONSUMATOR</li> <li>I.TIPDOC</li> </ul>                                                                                                    | Coloanele nou introduse vor fi in liste la um                             | aloarea apelare. |                                             |            | Data                                                             | ₹AN                                                             | ▼LUNA ▼Z                                                                                                    |                         |
| LTIPFACTURA                                                                                                    | Alias coloana                                                             | Display          | Tip coloana                                 | Size       | <ul> <li>Allenumeric</li> </ul>                                  | TONDAT                                                          | REPLACE SU                                                                                                    | BSTR                    |
| <ul> <li>LTIPTHANZAGTIC</li> <li>LTIPTYA</li> </ul>                                                                                                    | TMP2_CODUTILIZATOR                                                        | CODUTILIZATOR    | Nuneric<br>String                           | 30         | Numere:                                                          | ROUND                                                           | ▼ABS ▼SIC                                                                                                    | an .                    |
| I.TRANSPORTATOR     I.TVADISCOUNT     I.TVADISCOUNT     I.TVADOC     I.TVAINCASARE     IUSERID     IUSERID                                                                                                    |                                                                           |                  |                                             |            | Expressi<br>Coloana "Disple<br>NAV_CODD<br>NAV_CODD<br>NAV_NIRST | VIII:<br>IC, NAV_TIPDC<br>ICI = supiment<br>ICI = listere serii | <ul> <li>DECUDE • NY</li> <li>DE cube: • NY</li> <li>DE cube: •</li></ul> | unert                   |
| e Ivaloc<br>e Issini<br>e lansare<br>e Livia<br>e Lansare<br>e Livia<br>e Narita<br>e Narita<br>e Naritaes                                                                                                    | Descenii espraie pontu coluane.<br>TMP2 (USERIVANIS                       | IMPZ_USE RNAME   |                                             |            |                                                                  |                                                                 |                                                                                                    | ì                       |

In acest caz, lista nu poate fi folosita in cadrul unui job de tip server, pentru ca nu sunt date in TMP.

• Concatenare campuri:

AGENT.NUME || `` || AGENT.PRENUME

• Coloana suplimentara pentru a aduce valori din intervale de valabilitate:

SELECT

codioart,

```
Max(codioart1) KEEP (Dense_Rank last ORDER BY ANSTART, LUNASTART) codioart1
```

FROM ioart1

# WHERE ANSTART \* 12 + LUNASTART <= PKG\_GLOBALS.GetANLUCRU \* 12 + PKG\_GLOBALS.GetLUNALUCRU GROUP BY codioart

| Columne suplimentare                                                                                                    |                                                                                                    | х |
|----------------------------------------------------------------------------------------------------|----------------------------------------------------------------------------------------------------|---|
| Coloane disponibile                                                                                                    | inuri suplimentare pentru extinderea listei                                                                                                    |   |
| O CHELTAVANS     O CHELTAVANS     O CHELTAVANS1     OLART     IOATACCZELATRANSFER     IOA1 ACCZELATRANSFER     IOA1 ANSTART     IOA1 ACCZELATRANSFER     IOA1 ANSTART     IOA1 ACCZELATRANSFER     IOA1 ACCZELATRANSFER     IOA1 ACCZELATRANSFER     IOA1 CHELTPROVIZION     IOA1 CHELTPROVIZION     IOA1 CONTACTURE     IOA1 CONTACTURE     IOA1 CONTACTURE     IOA1 CONTACTURE     IOA1 CONTACTURE     IOA1 CONTACTURE     IOA1 DIFERENTE     IOA1 DIFERENTE     IOA1 DIFERENTE     IOA1 DIFERENTE     IOA1 DIFERENTE     IOA1 DIFERENTE     IOA1 DIFERENTE     IOA1 DIFERENTE     IOA1 DIFERENTE     IOA1 DIFERENTE     IOA1 DIFERENTE     IOA1 DIFERENTE     IOA1 DIFERENTE     IOA1 DIFERENTE     IOA1 DIFUESION     IOA1 PLUSINVENTAR     IOA1 PLUSINVENTAR     IOA1 VENITURI     O NGEST     O NPART | Descrime toblels parts JON  Tabela de JON Aines Tabela de JON Aines Tabela de JON Aine |   |
|                                                                                                    | schere expresse pentru coloane: IOA1_CODIOART1<br>IOA1.CODIOART1                                                                                                    | * |

• Coloana care aduce cota de tva de la articol:

Select codarticol,

max(codarticol1) keep (dense\_rank last order by
anstart, lunastart) codarticol1

from nart1

#### where anstart\*12 + PKG\_Globals.GetAnlucru\*12 PKG\_Globals.GetLunalucru

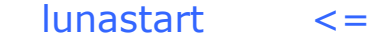

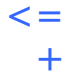

#### group by codarticol

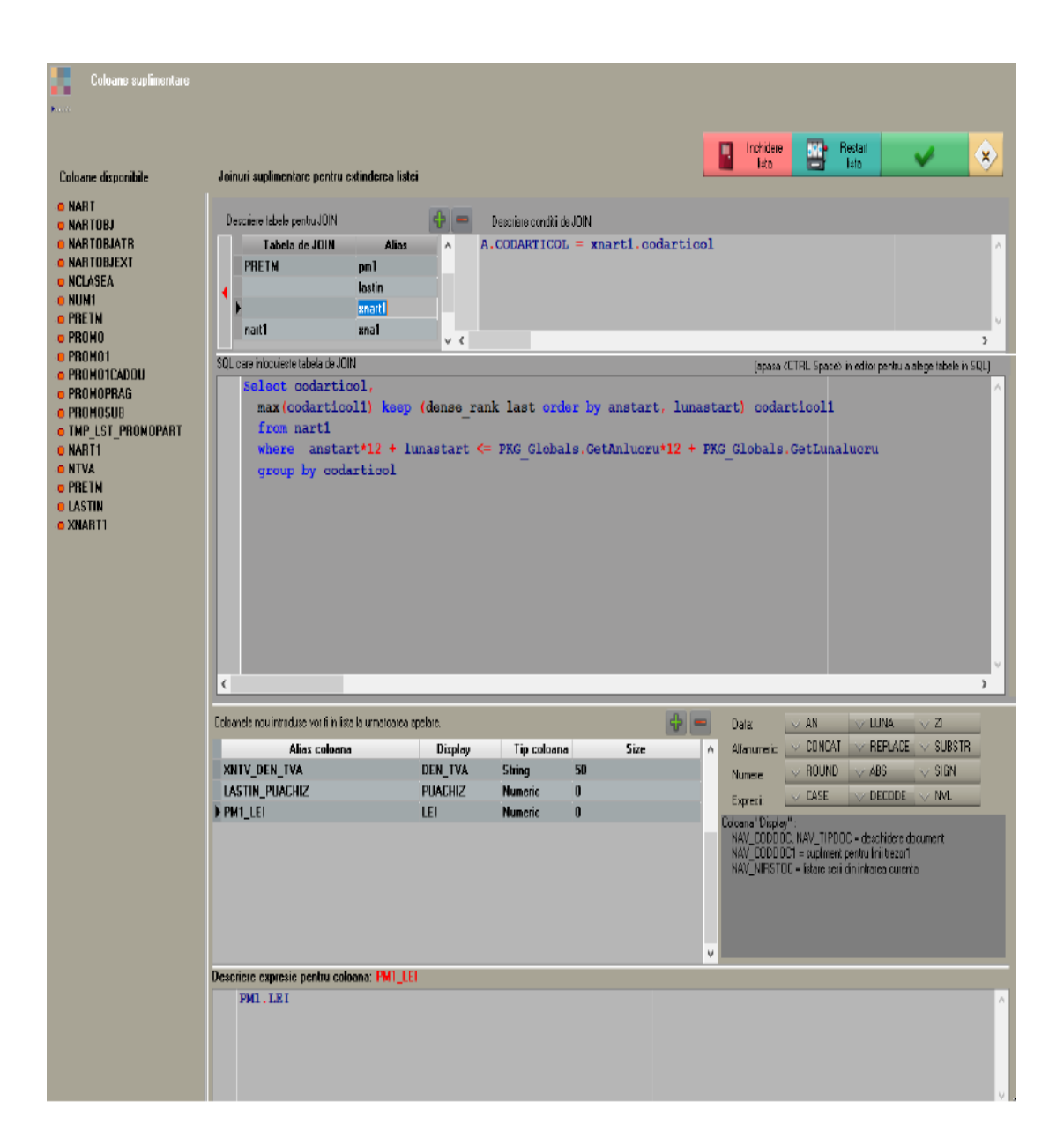

| Coloane suplimentare                                                                                                    |                                                                                                    |                         |                                     |       |                                                                                                    |
|----------------------------------------------------------------------------------------------------|----------------------------------------------------------------------------------------------------|-------------------------|-------------------------------------|-------|----------------------------------------------------------------------------------------------------|
| Coloane disponibile                                                                                                    | Joinwi suplimentare pentru extinder                                                                                                    | ea listei               |                                     |       | 📘 Inchidere 🔛 Restant 🗸 🔗                                                                                                    |
| <ul> <li>NART</li> <li>NART</li> <li>NARTOBJEXT</li> <li>NARTOBJEXT</li> <li>NARTOBJEXT</li> <li>NCLASEA</li> <li>NUM1</li> <li>PRICHOT</li> <li>PROMOTAGE</li> <li>PROMOTAGE</li> <li>PROMOTAGE</li> <li>PROMOTAGE</li> <li>PROMOTAGE</li> <li>PROMOTAGE</li> <li>PROMOTAGE</li> <li>PROMOTAGE</li> <li>NARTI</li> <li>NARTI</li> <li>NARTI</li> <li>NARTI</li> <li>NARTI</li> <li>NARTI</li> <li>NARTI</li> <li>NARTI</li> <li>NARTI</li> <li>NARTI</li> <li>NARTI</li> <li>NARTI</li> <li>NARTI</li> <li>NARTI</li> </ul> | Desciere table portuuION<br>Tabela de JOIN<br>PREIM pat<br>natt<br>xatta<br>xatta | Aller Aller VIAI.CODART | de JOIN<br>'iCOLI - XMARTI. CODARTI | LCOL1 | (spece (CTRL Spece) in relific particue ologi labels in 501)                                                                                       |
|                                                                                                    | Coloanele nou introduce vor film late le uma                                                                                                    | tearce applane.         |                                     |       | 💠 📼 Deta 🗸 All 🗸 LUNA 🗸 21                                                                                                    |
|                                                                                                    | Alias coloana                                                                                                    | Display                 | Tip coloana                         | Size  | A Alfanumeric: V CONCAT V REPLACE V SUBSTR                                                                                                    |
|                                                                                                    | XNTV_DEN_TVA                                                                                                    | DEN_TVA                 | String                              | 50    | Numere: VRDUND VABS VSIGN                                                                                                    |
|                                                                                                    | LASTIN_PUACHIZ                                                                                                    | PUACHIZ                 | Numeric                             | 0     | Expresi: V CASE V DECODE V M/L                                                                                                    |
|                                                                                                    | PTMLLET                                                                                                    | ΕU                      | NUIIKIR:                            | U     | Catava Topby/<br>NAV, CODOCI - Holinert per visitines document<br>NAV_CODOCI - Holinert per visitines<br>NAV_DIFFSTOC - kitas cen din these ouerke |
|                                                                                                    | Descriere expresie pentru coloana: P                                                                                                    | MI_LEI                  |                                     |       |                                                                                                    |
|                                                                                                    | PM1.LBI                                                                                                    |                         |                                     |       | <u> </u>                                                                                                    |

| Coloane suplimentare                                                                                                    |                                                                                                    |              |                       |      |                                                                                                    |          |
|----------------------------------------------------------------------------------------------------|----------------------------------------------------------------------------------------------------|--------------|-----------------------|------|----------------------------------------------------------------------------------------------------|----------|
| Coloane disponibile                                                                                                    | Joinuri suplimentare pentru extinderea                                                                                                | listei       |                       |      | ista Bista                                                                                                    | ×        |
| <ul> <li>NART</li> <li>NARTOBJ</li> <li>NARTOBJATH</li> <li>NARTOBJEKT</li> <li>NELASEA</li> <li>NUN1</li> <li>PROMO</li> <li>PROMO</li> <li>PROMO</li> <li>PROMO</li> <li>PROMOTAS</li> <li>PROMOSUB</li> <li>TMP_ST_REMOVPART</li> <li>NTVA</li> <li>PRETN</li> <li>STATI</li> <li>STATI</li> <li>SATATI</li> <li>SATATI</li> <li>SAARTI</li> </ul> | Descrieve tablek peritu JOIN<br>Tabela de JOIN Al<br>Istún<br>sonatt<br>neatt sonat<br>htvo ante<br>SOL careinfocueste tabela de JOIN | Cacravacniti | b.UM<br>- xnal.codtva |      | (apasa «CTRL Space» in eðlar perifu a æiga tabele in 50                                                                                              |          |
|                                                                                                    |                                                                                                    |              |                       |      |                                                                                                    |          |
|                                                                                                    | Coloanele nou introduce vor fi in fisla la urmatox                                                                                    | sea apolare. |                       |      |                                                                                                    |          |
|                                                                                                    | Alia: coloana                                                                                                    | DEN TVA      | Tip coloana<br>String | 5128 | 28 A Atarumetic CUNICAL V HEPCALE V SUBSTR                                                                                                    |          |
|                                                                                                    |                                                                                                    | PUACHIZ      | Numeric               | 0    | Numere V HOUND V ABS V SIGN                                                                                                    |          |
|                                                                                                    | PN1 IFI                                                                                                    | IFI          | Numeric               | ů    | Expresi: V CASE V DECUDE V NVL                                                                                                    |          |
|                                                                                                    |                                                                                                    |              |                       |      | Lonew Tuppy".<br>NAV DDDDDC NAV TPDDDC - electricies document<br>NAV DDDDDC - Applicem porte i histori<br>NAV NRSTDC - lecter ser do intrace cuterta |          |
|                                                                                                    | Descriere expresie pentru coloana: PM                                                                                                 | LE           |                       |      |                                                                                                    |          |
|                                                                                                    | FM1.LEI                                                                                                    |              |                       |      |                                                                                                    | ^<br>v . |

• Coloana care aduce simbolul si denumirea clasei radacina aferente clasei unui articol:

SELECT CodClasea, Connect\_By\_Root Simbol SimbRadacina, Connect\_By\_Root den\_clasea denumRadacina FROM nclasea ca START WITH Nvl(CodParinte,0) = 0 CONNECT BY codparinte = PRIOR codclasea

case when FURN.DEN\_PART = TRANSP.DEN\_PART then 1 else 0 end

Coloana suplimentara: CASE WHEN upper(obs) like '%SINCRONIZ%' THEN 1 WHEN upper(OBS) like '%INCHIDE%'

#### THEN 2 ELSE 0 END

• Coloana suplimentara care aduce pe lista Iesiri pretul din oferta aferenta

| oloanele nou introduse vor li in lista la | urmatoarea apelare.              |                        |             | • =       | Data:       | <b>▼</b> AN    | TLUNA          | ▼ZI           |
|-------------------------------------------|----------------------------------|------------------------|-------------|-----------|-------------|----------------|----------------|---------------|
| Alias coloana                             | Display                          | Tip coloana            | S           | ze        | Alfanumeric | CONCAT         | <b>REPLACE</b> | <b>V</b> SUBS |
| POFE_DATADOC                              | POFE_DATADOC                     | Numeric                | 0           |           | Numere:     | <b>V</b> ROUND | <b>V</b> ABS   | <b>V</b> SIGN |
|                                           |                                  |                        |             |           | Expresi:    | <b>CASE</b>    | TOECODE        | <b>VI</b>     |
|                                           |                                  |                        |             |           | e i in i    |                |                |               |
| escriere expresie pentru coloar           | NA: POFE_DATADOC                 |                        |             |           |             |                |                |               |
| INNER JOIN Of<br>WHERE O.TipDoc           | ertal O1 ON O1.CodOferta<br>= 50 | a = 0.CodOferta        |             |           |             |                |                |               |
| AND o.partene                             | r = ies.partener                 |                        |             |           |             |                |                |               |
| AND ies.codlo                             | catie = CASE WHEN o.cod          | locatie = 0 THEN ies.c | odlocatie H | LSE o.cod | locatie ENI | )              |                |               |
| AND ies.subur                             | itatea = CASE WHEN o.sub         | ounitatea = 1 THEN ies | .subunitate | a ELSE o. | subunitatea | END            |                |               |
| AND ol.codobi                             | ect = nao.codobiect              |                        |             |           |             |                |                |               |
| AND O.DataEnd                             | ≽ ies.datadoc                    |                        |             |           |             |                |                |               |
|                                           |                                  |                        |             |           |             |                |                |               |
| AND O.DataSta                             | rt <= ies.datadoc                |                        |             |           |             |                |                |               |

(
SELECT min(o1.pret\*(1+nvl(o1.procadaos/100,0)))
FROM Oferta O
INNER JOIN Oferta1 O1 ON O1.CodOferta =
O.CodOferta
WHERE O.TipDoc = 50
AND o.partener = ies.partener
AND ies.codlocatie = CASE WHEN o.codlocatie = 0
THEN ies.codlocatie ELSE o.codlocatie END
AND ies.subunitatea = CASE WHEN o.subunitatea
= 1 THEN ies.subunitatea ELSE o.subunitatea END

```
AND o1.codobiect = nao.codobiect
AND O.DataEnd >= ies.datadoc
AND O.DataStart <= ies.datadoc
AND ies1.cant >= o1.cantmin
)
```

Idem pentru list Intrari

```
(
SELECT min(o1.pret*(1+nvl(o1.procadaos/100,0)))
FROM Oferta O
INNER JOIN Oferta1 O1 ON O1.CodOferta =
O.CodOferta
WHERE O.TipDoc = 51
AND o.partener = i.partener
AND i.codlocatie = CASE WHEN o.codlocatie = 0
THEN i.codlocatie ELSE o.codlocatie END
AND i.subunitatea = CASE WHEN o.subunitatea =
1 THEN i.subunitatea ELSE o.subunitatea END
AND o1.codobiect = nao.codobiect
AND O.DataEnd >= i.datadoc
AND O.DataStart <= i.datadoc
)</pre>
```

• Coloana suplimentara care aduce imaginea asociata articolului, la listare eticheta din NIR

| Coloane suplimentare                                                                                                    |                                                                                                    |                                                          |                                           |                    |                                                                                                    |                                                                                                    |                                                                                              |
|----------------------------------------------------------------------------------------------------|----------------------------------------------------------------------------------------------------|----------------------------------------------------------|-------------------------------------------|--------------------|----------------------------------------------------------------------------------------------------|----------------------------------------------------------------------------------------------------|----------------------------------------------------------------------------------------------|
| Coloene disconibile                                                                                                    | Joinuri suplimentare pentru extinderea                                                              | istei                                                    |                                           |                    |                                                                                                    | Inchidere<br>liste                                                                                                    | <b>V</b> #                                                                                   |
| <ul> <li>NARTORJ</li> <li>NARTORJENT</li> <li>NIRSTO</li> <li>NIRSTOC</li> <li>NISFRI</li> <li>NUMI</li> <li>OCUMENTE</li> </ul> | Descise table peritu JDH Tebela de JDIN Descise table peritu JDH decumente doc                      | Alas                                                     | iideJON<br>– O.CODARTICOL and             | l doc.tipdoc - 501 |                                                                                                    |                                                                                                    | 4<br>*                                                                                       |
|                                                                                                    | ecces distully                                                                                      |                                                          |                                           |                    |                                                                                                    |                                                                                                    |                                                                                              |
|                                                                                                    | Colonelerou modare var lini kite le une<br>Alise coloane<br>DOC_DOC<br>NS_CODORIECT<br>D_CODARTICOL | cares guidan<br>Displey<br>DOC<br>CODURECT<br>CODARTICOL | Tip coleana<br>Blob<br>Nameric<br>Nameric | Sire<br>0<br>0     | <ul> <li>Data</li> <li>Allanumetic</li> <li>Numetic</li> <li>Experiit</li> <li>Cohana "Dapli</li> <li>RAV_COOD</li> <li>RAV_COOD</li> <li>RAV_NIRS1</li> </ul> | AN EUNA     ONCAT PEPLACE     ROUND ABS     CASE DECODE     CASE DECODE     Solution and the second of the second of the se | <ul> <li>Z</li> <li>SUBSTR</li> <li>SIGN</li> <li>NAL</li> <li>NAL</li> <li>senta</li> </ul> |
|                                                                                                    | Descriere espresie pentru coloana: D<br>DOC. DOC                                                    | 00_000                                                   |                                           |                    |                                                                                                    |                                                                                                    | *                                                                                            |

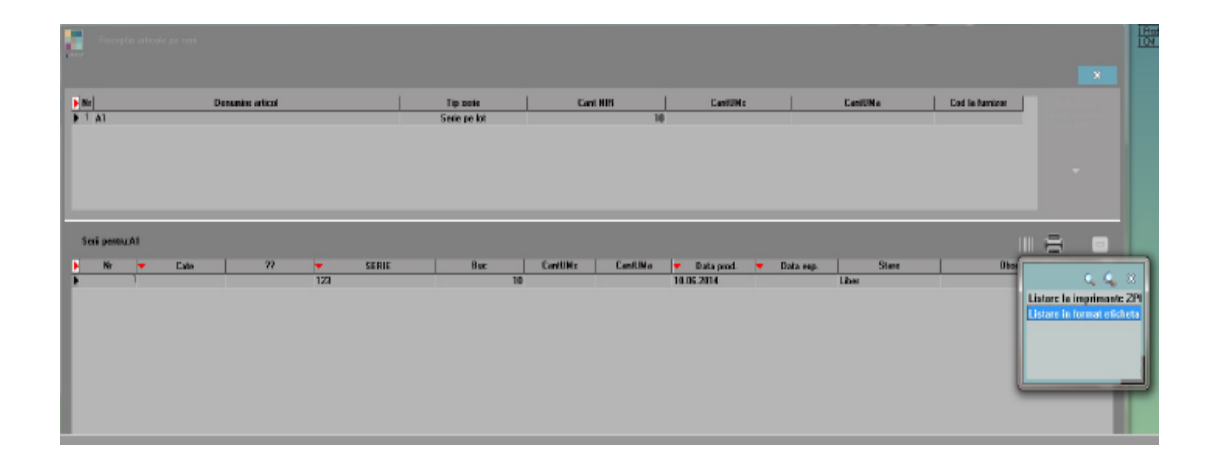

| NIR Se | rii imag Sediu Central (start 15:49 | )               |      |       |                    |                   |
|--------|-------------------------------------|-----------------|------|-------|--------------------|-------------------|
|        |                                     |                 |      |       |                    |                   |
| NrCrt  | Articol                             | Cant            | UM   | Serie | DOC                |                   |
| 1      | A1                                  | 10              | Buo  | 123   | (HUGEBLOB)         |                   |
|        |                                     |                 |      |       |                    |                   |
|        |                                     |                 |      |       |                    |                   |
|        |                                     |                 |      |       |                    |                   |
|        |                                     |                 |      |       |                    |                   |
|        |                                     |                 |      |       |                    |                   |
|        |                                     |                 |      |       |                    |                   |
|        |                                     |                 |      |       |                    |                   |
|        |                                     |                 |      |       |                    |                   |
| ſ      |                                     |                 |      |       |                    |                   |
|        | Coleane vizibile, sortare           | si grupare lini |      |       |                    |                   |
|        | P. como                             |                 |      |       |                    |                   |
|        | Centralizata 0                      | Are total con   | eral |       |                    |                   |
|        | Pivotata                            | Are total gen   | erai |       |                    |                   |
|        |                                     |                 |      |       |                    |                   |
|        |                                     |                 |      |       | Coloane vizibile   |                   |
|        |                                     |                 |      |       |                    | Coloane nealisate |
|        | Artipol                             |                 |      |       | Bucati             |                   |
|        | Cant                                |                 |      |       | Codintern          |                   |
|        | Seie                                |                 |      |       | CODOBIECT          |                   |
|        |                                     |                 |      |       | Divizor<br>Locatie |                   |
|        |                                     |                 |      |       |                    |                   |
|        |                                     |                 |      |       |                    |                   |
|        |                                     |                 |      |       |                    |                   |
|        |                                     |                 |      |       |                    |                   |
|        |                                     |                 |      |       |                    |                   |
|        |                                     |                 |      |       |                    |                   |

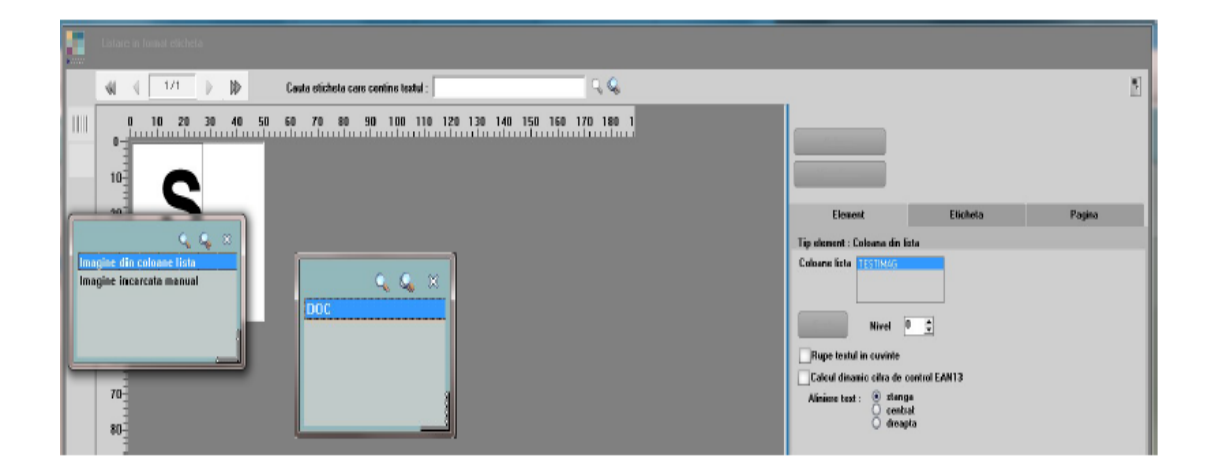

• Coloana suplimentara care aduce ultima intrare pentru un obiect: cantitate, pret, data, partener.

### select \*

from (select det.codobiect,

```
det.cant,
  det.pu,
  intr.datadoc,
  det.codintr1,
  intr.partener,
  row_number() over(partition by det.codobiect
  order by intr.datadoc desc, det.codintr1 desc) as
rownumber
  from intrari intr
  join intrari1 det
      on det.codintr = intr.codintr)
  where rownumber = 1
```

 Coloana suplimentara care aduce pe listarea de oferta client o coloana cu gestiunile in care exista stoc acoperitor sau partial

| Coloane suplimentare                                    |                                                                                                    |                                                                                                    |                                                                                                    |                                       |                                                                                                    |
|---------------------------------------------------------|----------------------------------------------------------------------------------------------------|----------------------------------------------------------------------------------------------------|----------------------------------------------------------------------------------------------------|---------------------------------------|----------------------------------------------------------------------------------------------------|
| Coloane disponibile                                     | Joinuri suplimentare pentru extinderea l                                                                                                    | istei                                                                                                    |                                                                                                    |                                       | lista 🖌 😵                                                                                                    |
| o GRECHIV<br>O NART<br>O NARTCI I                       | Descriere tabele pentru JOIN<br>Tabele de JOIN Alias                                                                                                    | Descriere conditide JDIN     a. stop. godobilegt                                                                                                    | <ul> <li>al.codobiect</li> </ul>                                                                     |                                       |                                                                                                    |
| o NARTOBJ<br>o NCLASEA<br>o NECHIV<br>o NPART           |                                                                                                    | <                                                                                                    |                                                                                                    |                                       |                                                                                                    |
| O NPARTDET<br>NUM                                       | SOL care Moculeste<br>tabela de JOIN                                                                                                    |                                                                                                    |                                                                                                    |                                       | (apasa KCTRL Space) in action paritru a alega tabala in SDL)                                                                                                    |
| © OFERTAL<br>© OTERTALEXT<br>© TMP_LST_CORS<br>© 6_STOC | <pre>trom {     select sum(ns.rest) ca     from ofertal oll         inner join nirstc         inner join nirstc         inner join nigest     where oll.codoferta =         and pkg_nomgest,     group by ns.codobiect,     ) stoc     inner join ofertal ool     where ool.codoferta = pkg     group by stoc.codobiect</pre> | <pre>ht, ns.codobiect, g.den_<br/>c ns on oll.codobiect =<br/>ns.codnir = nir.codnir<br/>g on g.codqest = nir.ges<br/>pkg_list_base_ofertado.<br/>GESTINGE_DEDICATA(g.codg<br/>g.den_gest<br/>on col.codobiect = stoc<br/>list_base_ofertadoc.get</pre> | gest<br>ns.codobiect<br>t<br>getoodoferta and ns.<br>est) = 1 AND PKG_GLO<br>.codobiect<br>codoferta | rest > 0<br>BALS.SUBUNITATEDOC_VALIDA | (g.codsubunit) = 1                                                                                                    |
|                                                         | Coloanale nou introduce vor fi in lixta la umatoarea apa                                                                                                    | lare.                                                                                                    |                                                                                                    |                                       | ■ Data: ▼AN ▼LUNA ▼ZI                                                                                                    |
|                                                         | Aliar coloana<br>6_STOC_GEST<br>08J_CODEXTERN<br>0RACREARE<br>0_DATACREARE                                                                                                    | Display<br>GEST_STOC<br>CODEXTERN<br>Deacteare<br>DATACREARE                                                                                                    | y Tip coloana<br>String<br>String<br>String<br>String                                                | 5ize<br>2000<br>80<br>50<br>50        | Adhaunaka VLINULAI VREPLACE VSUBSTR      Numere VRUUND VABS VSIDA      Expensit VCASE VDECODE VHVL      Coders VDiplef:     Moli MONOR MM 100000 + decklare decareted |
|                                                         |                                                                                                    |                                                                                                    |                                                                                                    |                                       | MAY_COUDOL, MAY_FINDLe - Teachose context.<br>NAY_COUDOL - support of the two is faced in<br>NAY_MRSTOC - Estare conid in increase currents                           |
|                                                         | Descriere expresie pentru coloana: 0_DATAC                                                                                                    | REARE                                                                                                    |                                                                                                    |                                       |                                                                                                    |
|                                                         | ¢                                                                                                    |                                                                                                    |                                                                                                    |                                       | v<br>•                                                                                                    |

```
select string_agg(``||case when stoc.cant <
oo1.cantmin then `Partial` end||stoc.den_gest) gest,
stoc.codobiect
from
  (
   select sum(ns.rest) cant, ns.codobiect, g.den_gest
   from oferta1 o11
      inner join nirstoc ns on o11.codobiect =
      ns.codobiect
   inner join nir on ns.codnir = nir.codnir</pre>
```

```
inner join ngest q on q.codgest = nir.gest
  where o11.codoferta =
  pkg_list_base_ofertadoc.getcodoferta and ns.rest
  > 0
    and
    pkg_nomgest.GESTIUNE_DEDICATA(g.codgest)
    = 1 \text{ AND}
PKG_GLOBALS.SUBUNITATEDOC_VALIDA(g.codsubun
it) = 1
  group by ns.codobiect, g.den_gest
  ) stoc
  inner join oferta1 oo1 on oo1.codobiect =
  stoc.codobiect
where oo1.codoferta =
pkg_list_base_ofertadoc.getcodoferta
group by stoc.codobiect
```

 Coloane suplimentare care aduce pe listarea de registru jurnal analitic si coloane pentru gestiunea din care se face livrarea iesirilor

```
select i.tipdoc, i1.codies1, i1.codies,
    string_agg(distinct
    coalesce(g.den_gest,gv.den_gest)) gest_livr,
    string_agg(distinct coalesce(g.simbol,gv.simbol))
    gests_livr,
    string_agg(distinct
    coalesce(cg.den_claseg,cgv.den_claseg)) clsg_livr,
    string_agg(distinct coalesce(cg.simbol,cgv.simbol))
    clsgs_livr
from tmp_lst_jurnal1 t
    inner join iesiri i on i.CODIES = t.CODDOC and
```

t.TIPDOC = i.TIPDOC

inner join iesiri1 i1 on i1.CODIES = i.CODIES and i1.CODIES1 = t.CODDOC1 inner join livr l on l.CODIES = i.CODIES inner join livr1 l1 on l1.CODIES1 = i1.CODIES1 and l1.CODLIVR = l.CODLIVR left join nirstoc ns on l1.CODNIRSTOC = ns.CODNIRSTOC left join nir on nir.CODNIR = ns.CODNIR left join ngest g on nir.GEST = g.CODGEST left join nclaseg cg on cg.codclaseg = g.codclasa left join livrval lv on lv.CODLIVR1 = l1.CODLIVR1 left join ngest gv on gv.CODGEST = lv.GEST left join nclaseg cgv on cgv.codclaseg = gv.codclasa group by i.tipdoc, i1.codies1, i1.codies

 Coloana suplimentara care aduce restul de pe linia de program de fabricatie

PF1.CANTPROGRAMAT - nvl((select sum(l.cant) from
intrprodlink | where l.codprogramf1 =

pf1.CODPROGRAMF1),0)

• Coloana suplimentara care aduce numarul de ordine pe grup in Top Clienti

# ROW\_NUMBER() OVER (PARTITION BY T.CODCLIENT ORDER BY T.VAL DESC)

sau

| Joinuri suplimentare pentru extind                                                                                      | erea listei               |                                   |                   | Inchidere<br>lista           | B                       | Restart<br>lista | 1                  | X             |
|----------------------------------------------------------------------------------------------------|---------------------------|-----------------------------------|-------------------|------------------------------|-------------------------|------------------|--------------------|---------------|
| Descriere tabele pentru JDIN           I         Tabela de JOIN         I           I         Tabela de JOIN         XT | Alias Descriere condi     | i de JOIN<br>NT - T. CODCLIENT AV | D XT.CODOBIECT -  | T. CODOBIECT                 |                         |                  |                    |               |
| OL cze indouieste<br>abela de JOIN<br>SELECT CODCLIENT,<br>FROM THP_TOPCLI<br>GROUP_BY_CODCLIENT                        | CODOBIECT, ROW_NUMBER() ( | OVER (PARTITION BY                | CODCLIENT ORDER B | (apasa<br>Y SUM (VAL) I      | (CTAL Space<br>(ESC) TR | > in editor pen  | tru a alege tabeli | rin SQL)<br>, |
| cloarele nou introduse vor fi in lista la un                                                                            | natoarea apelare.         |                                   |                   | Data                         | ▼ áN                    |                  | 77                 |               |
| Alias coloana                                                                                                    | Display                   | Tip coloana                       | Size              | Alfanumeric                  | CONCAT                  | ▼ REPLACE        | SUBSTR             |               |
| T_RANK                                                                                                    | TRANK                     | Numeric                           | 0                 | Numere:                      | ROUND                   | <b>▼</b> ABS     | <b>V</b> SIGN      |               |
|                                                                                                    |                           |                                   |                   | Expresit                     | <b>CASE</b>             | <b>V</b> DECODE  | ▼NVL               |               |
|                                                                                                    |                           |                                   |                   | Coloana "Disple<br>NAV_CODDI | w":<br>DC, NAV_TIPC     | )OC = deschid    | iere document      |               |
| escriere expresie pentru coloana:                                                                                       | T_RANK                    |                                   |                   |                              |                         |                  |                    |               |
| XT. TRANK                                                                                                    |                           |                                   |                   |                              |                         |                  |                    |               |

SELECT CODCLIENT, CODOBIECT, ROW\_NUMBER() OVER (PARTITION BY CODCLIENT ORDER BY SUM(VAL) DESC) TRANK FROM TMP\_TOPCLI GROUP BY CODCLIENT, CODOBIECT

 Coloana suplimentara care aduce stocul la moment mai vechi de 90 zile

select sum (ns.rest) totalrest,

ns.codobiect, avg ((trunc(sysdate) - trunc(ns.dataachiz))) zile from nirstoc ns inner join nir n on n.codnir = ns.codnir inner join ngest ng on n.gest = ng.codgest where ng.codsubunit = 445 and trunc(sysdate) trunc(ns.dataachiz) >90
group by ns.codobiect

Coloana suplimentara care aduce stocul la moment

select sum (ns.rest) totalrest, ns.codobiect
from nirstoc ns
inner join nir n on n.codnir = ns.codnir
inner join ngest ng on n.gest = ng.codgest
where ng.codgest = 457
group by ns.codobiect

 Coloana suplimentara care aduce stocul la moment din subunitatea curenta

select sum (ns.rest) totalrest, ns.codobiect
from nirstoc ns
inner join nir n on n.codnir = ns.codnir
inner join ngest ng on n.gest = ng.codgest
inner join nsubunit ns on ns.codsubunit =
ng.codsubunit
where ns.codsubunit = pkg\_globals.getsubunitate

group by ns.codobiect

• Coloana suplimentara care aduce ultima intrare

select \*
from (select det.codobiect,
 det.cant,

```
det.pu,
```

intr.datadoc,

det.codintr1,

intr.partener,

row\_number () over(partition by det.codobiect
order by intr.datadoc desc, det.codintr1

desc) as rownumber
 from intrari intr
 join intrari1 det
 on det.CODINTR = intr.codintr)
where rownumber = 1

• Coloana suplimentara care aduce ultimul nirstoc

```
select *
```

```
from (select nsx.codobiect,
```

```
nsx.codnirstoc,
```

nsx.codintr1,

nsx.pret-nsx.adaos puachiz,

row\_number () over(partition by
nsx.codobiect order by nsx.codnirstoc desc)
as rownumber

from nirstoc nsx

```
)
where rownumber = 1
```

 Coloana suplimentara care aduce ultima modificare a unui doc

```
select *
```

from (select mx.tablename,

```
mx.codmaster,
mx.datamodif,
mx.tipmodif,
mx.codmodificare,
row_number () over(partition by mx.codmaster
order by mx.codmodificare desc) as
rownumber
from modificari mx
)
where rownumber = 1
```

 Coloana suplimentara care aduce o valoare numerica valabila pentru tot documentul pe prima linie a acestuia (pe restul liniilor se completeaza 0)

CASE WHEN RANK() OVER (PARTITION BY IES.CODIES ORDER BY IES1.CODIES1) = 1 THEN Coalesce(Ies.NumarBonuri,0) ELSE 0 END

| Celoare suplimentare                   |                                                          |                             |                         |                       |                                                             |
|----------------------------------------|----------------------------------------------------------|-----------------------------|-------------------------|-----------------------|-------------------------------------------------------------|
| Caloana dispenibila                    | Joinui suplimentare pentru estinderes liste              | i.                          |                         |                       | Include: Market 🗸 🗴                                         |
| 9 IESIRI<br>8 IESIRI1<br>8 NART        | Descriere tabele pentru-JOIN                             | 💻 Dessine cendii de JON     |                         |                       |                                                             |
| 9 NARTOBJ<br>9 NARTOBJEXT<br>9 NOLICEA |                                                          |                             |                         |                       |                                                             |
| D NCONT                                |                                                          | < "                         |                         |                       |                                                             |
| O NGEST                                | SQL care inloquieste tabela de JOIN                      |                             |                         |                       | Japasa «CTRL Space» in editor pentru a alege tabele in SQL) |
| O NUH<br>Io Aunt<br>A Phetm            |                                                          |                             |                         |                       |                                                             |
|                                        |                                                          |                             |                         | 1000                  |                                                             |
|                                        | Udbanele nou woodute vor him lote is umaticates apelare. |                             |                         | <u>+</u>              |                                                             |
|                                        | Alias coloana<br>IEST VALDISCERET                        | Display                     | Tip cottana<br>Numaric  | Size                  | A ATALINSTIC CUNCAL REPLACE SUBSIT                          |
|                                        | IES_NUMARBONURI                                          | NUMARBONURI                 | Numerio                 | 0                     | T CASE DECODE NO                                            |
|                                        | IES1_CODIES1                                             | CODIE 51                    | Numeric                 | D                     | Caluma (Dindar)                                             |
|                                        | IES_CODIES                                               | CODIES                      | Numeric                 | 0                     | NAV_CODDOC, NAV_TIPDOC = deschidere document                |
|                                        | Descriere espresie pentru coloana: IES_NUMARB            | onuni                       |                         |                       |                                                             |
|                                        | CASE WHEN RANK () OVER (PARTI                            | TION BY IES.CODIES ORDER BY | TIES1.CODIES1) = 1 THEN | Coalesce(Ies.NumarBon | uri,0) ELSE 0 END                                           |

**1. Numerotare grupuri:** optiune valabila pentru grupurile din liste. La descriere Titlu si Subtotal grup pe click-dreapta se poate allege "NrCrt Grup" care numeroteaza grupurile afisate in lista.

**2. Coloane vizibile > Grupare:** intr-o lista necentralizata, daca toate grupurile sunt fara titlu si subtotal, atunci se face automat centralizare pe linie dupa grupurile definite.

**3. Coloane vizibile > Grupare:** intr-o lista centralizata, daca toate grupurile sunt fara titlu si subtotal, cu exceptia ultimului grup care are bifa de subtotal dar fara text, atunci pe linia de total se afiseaza pe coloane continutul grupului (linia de total grup va fi completata doar pe coloanele din grupare; mai jos este exemplificata lista de intrari).

| NrCrt | Partener | Denumire Articol | Document         | UM                     | Cant | Pret |   | TVA      | Val       | oare      | Cur |
|-------|----------|------------------|------------------|------------------------|------|------|---|----------|-----------|-----------|-----|
|       |          |                  |                  |                        |      |      | 5 | total    | fara TVA  | CU TVA    |     |
| 211   | 0000     |                  | AE2/02.07.2008   |                        |      |      |   | 0,00     | 10,00     | 10,00     |     |
| 2  ±  | 0000     |                  | AE4/04.07.2008   |                        |      |      |   | 0,00     | 20,00     | 20,00     |     |
| 2  ±  | 0000     |                  | F1/01.07.2008    |                        |      |      |   | 2.402,40 | 10.010,00 | 12.412,40 |     |
| 2  ±  | 0000     |                  | F10/10.07.2008   |                        |      |      |   | 24,09    | 101,00    | 125,09    |     |
| 2 ±   | 0000     |                  | F12/01.07.2008   |                        |      |      |   | -2,40    | -10,00    | -12,40    |     |
| 2  ±  | 0000     |                  | F12/12.07.2008   |                        |      |      |   | 671,83   | 2.799,30  | 3.471,13  |     |
| 2  ±  | 0000     |                  | F1212/01.07.200  |                        |      |      |   | 2.400,00 | 10.000,00 | 12.400,00 |     |
| 211   | 0000     |                  | F13/09.07.2008   |                        |      |      |   | 671,83   | 2.799,30  | 3.471,13  |     |
| 2  ±  | 0000     |                  | F1461461/01.07.3 |                        |      |      |   | 2,40     | 10,00     | 12,40     |     |
| 2  ±  | 0000     |                  | F2342342/02.07.3 |                        |      |      |   | 2,40     | 10,00     | 12,40     |     |
| 2  ±  | 0000     |                  | F5/05.07.2008    |                        |      |      |   | 4,80     | 20,00     | 24,80     |     |
| 211   | 0000     |                  | F765/01.07.2008  |                        |      |      |   | 4,80     | 20,00     | 24,80     |     |
| 2  ±  | 1111     |                  | AE1212/01.07.20  | 1                      |      |      |   | 2,40     | 10,00     | 12,40     |     |
| 2 ±   | 1111     |                  | AE1313/01.07.20  | 1                      |      |      |   | -2,40    | -10,00    | -12,40    |     |
| 2 ±   | 1111     |                  | F10254/10.07.200 | F10254/10.07.200 24,00 |      |      |   |          | 100,00    | 124,00    |     |
| 2  ±  | 1111     |                  | F10255/12.07.200 | 1                      |      |      |   | 48,00    | 200,00    | 248,00    |     |
| 2  ±  | 1111     |                  | F10256/15.07.200 |                        |      |      |   | 72,00    | 300,00    | 372,00    |     |
| 211   | 1111     |                  | F111/01.07.2008  |                        |      |      |   | 240,00   | 1.000,00  | 1.240,00  |     |
| 21±   | 2222     |                  | F1/01.07.2008    |                        |      |      |   | 0,90     | 10,00     | 10,90     |     |
| 2  ±  | Asaaaa   |                  | AE114/01.07.200  | 3                      |      |      |   | 5.339,16 | 28.100,82 | 33.439,98 |     |
| 2  ±  | Aaaaaa   |                  | AE2/01.07.2008   |                        |      |      |   | 19,00    | 100,00    | 119,00    |     |
| 211   | Aaaaaa   |                  | AE456655/12.07.  | 2                      |      |      |   | 480,00   | 2.000,00  | 2.480,00  |     |
| 2  ±  | Aaaaaa   |                  | AE456656/12.07.  | 2                      |      |      |   | -240,00  | -1.000,00 | -1.240,00 |     |
| 2  ±  | Aaaaaa   |                  | F11/01.07.2008   |                        |      |      |   | 19,00    | 100,00    | 119,00    |     |
| 21±   | Aaaaaa   |                  | F1101/01.07.2008 |                        |      |      |   | 90,00    | 1.000,00  | 1.090,00  |     |
| 21    | Assass   |                  | F1111/01.07.2008 |                        |      |      |   | 30,70    | 230,00    | 260,70    |     |
| 2  ±  | Aaaaaa   |                  | F112233/01.07.20 |                        |      |      |   | 40,58    | 169,07    | 209,64    |     |
| 2  ±  | Aaaaaa   |                  | F12/01.07.2008   |                        |      |      |   | 3.800,00 | 20.000,00 | 23.800,00 |     |
| 21    | Aaaaaa   |                  | F12/12.07.2008   |                        |      |      |   | 19,00    | 100,00    | 119,00    |     |
| 2 11  | Asaaaa   |                  | F12121/01.07.200 |                        |      |      |   | 1,90     | 10.00     | 11,90     |     |
| 2 1±1 | Aaaaaa   |                  | F121212/01.07.20 |                        |      |      |   | 19.00    | 100.00    | 119.00    |     |
| 2 1+1 | 100000   |                  | E424242M0 06 34  | -                      |      |      |   | 0.00     | 100.00    | 100.00    |     |

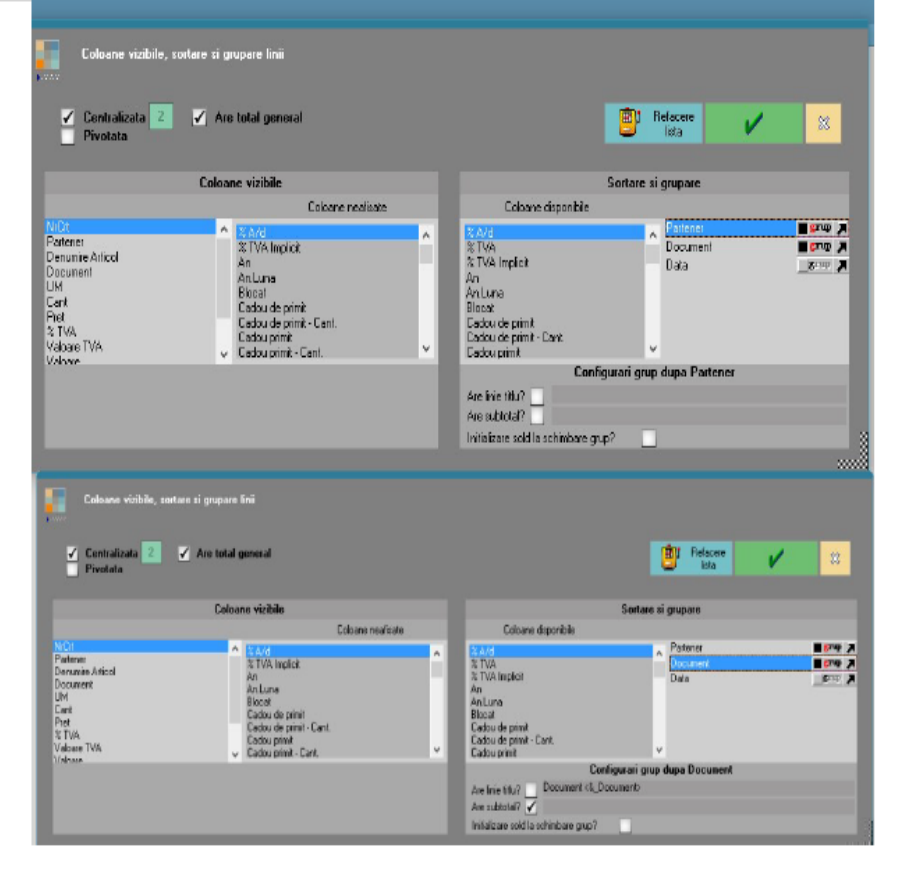

**4. Listare observatii pe mai multe linii:** in Parametri specifici, daca se doreste ca observatiile introduse pe document pe mai multe randuri sa apara pe randuri separate si la listarea documentelor trebuie completat in cadrul parametrului de observatii numarul randului de observatii.

<&Rx\_OBSERVATII> x=numarr rand (<&R1\_OBSERVATII>, <&R2\_OBSERVATII>).

**5. Total calculat ca medie a valorilor din grupul respectiv**: la Coloane calculate s-a introdus parametrul UNITAR. Coloana noua se calculeaza cu formula: Coloana initiala / UNITAR. La "Coloana X are total?" se bifeaza "Expresia coloanei calculate" pentru coloana noua si "Suma simpla pe coloana" pentru coloana initiala.

6. Listare parametru specific lista sub forma de cod de bare: trebuie instalat un font care sa genereze aceste coduri de bare (de exemplu, http://www.barcodesinc.com/free-barcode-font/). Configurarea unui parametru trebuie sa fie de forma de mai jos:

<nf=Free 3 of 9 Extended><mf=24> \* <&\_DOCUMENT NUMAR>\*

**7.** Listare coloane cu valori afisate sub forma de cod de bare: pentru a putea fi citita de scaner, trebuie afisata informatia intre stelute (ex: \*codarticol\*) prin intermediul coloanelor etajate si apoi setat fontul noii coloane cu cel special pentru cod de bare.

# 8. Afisare valori atribute pe coloane suplimentare in listele in care exista denumiri

**de obiecte:** la nivel de atribut trebuie definita Denumire coloana suplimentara.

| E E                | diteres desidentes                                                          |                                         |       |                |             |                 |             |                           |                     |     |
|--------------------|-----------------------------------------------------------------------------|-----------------------------------------|-------|----------------|-------------|-----------------|-------------|---------------------------|---------------------|-----|
|                    | aitale Atlibule                                                             |                                         |       |                |             |                 |             |                           |                     |     |
|                    |                                                                             |                                         |       |                |             |                 |             |                           |                     |     |
| Denum              | re Marimo                                                                   | Р                                       | refix | - V            | / X         |                 |             |                           | Salvez              |     |
| Denumi             | re coloana suplimentara in liste                                            | Col_Marime                              |       |                |             |                 |             |                           | Renunt              | H   |
|                    |                                                                             |                                         |       |                |             |                 |             |                           |                     | -   |
| Q Q                | Valori posibile                                                             | 4                                       |       |                |             |                 |             |                           |                     | + = |
| <b>}</b> •         | Valoare atribut                                                             | 👌 🛛 Eod extern                          |       | Grupa          | ÷.          | Articol asociat | XMaj.P      | u  ş                      | Inactiv             | ^   |
| 35                 |                                                                             |                                         |       |                | - 22        |                 |             | 0                         |                     | _   |
| 36                 |                                                                             |                                         |       |                | -           |                 |             | 0                         |                     | - 1 |
| 38-                |                                                                             |                                         |       |                | -           |                 |             | Ŭ                         |                     | _   |
| 39-                |                                                                             | 3399                                    |       |                |             |                 |             | 0                         |                     |     |
|                    |                                                                             |                                         |       |                |             |                 |             |                           |                     |     |
|                    |                                                                             |                                         |       |                |             |                 |             |                           |                     |     |
|                    |                                                                             |                                         |       |                |             |                 |             |                           |                     |     |
|                    |                                                                             |                                         |       |                |             |                 |             |                           |                     |     |
|                    |                                                                             |                                         |       |                |             |                 |             |                           |                     |     |
|                    |                                                                             |                                         |       |                |             |                 |             |                           |                     |     |
|                    |                                                                             |                                         |       |                |             |                 |             |                           |                     |     |
|                    |                                                                             |                                         |       |                |             |                 |             |                           |                     |     |
|                    |                                                                             |                                         |       |                |             |                 |             |                           |                     |     |
|                    |                                                                             |                                         |       |                |             |                 |             |                           |                     |     |
|                    |                                                                             |                                         |       |                |             |                 |             |                           |                     |     |
|                    |                                                                             |                                         |       |                |             |                 |             |                           |                     |     |
|                    |                                                                             |                                         |       |                |             |                 |             |                           |                     |     |
|                    |                                                                             |                                         |       |                |             |                 |             |                           |                     | v   |
|                    | Reguli de mojorare pretur                                                   |                                         |       | Interdictii de | e ubilizare |                 | Traducere r | notiv inactivare o        | and online          | v   |
| Yaloa              | Reguli de majorare pretur<br>18a atributului implica majorarea pretu        | i<br>Ivi pentru articolele              |       | Interdictii de | e utilizare |                 | Traducere r | iotiv inactivare e        | and online          | •   |
| Valoa<br>Nr.       | Reguli de majorare pretur<br>rea atributului implica majorarea pretu<br>l\$ | i<br>Ivi pentru articolele<br>Denumire  |       | Interdictii de | e utilizare | Cod Estalog     | Traducere # | notiv inactivare o<br>XMa | and.online          | •   |
| Valoa<br> } Nr.    | Reguli de majorare pretur<br>rea atributului implica majorarea pretu<br>iç  | i<br>Ilvi pentru articolela<br>Denumire |       | Interdictii de | e utilizare | Cod Catalog     | Traducere r | notiv inactivare e<br>XMa | and online<br>i,PU  | • • |
| Valoa<br>Nr.       | Reguli de majorare pretur<br>18a atributului implica majorarea pretu<br>A   | i<br>Ilvî pontru articololo<br>Denumire |       | Interdictii de | e utilizare | Cod Catalog     | Traducere r | notiv inactivare d<br>XMa | and online<br>i, PU | ¢ = |
| Valoa<br>P Nr.     | Heguli de majorare pretur<br>rea atributului implica majorarea pretu<br>o   | i<br>Ilvî pontru articolole<br>Denumire |       | Interdictii de | e utilizare | Cod Catalog     | Traducere r | notiv inactivare d<br>XMa | and online<br>i,PU  | ¢ = |
| Valoa<br>P Nr.     | Reguli de majorare pretur<br>rea atributului implica majorarea pretu<br>e   | i<br>Ivi pontru articololo<br>Denumire  |       | Interdictii de | e utilizare | Cod Cotolog     | Traducere r | notiv inactivare d<br>XMa | smd.online<br>i,PU  | ¢ = |
| Valoz<br>Nr.       | Reguli de majorare pretur<br>rea atributului implica majorarea pretu<br>&   | i<br>Iui pontru articololo<br>Denumire  |       | Interdictii de | e utilizare | Cod Cotolog     | Traducere r | notiv inactivare d<br>XMa | smd.online<br>i,PU  | ¢ • |
| Valoz<br>P Nr<br>P | Reguli de majorare pretur<br>rea atributului implica majorarea pretu<br>¢   | i<br>Iui pontru articololo<br>Denumire  |       | Interdictii d  | e utilizare | Eed Estalog     | Traducere r | notiv inactivare d<br>XMa | :md.online<br>i.PU  | •   |
| Valoa<br>Nr.       | Reguli de majorare pretur<br>rea atributului implica majorarea pretu<br>ộ   | i<br>Iui pontru articolele<br>Denumire  |       | Interdictii d  | e utilizare | Eed Estalog     | Traducere r | notiv inactivare c<br>XMa | md.online<br>i.PU   | •   |
| Valoe<br>Nr.       | Reguli de majorare pretur<br>rea atributului implica majorarea pretu<br>¢   | i<br>Iui pontru articolele<br>Denumire  |       | Interdictii d  | e utilizare | Eed Estalog     | Traducere r | notiv inactivare c<br>XMa | :md.online<br>i.PU  | •   |

In orice lista se va gasi NARTOBJATR in Tabele suplimentare. La aducerea acestor coloane pe lista, ele vor contine doar valoarea de atribut aferenta obiectului respectiv.

| Coloane suplimentare                                                                                                    |                                                             |
|----------------------------------------------------------------------------------------------------|-------------------------------------------------------------|
| Coloane disponibile                                                                                                    | Joinuri suplimentare pentru extinderea listei               |
| IOART<br>NART                                                                                                    | Descriere tabele pentru JOIN 🔶 🚍 Descriere conditii de JOIN |
| NARTOBJ     NARTOBJATR     OATR.CODOBIECT     OATR.COL_MARIME     OATR.CULDAREXX     NARTOBJEXT     NCARSUPART     NCARSUPART | Tabela de JOIN Alias                                        |
| NULASEA     NULASEAS                                                                                                    | SOL care integrieste                                        |
| NLUNT     NGEST     NLOCATII     NPART     NTARI     NUM                                                                      | labela de JOIN                                              |

**9. Listare parametru din total grup cu trecere la rand nou:** functioneaza afisarea cu trecere la rand nou sau extragerea de randuri:

<&b80#numecoloana>, <&R1#numecoloana>, <&R2#numecoloana>.

**10.** Afisare coloana suplimentara in Antet/Final: exemplificare cu Fisiere cu structuri variabile pentru comanda client la listarea comenzii respective:

a. Se adauga coloana suplimentara din tabela COMANDC

b. Se face grup cu trecere la pagina noua dupa coloana respectiva

c. Afisarea extensiei in Antet se face completand urmatorul format:

<&COLEXTENSIE>

Exemplu machete:

a. Coloane suplimentare

| Coloane suplimentare Coloane suplimentare Coloane disponibile Jainui suplimentare pentru estinderea listei ColoANDA COMANDA COMANDA COMANDA ComandC ComandC C ComandC ComandC |                                                                                                    |  |  |  |  |  |  |  |  |  |
|----------------------------------------------------------------------------------------------------|----------------------------------------------------------------------------------------------------|--|--|--|--|--|--|--|--|--|
| ANATOBJ     ANATOBJ     Comparison     Comparison     Compari     | 8                                                                                                    |  |  |  |  |  |  |  |  |  |
| ARAFLUBUEXT     Sub-case mocioaste     Sub-case mocioaste     S     | SQL case inlocuieste<br>tablela de JOIN (apara (CTRL Space) in editor pentru a alege tablele in SQL) |  |  |  |  |  |  |  |  |  |
| NUCALIT     NPART     NPART     NIAT     NIAT     NI     |                                                                                                    |  |  |  |  |  |  |  |  |  |

# b. Ordonare si grupare coloane

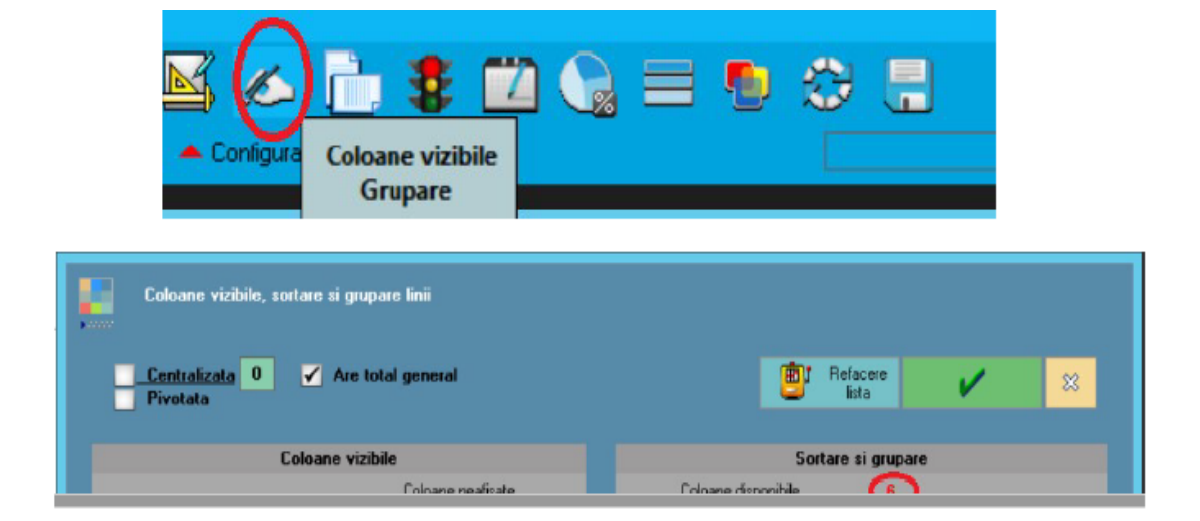
## Format lista: Aspect grup

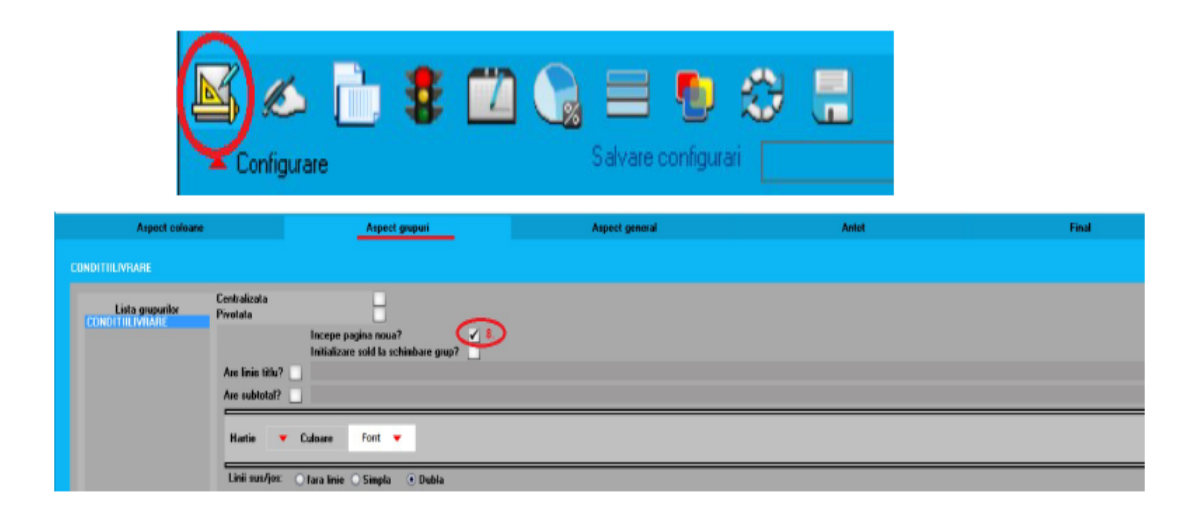

## c. Format lista: Antet

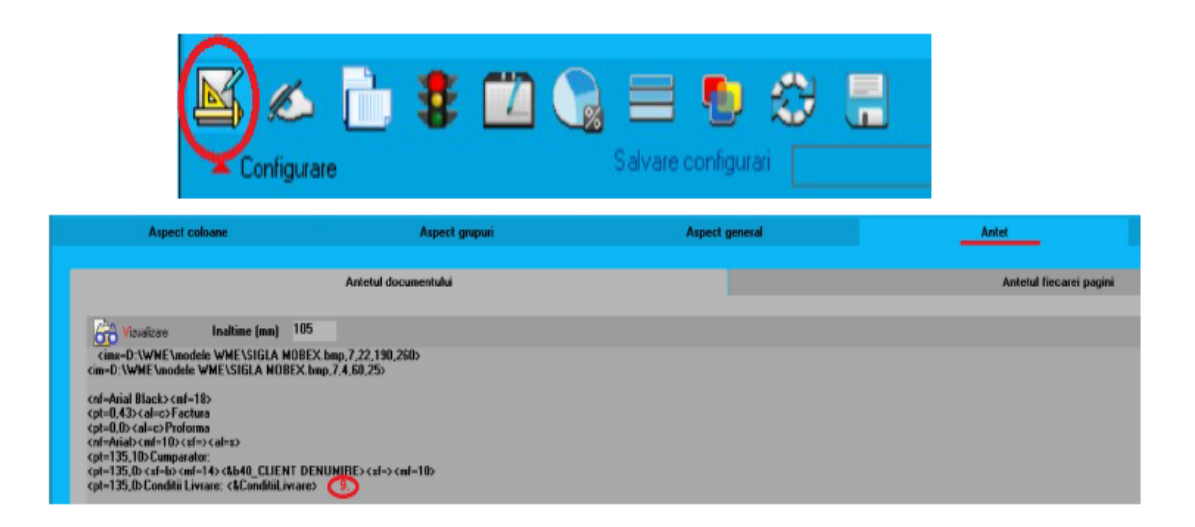

Exemplu extensii:

| Tabele cu structuri configurabile  Iesire  Modific |                               |                    |   |                       |     |               |          |                |         |             |   |
|----------------------------------------------------|-------------------------------|--------------------|---|-----------------------|-----|---------------|----------|----------------|---------|-------------|---|
| • •                                                | r. Nume Camp                  | Legatura cu tabela | Þ | Nume pe machete/liste | Tip | Max.Caractere | Zecimale | Latime(pixeli) | Culoare | Obligatoriu | ^ |
| Þ                                                  | 1 ConditiiLivrare             | fara legatura      |   | Conditii Livrare      | A   | 100           |          | 120            |         |             |   |
|                                                    | 2 Banca                       | fara legatura      |   | Banca                 | A   | 200           |          | 200            |         |             |   |
|                                                    | <sup>3</sup> MentiuniFinalDoc | fara legatura      |   | MentiuniFinalDoc      | М   | 600           |          | 200            |         |             |   |
|                                                    |                               |                    |   |                       |     |               |          |                |         |             |   |
|                                                    |                               |                    |   |                       |     |               |          |                |         |             | ~ |

## 11. Lista fara grila si pastila WME

Lista trebuie filtrata astfel incat sa nu aiba linii, nu trebuie sa fie centralizata si nici nu trebuie sa aiba total general. Coloana care aduce MIN / MAX /SUM pentru valorile de pe o coloana:

MIN(coloana)

MAX(coloana)

**SUM**(coloana1) – aduce suma pe coloana1 intreaga (de pe linia cu totalul general al listei)

**SUM**(coloana1) **GROUP BY** coloana2 – aduce suma pe coloana1 grupata pe coloana2 (face grupare pe coloana2 si aduce in coloana respectiva totalul coloanei1 pe fiecare grup)

**SUM**(coloana1) **WHERE FILTER GROUP BY** coloana2 – aduce suma pe coloana1 grupata pe coloana2 luand in calcul si filtrul aplicat listei

Ex: **SUM**(UNITAR) **WHERE** (DOCUMENT IS NOT NULL AND(NOT(UPPER(DOCUMENT)LIKE'%PV%')))

**GROUP BY** DENART

**SUM**(UNITAR) **WHERE** (DOCUMENT IS NOT NULL AND(NOT(UPPER(DOCUMENT)LIKE'%PV%'))) **AND FILTER GROUP BY** DENART

**ATENTIE!** 

- Daca se face coloana de tip SUM/MIN/MAX din alta coloana calculata se pot folosi paranteze patrate sau nu (la nume coloana din formula)

- Daca se face coloana de tip SUM/MIN/MAX din alta coloana calculata trebuie sa fie definite in ordine: intai coloanele calculate si apoi cele de tip SUM/MIN/MAX

- Coloanele de tip SUM nu pot avea total de tip expresie

 Format coloana calculata cu valori in functie de conditii:

CASE WHEN conditie THEN expresie WHEN conditie2 THEN expresie2 [ELSE expresie3] END ELSE-ul este optional

 Daca se definesc expresii gresite sau care genereaza impartiri la 0, la generarea listelor da eroare. Daca se intampla acest lucru trebuie apelata optiunea MENTOR/Liste/Diverse/Activare deazctivare SafeMODE.

Exemplu: Expresia (1 - PUAchiz / PUInreg)\*100 e gresita pentru cazul in care PUInreg este ZERO. Expresia ar trebui scrisa astfel:

CASE WHEN PUInreg <> 0 THEN (1 - PUAchiz / PUInreg)\*100 ELSE -100 END

(adica: daca impartitorul e ZERO sa puna valoarea de adaos = -100%)

• Se poate defini coloana calculata care extrage din data, de exemplu, ziua:

EXTRACT(DAY FROM DATE) -- rezultatul e numeric

• Se poate calcula diferenta intre 2 campuri de tip data:

TO\_DATE(`15.10.2013', `dd.mm.yyyy') -TERMEN

• Pentru a nu avea NULL in anumite coloane se poate folosi functia NVL, ca in exemplu:

NVL(ADESC1.VALOARE, `...')

 Pentru a nu avea NULL, se mai poate folosi functia DECODE astfel (daca valoarea este nula se face 0)

DECODE(nvl(curs,0), 0, 1, curs)

 Daca e nevoie de o coloana Data+nr zile se pot folosi coloane suplimentare.

Lista Iesiri: completare tip TVA:

case

when IES.TIPTVA = 1 then 'taxare normala' when IES.TIPTVA = 2 then 'taxare inversa' when IES.TIPTVA = 3 then 'tranzactie triunghiulara' when IES.TIPTVA = 4 then 'locul livrarii/prestarii in afara Romaniei'

```
when IES.TIPTVA = 7 then `regim
special(art.1521, 1522)'
when IES.TIPTVA = 5 then `intracom.,scutit,
cu drept de ded.(lit.a/d)'
when IES.TIPTVA = 6 then `intracom.,scutit,
cu drept de ded.(lit.b/c)'
```

end

 Scadenar clienti: col sulim cu saptamana in care se afla termenul: col S-termen din tabela TMP\_Scadentarcl cu formula:

```
to_number(to_char(nvl(s.termen,s.datadoc),
`ww'))
```

 Comenzi clienti in curs: aveam nevoie sa apara o singura data adresa partenerului, nu pe fiecare rand in parte.

In coloane suplimentare se poate scrie:

CASE

```
WHEN 1 = row_number() over (partition by p.CODPART order by 1)
```

then getadresa(slivr.sector, slivr.strada, slivr.nr1, slivr.nr2, slivr.bloc, slivr.scara, slivr.etaj, slivr.apart, slivr.codpostal)||'

```
Tel:' ||SLIVR.TELEFON
```

else null

end

S-a folosit functia getadresa pentru a aduce toate elementele care compun adresa part.

 case when NA.CODEXTERNART is null then 'ccc' else 'ddd:' || NA.CODEXTERNART end Pe orice lista veti vedea in dreapta jos un buton care afiseaza datele sub forma grafica.

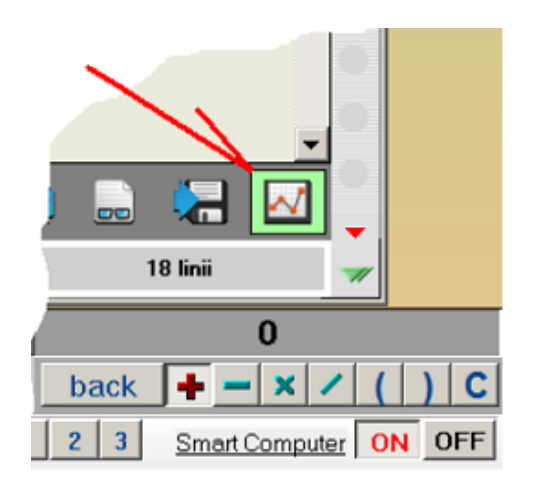

Seriile afisate sunt coloanele care au total in lista.

Gruparea datelor se face in functie de campurile pe care le aveti alese la lista in zona de "Sortare si grupare", indiferent daca ele sunt campuri de grupare sau numai de sortare.

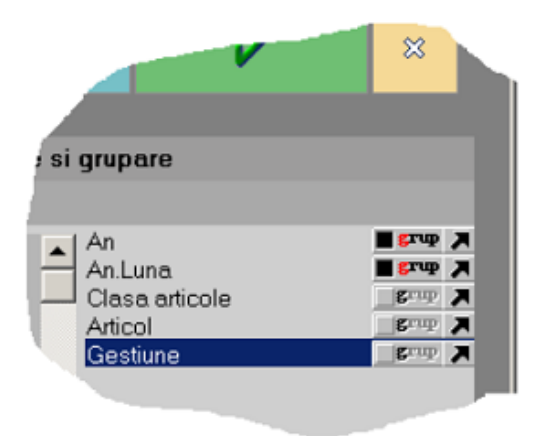

Pe grafic puteti stabili ordinea de detaliere in functie de aceste campuri tragand cu mouse campurile in ordinea dorita. Interschimbarea seriilor se face folosind CTRL + Click.

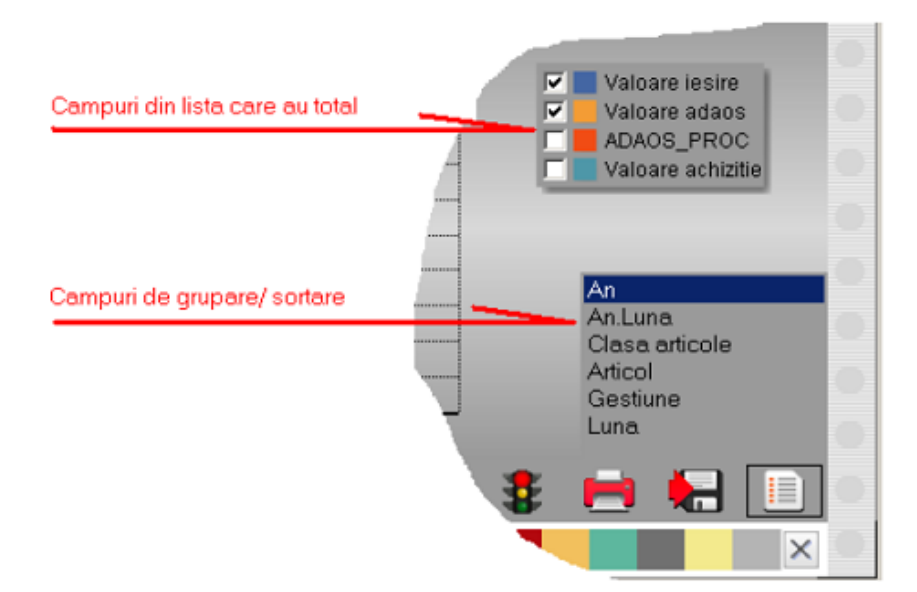

Daca apasati butonul de salvare configurari dupa coafarea graficului, la urmatoare apelare a listei aceasta se va afisa direct in mod grafic.

## Atentie!

In stanga sus e un buton discret care deschide un panel in care aveti bigudiuri si ustensile pentru coafat!

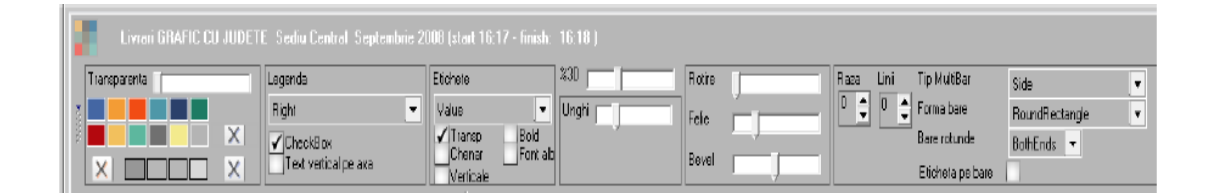

Pe bara de jos (care eventual poate sa fie si ea ascunsa) aveti diverse forme de grafic, optiune de 3D, palete de culori, buton salvare configurari, configurare si filtrare lista, tiparire si export grafic, buton de acces la datele listei. Tot aici sunt aduse pe o grila valorile care stau la baza grafcului; se pot face ordonari si filtrari pe ele si efectul se regaseste pe grafic. Daca aveti intre coloanele de grupare/sortare un camp care are in numele de display "Judet", atunci automat se afiseaza repartizarea teritoriala a valorilor.

.

Exemplu legaturila Iesiri/Intrari =I in coloane suplimentare:

- **1.** NAgenda Ag: Ag.CodAgenda = I.CodLocatie
- **2.** NLocalit Loc: Loc.CodLocalit = Ag.codLocalit
- **3.** NJudet J : J.CodJudet = Loc.CodJudet

Adaugati J.Simbol auto cu Denumire Display = Judet, adaugati aceasta coloana in grupare/sortare.

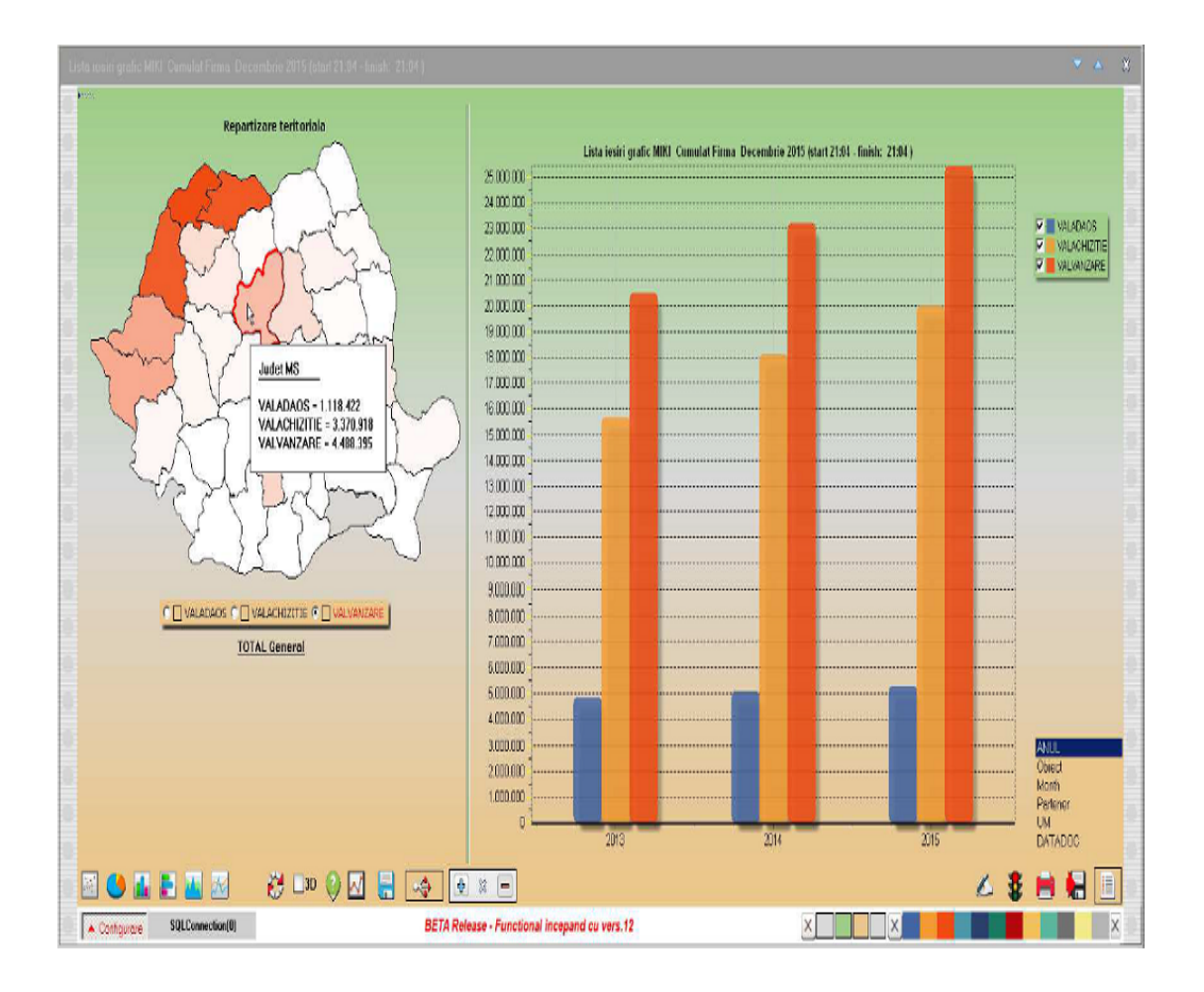